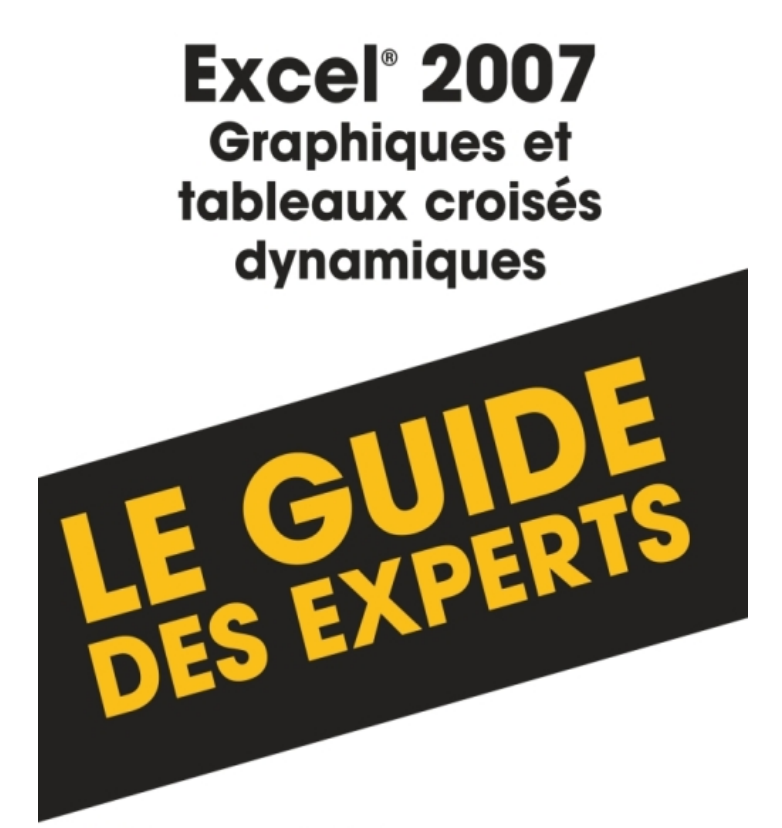

Apprenez à réaliser des graphiques et tableaux croisés dynamiques efficaces ! <sup>33</sup>

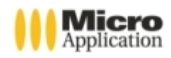

Premium Consultants

| Copyright                                       | © 2008 Micro Application<br>20-22, rue des Petits-Hôtels<br>75010 Paris                                                                                                    |                                                                                                    |  |  |  |  |  |  |
|-------------------------------------------------|----------------------------------------------------------------------------------------------------|----------------------------------------------------------------------------------------------------|--|--|--|--|--|--|
|                                                 | 1 <sup>ère</sup> Édition - Septembre 2008                                                                                                    |                                                                                                    |  |  |  |  |  |  |
| Auteur                                          | Premium CONSULTANTS                                                                                                    |                                                                                                    |  |  |  |  |  |  |
|                                                 | Toute représentation ou reprod<br>consentement de MICRO APPL<br>de la propriété intellectuelle).<br>Cette représentation ou reprodu<br>soit, constituerait une contrefac<br>suivants du code de la propriété<br>Le code de la propriété intellectu<br>que les reproductions strictemen<br>à l'utilisation collective d'une par<br>citations dans un but d'exemple                                                                                                    | uction, intégrale ou partielle, faite sans le<br>ICATION est illicite (article L122-4 du code<br>uction illicite, par quelque procédé que ce<br>con sanctionnée par les articles L335-2 et<br>e intellectuelle.<br>elle n'autorise aux termes de l'article L122-5<br>t destinées à l'usage privé et non destinées<br>t, et d'autre part, que les analyses et courtes<br>e et d'illustration.                                                                                                    |  |  |  |  |  |  |
| Avertissement<br>aux utilisateurs               | Les informations contenues dan<br>et n'ont aucun caractère exha<br>limitatif, cet ouvrage peut vous p<br>Web qui ne seront plus d'actu<br>moment où vous en prendrez co<br>Aussi, ces informations ne saura<br>La société MICRO APPLICATION<br>omission, erreur ou lacune qui ai<br>des conséquences, quelles qu'<br>tions et indications fournies ains<br>Tous les produits cités dans co<br>déposées par leurs titulaires de<br>ni produit par le(s) propriétaire(s)<br>les marques ne sont utilisées qu<br>tant que noms de ces derniers.<br>ISBN : 978-2-300-015014 | s cet ouvrage sont données à titre indicatif<br>ustif voire certain. A titre d'exemple non<br>proposer une ou plusieurs adresses de sites<br>ialité ou dont le contenu aura changé au<br>prinaissance.<br>aient engager la responsabilité de l'Editeur.<br>N ne pourra être tenue responsable de toute<br>urait pu se glisser dans ce produit ainsi que<br>elles soient, qui résulteraient des informa-<br>i que de leur utilisation.<br>et ouvrage sont protégés, et les marques<br>droits respectifs. Cet ouvrage n'est ni édité,<br>de(s) programme(s) sur le(s)quel(s) il porte et<br>i'à seule fin de désignation des produits en |  |  |  |  |  |  |
|                                                 | MICRO APPLICATION<br>20-22, rue des Petits-Hôtels<br>75010 PARIS<br>Tél. : 01 53 34 20 20<br>Fax : 01 53 34 20 00<br>http://www.microapp.com                                                                                                    | Support technique :<br>Également disponible sur<br>www.microapp.com                                                                                                    |  |  |  |  |  |  |
| Retrouvez des inform<br>Rendez-vous sur le site | ations sur cet ouvrage !<br>e Internet de Micro Application                                                                                                    | → RECHERCHE                                                                                                    |  |  |  |  |  |  |

www.microapp.com. Dans le module de recherche sur la page d'accueil du site, entrez la référence à 4 chiffres indiquée sur le présent livre. Vous accédez directement à sa fiche produit.

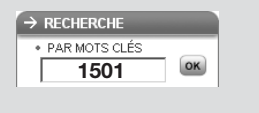

# **Avant-propos**

Destinée aux professionnels, la collection *Guide des Experts* repose sur une méthode essentiellement pratique et riche en exemples. Les explications, données dans un langage clair et précis, s'appuient sur des exemples concrets et permettent de maîtriser toutes les fonctionnalités des logiciels de bureautique. En fin de chaque ouvrage, le lecteur trouvera une série de FAQ pour répondre à toutes ses questions.

# **Conventions typographiques**

Afin de faciliter la compréhension des techniques décrites, nous avons adopté les conventions typographiques suivantes :

- **gras** : menu, commande, boîte de dialogue, bouton, onglet.
- *italique* : zone de texte, liste déroulante, case à cocher, bouton radio.
- Police bâton: Instruction, listing, adresse internet, texte à saisir.
- Image: series en page.
  Indique un retour à la ligne volontaire dû aux contraintes de la mise en page.

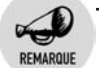

Il s'agit d'informations supplémentaires relatives au sujet traité.

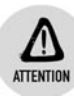

Met l'accent sur un point important, souvent d'ordre technique qu'il ne faut négliger à aucun prix.

ASTUCE

Propose conseils et trucs pratiques.

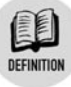

Donne en quelques lignes la définition d'un terme technique ou d'une abréviation.

# Chapitre 1 Découvrir la notion de tableau croisé dynamique

| 1.1. | Excel 2007 en quelques mots                              | .11  |
|------|----------------------------------------------------------|------|
| 1.2. | Travailler avec des données en grande quantité           | . 14 |
|      | Les filtres et les sous-totaux                           | . 15 |
|      | Les formules complexes                                   | . 18 |
| 1.3. | Les apports des tableaux croisés dynamiques              | . 21 |
|      | Créer un tableau croisé dynamique                        | . 21 |
|      | Utiliser un tableau croisé dynamique                     | . 23 |
| 1.4. | S'ouvrir à l'informatique décisionnelle                  | 28   |
|      | Être toujours plus réactif                               | . 28 |
|      | Les outils décisionnels                                  | . 29 |
|      | L'architecture d'un système d'informatique décisionnelle | . 29 |

9

#### Chapitre 2 Créer des tableaux croisés dynamiques 31

| 2.1. | Organiser les données                                  | 32 |
|------|--------------------------------------------------------|----|
|      | Faire un audit des données initiales                   | 32 |
|      | Reconfigurer les données                               | 33 |
| 2.2. | Créer un tableau croisé dynamique                      | 41 |
|      | L'environnement de travail                             | 42 |
|      | Les différents types de champs                         | 45 |
|      | Bâtir une première analyse                             | 46 |
|      | Modifier la fonction de synthèse des champs de valeurs | 48 |
|      | Renommer les champs                                    | 50 |
| 2.3. | Affiner l'organisation du tableau                      | 52 |
|      | Réorganiser les champs                                 | 52 |
|      | Afficher ou masquer le détail                          | 55 |
|      | Ajouter ou supprimer des sous-totaux                   | 56 |
|      | Ajouter un filtre de rapport                           | 59 |
|      | Mettre en forme les valeurs                            | 62 |
|      | Modifier rapidement l'apparence du tableau             | 68 |
| 2.4. | Gérer les données                                      | 71 |
|      | Afficher le détail des données                         | 71 |
|      | La notion de cache                                     | 72 |
|      | Intégrer de nouvelles données                          | 73 |
| 2.5. | Cas pratique : statistiques commerciales               | 75 |
|      |                                                        |    |

#### Chapitre 3 Optimiser les tableaux croisés dynamiques 79

| 3.1. | Filtrer les données                                           | 80    |
|------|---------------------------------------------------------------|-------|
| •••• | Filtrer à l'aide d'une liste de valeurs                       | 80    |
|      | Supprimer un filtre                                           | 85    |
|      | Utiliser des critères plus élaborés                           | 85    |
| 3.2. | Trier un tableau croisé dynamique                             | 91    |
|      | Trier rapidement un tableau croisé                            | 92    |
|      | Trier selon un ordre particulier                              | 96    |
|      | Trier manuellement                                            | 97    |
| 3.3. | Modifier l'affichage des champs de valeurs                    | 99    |
|      | Différence par rapport                                        | . 100 |
|      | Différence en % par rapport                                   | . 104 |
|      | % de                                                          | . 104 |
|      | Résultat cumulé par                                           | . 105 |
|      | % par ligne                                                   | . 106 |
|      | % par colonne                                                 | . 107 |
|      | % du total                                                    | . 108 |
|      | Index                                                         | . 109 |
| 3.4. | Grouper les valeurs d'un champ d'analyse                      | . 109 |
|      | Grouper des dates                                             | . 110 |
|      | Grouper des valeurs numériques                                | . 117 |
|      | Grouper des données de type texte                             | . 119 |
| 3.5. | Ajouter des éléments calculés                                 | . 121 |
|      | Les limitations liées aux éléments calculés                   | . 123 |
|      | Modifier ou supprimer un élément calculé                      | . 123 |
| 3.6. | Ajouter des champs calculés                                   | . 124 |
|      | Les limitations liées aux champs calculés                     | . 126 |
|      | Modifier ou supprimer un champ calculé                        | . 127 |
|      | Afficher les formules                                         | . 127 |
| 3.7. | Cas pratique : analyses de rentabilité                        | . 128 |
|      | Calculer le chiffre d'affaires par région/famille de produits | . 128 |
|      | Calculer la marge par région/famille de produits              | . 129 |
|      | Visualiser le "poids" de chaque région/famille de produits    | . 130 |
|      |                                                               |       |

#### Chapitre 4 Finaliser les tableaux croisés dynamiques 133

| 4.1. | Mettre en forme avec les styles automatiques | 134 |
|------|----------------------------------------------|-----|
|      | Utiliser la galerie des styles               | 134 |
|      | Personnaliser les styles                     | 136 |
|      | Utiliser les thèmes                          | 138 |

| 4.2. | Ajuster les paramètres de présentation14                  | 40 |
|------|-----------------------------------------------------------|----|
|      | L'onglet Disposition et mise en forme 14                  | 41 |
|      | L'onglet Totaux et filtres 14                             | 43 |
|      | L'onglet Affichage 14                                     | 44 |
|      | L'onglet Impression14                                     | 45 |
| 4.3. | Utiliser les mises en forme conditionnelles14             | 47 |
|      | Appliquer des mises en forme conditionnelles              |    |
|      | à un tableau croisé14                                     | 47 |
|      | Utiliser les mises en forme conditionnelles prédéfinies 1 | 50 |
|      | Créer des règles de mise en forme conditionnelle          |    |
|      | personnalisées1                                           | 58 |
|      | Gérer les règles de mise en forme conditionnelle1         | 65 |

#### Chapitre 5 Utiliser les graphiques croisés dynamiques 169

| 5.1. | Créer un graphique croisé dynamique                                                                           | 170 |
|------|----------------------------------------------------------------------------------------------------|-----|
|      | Créer à partir des données brutes                                                                             | 170 |
|      | Créer à partir d'un tableau croisé dynamique                                                                  | 174 |
| 5.2. | Modifier l'apparence d'un graphique croisé dynamique .<br>Modifier l'apparence générale d'un graphique croisé | 177 |
|      | dynamique                                                                                                    | 177 |
|      | Modifier en détail l'apparence des axes                                                                       | 181 |
|      | Modifier l'apparence des éléments d'un graphique croisé .                                                     | 182 |
|      | Modifier l'apparence d'une donnée d'un graphique croisé .                                                     | 183 |
|      | Utiliser simultanément deux types de graphiques                                                               | 183 |
|      | Ajouter un axe secondaire                                                                                     | 184 |
|      | Lisser les angles des graphiques en courbes                                                                   | 185 |
|      | Excentrer des secteurs dans les graphiques en secteurs                                                        |     |
|      | ou en anneaux                                                                                                 | 186 |
|      | Modifier l'affichage d'un graphique croisé 3D                                                                 | 187 |
| 5.3. | Cas pratique : pyramide des âges                                                                              | 188 |

# Chapitre 6 Travailler avec Visual Basic pour Applications 193

| 6.1. | Quelques notions de base       | 194 |
|------|--------------------------------|-----|
|      | Les objets                     | 194 |
|      | Les procédures                 | 198 |
|      | Les variables                  | 200 |
|      | Les instructions fondamentales | 205 |
|      |                                |     |

| 6.2. | L'éditeur Visual Basic                              | 211 |
|------|-----------------------------------------------------|-----|
|      | Afficher l'onglet Développeur                       | 211 |
|      | L'environnement                                     | 212 |
| 6.3. | Manipuler les tableaux croisés dynamiques           | 216 |
|      | Créer un tableau croisé dynamique                   | 216 |
|      | Modifier la structure d'un tableau croisé dynamique | 222 |
|      | Modifier l'affichage des champs de données          | 224 |
|      | Ajouter un champ de colonne                         | 226 |
|      | Changer la disposition du rapport                   | 227 |
|      | Trier les données                                   | 229 |
|      | Afficher le détail                                  | 229 |
|      | Créer un champ de page et afficher les pages        | 230 |
|      | Grouper des valeurs                                 | 231 |
| 6.4. | Cas pratique : analyses de production               | 235 |
|      | Ouverture du fichier et création du tableau croisé  | 235 |
|      | Construction du tableau croisé                      | 237 |
|      | Création des classeurs de restitution des analyses  | 238 |
| _    | 510                                                 |     |
| ) (  | FAQ                                                 | 241 |

### Chapitre 7 FAQ

| 7.1.<br>7.2. | Pourquoi utiliser un tableau croisé dynamique ?<br>Comment retrouver les commandes des barres d'outils | 242                |
|--------------|----------------------------------------------------------------------------------------------------|--------------------|
|              | d'Excel 2003 ?<br>La barre d'outils Tableau croisé dynamique                                           | <b>24</b> 3<br>244 |
|              | La barre d'outils Graphique croisé dynamique                                                           | 248                |
| 7.3.         | Quelles sont les limites des tableaux croisés ?                                                        | 249                |
| 7.4.         | Comment réactiver le "glisser-déposer" des champs                                                      |                    |
|              | dans un tableau ?                                                                                      | 250                |
| 7.5.         | Comment mettre à jour automatiquement                                                                  |                    |
|              | les données d'un tableau croisé dynamique ?                                                            | 250                |
| 7.6.         | Comment masquer les valeurs d'erreur ?                                                                 | 251                |
| 7.7.         | Comment obtenir un tableau croisé pour chaque valeur                                                   |                    |
|              | d'un filtre de rapport ?                                                                               | 252                |
| 7.8.         | Comment transformer un tableau croisé dynamique                                                        |                    |
|              | en valeurs ?                                                                                           | 254                |
| 7.9.         | Comment faire référence à plusieurs plages de cellules                                                 |                    |
|              | lors de la création d'un tableau croisé dynamique ?                                                    | 255                |
| 7.10.        | Comment accéder à des données provenant d'Access ? .                                                   | 260                |
| 7.11.        | Comment accéder à des données provenant                                                                |                    |
|              | d'autres sources ?                                                                                     | 263                |
|              |                                                                                                    |                    |

Chapitre 8 Index

265

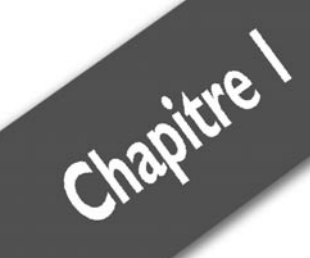

# Découvrir la notion de tableau croisé dynamique

| Excel 2007 en auelaues mots                    | 11 |
|------------------------------------------------|----|
| Travailler avec des données en grande quantité | 14 |
| Les apports des tableaux croisés dynamiques    | 21 |
| S'ouvrir à l'informatique décisionnelle        | 28 |

#### Chapitre 1 Découvrir la notion de tableau croisé dynamique

Tous les utilisateurs d'Excel savent qu'il est bien plus qu'une "supercalculatrice". C'est certes un outil de calcul très puissant, mais c'est aussi un outil de présentation des données, que ce soit sous forme de tableaux ou de graphiques, un outil de simulation et d'analyse, etc. Il est souvent utilisé, bien que cela ne soit pas sa vocation initiale, comme outil de gestion de base de données. En effet, compte tenu de sa grande souplesse, il est tout à fait possible de stocker des données dans des feuilles de calcul, qui deviennent alors de vraies "mini-bases de données". Excel dispose d'ailleurs de nombreuses fonctionnalités permettant d'exploiter et d'analyser ces données : tri, filtres, soustotaux, etc. Mais les tableaux croisés dynamiques sont sans conteste la fonctionnalité la plus performante et la plus souple. Ils permettent d'obtenir rapidement un tableau de synthèse à partir de plusieurs milliers d'informations. De plus, l'utilisateur bénéficie d'une grande souplesse dans la construction des tableaux car Excel permet de modifier leur structure de facon simple et conviviale.

À partir d'une feuille de calcul contenant le détail des commandes de différents vendeurs, les tableaux croisés dynamiques permettent de répondre aux questions suivantes, entre autres :

- Quel est le montant des commandes pour chaque vendeur ?
- Quel est le montant des commandes par vendeur dans un pays particulier ?
- Quel est le classement des vendeurs pour les montants des commandes ?
- Qui sont les cinq premiers vendeurs du classement ?
- Quelles ont été les performances des vendeurs pour un trimestre particulier ?
- Quelles sont les variations de résultat de chaque vendeur sur un trimestre ?

Dans ce chapitre, vous allez découvrir le principe des tableaux croisés dynamiques et leur cas d'application. Afin de bien montrer tout leur apport, nous allons, dans un premier temps, faire comme s'ils n'existaient pas ! En d'autres termes, vous allez réaliser des tableaux de synthèse sans les utiliser puis refaire le même travail en les utilisant et mettre en évidence les gains de productivité et de souplesse qu'ils permettent. Enfin, nous élargirons notre propos à l'informatique décisionnelle. Les tableaux croisés dynamiques peuvent en effet être

considérés comme une bonne introduction à cette branche de l'informatique, en pleine expansion.

Mais tout d'abord, disons quelques mots sur les changements majeurs opérés dans la version 12 d'Excel, dite aussi "Excel 2007".

# 1.1. Excel 2007 en quelques mots

La version 12 d'Excel, commercialisée sous le nom d'Excel 2007, marque une rupture avec les versions précédentes en ce qui concerne l'ergonomie. Un nombre croissant d'utilisateurs estimait en effet que les menus devenaient parfois inextricables, rendant complexe l'accès à certaines fonctions. Les concepteurs d'Excel 2007 ont donc répondu à cette préoccupation en changeant radicalement l'accès aux diverses fonctions.

L'interface, qui reposait jusqu'à présent sur des menus et des barres d'outils, a été remplacée par un Ruban constitué d'onglets organisés en fonction de l'action à accomplir. Ainsi, Excel dispose par exemple d'onglets tels que **Mise en page**, **Insertion** ou **Formules**, qui regroupent les commandes selon les tâches que vous souhaitez accomplir.

| 8      | Classeur1 - Microsoft Excel  |                  |         |        |                 |     |         |       |                      |                   |                |             |                                 |                                      |
|--------|------------------------------|------------------|---------|--------|-----------------|-----|---------|-------|----------------------|-------------------|----------------|-------------|---------------------------------|--------------------------------------|
| B      | A Couper                     | venuur wite e    | Calibri | - 11   | • A' A'         | = . | = =   * |       | 🕆 Renvoyer à la lign | e automatiquement | Standard       |             | h.                              |                                      |
| Coller | J Reproduire<br>Presse-papie | ta mise en forme | G / 8   | Police | ða - <u>A</u> - | E 1 | E 31 () | t ift | E Fusionner et centr | w -               | 193 - %<br>Nor | 000 345 s55 | Mise en forme<br>conditionnelle | Mettre sous f<br>de tableau<br>Style |
| _      | A1                           | - (              | f.      |        |                 |     |         | -     |                      |                   |                |             |                                 |                                      |
| 1 2    | A                            | В                | С       | D      |                 | E   |         | F     | G                    | н                 | 1              | 1           | K                               | L                                    |

#### Figure 1.1

Ces onglets sont associés aux galeries qui vous proposent de choisir parmi un ensemble de résultats potentiels, plutôt que de spécifier des paramètres dans des boîtes de dialogue (voir Figure 1.2).

Une fonction d'aperçu instantané permet de visualiser directement, sur le document, l'effet d'une modification ou d'une mise en forme lorsque vous déplacez le pointeur de votre souris sur les résultats proposés dans une galerie.

Excel 2007 recèle bon nombre d'autres nouveautés :

Chapitre 1

| sertion | Mise en page    | Formules      | Données      | Révision      | Afficha    |
|---------|-----------------|---------------|--------------|---------------|------------|
|         |                 | 5 🖪           |              |               |            |
| Marges  | Orientation Tai | lle Zone      | Sauts d      | e Arrière-pla | in Imprime |
| -N-     | * *             | d'impress     | ion * page   |               | les titres |
| N       | Dernier pa      | aramètre de p | ersonnalisat | ion           |            |
|         | Haut :          | 1,6 cm        | Bas :        | 1,9 cm        |            |
| 83      | Gauche :        | 2,9 cm        | Droite :     | 4,1 cm        |            |
|         | En-tête :       | 0,8 cm        | Pied de pa   | ge :          | 0,5 cm     |
|         | , Normales      |               |              |               |            |
|         | Haut :          | 1,91 cm       | Bas :        | 1,91 cm       |            |
|         | Gauche :        | 1,78 cm       | Droite :     | 1,78 cm       |            |
|         | En-tête :       | 0,76 cm       | Pied de pa   | ge :          | 0,76 cm    |
|         | Larges          |               |              |               |            |
|         | Haut :          | 2,54 cm       | Bas :        | 2,54 cm       |            |
|         | Gauche :        | 2,54 cm       | Droite :     | 2,54 cm       |            |
|         | En-tête :       | 1,27 cm       | Pied de pa   | ge :          | 1,27 cm    |
|         |                 |               |              |               |            |
|         | Haut :          | 1.91 cm       | Bas :        | 1.91 cm       |            |
| -       | Gauche :        | 0,64 cm       | Droite :     | 0,64 cm       |            |
|         | En-tête :       | 0,76 cm       | Pied de pa   | ge :          | 0,76 cm    |
| м       | ardes personna  | lisées        |              |               |            |
| IVI     | ges personna    | nseesm        |              |               |            |

- Les feuilles de calcul comprennent désormais 1 048 576 lignes (contre 65 536 auparavant) et 16 384 colonnes (contre 256 auparavant). Cela multiplie la capacité de stockage d'une feuille par 1 024. Les colonnes sont à présent "numérotées" de A à XFD.
- Le tri des données a été considérablement amélioré. Vous pouvez désormais trier selon 64 critères (contre 3 auparavant) et même trier selon la couleur.
- Le filtre automatique est lui aussi plus performant, dans la mesure où vous pouvez, entre autres, spécifier plusieurs critères sur une même colonne.
- La fonction de mise en forme conditionnelle, déjà très performante, subit une véritable révolution. Cette fonction permet d'identifier encore plus facilement les tendances, les valeurs extrêmes d'un ensemble de données à l'aide de nuances de couleurs, de barres de données et même d'icônes. Bon nombre de conditions "classiques" sont déjà prédéfinies et il suffit de les sélectionner dans une galerie pour les appliquer.

| Mise en forme<br>conditionnelle *<br>Mettre sous forme<br>de tableau *<br>cellules * | Su | upprimer      | Format     | ∑ Somme automatique *<br>Remplissage *<br>Z<br>Effacer *<br>Trier e<br>filtrer € |
|--------------------------------------------------------------------------------------|----|---------------|------------|----------------------------------------------------------------------------------|
| Règles de mise en sur <u>b</u> rillance des cellules                                 | ٠  | ellules       |            | Édition                                                                          |
| <u>Règles des valeurs plus/moins élevées</u>                                         | •  | 1             | N valeu    | rs les plus élevées                                                              |
| Barres de <u>d</u> onnées                                                            | ×  | 1 %           | N % des    | valeurs les plus élevées                                                         |
| Nuances de couleurs                                                                  | •  | 10            | N valeu    | rs les moins élevées                                                             |
| Jeux d'icônes                                                                        | •  | %             | N % des    | valeurs les moins élevées                                                        |
| Nouvelle règle           Effacer les règles                                          | •  | 1<br><u>x</u> | Valeurs    | supérieures à la moyenne                                                         |
| Gérer les règles                                                                     |    | 1 x           | Valeus i   | nférieures à la moyenne                                                          |
|                                                                                      |    | Au            | utres règl | es                                                                               |

- Les thèmes, déjà en service dans d'autres applications, font leur apparition dans Excel. Un thème est un ensemble prédéfini de couleurs, de polices de caractères, d'effets de remplissage qui peuvent être appliqués à une feuille de calcul. Les thèmes permettent d'améliorer l'homogénéité de la présentation des données.
- L'affichage en mode Page est désormais accessible dans Excel. Ce mode d'affichage vous permet de créer vos tableaux Excel en visualisant en même temps le format d'impression. Vous pouvez directement accéder à l'en-tête et au pied de page.
- La création et la mise en forme des graphiques ont été considérablement simplifiées et enrichies. La bibliothèque de graphiques prédéfinis a été très largement remaniée et étendue.
- La création et la manipulation des tableaux croisés dynamiques ont également fait l'objet de simplifications. Le tri et le filtrage des données ont été notamment améliorés.
- Les listes de données, qui avaient fait leur apparition dans Excel 2003, sont remplacées par les tables dont l'utilisation est plus souple et qui présentent des fonctionnalités nouvelles, comme la possibilité d'ajouter des colonnes calculées.

#### Chapitre 1 Découvrir la notion de tableau croisé dynamique

- Le nouveau format de fichiers est appelé Microsoft Office Open XML. Ainsi les classeurs Excel 2007 ont pour suffixe .x/sx. Ce nouveau format est fondé sur les formats XML et ZIP. Il autorise une meilleure intégration des données externes et permet de réduire la taille des classeurs. Si Excel 2007 permet d'ouvrir sans problèmes les fichiers créés avec les versions précédentes, il faudra en revanche installer des mises à jour sur ces versions pour ouvrir les fichiers enregistrés au format Microsoft Office Open XML.
- Excel 2007 vous permet également d'enregistrer vos classeurs au format PDF ou XPS. Vous créez ainsi rapidement des versions de vos tableaux non modifiables, simples à mettre en ligne et à transmettre par e-mail.

# **1.2. Travailler avec des données en grande quantité**

Supposons que vous disposiez d'une feuille de calcul contenant les ventes pour différentes catégories de produits et différentes régions pour les années 2006 et 2007. Vous devez réaliser un tableau de synthèse présentant le total des ventes par région pour la seule année 2007.

| 4  | A      | В     | С           | D          | E        | F         | G    | Н        |        | J |
|----|--------|-------|-------------|------------|----------|-----------|------|----------|--------|---|
| 1  | Région | Ville | Famille     | Produit    | Exercice | Trimestre | Mois | CA       | Unité  |   |
| 2  | EST    | NANCY | ACCESSOIRES | CHAISE     | 2006     | 1         | 1    | 4 288,90 | 440,03 |   |
| 3  | EST    | NANCY | ACCESSOIRES | CHAISE     | 2006     | 1         | 2    | 2 445,23 | 661,72 |   |
| 4  | EST    | NANCY | ACCESSOIRES | CHAISE     | 2006     | 1         | 3    | 4 083,92 | 534,72 |   |
| 5  | EST    | NANCY | ACCESSOIRES | CHAISE     | 2006     | 2         | 4    | 3 461,20 | 667,29 |   |
| 6  | EST    | NANCY | ACCESSOIRES | CHAISE     | 2006     | 2         | 5    | 5 973,27 | 557,00 |   |
| 7  | EST    | NANCY | ACCESSOIRES | CHAISE     | 2006     | 2         | 6    | 5 875,24 | 255,11 |   |
| 8  | EST    | NANCY | ACCESSOIRES | CHAISE     | 2006     | 3         | 7    | 2 994,43 | 369,85 |   |
| 9  | EST    | NANCY | ACCESSOIRES | CHAISE     | 2006     | 3         | 8    | 2 725,96 | 396,58 |   |
| 10 | EST    | NANCY | ACCESSOIRES | CHAISE     | 2006     | 3         | 9    | 4 894,92 | 388,79 |   |
| 11 | EST    | NANCY | ACCESSOIRES | CHAISE     | 2006     | 4         | 10   | 3 758,64 | 397,70 |   |
| 12 | EST    | NANCY | ACCESSOIRES | CHAISE     | 2006     | 4         | 11   | 4 712,22 | 476,79 |   |
| 13 | EST    | NANCY | ACCESSOIRES | CHAISE     | 2006     | 4         | 12   | 7 581,88 | 676,20 |   |
| 14 | EST    | NANCY | ACCESSOIRES | CHAISE     | 2007     | 1         | 1    | 6 622,73 | 492,39 |   |
| 15 | EST    | NANCY | ACCESSOIRES | CHAISE     | 2007     | 1         | 2    | 7 233,20 | 534,72 |   |
| 16 | EST    | NANCY | ACCESSOIRES | CHAISE     | 2007     | 1         | 3    | 3 666,17 | 298,55 |   |
| 17 | EST    | NANCY | ACCESSOIRES | CHAISE     | 2007     | 2         | 4    | 6 888,98 | 392,13 |   |
| 18 | EST    | NANCY | ACCESSOIRES | CHAISE     | 2007     | 2         | 5    | 5 587,82 | 311,92 |   |
| 19 | EST    | NANCY | ACCESSOIRES | CHAISE     | 2007     | 2         | 6    | 5 158,93 | 665,06 |   |
| 20 | EST    | NANCY | ACCESSOIRES | CHAISE     | 2007     | 3         | 7    | 5 427,41 | 392,13 |   |
| 21 | EST    | NANCY | ACCESSOIRES | CHAISE     | 2007     | 3         | 8    | 6 219,46 | 658,37 |   |
| 22 | EST    | NANCY | ACCESSOIRES | CHAISE     | 2007     | 3         | 9    | 7 360,20 | 402,15 |   |
| 23 | EST    | NANCY | ACCESSOIRES | CHAISE     | 2007     | 4         | 10   | 3 106,95 | 232,83 |   |
| 24 | EST    | NANCY | ACCESSOIRES | CHAISE     | 2007     | 4         | 11   | 4 424,81 | 758,63 |   |
| 25 | EST    | NANCY | ACCESSOIRES | CHAISE     | 2007     | 4         | 12   | 5 570,00 | 360,94 |   |
| 26 | EST    | NANCY | ACCESSOIRES | DECORATION | 2006     | 1         | 2    | 7 487,19 | 257,33 |   |
| 27 | EST    | NANCY | ACCESSOIRES | DECORATION | 2006     | 1         | 3    | 2 864,09 | 529,15 |   |
| 28 | EST    | NANCY | ACCESSOIRES | DECORATION | 2006     | 2         | 4    | 4 443,75 | 749,72 |   |

Pour les utilisateurs qui sont déjà quelque peu familiarisés avec les tableaux croisés dynamiques, il peut paraître saugrenu d'envisager d'utiliser d'autres fonctionnalités pour mener à bien cette tâche ! Ce détour a toutefois le mérite de bien montrer la puissance de cet outil en termes de souplesse et de productivité.

# Les filtres et les sous-totaux

Nous allons à présent construire le tableau présentant le total des ventes par région pour la seule année 2007.

- 1 Créez tout d'abord une nouvelle feuille dans le classeur.
- 2 Dans la feuille contenant les données, activez le filtre automatique en cliquant sur le bouton Filtrer du groupe *Trier et filtrer* de l'onglet Données.
- **3** Cliquez sur le bouton fléché de la colonne *Exercice* et choisissez l'année 2007. Validez par OK.

| - 4 | A        | В       |   |                | С               | D                         | E          | F      |
|-----|----------|---------|---|----------------|-----------------|---------------------------|------------|--------|
| 1   | Région 💌 | Ville 🔽 |   | Far            | nille 🔽         | Produit 👻                 | Exercice 👻 | Trimes |
| 2   | EST      | NANCY   | Α | ₽↓             | Trier du        | u plu <u>s</u> petit au p | lus grand  |        |
| 3   | EST      | NANCY   | Α | zi             | Trier du        | unlus grand au            | plus patit |        |
| 4   | EST      | NANCY   | Α | A+             | merue           | a pias grana au           | pius petit |        |
| 5   | EST      | NANCY   | Α |                | Trier pa        | ar couleur                | •          |        |
| 6   | EST      | NANCY   | Α | $\overline{W}$ | Effacer         | le filtre de « Ex         | ercice »   |        |
| 7   | EST      | NANCY   | Α |                | Filtrar         | oar couleur               | •          |        |
| 8   | EST      | NANCY   | Α |                | Timer           | parcouleur                | r          |        |
| 9   | EST      | NANCY   | Α |                | <u>F</u> iltres | numériques                | •          |        |
| 10  | EST      | NANCY   | Α |                |                 | (Sélectionner tou         | ut)        |        |
| 11  | EST      | NANCY   | Α |                |                 | 2006                      | .,         |        |
| 12  | EST      | NANCY   | Α |                |                 | 2007                      |            |        |
| 13  | EST      | NANCY   | Α |                |                 |                           |            |        |
| 14  | EST      | NANCY   | Α |                |                 |                           |            |        |
| 15  | EST      | NANCY   | Α |                |                 |                           |            |        |
| 16  | EST      | NANCY   | Α |                |                 |                           |            |        |
| 17  | EST      | NANCY   | Α |                |                 |                           |            |        |
| 18  | EST      | NANCY   | Α |                |                 |                           |            |        |
| 19  | EST      | NANCY   | Α |                |                 |                           |            |        |
| 20  | EST      | NANCY   | А |                | -               |                           |            |        |
| 21  | EST      | NANCY   | Α |                |                 | OK                        | Annuler    |        |
| 22  | EST      | NANCY   | A |                |                 | 13                        | .:         |        |
| 23  | EST      | NANCY   | A | CCES           | SOIRES          | CHAISE                    | 2007       |        |
| 24  | EST      | NANCY   | A | CCES           | SOIRES          | CHAISE                    | 2007       |        |

#### Figure 1.5

**4** Sélectionnez l'ensemble des données visibles à l'aide de la combinaison de touches (Ctrl)+(A).

#### Chapitre 1 Découvrir la notion de tableau croisé dynamique

- **5** Copiez ensuite la sélection (Ctrl+C) et collez-la sur la feuille vierge préalablement créée. Le reste du travail sera effectué sur cette feuille.
- **6** Il s'agit tout d'abord de s'assurer que les données sont bien triées par région. Pour cela, sélectionnez la cellule A2 et cliquez sur le bouton **Trier et filtrer** du groupe *Edition* de l'onglet **Accueil**, puis choisissez **Trier de A à Z**.
- 7 Vous allez à présent définir des sous-totaux dans la base de données. Il s'agira de totaliser, pour chaque région, le contenu de la colonne CA. Pour cela, cliquez sur le bouton Sous-total du groupe Plan de l'onglet Données.
- 8 Dans la boîte de dialogue Sous-total, sélectionnez le champ Région dans la zone À chaque changement de, puis Somme dans la zone Utiliser la fonction et enfin cochez CA dans la liste Ajouter un sous-total à. Une fois ces choix effectués, cliquez sur OK.

|    | А      | В     | С           | D          | E                 | F                  | G           | Н     |        |        |
|----|--------|-------|-------------|------------|-------------------|--------------------|-------------|-------|--------|--------|
| 1  | Région | Ville | Famille     | Produit    | Exercice          | Trimestre          | Mois        | C,    | 1      | Unité  |
| 2  | EST    | NANCY | ACCESSOIRES | CHAISE     | 2007              | 1                  | 1           | 6     | 622,73 | 492,39 |
| 3  | EST    | NANCY | ACCESSOIRES | CHAISE     | 2007              | 1                  | 2           | 7     | 233,20 | 534,72 |
| 4  | EST    | NANCY | ACCESSOIRES | CHAISE     | 2007              | 1                  | 3           | 3     | 666,17 | 298,55 |
| 5  | EST    | NANCY | ACCESSOIRES | CHAISE     | 2007              | 2                  | 4           | 6     | 888,98 | 392,13 |
| 6  | EST    | NANCY | ACCESSOIRES | CHAISE     | 2007              | 2                  | 5           | 5     | 587,82 | 311,92 |
| 7  | EST    | NANCY | ACCESSOIRES | CHAISE     | Sous-total        |                    | 2           | ×     | 58,93  | 665,06 |
| 8  | EST    | NANCY | ACCESSOIRES | CHAISE     |                   |                    |             |       | 27,41  | 392,13 |
| 9  | EST    | NANCY | ACCESSOIRES | CHAISE     | A chaque ch       | angement de :      |             |       | 19,46  | 658,37 |
| 10 | EST    | NANCY | ACCESSOIRES | CHAISE     | Région            |                    |             | -     | 50,20  | 402,15 |
| 11 | EST    | NANCY | ACCESSOIRES | CHAISE     | Utiliser la for   | nction :           |             |       | 06,95  | 232,83 |
| 12 | EST    | NANCY | ACCESSOIRES | CHAISE     | Somme             |                    |             | -     | 24,81  | 758,63 |
| 13 | EST    | NANCY | ACCESSOIRES | CHAISE     | bonnic            |                    |             |       | 70,00  | 360,94 |
| 14 | EST    | NANCY | ACCESSOIRES | DECORATION | Ajouter un s      | ous-total a :      |             | _     | 70,48  | 453,40 |
| 15 | EST    | NANCY | ACCESSOIRES | DECORATION | Produit           |                    |             | -     | 85,60  | 535,83 |
| 16 | EST    | NANCY | ACCESSOIRES | DECORATION | Trimestre         | P                  |             | _     | 32,38  | 306,35 |
| 17 | EST    | NANCY | ACCESSOIRES | DECORATION | Mois              | -                  |             | E     | 93,17  | 653,92 |
| 18 | EST    | NANCY | ACCESSOIRES | DECORATION | I CA              |                    |             |       | 08,06  | 236,17 |
| 19 | EST    | NANCY | ACCESSOIRES | DECORATION | Unité             |                    |             | *     | 19,39  | 500,19 |
| 20 | EST    | NANCY | ACCESSOIRES | DECORATION | 2 Remolace        | ar les sous-totaux | v evictante |       | 56,14  | 660,60 |
| 21 | EST    | NANCY | ACCESSOIRES | DECORATION | Count do a        |                    |             |       | 00,64  | 492,39 |
| 22 | EST    | NANCY | ACCESSOIRES | DECORATION | Sau <u>t</u> de p | bage entre les gr  | oupes       |       | 24,10  | 326,40 |
| 23 | EST    | NANCY | ACCESSOIRES | DECORATION | Synthese          | e sous les donnée  | es          |       | 45,53  | 492,39 |
| 24 | EST    | NANCY | ACCESSOIRES | DECORATION | Supprimer         | tout Ok            | ( Ann       | uler  | 48,35  | 764,20 |
| 25 | EST    | NANCY | ACCESSOIRES | DECORATION | Sobbumer          |                    |             | laici | 01,56  | 359,82 |
| 26 | EST    | NANCY | ACCESSOIRES | FAUTEUIL   | 2001              |                    |             |       | 37,84  | 577,05 |
| 27 | EST    | NANCY | ACCESSOIRES | FAUTEUIL   | 2007              | 1                  | 2           | 5     | 282,59 | 555,89 |
| 28 | EST    | NANCY | ACCESSOIRES | FAUTEUIL   | 2007              | 1                  | 3           | 7     | 015,97 | 530,26 |

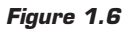

9 Nous pourrions éventuellement en rester là, mais n'oublions pas que le but est un tableau de synthèse avec seulement les totaux par région. Il faut donc poursuivre notre labeur. Dans un premier temps, nous allons figer les valeurs obtenues en sélectionnant tout le tableau (Ctrl+A), en le copiant (Ctrl+C) et enfin en le collant sur lui-même sous forme de valeurs (cliquez sur le bouton Coller du groupe *Presse-papiers* de l'onglet Accueil, puis choisissez Coller des valeurs). **10** Il faut maintenant supprimer le plan créé suite à la mise en place des sous-totaux. Pour cela, cliquez sur le bouton **Dissocier** du groupe *Plan* de l'onglet **Données** et sélectionnez **Effacer le plan**.

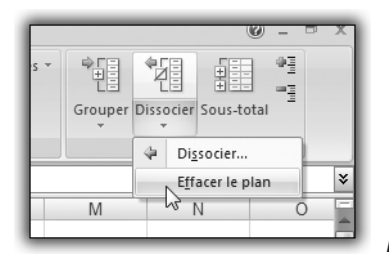

Figure 1.7

11 Il faut maintenant regrouper les lignes de synthèse en début de tableau. Pour cela, cliquez sur le bouton Trier et filtrer du groupe *Edition* de l'onglet Accueil, puis choisissez Trier de Z à A.

| - 4 | A             | В        | С           | D       | E        | F         | G    | Н             | -      |   |
|-----|---------------|----------|-------------|---------|----------|-----------|------|---------------|--------|---|
| 1   | Région        | Ville    | Famille     | Produit | Exercice | Trimestre | Mois | CA            | Unité  |   |
| 2   | Total SUD     |          |             |         |          |           |      | 2 623 964,62  |        |   |
| 3   | Total OUEST   | ſ        |             |         |          |           |      | 2 004 861,34  |        |   |
| 4   | Total NORD    |          |             |         |          |           |      | 1 328 930,70  |        |   |
| 5   | Total IDF     |          |             |         |          |           |      | 3 316 242,09  |        |   |
| 6   | Total général |          |             |         |          |           |      | 10 539 515,01 |        |   |
| 7   | Total EST     |          |             |         |          |           |      | 1 265 516,25  |        |   |
| 8   | SUD           | BORDEAUX | ACCESSOIRES | CHAISE  | 2007     | 1         | 1    | 6 220,58      | 708,50 | 1 |
| 9   | SUD           | BORDEAUX | ACCESSOIRES | CHAISE  | 2007     | 1         | 2    | 6 852,21      | 257,33 | í |
| 10  | SUD           | BORDEAUX | ACCESSOIRES | CHAISE  | 2007     | 1         | 3    | 3 221,69      | 666,17 |   |
| 11  | SUD           | BORDEAUX | ACCESSOIRES | CHAISE  | 2007     | 2         | 4    | 6 292,99      | 318,60 | 1 |
| 12  | SUD           | BORDEAUX | ACCESSOIRES | CHAISE  | 2007     | 2         | 5    | 4 753,44      | 378,76 |   |

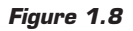

**12** Supprimez la ligne *Total général*, puis toutes les lignes contenant les données détaillées. Supprimez ensuite toutes les colonnes vides.

|   | A           | В            |
|---|-------------|--------------|
| 1 | Région      | CA           |
| 2 | Total SUD   | 2 623 964,62 |
| 3 | Total OUEST | 2 004 861,34 |
| 4 | Total NORD  | 1 328 930,70 |
| 5 | Total IDF   | 3 316 242,09 |
| 6 | Total EST   | 1 265 516,25 |
| 7 |             |              |

Figure 1.9

13 Si vous êtes puriste, vous pouvez supprimer la mention "Total" se trouvant dans l'intitulé de la région. Pour cela, cliquez sur le bouton Rechercher et sélectionner du groupe Edition de l'onglet Accueil, puis choisissez Remplacer. Il suffit de remplacer "Total" par... rien.

| - A | A           | В            | С            | D         | E            | F                | G          |    |
|-----|-------------|--------------|--------------|-----------|--------------|------------------|------------|----|
| 1   | Région      | CA           |              |           |              |                  |            |    |
| 2   | Total SUD   | 2 623 964,62 |              |           |              |                  |            |    |
| 3   | Total OUEST | 2 004 861,34 |              |           |              |                  |            |    |
| 4   | Total NORD  | 1 328 930,70 |              |           |              |                  |            |    |
| 5   | Total IDF   | 3 316 242,09 |              |           |              |                  |            |    |
| 6   | Total EST   | 1 265 516,25 |              |           |              |                  |            |    |
| 7   |             |              |              |           |              |                  |            | -  |
| 8   |             | Pacharchar   | t romplacer  |           |              |                  | ? X        |    |
| 9   |             | Recherchere  | errempiacei  |           |              |                  |            |    |
| 10  |             | Deshautes    | Bomplacor    | 1         |              |                  |            |    |
| 11  |             | Recherche    | r Keingiacei |           |              |                  |            |    |
| 12  |             | Rechercher   | r: Total     |           |              |                  | -          |    |
| 13  |             | Demelacer    |              |           |              |                  |            |    |
| 14  |             | Remplacer    | par:         |           |              |                  |            |    |
| 15  |             |              |              |           |              |                  | Ontions >> |    |
| 16  |             |              |              |           |              |                  | opgono y y |    |
| 17  |             |              |              |           |              |                  |            |    |
| 18  |             | Remplacer    | tout Remp    | lacer Rec | hercher tout | Sui <u>v</u> ant | Fermer     |    |
| 19  |             |              | 00           |           |              |                  |            | 21 |
| 20  |             |              |              |           |              |                  |            |    |

Figure 1.10

14 Après un peu de mise en forme, voici le résultat :

| - 4 | A                   | В              |
|-----|---------------------|----------------|
| 1   | Chiffre d'affaire 2 | 007 par région |
| 2   |                     |                |
| 3   | Région              | CA Total       |
| 4   | EST                 | 1 265 516 €    |
| 5   | IDF                 | 3 316 242 €    |
| 6   | NORD                | 1 328 931 €    |
| 7   | OUEST               | 2 004 861 €    |
| 8   | SUD                 | 2 623 965 €    |
| 9   | TOTAL               | 10 539 515 €   |
| 10  |                     |                |

Figure 1.11

Il ne reste plus qu'à espérer que la demande n'évolue pas. Si, par exemple, il s'avère nécessaire d'intégrer un sous-total par catégorie de produit, tout sera à refaire !

# Les formules complexes

Complexifions un tout petit peu le travail demandé en ajoutant une dimension à la synthèse. Il s'agit désormais de présenter sur un tableau à double entrée le total des ventes par région pour les années 2006 et 2007.

Nous allons utiliser une technique, peut-être plus proche de "l'esprit" des tableaux croisés dynamiques. Dans un premier temps, nous allons construire l'"ossature" du tableau, puis le remplir avec les valeurs correspondantes.

- 1 Créez tout d'abord une nouvelle feuille dans le classeur.
- 2 Pour construire la structure du tableau de synthèse, il faut tout d'abord identifier la liste des valeurs uniques de la colonne *Région*. Pour cela, nous allons utiliser le filtre dit "avancé". Cliquez sur le bouton **Avancé** du groupe *Trier et filtrer* de l'onglet **Données**.
- **3** Dans la boîte de dialogue **Filtre avancé**, sélectionnez *Copier vers un autre emplacement*. Cliquez ensuite dans la zone *Plage* et sélectionnez la colonne A de la base de données. La zone de critère doit demeurer vide. Cliquez dans la zone *Copier dans* et sélectionnez la cellule K1 de la feuille active. Pour terminer, cochez *Extraction sans doublon* pour obtenir la liste des valeurs uniques de la colonne *Région*. Validez par OK.

|    | A      | В     | С           | D                    | E                | F           | G    |
|----|--------|-------|-------------|----------------------|------------------|-------------|------|
| 1  | Région | Ville | Famille     | Produit              | Exercice         | Trimestre   | Mois |
| 2  | EST    | NANCY | ACCESSOIRES | CHAISE               | 2006             | 1           |      |
| 3  | EST    | NANCY | ACCESSOIRES | CHAISE               | 2006             | 1           |      |
| 4  | EST    | NANCY | ACCESSOIRES | CHAISE               | 2006             | 1           |      |
| 5  | EST    | NANCY | ACCESSOIRES | CHAISE               | 2006             | 2           |      |
| 6  | EST    | NANCY | ACCESSOIRES | Filtre avancé        |                  | ? X         |      |
| 7  | EST    | NANCY | ACCESSOIRES |                      |                  |             |      |
| 8  | EST    | NANCY | ACCESSOIRES | Action               |                  |             |      |
| 9  | EST    | NANCY | ACCESSOIRES | 🔘 <u>F</u> iltrer la | liste sur place  |             |      |
| 10 | EST    | NANCY | ACCESSOIRES | <u>C</u> opier ve    | ers un autre emp | lacement    |      |
| 11 | EST    | NANCY | ACCESSOIRES |                      |                  | [सार]       | 1    |
| 12 | EST    | NANCY | ACCESSOIRES | Plages :             | \$A:\$A          | ES:         | 1    |
| 13 | EST    | NANCY | ACCESSOIRES | Zone de critèr       | es :             | <b>1</b>    | 1    |
| 14 | EST    | NANCY | ACCESSOIRES | Conier dans ·        | Doppéest         | 1/ct1 [BE]  |      |
| 15 | EST    | NANCY | ACCESSOIRES |                      | Donnees          | arài (Hizi) |      |
| 16 | EST    | NANCY | ACCESSOIRES | Extraction           | sans doublon     |             |      |
| 17 | EST    | NANCY | ACCESSOIRES |                      |                  |             |      |
| 18 | EST    | NANCY | ACCESSOIRES |                      | OK               | Annuler     |      |
| 19 | EST    | NANCY | ACCESSOIRES |                      |                  | _           |      |
| 20 | EST    | NANCY | ACCESSOIRES | CHAISE               | 2007             | 3           |      |
| 24 | ECT.   | NANCY | ACCESSOIDES | CHAICE               | 2007             | 2           |      |

#### Figure 1.12

4 Sélectionnez la plage de cellules K1:K6 contenant les noms des régions. Coupez (Ctrl+X) et collez (Ctrl+V) cette plage de cellules dans la feuille vierge précédemment créée.

|    | A | В      | С |
|----|---|--------|---|
| 1  |   |        |   |
| 2  |   |        |   |
| 3  |   |        |   |
| 4  |   | Région |   |
| 5  |   | EST    |   |
| 6  |   | IDF    |   |
| 7  |   | NORD   |   |
| 8  |   | OUEST  |   |
| 9  |   | SUD    |   |
| 10 |   |        |   |
| 11 |   |        |   |
| 12 |   |        |   |
| 13 |   |        |   |

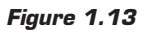

- **5** En toute rigueur, il faudrait utiliser le même mode opératoire pour les valeurs des années, mais nous savons que le tableau ne contient que 2006 et 2007.
- **6** Pour remplir le tableau, nous allons utiliser de façon un peu particulière la fonction Sommeprod. Cette fonction effectue le produit ligne à ligne des valeurs des plages fournies en argument, puis calcule la somme de l'ensemble des produits. Vous exploiterez le fait que la valeur logique VRAI correspond à la valeur numérique 1, et la valeur logique FAUX à la valeur numérique 0, pour intégrer des plages qui seront en fait des tests sur différents critères.
- 7 En C5, la formule est donc =SOMMEPROD((Données! \$A\$2:\$A\$4221=\$B5)\*(Données!\$E\$2:\$E\$4221=C\$4) \*Données!\$H\$2:\$H\$4221).

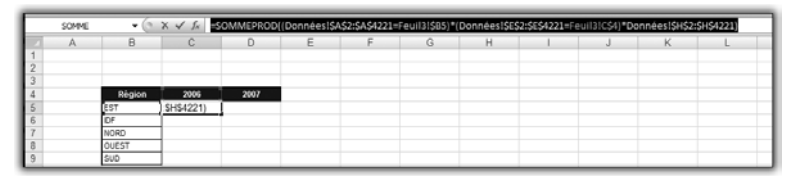

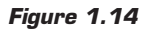

En fait, lorsque vous écrivez Données!\$A\$2:\$A\$4221=\$B5, le résultat est une plage qui contient 1 lorsque la valeur de la colonne A est égale ลบ contenu de B5. et 0 sinon. De même avec Données!\$E\$2;\$E\$4221=C\$4. Ainsi. lorsque ces plages sont multipliées par Données!\$H\$2:\$H\$4221, le résultat est une plage qui contient la valeur des ventes lorsque les critères sont respectés, et 0 sinon. Sommeprod calcule la somme des valeurs de cette plage, c'est-à-dire la somme des cellules de la colonne H pour lesquelles la cellule située sur la même ligne dans la colonne A contient la région choisie et la cellule située sur la même ligne dans la colonne E contient l'année choisie.

- **8** Il reste ensuite à étendre la formule à l'ensemble du tableau. Vous aurez noté au passage l'utilisation des références absolues et mixtes, qui permettent de remplir le tableau à partir d'une seule formule (saisie en C5).
- **9** Après un peu de mise en forme, voici le tableau définitif :

|    | A | В      | С              | D           |
|----|---|--------|----------------|-------------|
| 1  |   | Chiffr | e d'affaires p | oar région  |
| 2  |   |        |                |             |
| 3  |   | Dénier | 0000           | 0007        |
| 4  |   | Region | 2006           | 2007        |
| 5  |   | EST    | 1 296 074 €    | 1 265 516 € |
| 6  |   | IDF    | 3 331 489€     | 3 316 242€  |
| 7  |   | NORD   | 1 336 386 €    | 1 328 931 € |
| 8  |   | OUEST  | 1 981 209 €    | 2 004 861 € |
| 9  |   | SUD    | 2 614 863€     | 2 623 965€  |
| 10 |   | TOTAL  | 10 560 022 €   | 10 539 515€ |
| 11 |   |        |                |             |
| 12 |   |        |                |             |

Figure 1.15

Le résultat est conforme aux attentes, mais il est nécessaire de maîtriser le filtre avancé, ainsi que l'utilisation d'une fonction un peu exotique !

# 1.3. Les apports des tableaux croisés dynamiques

Nous allons à présent traiter les deux exemples précédents à l'aide des tableaux croisés dynamiques. La juxtaposition des deux approches va vous permettre de mieux appréhender, si besoin était, l'apport des tableaux croisés dynamiques en termes de souplesse et de productivité.

# Créer un tableau croisé dynamique

Dans le premier exemple, il s'agissait de construire le tableau présentant le total des ventes par région pour la seule année 2007.

1 Sélectionnez une cellule du tableau qui contient les données à analyser.

**2** Sous l'onglet **Insertion**, cliquez sur le bouton **Insérer un tableau** croisé dynamique du groupe *Tableaux*.

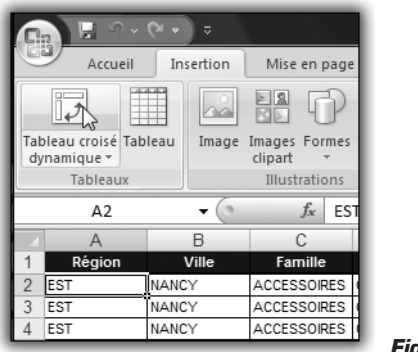

Figure 1.16

**3** Dans la boîte de dialogue **Créer un tableau croisé dynamique**, définissez l'emplacement des données à analyser, ainsi que l'emplacement du tableau croisé dynamique.

|    | A      | В      | С              | D                                        | E                 | F                 | G       | Н        |
|----|--------|--------|----------------|------------------------------------------|-------------------|-------------------|---------|----------|
| 1  | Région | Ville  | Famille        | Produit                                  | Exercice          | Trimestre         | Mois    | CA       |
| 2  | EST    | NANCY  | ACCESSOIRES    | CHAISE                                   | 2006              | 1                 | 1       | 4 288,90 |
| 3  | EST    | NANCY  | ACCESSOIRES    | CHAISE                                   | 2006              | 1                 | 2       | 2 445,23 |
| 4  | EST    | NANCY  | ACCERCONER     | OUNCE                                    | 2006              | 1                 | 0 8     | 4 083,92 |
| 5  | EST    | NANCY  | Créer un tab   | leau croisé dyna                         | amique            |                   |         | 3 461,20 |
| 6  | EST    | NANCY  | Chairingan las | depeños à apal                           | 1005              |                   |         | 5 973,27 |
| 7  | EST    | NANCY  | Choisissez les | suorinees a anai                         | , sei             |                   |         | 5 875,24 |
| 8  | EST    | NANCY  | Sélectio       | nner un tableau                          | ou une plage      |                   |         | 2 994,43 |
| 9  | EST    | NANCY  | <u>T</u> ab    | Tableau/Plage : Données!\$A\$1:\$I\$4221 |                   |                   |         |          |
| 10 | EST    | NANCY  | 🔘 Utiliser i   | Utiliser une source de données externes  |                   |                   |         |          |
| 11 | EST    | NANCY  |                | oicir la connexio                        |                   |                   |         | 3 758,64 |
| 12 | EST    | NANCY  |                | Ioisii la cominextor                     |                   |                   |         | 4 712,22 |
| 13 | EST    | NANCY  | Non            | n de la connexion                        | :                 |                   |         | 7 581,88 |
| 14 | EST    | NANCY  | Choisissez l'e | mplacement de v                          | otre rapport de t | ableau croisé dyr | namique | 6 622,73 |
| 15 | EST    | NANCY  | Nouvelle       | e feuille de calcul                      |                   |                   |         | 7 233,20 |
| 16 | EST    | NANCY  | C Feuille o    | le calcul existant                       | •                 |                   |         | 3 666,17 |
| 17 | EST    | NANCY  |                |                                          | -                 |                   | (#125)  | 6 888,98 |
| 18 | EST    | NANCY  | Emp            | jacement :                               |                   |                   | 122     | 5 587,82 |
| 19 | EST    | NANCY  |                |                                          | ſ                 | OK N              | Annuler | 5 158,93 |
| 20 | EST    | NANCY  |                |                                          | ι                 | 3                 |         | 5 427,41 |
| 21 | EST    | NANCY  | ACCESSURES     | CHAISE                                   | 2007              | 3                 | 8       | 6 219,46 |
| 22 | EST    | NANCY  | ACCESSOIRES    | CHAISE                                   | 2007              | 3                 | 9       | 7 360,20 |
| 23 | EST    | NANCY  | ACCESSOIRES    | CHAISE                                   | 2007              | 4                 | 10      | 3 106,95 |
| 24 | DOT.   | NAMON/ | ACCECCURES     | OUNER                                    | 2007              |                   | 44      | 4 404 84 |

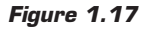

- Sélectionner un tableau ou une plage est la source de données sélectionnée par défaut. De plus, Excel vous propose une plage de cellules par défaut. Vous pouvez modifier cette proposition.
- Nouvelle feuille de calcul crée le tableau croisé dynamique sur une nouvelle feuille.

Nous ne détaillerons pas ici les autres options de création. Nous aurons tout loisir d'y revenir dans les prochains chapitres.

**4** Validez par OK.

# Utiliser un tableau croisé dynamique

Une nouvelle feuille de calcul a été créée. Elle est vierge mais un emplacement est réservé au tableau croisé dynamique. De plus, le volet **Liste de champs de tableau croisé dynamique** est affiché à droite de la feuille de calcul. Enfin, deux onglets contextuels ont fait leur apparition, **Options** et **Création**, permettant de modifier le contenu et l'apparence du tableau croisé dynamique.

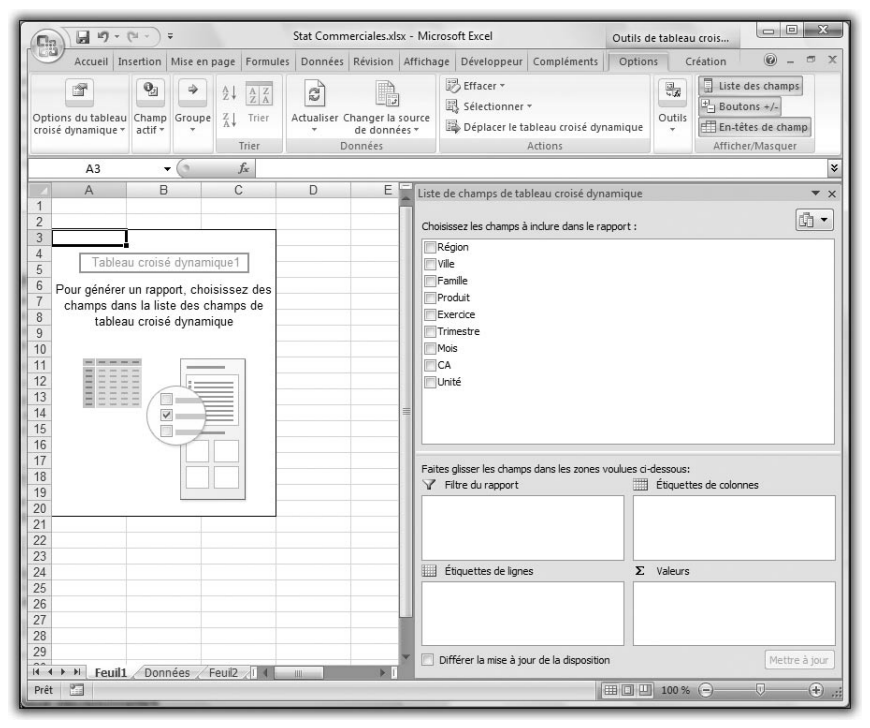

Figure 1.18

Nous allons à présent décrire le volet **Liste de champs de tableau croisé dynamique**. Un champ est un ensemble de données de même type. Les champs sont créés à partir des colonnes de la plage de données spécifiée lors de la création. Dans notre cas, nous avons neuf champs (*Région*,

*Ville, Famille, Produit, Exercice, Trimestre, Mois, CA, Unité)* correspondant aux colonnes de notre plage de données.

| Liste de champs de tableau croisé dynamique          | ▼ ×   |  |
|------------------------------------------------------|-------|--|
| Chairing and the second singly and the second second | lin • |  |
| Choisissez les champs à inclure dans le rapport :    |       |  |
| Région                                               |       |  |
| Ville Ville                                          |       |  |
| Famille                                              |       |  |
| Produit                                              |       |  |
| Exercice                                             |       |  |
| Trimestre                                            |       |  |
| Mois                                                 |       |  |
| CA                                                   |       |  |
| Unité                                                |       |  |
|                                                      |       |  |
|                                                      |       |  |
|                                                      |       |  |
|                                                      |       |  |
|                                                      |       |  |
|                                                      |       |  |
|                                                      |       |  |
|                                                      |       |  |
|                                                      |       |  |
|                                                      |       |  |
|                                                      |       |  |
|                                                      |       |  |
|                                                      |       |  |

Figure 1.19

Le volet **Liste de champs de tableau croisé dynamique** comprend également quatre "zones de dépôt".

| Faites glisser les champs dans les zones voulues ci-dessous: |                        |  |  |  |  |  |
|--------------------------------------------------------------|------------------------|--|--|--|--|--|
| 🝸 Filtre du rapport                                          | Étiquettes de colonnes |  |  |  |  |  |
|                                                              |                        |  |  |  |  |  |
| Étiquettes de lignes                                         | Σ Valeurs              |  |  |  |  |  |
|                                                              |                        |  |  |  |  |  |

Figure 1.20

Nous allons entamer la réalisation du premier tableau de synthèse :

**1** Dans la liste des champs, cochez la case située en regard du champ *Région*. Sans autre intervention de votre part, Excel a positionné ce champ dans la zone *Étiquettes de lignes* et mis à jour le tableau en conséquence. Le champ *Région* étant de type texte, Excel a considéré qu'il s'agissait d'un champ dit "d'analyse" (qui conditionne la structure du tableau).

|    | А                      | В       | С | Liste de champs de tableau croisé dynamique 🔻 🗙   |
|----|------------------------|---------|---|---------------------------------------------------|
| 1  |                        |         |   | Choicissaz les champs à inclure dans le           |
| 2  |                        |         |   | rapport :                                         |
| 3  | Étiquettes de lignes 👻 |         |   | Région                                            |
| 4  | EST                    |         |   |                                                   |
| 5  | IDF                    |         |   | - Viie                                            |
| 6  | NORD                   |         |   |                                                   |
| 7  | OUEST                  |         |   | Produit                                           |
| 8  | SUD                    |         |   | Exercice                                          |
| 9  | Total général          |         |   | Trimestre                                         |
| 10 |                        |         |   | Mois                                              |
| 11 |                        |         |   | CA                                                |
| 12 |                        |         |   | Unité                                             |
| 13 |                        |         |   |                                                   |
| 14 |                        |         |   |                                                   |
| 15 |                        |         |   |                                                   |
| 16 |                        |         |   |                                                   |
| 17 |                        |         |   | Faites glisser les champs dans les zones voulues  |
| 10 |                        |         |   | ci-dessous:                                       |
| 19 |                        |         |   | Filtre du rapport                                 |
| 20 |                        |         |   |                                                   |
| 21 |                        |         |   |                                                   |
| 23 |                        |         |   |                                                   |
| 24 |                        |         |   |                                                   |
| 25 |                        |         |   | Etiquettes de lignes Σ Valeurs                    |
| 26 |                        |         |   | Région 🔻                                          |
| 27 |                        |         |   |                                                   |
| 28 |                        |         |   |                                                   |
| 29 |                        |         |   |                                                   |
| -  | A h hi Fauilt Danafas  |         |   | Différer la mise à jour de la dispo Mettre à jour |
|    | Feuil Donnees          | / Fei 1 |   |                                                   |

- 2 Dans la liste des champs, cochez la case située en regard du champ *CA*. Aussitôt, le tableau est complété avec le total des chiffres d'affaires par région. Le champ *CA* étant numérique, Excel a considéré qu'il s'agissait d'un champ de valeur (qui détermine le contenu du tableau).
- **3** Le résultat n'est pas tout à fait satisfaisant dans la mesure où le total du chiffre d'affaires amalgame les années 2006 et 2007. Il faut donc ajouter un champ de filtre, en l'occurrence le champ *Exercice*. Pour cela, il suffit de faire glisser le champ *Exercice* depuis la liste des champs jusque dans la zone *Filtre du rapport*. Une zone de liste apparaît alors au-dessus du tableau.

|     | 1  | А                      | В           | C 🗆      | Liste de champe de tableau creizé dupamique 🖉 🗙                                                                                                    |
|-----|----|------------------------|-------------|----------|----------------------------------------------------------------------------------------------------|
|     | 1  | Exercice               | (Tous) 🔻    |          | Liste de champs de tableau croise dynamique 🔹 🗙                                                                                                    |
|     | 2  |                        | ·           |          | Choisissez les champs à inclure dans le                                                                                                    |
|     | 3  | Étiquettes de lignes 💌 | Somme de CA |          |                                                                                                    |
|     | 4  | EST                    | 2561590,642 |          | ✓ Région                                                                                                    |
| U.  | 5  | IDF                    | 6647731,502 |          | Ville                                                                                                    |
|     | 6  | NORD                   | 2665316,296 |          | Famile                                                                                                    |
|     | 7  | OUEST                  | 3986070,24  |          | Produit                                                                                                    |
| Ľ.  | 8  | SUD                    | 5238827,852 |          | V Exercice                                                                                                    |
|     | 9  | Total général          | 21099536,53 |          | Trimestre                                                                                                    |
| Ы.  | 10 |                        |             |          | Mois                                                                                                    |
| II. | 11 |                        |             |          | I CA State State |
| Ш.  | 12 |                        |             |          | Unité                                                                                                    |
| П.  | 13 |                        |             |          |                                                                                                    |
| Ш.  | 14 |                        |             | =        |                                                                                                    |
|     | 15 |                        |             |          |                                                                                                    |
| Ľ.  | 16 |                        |             |          |                                                                                                    |
| H.  | 17 |                        |             |          | Faites glisser les champs dans les zones voulues                                                                                                    |
| H.  | 18 |                        |             |          | ci-dessous:                                                                                                    |
|     | 19 |                        |             |          | √ Filtre du rapport Étiquettes de colon                                                                                                    |
| H.  | 20 |                        |             |          | Exercice 🔻                                                                                                    |
| 6   | 21 |                        |             |          |                                                                                                    |
| þ - | 22 |                        |             |          |                                                                                                    |
|     | 23 |                        |             |          |                                                                                                    |
| H-  | 24 |                        |             |          | Étiquettes de lignes Σ Valeurs                                                                                                    |
| H   | 25 |                        |             |          | Région 🔻 Somme de CA 💌                                                                                                    |
|     | 20 |                        |             |          |                                                                                                    |
| H-  | 21 |                        |             |          |                                                                                                    |
| k-  | 20 |                        |             |          |                                                                                                    |
|     | 23 |                        |             | <b>*</b> | Différer la mise à jour de la dispo Mettre à jour                                                                                                    |
| Ľ.  | 14 | Feuil1 / Données       | Fel 4       |          |                                                                                                    |

Figure 1.22

**4** Dans cette liste, il suffit de choisir l'année 2007. Validez ensuite par OK. Le tableau est à présent satisfaisant.

|    | A                      | В           |
|----|------------------------|-------------|
| 1  | Exercice               | 2007 🖓      |
| 2  |                        |             |
| 3  | Étiquettes de lignes 💌 | Somme de CA |
| 4  | EST                    | 1265516,254 |
| 5  | IDF                    | 3316242,092 |
| 6  | NORD                   | 1328930,704 |
| 7  | OUEST                  | 2004861,344 |
| 8  | SUD                    | 2623964,616 |
| 9  | Total général          | 10539515,01 |
| 10 |                        |             |
| 11 |                        |             |

Figure 1.23

Il faudrait certes mettre en forme les valeurs pour obtenir un résultat tout à fait satisfaisant. Nous verrons commet procéder dans les prochains chapitres.

Nous allons à présent obtenir rapidement la réponse à la deuxième demande, à savoir le tableau à double entrée présentant le total des ventes par région pour les années 2006 et 2007.

Faites glisser le champ *Exercice* depuis la zone *Filtre du rapport* vers la zone *Étiquettes de colonnes*.

| Filtre du rapport |   | Étiquettes de colonnes |  |
|-------------------|---|------------------------|--|
| Exercice          | - | Preprine               |  |
|                   |   | -17-<br>               |  |
|                   |   |                        |  |
|                   |   |                        |  |
|                   |   |                        |  |

Figure 1.24

Voilà, c'est tout !

|    | A                      | В                        | С           | D             |
|----|------------------------|--------------------------|-------------|---------------|
| 1  |                        |                          |             |               |
| 2  |                        |                          |             |               |
| 3  | Somme de CA            | Étiquettes de colonnes 💌 |             |               |
| 4  | Étiquettes de lignes 💌 | 2006                     | 2007        | Total général |
| 5  | EST                    | 1296074,388              | 1265516,254 | 2561590,642   |
| 6  | IDF                    | 3331489,41               | 3316242,092 | 6647731,502   |
| 7  | NORD                   | 1336385,592              | 1328930,704 | 2665316,296   |
| 8  | OUEST                  | 1981208,896              | 2004861,344 | 3986070,24    |
| 9  | SUD                    | 2614863,236              | 2623964,616 | 5238827,852   |
| 10 | Total général          | 10560021,52              | 10539515,01 | 21099536,53   |
| 11 |                        |                          |             |               |
| 12 |                        |                          |             |               |

Figure 1.25

Pour terminer, supposons que vous souhaitiez ajouter le détail par famille de produits dans chaque région. Dans la liste des champs, cochez la case située en regard du champ *Famille*.

|    | A                      | В                        | С           | D             | _ |
|----|------------------------|--------------------------|-------------|---------------|---|
| 1  |                        |                          |             |               |   |
| 2  |                        |                          |             |               |   |
| 3  | Somme de CA            | Étiquettes de colonnes 💌 |             |               |   |
| 4  | Étiquettes de lignes 💌 | 2006                     | 2007        | Total général |   |
| 5  | ■EST                   | 1296074,388              | 1265516,254 | 2561590,642   |   |
| 6  | ACCESSOIRES            | 473042,276               | 494438,874  | 967481,15     |   |
| 7  | MOBILIER               | 472024,08                | 431510,128  | 903534,208    |   |
| 8  | RANGEMENT              | 351008,032               | 339567,252  | 690575,284    |   |
| 9  | ■ IDF                  | 3331489,41               | 3316242,092 | 6647731,502   |   |
| 10 | ACCESSOIRES            | 1203762,778              | 1213981,5   | 2417744,278   |   |
| 11 | MOBILIER               | 1211843,734              | 1210040,168 | 2421883,902   |   |
| 12 | RANGEMENT              | 915882,898               | 892220,424  | 1808103,322   |   |
| 13 | ■ NORD                 | 1336385,592              | 1328930,704 | 2665316,296   |   |
| 14 | ACCESSOIRES            | 492890,414               | 489464,864  | 982355,278    |   |
| 15 | MOBILIER               | 479701,768               | 456060,46   | 935762,228    |   |
| 16 | RANGEMENT              | 363793,41                | 383405,38   | 747198,79     |   |
| 17 | ■OUEST                 | 1981208,896              | 2004861,344 | 3986070,24    |   |
| 18 | ACCESSOIRES            | 713803,298               | 731628,412  | 1445431,71    |   |
| 19 | MOBILIER               | 728404,496               | 745390,768  | 1473795,264   |   |
| 20 | RANGEMENT              | 539001,102               | 527842,164  | 1066843,266   |   |
| 21 | SUD                    | 2614863,236              | 2623964,616 | 5238827,852   |   |
| 22 | ACCESSOIRES            | 954187,788               | 976868,828  | 1931056,616   |   |
| 23 | MOBILIER               | 936565,422               | 933564,306  | 1870129,728   |   |
| 24 | RANGEMENT              | 724110,026               | 713531,482  | 1437641,508   |   |
| 25 | Total général          | 10560021,52              | 10539515,01 | 21099536,53   |   |
| 26 |                        |                          |             |               |   |
| 27 |                        |                          |             |               |   |

Figure 1.26

Avec cet exemple simple, vous avez pu découvrir l'"esprit" des tableaux croisés dynamiques et mesurer à quel point ils permettent de gagner en productivité dans l'élaboration de synthèse en tous genres.

# **1.4. S'ouvrir à l'informatique décisionnelle**

Les tableaux croisés dynamiques peuvent être considérés comme le point d'entrée dans le domaine de l'informatique décisionnelle (ou business intelligence). Cette branche de l'informatique est entrée dans une phase de fort développement au sein des entreprises. Le marché français de cette activité est évalué à 500 millions d'euros pour l'année 2007 et les éditeurs de logiciels se livrent une guerre acharnée pour s'y implanter et gagner une position dominante. Plus de 60 % des entreprises de mille salariés et plus sont équipées d'une solution d'informatique décisionnelle.

# Être toujours plus réactif

Compte tenu des impératifs de réactivité, il est nécessaire d'avoir des outils de synthèse et de diffusion de l'information. De plus en plus d'entreprises souhaitent en effet effectuer simplement et rapidement des analyses "ad hoc". À chaque fois, il faudra effectuer des calculs et des regroupements différents en fonction de l'analyse et de la présentation recherchées. Les axes d'analyse retenus permettent d'effectuer la synthèse des informations portant sur les activités de l'entreprise. L'objectif est de répondre à des interrogations du type :

- Quelle activité génère le plus de bénéfices ?
- Quel est le circuit de distribution le plus performant ?
- Quels sont les taux de perte dans chaque atelier ?
- Quelle est la marge sur ce chantier ?

En outre, ces outils permettent, entre autres :

- De générer des rapports et des graphiques.
- De naviguer dans l'information selon le principe du "drill down" (du global vers le détail).

- De pratiquer du reporting "par exception". On pourra ainsi définir le niveau de performances attendu sur certains critères et mettre en évidence, avec un code couleur, les performances insuffisantes.
- De trier les résultats obtenus selon le niveau de performances.
- D'effectuer des simulations.
- De diffuser les analyses par messagerie électronique, d'alimenter un intranet, etc.

# Les outils décisionnels

En première approche, il est possible d'utiliser les tableurs (notamment Microsoft Excel). Ils ne présentent pas toutes les fonctionnalités, mais permettent de réaliser rapidement un certain nombre d'analyses, à l'aide notamment des tableaux croisés dynamiques, des graphiques, des mises en forme conditionnelles, etc. Toutefois, leurs capacités de traitement sont limitées et les performances se dégradent dès que le volume de données atteint devient élevé. Ils restent néanmoins une bonne porte d'entrée dans le monde des outils décisionnels.

Les outils décisionnels au sens strict du terme sont certes plus puissants mais leur mise en œuvre est plus délicate, et leur coût est nettement plus élevé : de l'ordre de 20 000 euros pour les outils de Business Objects ou Microsoft (PerformancePoint). Il est à noter que des outils destinés aux PME font leur apparition : on peut citer MyReport de l'éditeur français Report One, qui permet de débuter avec un budget de l'ordre de 5 000 euros.

# L'architecture d'un système d'informatique décisionnelle

Les outils de l'informatique décisionnelle peuvent être classés en quatre catégories correspondant chacune à une fonction spécifique :

Collecter les données. Il s'agit des outils dits "ETL" (Extract, Transform and Load). Les systèmes d'informations sont souvent constitués d'applications juxtaposées et qui ne partagent pas les mêmes formats de données. La vocation des outils ETL est d'homogénéiser les données obtenues à partir de ces différentes applications afin de les rendre cohérentes et exploitables.

#### Chapitre 1 Découvrir la notion de tableau croisé dynamique

- Stocker les données. L'analyse décisionnelle requiert souvent des requêtes complexes. Il est donc nécessaire d'accéder rapidement à des données homogènes : c'est le rôle du data-warehouse (littéralement "entrepôt de données").
- Distribuer les données. Afin d'optimiser le diffusion de l'information, il est plus pertinent de la mettre à disposition du plus grand nombre, sous forme par exemple d'un portail décisionnel.
- Exploiter les données. L'exploitation des données peut être réalisée selon plusieurs niveaux : des analyses ponctuelles à l'aide de données structurées sous forme de cubes OLAP, des études plus fines à l'aide d'algorithmes de data-mining, des tableaux de bord visant à piloter les performances à l'aide d'indicateurs, etc.

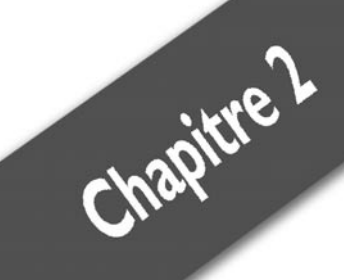

# Créer des tableaux croisés dynamiques

| Organiser les données                    | 32 |
|------------------------------------------|----|
| Créer un tableau croisé dynamique        | 41 |
| Affiner l'organisation du tableau        | 52 |
| Gérer les données                        | 71 |
| Cas pratique : statistiques commerciales | 75 |

Dans ce chapitre, nous allons vraiment entrer dans le "vif du sujet". Dans un premier temps, nous nous attacherons à décrire les principes à respecter dans l'organisation des données à analyser. En effet, même si les tableaux croisés dynamiques sont des outils d'une remarquable souplesse, il n'en demeure pas moins nécessaire d'organiser de façon rigoureuse les données. Par la suite, nous décrirons les différents éléments qui structurent un tableau croisé dynamique : champ de ligne, champ de colonne, champ de valeur. La bonne compréhension de ces notions va très largement conditionner la qualité et la pertinence des analyses produites. Enfin, nous traiterons d'un point fondamental : l'actualisation des données. Les tableaux croisés dynamiques doivent tenir compte des éventuelles modifications dans les données analysées.

# 2.1. Organiser les données

Un des atouts d'Excel est sa grande souplesse : dans une feuille de calcul, on peut en effet faire ce que l'on veut. Cet atout peut toutefois se transformer en inconvénient si l'on n'y prend pas garde. Pour donner de bons résultats, les tableaux croisés dynamiques ont besoin de traiter des données un tant soit peu structurées. Contrairement aux outils de gestion de bases de données (comme Microsoft Access), Excel n'impose pas de structurer les informations sous forme de tables de données, composées d'informations précises nommées "champs".

C'est donc à l'utilisateur de s'imposer une rigueur suffisante dans la définition de ses données.

# Faire un audit des données initiales

Avant de se lancer dans la réalisation d'un tableau croisé dynamique, il convient de faire un audit préalable de la "qualité" et de l'organisation des données à analyser.

Dans la mesure du possible, il est préférable de traiter des données se trouvant sur une seule feuille de calcul, même s'il est possible de traiter des données en provenance de plusieurs feuilles de calcul. Dans le langage des bases de données, la feuille de calcul est la table de données.

Au sein de cette table de données, il faut veiller que les données soient correctement organisées :

- Les données doivent être présentées en colonnes.
- La première ligne de chaque colonne doit contenir les étiquettes de colonnes.
- Les éléments d'une même colonne doivent être de même nature (nombre, texte...).
- Les données ne doivent surtout pas inclure de lignes ni de colonnes vides.
- Il ne doit pas y avoir de sous-totaux. Avant de créer un tableau croisé dynamique, il est préférable de supprimer tous les soustotaux.
- Il ne doit pas y avoir de filtres. Avant de créer un tableau croisé dynamique, il est préférable de supprimer tous les filtres.

Chaque colonne sera considérée comme un champ dont le nom sera l'étiquette de chaque colonne.

# **Reconfigurer les données**

Malheureusement, tous les utilisateurs ne sont pas au fait de tous les impératifs ! Vous serez donc souvent confronté à des données inexploitables en l'état. Nombre d'utilisateurs ont en effet tendance à ignorer qu'une base de données n'a pas vocation à être "jolie", mais à être efficace. En d'autres termes, les bases de données supportent assez mal les tentatives de mises en forme.

# **Cellules fusionnées**

Dans l'exemple suivant, les données sont inutilisables car les colonnes (champs) *Région* et *Ville* contiennent des cellules fusionnées (voir Figure 2.1).

Pour des raisons de présentation et de lisibilité, l'auteur de ce document a préféré, plutôt que de répéter la même information plusieurs fois, fusionner les cellules correspondantes et inscrire une seule fois la région ou la ville concernée. Si cela facilite la lecture du tableau, cela complique son exploitation au moyen d'un tableau croisé dynamique ! C'est pourtant un grand classique. Nous allons voir comment y remédier :

**1** Sélectionnez les colonnes A et B qui contiennent des cellules fusionnées.

|    | A      | В          | С           | D         | E        |  |
|----|--------|------------|-------------|-----------|----------|--|
| 1  | Région | Ville      | Produit     | CA        | Unité    |  |
| 2  |        |            | ARMOIRE     | 61 441,56 | 5 707,02 |  |
| 3  |        |            | BUREAU      | 51 945,82 | 6 695,14 |  |
| 4  |        |            | CAISSON     | 57 707,43 | 5 944,30 |  |
| 5  | -      |            | CHAISE      | 67 266,66 | 5 499,82 |  |
| 6  |        |            | DECORATION  | 62 495,40 | 5 781,66 |  |
| 7  |        | NANCY      | ETAGERES    | 58 517,31 | 6 411,07 |  |
| 8  |        |            | FAUTEUIL    | 65 934,32 | 6 173,79 |  |
| 9  |        |            | LUMINAIRE   | 50 148,94 | 5 802,83 |  |
| 10 |        |            | TABLE       | 54 181,62 | 6 378,76 |  |
| 11 |        |            | TABLE SALON | 61 331,27 | 5 949,87 |  |
| 12 | FOT    |            | TIROIR      | 48 264,05 | 6 075,76 |  |
| 13 | 1.51   |            | ARMOIRE     | 49 028,25 | 6 962,50 |  |
| 14 |        |            | BUREAU      | 48 682,91 | 7 039,37 |  |
| 15 |        |            | CAISSON     | 54 135,94 | 6 221,69 |  |
| 16 |        |            | CHAISE      | 66 867,85 | 6 264,02 |  |
| 17 |        |            | DECORATION  | 58 926,14 | 5 523,21 |  |
| 18 |        | STRASBOURG | ETAGERES    | 64 278,91 | 5 546,61 |  |
| 19 |        |            | FAUTEUIL    | 59 913,15 | 5 977,72 |  |
| 20 | 1      |            | LUMINAIRE   | 62 886,41 | 5 972,15 |  |
| 21 |        |            | TABLE       | 54 583,77 | 5 551,06 |  |
| 22 |        |            | TABLE SALON | 50 314,92 | 6 541,41 |  |
| 23 |        |            | TIROIR      | 56 663,61 | 4 640,92 |  |

Figure 2.1

**2** Cliquez sur le bouton **Fusionner et centrer** du groupe *Alignement* de l'onglet **Accueil**.

| - 4 | A      | В          | С           | D         | E        | F | G |
|-----|--------|------------|-------------|-----------|----------|---|---|
| 1   | Région | Ville      | Produit     | CA        | Unité    |   |   |
| 2   | EST    | NANCY      | ARMOIRE     | 61 441,56 | 5 707,02 |   |   |
| 3   |        |            | BUREAU      | 51 945,82 | 6 695,14 |   |   |
| 4   |        |            | CAISSON     | 57 707,43 | 5 944,30 |   |   |
| 5   |        |            | CHAISE      | 67 266,66 | 5 499,82 |   |   |
| 6   |        |            | DECORATION  | 62 495,40 | 5 781,66 |   |   |
| 7   |        |            | ETAGERES    | 58 517,31 | 6 411,07 |   |   |
| 8   |        |            | FAUTEUIL    | 65 934,32 | 6 173,79 |   |   |
| 9   |        |            | LUMINAIRE   | 50 148,94 | 5 802,83 |   |   |
| 10  |        |            | TABLE       | 54 181,62 | 6 378,76 |   |   |
| 11  |        |            | TABLE SALON | 61 331,27 | 5 949,87 |   |   |
| 12  |        |            | TIROIR      | 48 264,05 | 6 075,76 |   |   |
| 13  |        | STRASBOURG | ARMOIRE     | 49 028,25 | 6 962,50 |   |   |
| 14  |        |            | BUREAU      | 48 682,91 | 7 039,37 |   |   |
| 15  |        |            | CAISSON     | 54 135,94 | 6 221,69 |   |   |
| 16  |        |            | CHAISE      | 66 867,85 | 6 264,02 |   |   |
| 17  |        |            | DECORATION  | 58 926,14 | 5 523,21 |   |   |
| 18  |        |            | ETAGERES    | 64 278,91 | 5 546,61 |   |   |
| 19  |        |            | FAUTEUIL    | 59 913,15 | 5 977,72 |   |   |
| 20  |        |            | LUMINAIRE   | 62 886,41 | 5 972,15 |   |   |
| 21  |        |            | TABLE       | 54 583,77 | 5 551,06 |   |   |
| 22  |        |            | TABLE SALON | 50 314,92 | 6 541,41 |   |   |
| 23  |        |            | TIROIR      | 56 663,61 | 4 640,92 |   |   |
| 24  | IDE    | CRETEIL    | ARMOIRE     | 66 213 93 | 6 796 51 |   |   |

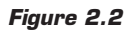

Les cellules ont bien été "défusionnées", mais des cellules vides ont été créées. Il faut donc les remplir avec la bonne information.

**3** Sélectionnez la colonne A. Cliquez sur le bouton **Rechercher et** sélectionner du groupe *Edition* de l'onglet **Accueil**, puis choisissez Sélectionner les cellules.

| Sélectionner les cellules | S X                            |
|---------------------------|--------------------------------|
| Sélectionner              |                                |
| Commentaires              | Différences par ligne          |
| Constantes                | Différences par colonne        |
| Formules                  | Antécédents                    |
| ✓ Nombres                 | Dépendants                     |
| √ Texte                   | O Directs seulement            |
| ✓ Valeurs logiques        | Tous niveaux                   |
| ✓ Erreurs                 | Dernière cellule               |
| Cellules vides            | Cellules visibles seulement    |
| <u>Z</u> one en cours     | Eormats conditionnels          |
| Matrice en cours          | Validation des données         |
| Objets                    | <ul> <li>Toutes</li> </ul>     |
|                           | <ul> <li>Identiques</li> </ul> |
|                           | OK 📐 Annuler                   |
|                           |                                |

- **4** Dans la boîte de dialogue **Sélectionner les cellules**, choisissez *Cellules vides* puis validez par OK. Cela a pour effet de sélectionner uniquement les cellules vides de la plage de données initiale.
- **5** Pour remplir les cellules vides, nous allons utiliser une formule. La cellule active étant A3, cliquez dans la barre de formule et saisissez =A2.

|   | SOMME ▼ (> × √ f <sub>x</sub> =A2 |       |            |           |          |  |
|---|-----------------------------------|-------|------------|-----------|----------|--|
| - | A                                 | В     | С          | D         | E        |  |
| 1 | Région                            | Ville | Produit    | CA        | Unité    |  |
| 2 | EST                               | NANCY | ARMOIRE    | 61 441,56 | 5 707,02 |  |
| 3 | =A2                               |       | BUREAU     | 51 945,82 | 6 695,14 |  |
| 4 |                                   |       | CAISSON    | 57 707,43 | 5 944,30 |  |
| 5 |                                   |       | CHAISE     | 67 266,66 | 5 499,82 |  |
| 6 |                                   |       | DECORATION | 62 495,40 | 5 781,66 |  |
| 7 |                                   |       | FTAGERES   | 58 517 31 | 6 411 07 |  |

Figure 2.4

**6** Validez par Ctrl+  $\leftarrow$  pour mettre à jour l'ensemble des cellules sélectionnées.

|    | A3     | - (0       | <i>f</i> <sub>∞</sub> =A | .2        |          |
|----|--------|------------|--------------------------|-----------|----------|
| -  | A      | В          | С                        | D         | E        |
| 1  | Région | Ville      | Produit                  | CA        | Unité    |
| 2  | EST    | NANCY      | ARMOIRE                  | 61 441,56 | 5 707,02 |
| 3  | EST    |            | BUREAU                   | 51 945,82 | 6 695,14 |
| 4  | EST    |            | CAISSON                  | 57 707,43 | 5 944,30 |
| 5  | EST    |            | CHAISE                   | 67 266,66 | 5 499,82 |
| 6  | EST    |            | DECORATION               | 62 495,40 | 5 781,66 |
| 7  | EST    |            | ETAGERES                 | 58 517,31 | 6 411,07 |
| 8  | EST    |            | FAUTEUIL                 | 65 934,32 | 6 173,79 |
| 9  | EST    |            | LUMINAIRE                | 50 148,94 | 5 802,83 |
| 10 | EST    |            | TABLE                    | 54 181,62 | 6 378,76 |
| 11 | EST    |            | TABLE SALON              | 61 331,27 | 5 949,87 |
| 12 | EST    |            | TIROIR                   | 48 264,05 | 6 075,76 |
| 13 | EST    | STRASBOURG | ARMOIRE                  | 49 028,25 | 6 962,50 |
| 14 | EST    |            | BUREAU                   | 48 682,91 | 7 039,37 |
| 15 | EST    |            | CAISSON                  | 54 135,94 | 6 221,69 |

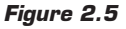

- 7 Répétez la même séquence d'opérations pour la colonne B.
- 8 Sélectionnez les colonnes A et B et copiez leur contenu (Ctrl+C). Cliquez ensuite sur le bouton Coller du groupe *Presse-papiers* de l'onglet Accueil et choisissez Coller des valeurs.
- **9** Vos données sont maintenant exploitables avec un tableau croisé dynamique.

|    | A      | В          | С           | D         | E        |  |
|----|--------|------------|-------------|-----------|----------|--|
| 1  | Région | Ville      | Produit     | CA        | Unité    |  |
| 2  | EST    | NANCY      | ARMOIRE     | 61 441,56 | 5 707,02 |  |
| 3  | EST    | NANCY      | BUREAU      | 51 945,82 | 6 695,14 |  |
| 4  | EST    | NANCY      | CAISSON     | 57 707,43 | 5 944,30 |  |
| 5  | EST    | NANCY      | CHAISE      | 67 266,66 | 5 499,82 |  |
| 6  | EST    | NANCY      | DECORATION  | 62 495,40 | 5 781,66 |  |
| 7  | EST    | NANCY      | ETAGERES    | 58 517,31 | 6 411,07 |  |
| 8  | EST    | NANCY      | FAUTEUIL    | 65 934,32 | 6 173,79 |  |
| 9  | EST    | NANCY      | LUMINAIRE   | 50 148,94 | 5 802,83 |  |
| 10 | EST    | NANCY      | TABLE       | 54 181,62 | 6 378,76 |  |
| 11 | EST    | NANCY      | TABLE SALON | 61 331,27 | 5 949,87 |  |
| 12 | EST    | NANCY      | TIROIR      | 48 264,05 | 6 075,76 |  |
| 13 | EST    | STRASBOURG | ARMOIRE     | 49 028,25 | 6 962,50 |  |
| 14 | EST    | STRASBOURG | BUREAU      | 48 682,91 | 7 039,37 |  |
| 15 | EST    | STRASBOURG | CAISSON     | 54 135,94 | 6 221,69 |  |
| 16 | EST    | STRASBOURG | CHAISE      | 66 867,85 | 6 264,02 |  |
| 17 | EST    | STRASBOURG | DECORATION  | 58 926,14 | 5 523,21 |  |
| 18 | EST    | STRASBOURG | ETAGERES    | 64 278,91 | 5 546,61 |  |
| 19 | EST    | STRASBOURG | FAUTEUIL    | 59 913,15 | 5 977,72 |  |
| 20 | EST    | STRASBOURG | LUMINAIRE   | 62 886,41 | 5 972,15 |  |
| 21 | EST    | STRASBOURG | TABLE       | 54 583,77 | 5 551,06 |  |
| 22 | EST    | STRASBOURG | TABLE SALON | 50 314,92 | 6 541,41 |  |
| 23 | EST    | STRASBOURG | TIROIR      | 56 663,61 | 4 640,92 |  |
| 24 | IDF    | CRETEIL    | ARMOIRE     | 66 213,93 | 6 796,51 |  |
| 25 | IDF    | CRETEIL    | BUREAU      | 69 706,32 | 5 818,42 |  |
| 26 | IDF    | CRETEIL    | CAISSON     | 54 597 14 | 6 359 83 |  |

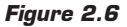
### Une même donnée sur plusieurs colonnes

Autre exemple classique de structure de données peu exploitable avec un tableau croisé dynamique : la structure à mi-chemin entre stockage de données et analyse.

Dans l'exemple suivant, vous pouvez constater que les trois dernières colonnes contiennent les valeurs d'un même champ : le chiffre d'affaires. Les en-têtes des trois dernières colonnes contiennent les valeurs d'un champ implicite : l'année.

|    | A           | В      | С           | D          | E          | F          | - |
|----|-------------|--------|-------------|------------|------------|------------|---|
| 1  | Famille     | Région | Ville       | 2005       | 2006       | 2007       |   |
| 2  | ACCESSOIRES | EST    | NANCY       | 237 417,91 | 245 845,32 | 471 968,37 |   |
| 3  | ACCESSOIRES | EST    | STRASBOURG  | 235 624,37 | 248 593,56 | 438 361,84 |   |
| 4  | ACCESSOIRES | IDF    | CRETEIL     | 229 336,95 | 234 485,86 | 255 661,27 |   |
| 5  | ACCESSOIRES | IDF    | LA DEFENSE  | 251 790,74 | 260 432,03 | 372 221,46 |   |
| 6  | ACCESSOIRES | IDF    | PARIS NORD  | 249 727,61 | 253 802,62 | 406 235,92 |   |
| 7  | ACCESSOIRES | IDF    | PARIS SUD   | 245 369,64 | 233 394,14 | 289 494,88 |   |
| 8  | ACCESSOIRES | IDF    | VERSAILLES  | 227 537,84 | 231 866,85 | 459 067,36 |   |
| 9  | ACCESSOIRES | NORD   | AMIENS      | 230 581,29 | 234 891,36 | 365 642,71 |   |
| 10 | ACCESSOIRES | NORD   | LILLE       | 262 309,12 | 254 573,51 | 391 884,61 |   |
| 11 | ACCESSOIRES | OUEST  | CAEN        | 241 104,13 | 256 340,31 | 422 011,41 |   |
| 12 | ACCESSOIRES | OUEST  | NANTES      | 215 934,42 | 245 619,18 | 308 233,61 |   |
| 13 | ACCESSOIRES | OUEST  | RENNES      | 256 764,75 | 229 668,92 | 329 937,37 |   |
| 14 | ACCESSOIRES | SUD    | BORDEAUX    | 244 142,01 | 237 349,95 | 331 259,13 |   |
| 15 | ACCESSOIRES | SUD    | MONTPELLIER | 228 069,22 | 241 674,50 | 428 453,61 |   |
| 16 | ACCESSOIRES | SUD    | NICE        | 235 804,84 | 246 929,24 | 377 165,64 |   |
| 17 | ACCESSOIRES | SUD    | TOULOUSE    | 246 171,72 | 250 915,13 | 388 089,47 |   |
| 18 | MOBILIER    | EST    | NANCY       | 245 775,14 | 228 900,26 | 235 634,93 |   |
| 40 |             |        |             |            |            |            |   |

#### Figure 2.7

Nous allons à présent réorganiser les données de façon optimale pour une exploitation à l'aide d'un tableau croisé dynamique.

- **1** Insérez une colonne vide après le champ *Ville* (colonne D).
- 2 En D1, saisissez Année.
- **3** En D2, saisissez 2005, puis double-cliquez sur la poignée de recopie de façon à remplir la colonne.
- 4 En E1, saisissez CA.
- 5 Sélectionnez A2:C2, puis appuyez sur la touche Maj. Tout en maintenant Maj enfoncée, appuyez successivement sur Fin puis sur ↓. Vous sélectionnez ainsi l'ensemble des valeurs des champs Région, Ville et Famille.
- **6** Appuyez sur Ctrl+C pour copier.

#### Chapitre 2 Créer des tableaux croisés dynamiques

- 7 Sélectionnez A2, puis appuyez sur la touche Fin, puis ↓, de façon à atteindre la fin du tableau.
- 8 Sélectionnez la première cellule vide de la colonne A, puis collez les valeurs copiées ([Ctrl]+[C]).
- **9** Dans la première cellule vide de la colonne D, saisissez 2006. Double-cliquez sur la poignée de recopie de façon à compléter la colonne.

|    | A           | В     | С           | D    | E          | F   |
|----|-------------|-------|-------------|------|------------|-----|
| 34 | RANGEMENT   | EST   | NANCY       | 2005 | 182 690,43 | 164 |
| 35 | RANGEMENT   | EST   | STRASBOURG  | 2005 | 168 317,60 | 175 |
| 36 | RANGEMENT   | IDF   | CRETEIL     | 2005 | 196 446,10 | 168 |
| 37 | RANGEMENT   | IDF   | LA DEFENSE  | 2005 | 195 216,25 | 183 |
| 38 | RANGEMENT   | IDF   | PARIS NORD  | 2005 | 169 726,81 | 175 |
| 39 | RANGEMENT   | IDF   | PARIS SUD   | 2005 | 173 066,58 | 176 |
| 40 | RANGEMENT   | IDF   | VERSAILLES  | 2005 | 181 427,15 | 188 |
| 41 | RANGEMENT   | NORD  | AMIENS      | 2005 | 176 531,12 | 187 |
| 42 | RANGEMENT   | NORD  | LILLE       | 2005 | 187 262,29 | 196 |
| 43 | RANGEMENT   | OUEST | CAEN        | 2005 | 197 260,44 | 178 |
| 44 | RANGEMENT   | OUEST | NANTES      | 2005 | 182 015,35 | 173 |
| 45 | RANGEMENT   | OUEST | RENNES      | 2005 | 159 725,32 | 175 |
| 46 | RANGEMENT   | SUD   | BORDEAUX    | 2005 | 175 653,29 | 177 |
| 47 | RANGEMENT   | SUD   | MONTPELLIER | 2005 | 188 297,19 | 162 |
| 48 | RANGEMENT   | SUD   | NICE        | 2005 | 188 566,78 | 196 |
| 49 | RANGEMENT   | SUD   | TOULOUSE    | 2005 | 171 592,76 | 176 |
| 50 | ACCESSOIRES | EST   | NANCY       | 2006 |            |     |
| 51 | ACCESSOIRES | EST   | STRASBOURG  | 2006 |            |     |
| 52 | ACCESSOIRES | IDF   | CRETEIL     | 2006 |            |     |
| 53 | ACCESSOIRES | IDF   | LA DEFENSE  | 2006 |            |     |
| 54 | ACCESSOIRES | IDF   | PARIS NORD  | 2006 |            |     |
| 55 | ACCESSOIRES | IDF   | PARIS SUD   | 2006 |            |     |
| 56 | ACCESSOIRES | IDF   | VERSAILLES  | 2006 |            |     |
| 57 | ACCESSOIRES | NORD  | AMIENS      | 2006 |            |     |
| 58 | ACCESSOIRES | NORD  | LILLE       | 2006 |            |     |
| 59 | ACCESSOIRES | OUEST | CAEN        | 2006 |            |     |
| 60 | ACCESSOIRES | OUEST | NANTES      | 2006 |            |     |
| 61 | ACCESSORES  | OUEST | RENNES      | 2006 |            |     |

#### Figure 2.8

- 10 Sélectionnez F2, puis appuyez sur la touche Maj. Tout en maintenant Maj enfoncée, appuyez successivement sur Fin puis sur →. Vous sélectionnez ainsi l'ensemble des valeurs du CA pour 2006.
- **11** Appuyez sur Ctrl+C pour copier.
- 12 Sélectionnez E2, puis appuyez sur la touche Fin, puis ↓, de façon à atteindre la fin du tableau.
- **13** Sélectionnez la première cellule vide de la colonne E, puis collez les valeurs copiées (Ctrl+C).
- **14** Supprimez la colonne F.

| - 4 | A           | В      | С           | D     | E          | F |
|-----|-------------|--------|-------------|-------|------------|---|
| 1   | Famille     | Région | Ville       | Année | CA         |   |
| 2   | ACCESSOIRES | EST    | NANCY       | 2005  | 237 417,91 |   |
| 3   | ACCESSOIRES | EST    | STRASBOURG  | 2005  | 235 624,37 |   |
| 4   | ACCESSOIRES | IDF    | CRETEIL     | 2005  | 229 336,95 |   |
| 5   | ACCESSOIRES | IDF    | LA DEFENSE  | 2005  | 251 790,74 |   |
| 6   | ACCESSOIRES | IDF    | PARIS NORD  | 2005  | 249 727,61 |   |
| 7   | ACCESSOIRES | IDF    | PARIS SUD   | 2005  | 245 369,64 |   |
| 8   | ACCESSOIRES | IDF    | VERSAILLES  | 2005  | 227 537,84 |   |
| 9   | ACCESSOIRES | NORD   | AMIENS      | 2005  | 230 581,29 |   |
| 10  | ACCESSOIRES | NORD   | LILLE       | 2005  | 262 309,12 |   |
| 11  | ACCESSOIRES | OUEST  | CAEN        | 2005  | 241 104,13 |   |
| 12  | ACCESSOIRES | OUEST  | NANTES      | 2005  | 215 934,42 |   |
| 13  | ACCESSOIRES | OUEST  | RENNES      | 2005  | 256 764,75 |   |
| 14  | ACCESSOIRES | SUD    | BORDEAUX    | 2005  | 244 142,01 |   |
| 15  | ACCESSOIRES | SUD    | MONTPELLIER | 2005  | 228 069,22 |   |
| 16  | ACCESSOIRES | SUD    | NICE        | 2005  | 235 804,84 |   |
| 17  | ACCESSOIRES | SUD    | TOULOUSE    | 2005  | 246 171,72 |   |
| 18  | MOBILIER    | EST    | NANCY       | 2005  | 245 775,14 |   |
| 19  | MOBILIER    | EST    | STRASBOURG  | 2005  | 226 248,94 |   |
| 20  | MOBILIER    | IDF    | CRETEIL     | 2005  | 233 592,43 |   |
| 21  | MOBILIER    | IDF    | LA DEFENSE  | 2005  | 249 791,11 |   |
| 22  | MOBILIER    | IDF    | PARIS NORD  | 2005  | 258 235,23 |   |
| 23  | MOBILIER    | IDF    | PARIS SUD   | 2005  | 226 985,30 |   |
| 24  | MOBILIER    | IDF    | VERSAILLES  | 2005  | 243 239,67 |   |
| 25  | MOBILIER    | NORD   | AMIENS      | 2005  | 233 110,07 |   |
| 26  | MOBILIER    | NORD   | LILLE       | 2005  | 246 591,70 |   |
| 07  | NODILIED    | OUTOT  | CAEN        | 2005  | 250.040.24 |   |

**15** Répétez les étapes5 à14 pour les valeurs correspondant à l'année 2007.

#### Figure 2.9

Vos données respectent désormais l'"esprit" des tableaux croisés dynamiques.

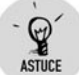

#### Automatiser le traitement avec une macro

Le traitement précédent peut s'avérer fastidieux, surtout s'il faut réorganiser un grand nombre de colonnes (douze mois, par exemple). La macro suivante vous fera gagner un temps précieux pour réaliser ce type de traitement :

#### Chapitre 2 Créer des tableaux croisés dynamiques

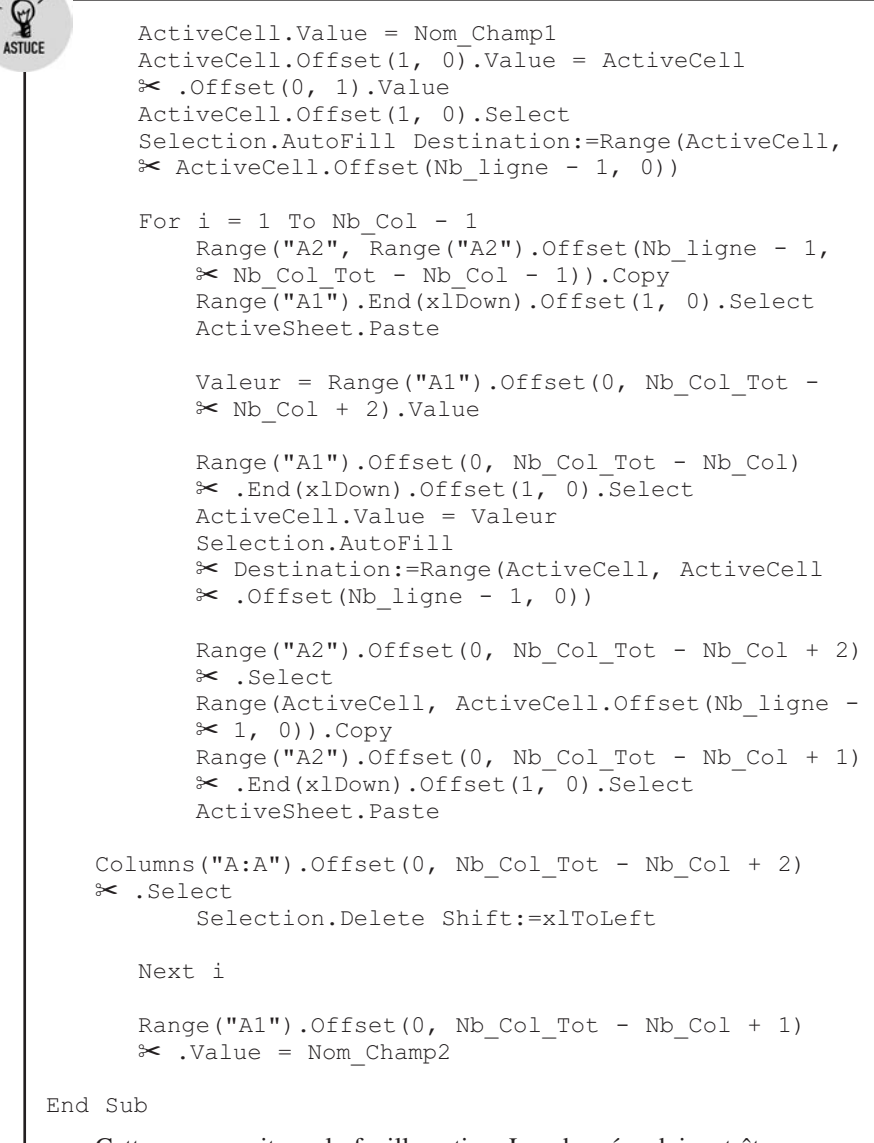

Cette macro agit sur la feuille active. Les données doivent être placées à partir de la colonne A. Les colonnes à retraiter doivent se situer à la fin et ne concerner qu'un seul champ de valeur.

Dans notre exemple, il s'agit de créer le champ *Année* et de regrouper les valeurs du champ *Chiffre d'affaires*, à partir des trois dernières colonnes (intitulées 2006, 2007 et 2008).

Il faut donc répondre 3 à la première question ("Nombre de colonnes à traiter"), puis Année à la deuxième question ("Champ à créer"), puis CA à la troisième question ("Champ de valeur").

# 2.2. Créer un tableau croisé dynamique

Une fois les données correctement préparées, la création d'un tableau croisé dynamique est très simple et rapide.

Pour créer un tableau croisé dynamique :

ASTUCE

- **1** Sélectionnez une cellule du tableau ou de la plage de cellules qui contient les données à analyser.
- 2 Sous l'onglet Insertion, cliquez sur le bouton Insérer un tableau croisé dynamique du groupe *Tableau*.

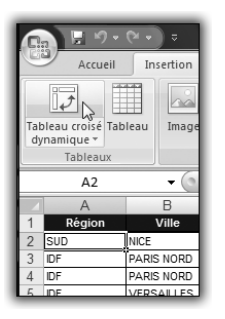

Figure 2.10

**3** Dans la boîte de dialogue **Créer un tableau croisé dynamique**, définissez l'emplacement des données à analyser, ainsi que l'emplacement du tableau croisé dynamique.

| Créer un tableau croisé dynamique                                     |
|-----------------------------------------------------------------------|
| Choisissez les données à analyser                                     |
| Sélectionner un tableau ou une plage                                  |
| Tableau/Plage : Données1\$A\$1:\$T\$4219                              |
|                                                                       |
| Choisir la connexion                                                  |
| Nom de la connexion :                                                 |
| Choisissez l'emplacement de votre rapport de tableau croisé dynamique |
| Nouvelle feuille de calcul                                            |
| Eeuille de calcul existante                                           |
| Emplacement :                                                         |
| OK Annuler                                                            |

Figure 2.11

#### Chapitre 2 Créer des tableaux croisés dynamiques

- Sélectionner un tableau ou une plage est la source de données sélectionnée par défaut. De plus, Excel vous propose une plage de cellules par défaut. Vous pouvez modifier cette proposition.
- Utiliser une source de données externes permet d'utiliser des bases de données, des données figurant sur Internet, etc. Cliquez sur le bouton Choisir la connexion pour rechercher la source de données.
- Nouvelle feuille de calcul crée le tableau croisé dynamique sur une nouvelle feuille.
- Feuille de calcul existante crée le tableau croisé dynamique sur une feuille existante. Vous pouvez choisir l'emplacement précis sur la feuille voulue.
- **4** Dans notre cas, il n'est pas utile de modifier les paramètres proposés. Validez par OK.

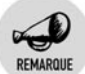

#### Données sources

Lors de la création d'un tableau croisé dynamique à partir d'une plage de cellules, Excel vous propose de choisir la plage de cellules dans laquelle se trouvent les données. L'inconvénient est que cette plage est figée pour toute la durée de vie du tableau croisé dynamique. En d'autres termes, si vous ajoutez des lignes à votre base de données, ce qui est relativement fréquent, celles-ci ne seront pas incluses dans le tableau croisé dynamique.

Toutefois, nous verrons dans la suite de ce chapitre plusieurs méthodes pour contourner cette limitation.

### L'environnement de travail

Une nouvelle feuille de calcul a été créée. Elle est vierge, mais un emplacement est réservé au tableau croisé dynamique. De plus, le volet **Liste de champs de tableau croisé dynamique** est affiché à droite de la feuille de calcul. Enfin, deux onglets contextuels ont fait leur apparition, **Options** et **Création**, permettant de modifier le contenu et l'apparence du tableau croisé dynamique (voir Figure 2.12).

Nous allons à présent décrire le volet **Liste de champs de tableau croisé dynamique**. Un champ est un ensemble de données de même type. Les champs sont créés à partir des colonnes de la plage de données spécifiée lors de la création. Dans notre cas, nous avons neuf champs (*Région, Ville, Famille, Produit, Exercice, Trimestre, Mois, CA* et *Unité*) correspondant aux colonnes de notre plage de données (voir Figure 2.13).

| Accueil 1                                       | nsertion Mise en                                                                   | page Formul                           | es Données 1  | Révision Afficha                         | ige Développer                               | ur Compléments Option                                                                                                    | 15 0       | réation 😧 – 🗢                                               |
|-------------------------------------------------|------------------------------------------------------------------------------------|---------------------------------------|---------------|------------------------------------------|----------------------------------------------|----------------------------------------------------------------------------------------------------|------------|-------------------------------------------------------------|
| tions du tableau<br>sisé dynamique              | Champ Groupe                                                                       | A A A Z A                             | Actualiser Ch | anger la source<br>de données *<br>onées | 診 Effacer *<br>副 Sélectionn<br>職 Déplacer le | ier +<br>e tableau croisé dynamique<br>Actions                                                                                            | Outils     | Liste des champs                                            |
| A3                                              | + (5                                                                               | f.                                    |               |                                          |                                              |                                                                                                    |            |                                                             |
| A<br>Table<br>Pour génére<br>champs da<br>table | B<br>au croisé dynam<br>r un rapport, cho<br>ins la liste des c<br>au croisé dynam | C<br>isissez des<br>hamps de<br>hique | D             | E                                        | F                                            | Liste de champs de tab<br>Choisisez les champs à<br>Région<br>Vile<br>Paraile<br>Produit<br>Exercice<br>Trimestre<br>Mois<br>CA<br>Ulunaé | leau cro   | isé dynamique 🔹                                             |
|                                                 |                                                                                    |                                       |               |                                          |                                              | Faites glasser les champs<br>Y Filtre du rapport                                                                                          | i dans les | zones voulues a-dessou<br>Étiquettes de colonn<br>E Valeurs |
| + → + Feuil                                     | L Données                                                                          | Feul2 Feul                            | 3 . (200 M    | 12                                       | _                                            | <ul> <li>Différer la mise à jou</li> </ul>                                                                                                | r de la di | sposition Mettre à jo                                       |

Figure 2.12

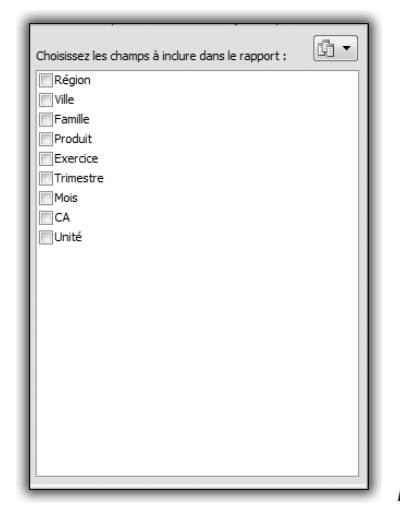

Figure 2.13

Le volet **Liste de champs de tableau croisé dynamique** comprend également quatre "zones de dépôt".

| Faites glisser les champs dans<br>V Filtre du rapport | les zones voulues ci-dessous:<br>Étiquettes de colonnes |             |
|-------------------------------------------------------|---------------------------------------------------------|-------------|
|                                                       |                                                         |             |
|                                                       |                                                         |             |
|                                                       |                                                         |             |
| Étiquettes de lignes                                  | Σ Valeurs                                               |             |
|                                                       |                                                         |             |
|                                                       |                                                         |             |
|                                                       |                                                         |             |
|                                                       |                                                         | Figure 2.14 |

Vous pouvez modifier l'organisation du volet **Liste de champs de tableau croisé dynamique** à l'aide du bouton situé en haut à droite. Il donne accès à plusieurs possibilités d'organisation de la liste des champs et des zones de dépôt.

| Liste de chan<br>Choisissez les | nps de<br>s cham | tableau croisé dynamique 🔹 🗙               |  |
|---------------------------------|------------------|--------------------------------------------|--|
| Région<br>Ville                 |                  | Sections Champs et Zones superposées       |  |
| Famille Produit                 |                  | لم<br>Sections Champs et Zones côte à côte |  |
| Exercice                        |                  | Section Champs uniquement                  |  |
| CA                              |                  | Section Zones uniquement (2 x 2)           |  |
| Onite                           |                  | Section Zones uniquement (1 x 4)           |  |
|                                 | _                |                                            |  |
|                                 |                  | I                                          |  |

Figure 2.15

Le volet **Liste de champs de tableau croisé dynamique** disparaît lorsque vous sélectionnez une cellule située hors du tableau croisé, de même que les deux onglets contextuels **Options** et **Création**. Pour les faire réapparaître, il suffit de sélectionner une cellule du tableau croisé.

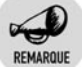

#### Afficher le volet

Si le volet Liste de champs de tableau croisé dynamique n'apparaît pas lorsque vous sélectionnez une cellule du tableau croisé, cliquez sur le bouton Liste des champs du groupe *Afficher/Masquer* de l'onglet contextuel **Création**. Cliquez à nouveau sur ce bouton pour masquer en permanence ce volet.

## Les différents types de champs

Avant de débuter la construction du tableau croisé à proprement parler, il convient de bien identifier les deux principaux types de champs de données. En effet, dans un tableau croisé, toutes les données n'ont pas le même rôle. Il existe des champs que l'on peut qualifier de "champ d'analyse" et d'autres appelés "champs de valeurs".

Les champs d'analyse ont pour vocation de construire la "structure" du tableau croisé, alors que les champs de valeurs vont "remplir" cette structure. On peut aller un peu plus loin en distinguant, parmi les champs d'analyse, les champs de lignes et les champs de colonnes. Vous pouvez constater qu'il existe une zone de dépôt pour chaque type de champ : *Étiquettes de lignes* pour les champs de lignes, *Étiquettes de colonnes* pour les champs de colonnes, et *Valeurs* pour les champs de valeurs.

Construire un tableau croisé revient à identifier les champs de lignes, de colonnes et de valeurs permettant de répondre à la question posée. Par exemple, si nous voulons obtenir le total du chiffre d'affaires par famille, il nous faut un tableau présentant la liste des familles et, pour chacune d'elles, le total du chiffre d'affaires. Ainsi nous aurons, pour cet exemple :

- champ de ligne : *Famille* ;
- champ de valeur : CA.

Si nous ajoutons une dimension supplémentaire dans l'analyse, à savoir l'année, il faudra ajouter un nouveau champ d'analyse. Pour des raisons de facilité de lecture, il sera préférable d'avoir un tableau à double entrée : la famille en ligne et l'année (*Exercice*) en colonne.

- champ de ligne : *Famille* ;
- champ de colonne : *Exercice* ;

champ de valeur : CA.

Il est bien entendu possible d'avoir plusieurs champs de lignes (*Famille*, *Produit*...), plusieurs champs de colonnes (*Exercice*, *Trimestre*, *Mois*...) et plusieurs champs de valeurs (*CA*, *Unités*...).

## Bâtir une première analyse

Nous allons tout d'abord construire un tableau croisé visant à répondre à la question : quel est le chiffre d'affaires par famille de produits ?

- 1 Cochez la case située en regard du champ *Famille* dans la liste des champs. Aussitôt le champ est placé dans la zone *Étiquettes de lignes* et le tableau croisé est mis à jour.
- 2 Il suffit maintenant d'ajouter le champ de valeur CA. Pour cela, cochez la case située en regard de ce champ.

| 4  | A                      | В           | С |
|----|------------------------|-------------|---|
| 1  |                        |             |   |
| 2  |                        |             |   |
| 3  | Étiquettes de lignes 💌 | Somme de CA |   |
| 4  | ACCESSOIRES            | 7744069,032 |   |
| 5  | MOBILIER               | 7605105,33  |   |
| 6  | RANGEMENT              | 5750362,17  |   |
| 7  | Total général          | 21099536,53 |   |
| 8  |                        |             |   |
| 9  |                        |             |   |
| 10 |                        |             |   |

En deux clics, vous avez pu construire un tableau croisé répondant à la question posée.

Comment Excel a-t-il pu "deviner" où positionner les différents champs ? Le champ *Famille* étant de type texte, Excel l'a considéré d'office comme un champ d'analyse et l'a placé en champ de ligne. Le champ *CA* étant de type numérique, Excel l'a considéré comme un champ de valeur. De plus, par défaut Excel applique la fonction Somme aux champs de valeurs si bien que les cellules du tableau sont remplies avec la somme des chiffres d'affaires par famille de produits.

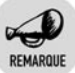

#### Cellule vide dans les données

Si, dans les données sources du tableau croisé, un champ numérique renferme une ou plusieurs cellules vides, ce dernier ne sera pas

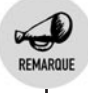

considéré comme un champ de type numérique et ne sera donc pas positionné d'office comme un champ de valeur.

Nous allons affiner notre analyse en ajoutant la dimension du temps : il s'agit d'ajouter le champ d'analyse *Exercice* à notre tableau, pour obtenir le chiffre d'affaires par famille et par an.

1 Cochez la case située en regard du champ *Exercice* dans la liste des champs. Aussitôt le champ est placé dans la zone *Étiquettes de lignes* et le tableau croisé est mis à jour.

|    | A                      | В           | С                 | D |
|----|------------------------|-------------|-------------------|---|
| 1  |                        |             |                   |   |
| 2  |                        |             |                   |   |
| 3  |                        | Valeurs     |                   |   |
| 4  | Étiquettes de lignes 💌 | Somme de CA | Somme de Exercice |   |
| 5  | ACCESSOIRES            | 7744069,032 | 3075964           |   |
| 6  | MOBILIER               | 7605105,33  | 3077972           |   |
| 7  | RANGEMENT              | 5750362,17  | 2309481           |   |
| 8  | Total général          | 21099536,53 | 8463417           |   |
| 9  |                        |             |                   |   |
| 10 |                        |             |                   |   |
| 11 |                        |             |                   |   |
| 12 |                        |             |                   |   |

**2** Il semble que le résultat ne soit pas vraiment satisfaisant ! En effet, Excel a considéré le champ *Exercice* comme un champ de valeur car il est de type numérique. Il l'a donc placé d'office dans la zone *Valeurs*, avec le champ *CA*.

Figure 2.17

**3** Pour remédier à cet inconvénient, il suffit de sélectionner le champ *Exercice* dans la zone *Valeurs* (il apparaît sous la désignation *Somme de Exercice*), puis de le déplacer dans la zone *Étiquettes de colonnes*.

| Faites glisser les champs dans<br>7 Filtre du rapport | les zones voulues ci-dessous:<br>Étiquettes de colonnes |
|-------------------------------------------------------|---------------------------------------------------------|
|                                                       | 2. Valeurs                                              |
| Étiquettes de lignes                                  | Σ Valeurs                                               |
| Famile •                                              | Somme de CA                                             |

Figure 2.18

4 Le tableau croisé est instantanément mis à jour.

## Modifier la fonction de synthèse des champs de valeurs

La fonction de synthèse d'un champ de valeur est la fonction qui définit comment sont traités les éléments du champ de valeur afin de remplir les cellules du tableau croisé. Par défaut, c'est la fonction Somme qui est attribuée. Ainsi, dans l'exemple précédent, nous avons obtenu le total du chiffre d'affaires par famille, puis par famille et par année. Il est toutefois possible d'utiliser d'autres fonctions de synthèse.

Supposons que nous souhaitions ajouter une information au tableau précédent : le chiffre d'affaires moyen. Nous allons ajouter à nouveau le champ *CA* dans les champs de valeurs. Pour cela, il faut le faire glisser depuis la liste des champs vers la zone *Valeurs*.

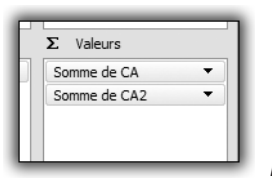

Figure 2.19

Le champ Somme de CA 2 a fait son apparition. Cela ne nous apporte rien de plus. Il faut modifier la fonction de synthèse afin de faire apparaître la moyenne.

- Cliquez du bouton droit sur une cellule du tableau croisé contenant une valeur du champ Somme de CA 2 ou cliquez sur le bouton fléché situé à côté du nom du champ dans la zone Valeurs.
- 2 Sélectionnez ensuite Paramètres des champs de valeurs dans le menu contextuel.
- **3** Sous l'onglet **Synthèse par** de la boîte de dialogue **Paramètres des champs de valeurs**, sélectionnez *Moyenne*, puis validez par OK (voir Figure 2.20).

Le tableau croisé est instantanément mis à jour (voir Figure 2.21).

| Parametres des champs de vale                                    |                                      |            |
|------------------------------------------------------------------|--------------------------------------|------------|
| Nom de la source : CA                                            |                                      |            |
| Nom personnalisé : Moyenne de                                    | CA2                                  |            |
| Synthèse par Afficher les vale                                   | eurs                                 |            |
| Ré <u>s</u> umer le champ de valeu                               | r par                                |            |
| Choisissez le type de calcul que<br>données du champ sélectionné | vous souhaitez utiliser pour résumer |            |
| Somme<br>Nombre                                                  | <u>^</u>                             |            |
| Moyenne                                                          |                                      |            |
| Max                                                              |                                      |            |
| Produit                                                          | -                                    |            |
|                                                                  |                                      |            |
| Eormat de nombre                                                 | OK Annuler                           |            |
|                                                                  |                                      | Figure 2 2 |

|    | A                      | В                        | С              | D           | E              |     |
|----|------------------------|--------------------------|----------------|-------------|----------------|-----|
| 1  |                        |                          |                |             |                |     |
| 2  |                        |                          |                |             |                |     |
| 3  |                        | Étiquettes de colonnes 💌 |                |             |                |     |
| 4  |                        | 2006                     |                | 2007        |                | Tot |
| 5  | Étiquettes de lignes 💌 | Somme de CA              | Moyenne de CA2 | Somme de CA | Moyenne de CA2 |     |
| 6  | ACCESSOIRES            | 3837686,554              | 5003,502678    | 3906382,478 | 5099,716029    |     |
| 7  | MOBILIER               | 3828539,5                | 4998,093342    | 3776565,83  | 4917,403424    |     |
| 8  | RANGEMENT              | 2893795,468              | 5023,950465    | 2856566,702 | 4967,94209     |     |
| 9  | Total général          | 10560021,52              | 5007,12258     | 10539515,01 | 4997,399246    |     |
| 10 |                        |                          |                |             |                |     |
| 11 |                        |                          |                |             |                |     |
| 12 |                        |                          |                |             |                |     |

Figure 2.21

Vous noterez au passage qu'il est possible d'afficher simultanément plusieurs champs de valeurs dans un même tableau croisé.

Supposons maintenant que nous souhaitions compter le nombre de lignes de données pour chaque famille. Pour cela, faites glisser le champ *Famille* depuis la liste des champs vers la zone *Valeurs*. Automatiquement, Excel attribue à ce champ de valeur la fonction de synthèse Nombre, qui permet de compter le nombre de valeurs. Le champ *Famille* étant de type texte, Excel ne peut lui attribuer la fonction de synthèse Somme, qui n'aurait pas de sens dans ce cas. Plus généralement, Excel affecte systématiquement la fonction de synthèse Nombre aux champs de valeurs non numériques.

| E  | A                      | В                        | С              | D                 | E                   | F             |
|----|------------------------|--------------------------|----------------|-------------------|---------------------|---------------|
| 1  |                        |                          |                |                   |                     |               |
| 2  |                        | Étiquettes de colonnes 💌 |                |                   |                     |               |
| 4  | Étiquettes de lienes 📼 | 2006<br>Semme de CA      | Howenno do CA2 | Nombro do Camillo | 2007<br>Sommo do CA | Howene do CA2 |
| 6  | ACCESSOIRES            | 3837686,554              | 5003,502678    | 767               | 3906382,478         | 5099,716029   |
| 7  | MOBILIER               | 3828539,5                | 4998,093342    | 766               | 3776565,83          | 4917,403424   |
| 8  | RANGEMENT              | 2893795,468              | 5023,950465    | 576               | 2856566,702         | 4967,94209    |
| 9  | Total général          | 10560021,52              | 5007,12258     | 2109              | 10539515,01         | 4997,399246   |
| 10 |                        |                          |                |                   |                     |               |
| 11 |                        |                          |                |                   |                     |               |
| 12 |                        |                          |                |                   |                     |               |

Figure 2.22

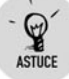

#### Changement rapide de fonction de synthèse

Pour changer rapidement de fonction de synthèse, cliquez du bouton droit sur une des valeurs du champ ou sur l'étiquette du champ dans le tableau. Sélectionnez ensuite la commande **Synthétiser les données par**, puis choisissez la fonction appropriée.

## Les fonctions de synthèse

Le tableau suivant présente l'ensemble des fonctions de synthèse accessibles sous l'onglet **Synthèse par** de la boîte de dialogue **Paramètres des champs de valeurs**.

|           | Tableau 2.1 : Fonctions de synthèse                                                            |
|-----------|------------------------------------------------------------------------------------------------|
| Fonction  | Description                                                                                    |
| Somme     | Somme des valeurs                                                                              |
| Nombre    | Nombre de données                                                                              |
| Moyenne   | Moyenne des valeurs                                                                            |
| Max       | Plus grande valeur                                                                             |
| Min       | Plus petite valeur                                                                             |
| Produit   | Produit de toutes les valeurs                                                                  |
| Chiffres  | Nombre de données numériques (contrairement à Nombre,<br>qui compte tous les types de valeurs) |
| Ecartype  | Écart type des données, considérées comme un échantillon de population                         |
| Ecartypep | Écart type des données                                                                         |
| Var       | Variance des données, considérées comme un échantillon de population                           |
| Varp      | Variance des données                                                                           |

## **Renommer les champs**

Par défaut, lorsque vous ajoutez un champ dans un tableau croisé, ce dernier conserve le nom qui était le sien dans la liste des champs, éventuellement complété par la fonction de synthèse pour les champs de

valeurs (*Somme de CA*, *Nombre de Famille*...). Vous pouvez modifier ces noms pour les rendre plus explicites.

- 1 Cliquez du bouton droit sur une cellule du tableau croisé contenant une valeur du champ à renommer (champs de lignes, de colonnes ou de valeurs) ou cliquez sur le bouton fléché situé à côté du nom du champ dans l'une des zones de dépôt du volet.
- 2 Sélectionnez Paramètres de champs ou Paramètres des champs de valeurs dans le menu contextuel.
- Saisissez le nouveau nom du champ dans la zone Nom personnalisé de la boîte de dialogue Paramètres de champs ou Paramètres des champs de valeurs.

| Nom de la source : CA <u>Nom personnalisé</u> : CA total ] Synthèse par Afficher les valeurs <b>Régumer le champ de valeur par</b> Choisissez le type de calcul que vous souhaitez utiliser pour résumer |  |
|----------------------------------------------------------------------------------------------------|--|
| Nom personnalisé :       CA total         Synthèse par       Afficher les valeurs         Régumer le champ de valeur par         Choisissez le type de calcul que vous souhaitez utiliser pour résumer   |  |
| Synthèse par       Afficher les valeurs         Ré <u>s</u> umer le champ de valeur par         Choisissez le type de calcul que vous souhaitez utiliser pour résumer                                    |  |
| Ré <u>s</u> umer le champ de valeur par<br>Choisissez le type de calcul que vous souhaitez utiliser pour résumer                                                                                         |  |
| Choisissez le type de calcul que vous souhaitez utiliser pour résumer                                                                                                    |  |
|                                                                                                    |  |
| donnees du champ selectionne                                                                                                    |  |
| Nombre                                                                                                    |  |
| Max                                                                                                    |  |
| Min<br>Produit -                                                                                                    |  |
|                                                                                                    |  |
| Format do pambro                                                                                                    |  |
|                                                                                                    |  |

Figure 2.23

En règle générale, il est plus fréquent de renommer les champs de valeurs. Dans notre exemple, Somme de CA devient CA total et Moyenne de CA devient CA moyen.

|    | A                      | В                        | С           | D                 |     |
|----|------------------------|--------------------------|-------------|-------------------|-----|
| 1  |                        |                          |             |                   |     |
| 2  |                        |                          |             |                   |     |
| 3  |                        | Étiquettes de colonnes 💌 |             |                   |     |
| 4  |                        | 2006                     |             |                   |     |
| 5  | Étiquettes de lignes 💌 | CA total                 | CA moyen    | Nombre de Famille | CA  |
| 6  | ACCESSOIRES            | 3837686,554              | 5003,502678 | 767               | 390 |
| 7  | MOBILIER               | 3828539,5                | 4998,093342 | 766               | 37  |
| 8  | RANGEMENT              | 2893795,468              | 5023,950465 | 576               | 285 |
| 9  | Total général          | 10560021,52              | 5007,12258  | 2109              | 105 |
| 10 |                        |                          |             |                   |     |
| 11 |                        |                          |             |                   |     |

Figure 2.24

# 2.3. Affiner l'organisation du tableau

Une fois la structure du tableau croisé définie, il est possible d'affiner son organisation en jouant sur de multiples paramètres : ajout ou suppression de dimensions d'analyse, ajout de sous-totaux, ajout de filtres, mise en forme des valeurs, etc.

## **Réorganiser les champs**

Comme son nom l'indique, un tableau croisé est... dynamique, cela signifie que vous pouvez facilement et rapidement ajouter ou supprimer des champs dans le tableau, que ce soient des champs de valeurs ou des champs d'analyse.

Dans un premier temps, nous allons supprimer un champ de valeur, en l'occurrence le champ *Nombre de famille*.

- 1 Cliquez du bouton droit sur une cellule du tableau croisé contenant une valeur du champ Nombre de famille ou cliquez sur le bouton fléché situé à côté du nom du champ dans la zone Valeurs.
- 2 Sélectionnez ensuite Supprimer le champ dans le menu contextuel.

Le tableau croisé est instantanément mis à jour.

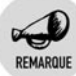

#### Autres méthodes

Pour supprimer un champ, vous pouvez également cliquer sur son nom dans la zone de dépôt dans laquelle il se trouve, puis le faire glisser hors du volet **Liste de champs de tableau croisé dynamique**.

Vous pouvez aussi désélectionner la case se trouvant en regard de son nom dans la liste des champs. Dans le cas des champs de valeurs, si vous utilisez cette possibilité, tous les champs de valeurs dérivés de ce champ seront supprimés. Dans notre exemple, si vous désélectionnez CA, les champs CA total et CA moyen disparaîtront.

Comme nous l'avons déjà vu, vous avez plusieurs possibilités pour ajouter un champ d'analyse :

Si c'est un champ de type texte, cochez la case située en regard de son nom dans la liste des champs. Le champ sera ajouté aux champs de lignes, dans la zone Étiquettes de lignes. Nous allons ajouter le champ de ligne *Région* en cochant la case située en regard de son nom.

|    | A                      | В                        | С           | D           | E         |
|----|------------------------|--------------------------|-------------|-------------|-----------|
| 1  |                        |                          |             |             |           |
| 2  |                        |                          |             |             |           |
| 3  |                        | Étiquettes de colonnes 💌 |             |             |           |
| 4  |                        | 2006                     |             | 2007        |           |
| 5  | Étiquettes de lignes 💌 | CA total                 | CA moyen    | CA total    | CA moyer  |
| 6  | ACCESSOIRES            | 3837686,554              | 5003,502678 | 3906382,478 | 5099,7160 |
| 7  | EST                    | 473042,276               | 4979,392379 | 494438,874  | 5150,4049 |
| 8  | IDF                    | 1203762,778              | 5015,678242 | 1213981,5   | 5058,256  |
| 9  | NORD                   | 492890,414               | 5134,275146 | 489464,864  | 5098,5923 |
| 10 | OUEST                  | 713803,298               | 4956,967347 | 731628,412  | 5152,3127 |
| 11 | SUD                    | 954187,788               | 4969,728063 | 976868,828  | 5087,8584 |
| 12 | ■ MOBILIER             | 3828539,5                | 4998,093342 | 3776565,83  | 4917,4034 |
| 13 | EST                    | 472024,08                | 5021,532766 | 431510,128  | 4494,8971 |
| 14 | IDF                    | 1211843,734              | 5049,348892 | 1210040,168 | 5041,8340 |
| 15 | NORD                   | 479701,768               | 4996,893417 | 456060,46   | 4750,6297 |
| 16 | OUEST                  | 728404,496               | 5058,364556 | 745390,768  | 5176,3247 |
| 17 | SUD                    | 936565,422               | 4877,944906 | 933564,306  | 4862,3140 |
| 18 | RANGEMENT              | 2893795,468              | 5023,950465 | 2856566,702 | 4967,942  |
| 19 | EST                    | 351008,032               | 4875,111556 | 339567,252  | 4716,2118 |
| 20 | IDF                    | 915882,898               | 5088,238322 | 892220,424  | 4956,7801 |
| 21 | NORD                   | 363793,41                | 5052,68625  | 383405,38   | 5325,0747 |
| 22 | OUEST                  | 539001,102               | 4990,750944 | 527842,164  | 4933,1043 |
| 23 | SUD                    | 724110,026               | 5028,541847 | 713531,482  | 4955,0797 |
| 24 | Total général          | 10560021,52              | 5007,12258  | 10539515,01 | 4997,3992 |
| 25 |                        |                          |             |             |           |
| 26 |                        |                          |             |             |           |

#### Figure 2.25

Le tableau croisé est instantanément mis à jour.

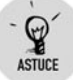

#### Différer la mise à jour du tableau

Lorsque le volume de données devient important, l'interactivité de la mise à jour du tableau croisé peut s'avérer pénalisante. En effet, à chaque fois que vous ajoutez un champ au tableau, Excel doit retraiter l'ensemble des données pour mettre à jour le tableau. Si le volume de données est important, il peut s'écouler un temps assez long entre les mises à jour. Il est possible de désactiver la mise à jour automatique en cochant la case Différer la mise à jour de la disposition.

Différer la mise à jour de la disposition Mettre à jour

Figure 2.26

Une fois tous les champs ajoutés, il faudra cliquer sur le bouton **Mettre à** jour pour obtenir l'affichage du tableau croisé.

Dans notre exemple, le champ *Région* est d'un niveau inférieur au champ *Famille* : pour chaque famille, on peut visualiser le détail par région. Il est possible de modifier cette hiérarchie en déplaçant le champ *Région* dans la zone *Étiquettes de lignes*.

- Cliquez sur le champ *Région* et faites-le glisser avant le champ *Famille*.
- Ou cliquez sur le bouton fléché situé à côté du nom du champ Région et sélectionnez Monter dans le menu contextuel.

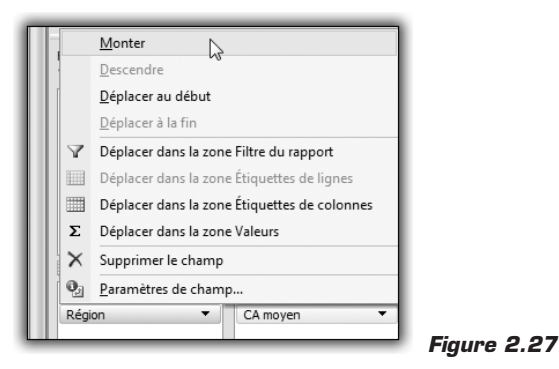

Le tableau croisé est instantanément mis à jour.

|     | 1100                   |                          |             |               |
|-----|------------------------|--------------------------|-------------|---------------|
| - 4 | A                      | В                        | С           | D             |
| 1   |                        |                          |             |               |
| 2   |                        |                          |             |               |
| 3   |                        | Étiquettes de colonnes 💌 |             |               |
| 4   |                        | 2006                     |             | 2007          |
| 5   | Étiquettes de lignes 💌 | CA total                 | CA moyen    | CA total C    |
| 6   | ■EST                   | 1296074,388              | 4965,802253 | 1265516,254   |
| 7   | ACCESSOIRES            | 473042,276               | 4979,392379 | 494438,874    |
| 8   | MOBILIER               | 472024,08                | 5021,532766 | 431510,128 4  |
| 9   | RANGEMENT              | 351008,032               | 4875,111556 | 339567,252 4  |
| 10  | BIDF                   | 3331489,41               | 5047,711227 | 3316242,092   |
| 11  | ACCESSOIRES            | 1203762,778              | 5015,678242 | 1213981,5     |
| 12  | MOBILIER               | 1211843,734              | 5049,348892 | 1210040,168   |
| 13  | RANGEMENT              | 915882,898               | 5088,238322 | 892220,424 4  |
| 14  | ■ NORD                 | 1336385,592              | 5062,066636 | 1328930,704   |
| 15  | ACCESSOIRES            | 492890,414               | 5134,275146 | 489464,864    |
| 16  | MOBILIER               | 479701,768               | 4996,893417 | 456060,46 4   |
| 17  | RANGEMENT              | 363793,41                | 5052,68625  | 383405,38     |
| 18  | ■OUEST                 | 1981208,896              | 5003,052768 | 2004861,344   |
| 19  | ACCESSOIRES            | 713803,298               | 4956,967347 | 731628,412    |
| 20  | MOBILIER               | 728404,496               | 5058,364556 | 745390,768    |
| 21  | RANGEMENT              | 539001,102               | 4990,750944 | 527842,164 4  |
| 22  | SUD                    | 2614863,236              | 4952,392492 | 2623964,616 4 |
| 23  | ACCESSOIRES            | 954187,788               | 4969,728063 | 976868,828    |
| 24  | MOBILIER               | 936565,422               | 4877,944906 | 933564,306 4  |
| 25  | RANGEMENT              | 724110,026               | 5028,541847 | 713531,482 4  |
| 26  | Total général          | 10560021,52              | 5007,12258  | 10539515,01 4 |
| 27  |                        |                          |             |               |

Figure 2.28

## Supprimer tous les champs

Si vous estimez que votre tableau croisé est devenu inutilisable ou trop complexe, vous pouvez "remettre les pendules à zéro" en effaçant tous les champs en une seule opération.

- 1 Sélectionnez une cellule quelconque du tableau croisé.
- **2** Cliquez sur le bouton **Effacer** du groupe *Actions* de l'onglet contextuel **Options** et sélectionnez **Effacer tout**.

Vous pouvez désormais repartir sur de bonnes bases !

## Afficher ou masquer le détail

Lorsqu'un tableau croisé contient plusieurs champs de lignes (ou de colonnes), un petit bouton est associé à chaque valeur des champs de niveau supérieur. Ce bouton permet de masquer, puis d'afficher les valeurs des champs des niveaux inférieurs.

Dans notre exemple, les valeurs du champ *Région* présentent un tel bouton, qui permet de masquer et d'afficher les valeurs du champ *Famille*.

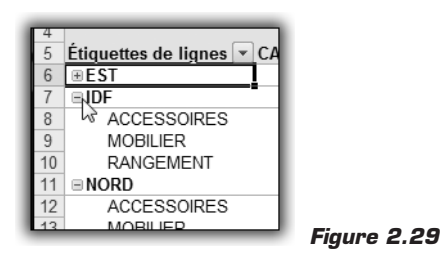

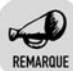

#### Masquer les boutons +/–

Vous avez la possibilité de ne pas afficher ces boutons en utilisant le bouton bascule **Boutons +/-** du groupe *Afficher/Masquer* de l'onglet contextuel **Options**.

Il existe d'autres méthodes pour afficher ou masquer le détail d'un champ de ligne :

- Double-cliquez sur une valeur du champ pour afficher ou masquer le détail correspondant.
- Cliquez du bouton droit sur une valeur du champ et sélectionnez Développer/Réduire dans le menu contextuel. Vous avez alors la possibilité d'afficher ou de masquer le détail pour la valeur sélectionnée ou pour le champ entier.
- Cliquez sur le bouton Développer le champ entièrement ou Masquer le champ entièrement du groupe Champ actif de l'onglet contextuel Options pour effectuer l'opération correspondante.

| Champ actif :          | 93 |
|------------------------|----|
| Région                 | R  |
| 👰 Paramètres de champs | 1  |
| Champ actif            |    |
|                        | -  |

Figure 2.30

## Ajouter ou supprimer des sous-totaux

Par défaut, un sous-total est associé à chaque champ de ligne, hormis le champ situé le plus "bas" dans la hiérarchie (*Famille* dans notre exemple). Ainsi, pour chaque valeur du champ *Région*, on obtient la valeur correspondante du champ de valeur concerné.

Ainsi, dans notre exemple, pour le champ *CA total*, on obtient le total du chiffre d'affaires pour chaque région. Pour le champ *CA moyen*, on obtient la moyenne du chiffre d'affaires pour chaque région. Par défaut, Excel attribue un sous-total correspondant à la fonction de synthèse du champ de valeur.

Vous avez la possibilité de modifier rapidement l'organisation des sous-totaux à l'aide du bouton **Sous-totaux** du groupe *Disposition* de l'onglet contextuel **Création** (voir Figure 2.31).

- Ne pas afficher les sous-totaux : masque les valeurs des soustotaux.
- Afficher tous les sous-totaux au bas du groupe : insère une ligne en bas du groupe correspondant à la valeur du champ de ligne et affiche les sous-totaux (voir Figure 2.32).

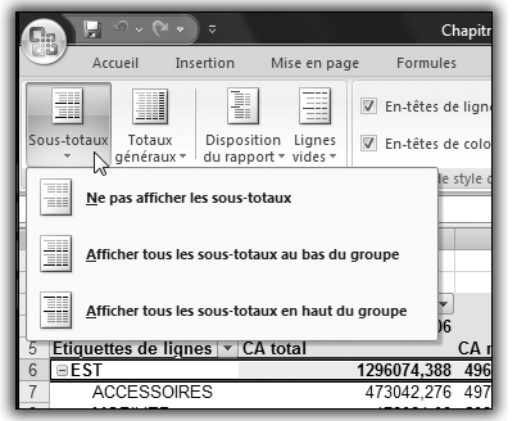

Figure 2.31

|    | A                      | В                        | С           | D           | E           | F              | G              |
|----|------------------------|--------------------------|-------------|-------------|-------------|----------------|----------------|
| 1  |                        |                          |             |             |             |                |                |
| 2  |                        |                          |             |             |             |                |                |
| 3  |                        | Étiquettes de colonnes 💌 |             |             |             |                |                |
| 4  |                        | 2006                     |             | 2007        |             | Total CA total | Total CA moyen |
| 5  | Étiquettes de lignes 💌 | CA total                 | CA moyen    | CA total    | CA moyen    |                |                |
| 6  | ■EST                   |                          |             |             |             |                |                |
| 7  | ACCESSOIRES            | 473042,276               | 4979,392379 | 494438,874  | 5150,404938 | 967481,15      | 5065,346335    |
| 8  | MOBILIER               | 472024,08                | 5021,532766 | 431510,128  | 4494,897167 | 903534,208     | 4755,4432      |
| 9  | RANGEMENT              | 351008,032               | 4875,111556 | 339567,252  | 4716,211833 | 690575,284     | 4795,661694    |
| 10 | Total EST              | 1296074,388              | 4965,802253 | 1265516,254 | 4793,622174 | 2561590,642    | 4879,22027     |
| 11 | BIDF                   |                          |             |             |             |                |                |
| 12 | ACCESSOIRES            | 1203762,778              | 5015,678242 | 1213981,5   | 5058,25625  | 2417744,278    | 5036,967246    |

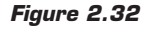

• Afficher tous les sous-totaux en haut du groupe : c'est le choix par défaut. Les sous-totaux sont affichés sur la même ligne que la valeur du champ de ligne correspondante.

|    | A                      | В                        | С           | D           | E           | F              | G              |
|----|------------------------|--------------------------|-------------|-------------|-------------|----------------|----------------|
| 1  |                        |                          |             |             |             |                |                |
| 2  |                        |                          |             |             |             |                |                |
| 3  |                        | Étiquettes de colonnes 💌 |             |             |             |                |                |
| 4  |                        | 2006                     |             | 2007        |             | Total CA total | Total CA moyen |
| 5  | Étiquettes de lignes 💌 | CA total                 | CA moyen    | CA total    | CA moyen    |                | -              |
| 6  | BEST                   | 1296074,388              | 4965,802253 | 1265516,254 | 4793,622174 | 2561590,642    | 4879,22027     |
| 7  | ACCESSOIRES            | 473042,276               | 4979,392379 | 494438,874  | 5150,404938 | 967481,15      | 5065,346335    |
| 8  | MOBILIER               | 472024,08                | 5021,532766 | 431510,128  | 4494,897167 | 903534,208     | 4755,4432      |
| 9  | RANGEMENT              | 351008,032               | 4875,111556 | 339567,252  | 4716,211833 | 690575,284     | 4795,661694    |
| 10 | ■ IDF                  | 3331489,41               | 5047,711227 | 3316242,092 | 5024,60923  | 6647731,502    | 5036,160229    |
| 44 | ACCERCOIDER            | 4000200 220              | 5045 070040 | 1010001.0   | 5050 05005  | 0447744 070    | 5000.007040    |

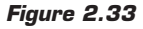

Vous avez également la possibilité de contrôler encore plus finement la définition des sous-totaux.

- 1 Cliquez du bouton droit sur une cellule contenant une valeur du champ concerné.
- 2 Dans le menu contextuel, sélectionnez Paramètres de champs.

#### Chapitre 2 Créer des tableaux croisés dynamiques

- **3** Dans la boîte de dialogue **Paramètres de champs**, sélectionnez l'onglet **Sous-totaux et filtres**.
- **4** Dans la rubrique *Sous-totaux*, vous avez la possibilité de sélectionner :
  - Automatique : choix par défaut, le sous-total s'adapte à la fonction de synthèse de chaque champ de valeur.
  - Aucun : masque les sous-totaux.
  - Personnalisé : permet de choisir une ou plusieurs fonctions dans la liste. Cliquez sur une fonction pour la sélectionner. Cliquez à nouveau pour la désélectionner.

|                            |                         | 2000                                                                                                    |             | LU        |
|----------------------------|-------------------------|----------------------------------------------------------------------------------------------------|-------------|-----------|
| 5 Étiquettes de lignes     | CA total                |                                                                                                    | CA moyen    | CA total  |
| 6 ⊟EST                     |                         | 1296074,388                                                                                                    | 4965,802253 | 1265516,2 |
| 7 ACCESSOIRES              | -                       | 473042,276                                                                                                    | 4979,392379 | 494438,8  |
| 8 MOBILIER                 |                         | 472024,08                                                                                                    | 5021,532766 | 431510,1  |
| 9 RANGEMENT                |                         | 351008,032                                                                                                    | 4875,111556 | 339567,2  |
| Paramètres de champ        |                         | THE PARTY AND                                                                                                   | 2           | × 2,0     |
| Neur de la seures y Désian |                         | Contractor of the second second second second second second second second second second second second second se |             | 181       |
| Nom de la source : Region  |                         |                                                                                                    |             | , 1       |
| Nom personnalisé : Région  |                         |                                                                                                    |             | 7         |
| Sous-totaux et filtres     | enocition at impraction |                                                                                                    |             | . 8       |
| boas to taax et nides      | aposition et impression |                                                                                                    |             | 50.4      |
| Sous-totaux                |                         |                                                                                                    |             | 15.3      |
| Automatique                |                         |                                                                                                    |             | 1,34      |
| O Aucun                    |                         |                                                                                                    |             | 8,4       |
| Personnalisé               |                         |                                                                                                    |             | 0,76      |
| Sélectionner une ou plu    | sieurs fonctions :      |                                                                                                    |             | 2,1       |
| Somme                      |                         | *                                                                                                    |             | 1,6       |
| Nombre                     |                         | =                                                                                                    |             | 5,82      |
| Max                        |                         |                                                                                                    |             | 1,3       |
| Min                        |                         | -                                                                                                    |             | 1,40      |
| Produit                    |                         |                                                                                                    |             | 13,       |
| riitre                     |                         |                                                                                                    |             | - 10      |
| Indure les nouveaux é      | éments dans le filtre m | anuel                                                                                                    |             |           |
|                            |                         |                                                                                                    | 2           |           |
|                            |                         | C                                                                                                    | K Ann       | uler      |
|                            |                         |                                                                                                    |             |           |
| 33                         |                         |                                                                                                    |             | -         |

Figure 2.34

**5** Validez par OK.

|    | A                      | В                        | С           |
|----|------------------------|--------------------------|-------------|
| 1  |                        |                          |             |
| 2  |                        |                          |             |
| 3  |                        | Étiquettes de colonnes 💌 |             |
| 4  |                        | 2006                     |             |
| 5  | Étiquettes de lignes 💌 | CA total                 | CA moyen    |
| 6  | ■EST                   | <u> </u>                 |             |
| 7  | ACCESSOIRES            | 473042,276               | 4979,392379 |
| 8  | MOBILIER               | 472024,08                | 5021,532766 |
| 9  | RANGEMENT              | 351008,032               | 4875,111556 |
| 10 | Somme EST              | 1296074,388              | 1296074,388 |
| 11 | Nombre EST             | 261                      | 261         |
| 12 | Moyenne EST            | 4965,802253              | 4965,802253 |
| 13 | Max EST                | 7730,046                 | 7730,046    |
| 14 | Min EST                | 2248,052                 | 2248,052    |
| 15 | ∃IDF                   |                          |             |

Figure 2.35

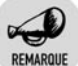

#### Position des sous-totaux

Lorsque vous choisissez l'option Personnalisé, les sous-totaux sont positionnés systématiquement en bas du groupe.

### Les fonctions de sous-totaux

|           | Tableau 2.2 : Fonctions de sous-totaux                                                         |
|-----------|------------------------------------------------------------------------------------------------|
| Fonction  | Description                                                                                    |
| Somme     | Somme des valeurs                                                                              |
| Nombre    | Nombre de données                                                                              |
| Moyenne   | Moyenne des valeurs                                                                            |
| Max       | Plus grande valeur                                                                             |
| Min       | Plus petite valeur                                                                             |
| Produit   | Produit de toutes les valeurs                                                                  |
| Chiffres  | Nombre de données numériques (contrairement à Nombre,<br>qui compte tous les types de valeurs) |
| Ecartype  | Écart type des données, considérées comme un échantillon de population                         |
| Ecartypep | Écart type des données                                                                         |
| Var       | Variance des données, considérées comme un échantillon de population                           |
| Varp      | Variance des données                                                                           |

## Ajouter un filtre de rapport

Un filtre de rapport permet de restreindre les données utilisées par le tableau croisé dynamique sans modifier son organisation.

Supposons, par exemple, que nous disposions d'un tableau croisé qui contienne le chiffre d'affaires total par région et par année.

Chapitre 2

|    | A                      | В                        | С           | D             |
|----|------------------------|--------------------------|-------------|---------------|
| 1  |                        |                          |             |               |
| 2  |                        |                          |             |               |
| 3  | CA total               | Étiquettes de colonnes 💌 |             |               |
| 4  | Étiquettes de lignes 💌 | 2006                     | 2007        | Total général |
| 5  | EST                    | 1296074,388              | 1265516,254 | 2561590,642   |
| 6  | IDF                    | 3331489,41               | 3316242,092 | 6647731,502   |
| 7  | NORD                   | 1336385,592              | 1328930,704 | 2665316,296   |
| 8  | OUEST                  | 1981208,896              | 2004861,344 | 3986070,24    |
| 9  | SUD                    | 2614863,236              | 2623964,616 | 5238827,852   |
| 10 | Total général          | 10560021,52              | 10539515,01 | 21099536,53   |
| 11 | _                      |                          |             |               |
| 10 |                        |                          |             |               |

Figure 2.36

Nous souhaitons conserver cette même structure, tout en ayant la possibilité de consulter les données relatives à une seule famille de produits. La réponse à ce besoin passe par la mise en place d'un filtre de rapport.

- **1** Cliquez sur le champ *Famille* dans la liste des champs.
- 2 Faites-le glisser dans la zone Filtre du rapport.

Le champ Famille a fait son apparition au-dessus du tableau croisé.

|    | Δ                      | В                        | C           | D             |
|----|------------------------|--------------------------|-------------|---------------|
| 1  | Famille                | (Tous)                   | C           | U             |
| 2  |                        | (1000)                   |             |               |
| 3  | CA total               | Étiquettes de colonnes 💌 |             |               |
| 4  | Étiquettes de lignes 💌 | 2006                     | 2007        | Total général |
| 5  | EST                    | 1296074,388              | 1265516,254 | 2561590,642   |
| 6  | IDF                    | 3331489,41               | 3316242,092 | 6647731,502   |
| 7  | NORD                   | 1336385,592              | 1328930,704 | 2665316,296   |
| 8  | OUEST                  | 1981208,896              | 2004861,344 | 3986070,24    |
| 9  | SUD                    | 2614863,236              | 2623964,616 | 5238827,852   |
| 10 | Total général          | 10560021,52              | 10539515,01 | 21099536,53   |
| 11 |                        |                          |             |               |

Il suffit de cliquer sur le petit bouton fléché pour faire apparaître la liste des valeurs du filtre, puis de choisir la valeur désirée.

| 4  | A                  | _   |                 | В                | ٦ |
|----|--------------------|-----|-----------------|------------------|---|
| 1  | Famille            |     | (Tous)          | -                | Т |
| 2  |                    |     | Tous)           |                  | Т |
| 3  | CA total           |     | CCESSOIRES      |                  |   |
| 4  | Étiquettes de lign | -0  | 10BILIER        |                  |   |
| 5  | EST                | - F | ANGEMENT        | 1                | 1 |
| 6  | IDF                |     |                 |                  | 3 |
| 7  | NORD               |     |                 |                  | 1 |
| 8  | OUEST              |     |                 |                  | 4 |
| 9  | SUD                |     |                 |                  | 4 |
| 10 | Total général      |     |                 |                  | 1 |
| 11 |                    |     |                 |                  |   |
| 12 |                    |     |                 |                  |   |
| 13 |                    | 5   | electionner plu | usieurs elements | 1 |
| 14 |                    |     | OK              | Annuler          |   |
| 15 |                    |     | L 24            |                  | 1 |
| 16 |                    | _   |                 |                  | 1 |

Figure 2.38

En validant le choix par OK, vous provoquez la mise à jour du tableau croisé.

|    | A                      | В                        | С           | D             |
|----|------------------------|--------------------------|-------------|---------------|
| 1  | Famille                | MOBILIER 🖓               |             |               |
| 2  |                        |                          |             |               |
| 3  | CA total               | Étiquettes de colonnes 💌 |             |               |
| 4  | Étiquettes de lignes 💌 | 2006                     | 2007        | Total général |
| 5  | EST                    | 472024,08                | 431510,128  | 903534,208    |
| 6  | IDF                    | 1211843,734              | 1210040,168 | 2421883,902   |
| 7  | NORD                   | 479701,768               | 456060,46   | 935762,228    |
| 8  | OUEST                  | 728404,496               | 745390,768  | 1473795,264   |
| 9  | SUD                    | 936565,422               | 933564,306  | 1870129,728   |
| 10 | Total général          | 3828539,5                | 3776565,83  | 7605105,33    |
| 11 |                        |                          |             |               |

#### Figure 2.39

Si vous cochez la case Sélectionner plusieurs éléments située en bas de la liste de choix, vous avez la possibilité de choisir plusieurs valeurs en cochant la case qui apparaît en regard de chacune des valeurs du filtre.

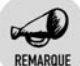

#### Critère de filtre

Si vous choisissez une seule valeur pour le filtre, cette dernière sera affichée au-dessus du tableau croisé. En revanche, si vous sélectionnez plusieurs valeurs, seule la mention "(Plusieurs éléments)" apparaîtra.

Pour utiliser à nouveau l'intégralité des données, sélectionnez (Tous) dans la liste de choix, puis validez.

Il est bien sûr possible de combiner plusieurs filtres de rapport. Il suffit pour cela de placer les noms des champs correspondants dans la zone *Filtre du rapport*. Dans ce cas, tous les filtres se combinent au moyen de l'opérateur logique ET.

Pour supprimer un champ de filtre :

- 1 Cliquez du bouton droit sur une cellule du tableau croisé contenant une valeur du champ de filtre ou cliquez sur le bouton fléché situé à côté du nom du champ dans la zone *Filtre du rapport*.
- 2 Sélectionnez ensuite Supprimer le champ dans le menu contextuel.

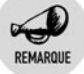

#### Autres méthodes

Pour supprimer un champ, vous pouvez également cliquer sur son nom dans la zone *Filtre du rapport*, puis le faire glisser hors du volet **Liste** de champs de tableau croisé dynamique.

Vous pouvez aussi désélectionner la case se trouvant en regard de son nom dans la liste des champs.

## Mettre en forme les valeurs

Jusqu'à présent, nous ne nous sommes pas préoccupés d'un point pourtant fondamental : la mise en forme des valeurs numériques du tableau croisé. En effet, l'application d'un format cohérent permet d'améliorer significativement la lisibilité des valeurs et donc l'attractivité du tableau.

Nous allons donc mettre en forme les valeurs du champ de valeur CA total.

- 1 Cliquez du bouton droit sur une cellule du tableau croisé contenant une valeur du champ *CA total* ou cliquez sur le bouton fléché situé à côté du nom du champ dans la zone *Valeurs*.
- 2 Sélectionnez Paramètres des champs de valeurs dans le menu contextuel.
- **3** Dans la boîte de dialogue **Paramètres des champs de valeurs**, cliquez sur le bouton **Format de nombre**.
- **4** Vous accédez alors à l'onglet **Nombre** de la boîte de dialogue **Format de cellule**.
- **5** Pour cet exemple, sélectionnez le format *Monétaire* sans décimale (voir Figure 2.40).
- **6** Validez par OK.

Le gain de lisibilité est indéniable ! (voir Figure 2.41)

| Nombre         Catégorie :         Standard         Nombre         Monétaire         Date         Peurcentage         Pourcentage         Fraction         Symbole : €         Symbole : €         Personnalisée         Les formats Monétaire sont utilisés pour des valeurs monétaires générales. Utilisez les formats         Comptabilité pour aligner les décimaux dans une colonne. | 3331489.41         3316242.092         6647731,502           1336385,592         1328930,704         2665316,296           1084308.956         2004864.344         3686070.24                                                                     |
|----------------------------------------------------------------------------------------------------|----------------------------------------------------------------------------------------------------|
| Les formats Monétaire sont utilisés pour des valeurs monétaires générales. Utilisez les formats<br>Comptabilité pour aligner les décimaux dans une colonne.                                                                                                    | Nombre         Catégorie :         Standard         Nombre         Mombre         Comptabilité         Date         Heure         Pourcentage         Fraction         Scientifique         Texte         Spécial         Personnalisée         • |
|                                                                                                    | Les formats Monétaire sont utilisés pour des valeurs monétaires générales. Utilisez les formats<br>Comptabilité pour aligner les décimaux dans une colonne.                                                                                       |

Figure 2.40

|    | A                      | В                        | С            | D             |
|----|------------------------|--------------------------|--------------|---------------|
| 1  |                        |                          |              |               |
| 2  |                        |                          |              |               |
| 3  | CA total               | Étiquettes de colonnes 💌 |              |               |
| 4  | Ètiquettes de lignes 💌 | 2006                     | 2007         | Total général |
| 5  | EST                    | 1 296 074 €              | 1 265 516 €  | 2 561 591 €   |
| 6  | IDF                    | 3 331 489 €              | 3 316 242 €  | 6 647 732 €   |
| 7  | NORD                   | 1 336 386 €              | 1 328 931€   | 2 665 316 €   |
| 8  | OUEST                  | 1 981 209 €              | 2 004 861€   | 3 986 070 €   |
| 9  | SUD                    | 2 614 863 €              | 2 623 965 €  | 5 238 828 €   |
| 10 | Total général          | 10 560 022 €             | 10 539 515 € | 21 099 537 €  |
| 11 | _                      |                          |              |               |

Figure 2.41

### Les différents formats

### Le format Standard

Ce format n'a pas de mise en forme particulière. Vous pouvez l'utiliser pour repartir à zéro dans la mise en forme des valeurs.

### Le format Nombre

Avec le format *Nombre*, vous mettez en forme les valeurs numériques en spécifiant :

- le nombre de décimales à afficher ;
- la présence de séparateurs de milliers ;
- le format des valeurs négatives.

### Le format Monétaire

Le format *Monétaire* constitue un cas particulier de format numérique pour la mise en forme des montants en devise. Il comprend :

- le nombre de décimales à afficher ;
- la présence de séparateurs de milliers ;
- le symbole de la devise ;
- le format des valeurs négatives.

### Le format Comptabilité

Le format *Comptabilité* est un dérivé du format *Monétaire*. Il obéit toutefois à des règles plus strictes :

- Les nombres sont alignés à un caractère du bord de la cellule.
- Les valeurs nulles sont remplacées par un tiret.
- Les signes moins (–) sont alignés à gauche.

### Le format Date courte

Le format Date courte permet d'afficher les dates au format jj/mm/aaaa.

### Le format Date longue

Le format *Date longue* permet d'afficher le jour de la semaine et le mois en toutes lettres.

### Le format Heure

Le format Heure permet d'afficher les heures au format hh:mm:ss.

### Le format Pourcentage

Avec le format *Pourcentage*, vous mettez en forme les entrées numériques sous forme de pourcentages, en spécifiant le nombre de décimales à afficher.

### Le format Fraction

Le format Fraction permet de représenter des nombres décimaux avec :

- leur partie entière ;
- leur partie décimale représentée sous forme de fraction.

### Le format Scientifique

Le format *Scientifique* permet de représenter les nombres en notation exponentielle.

 $-1.2450 \pm 03$  signifie  $-1.2450 \times 10^{03}$ , soit -1.245.

### Le format Personnalisé

Pour définir correctement les formats qui vous conviennent, il est nécessaire de maîtriser la syntaxe du pseudo-langage qui sert à codifier leur définition.

| Table          | Tableau 2.3 : Signification des codes de formats                                                                                                    |  |  |  |  |  |
|----------------|----------------------------------------------------------------------------------------------------|--|--|--|--|--|
| Code de format | Signification                                                                                                    |  |  |  |  |  |
| #              | Espace réservé pour un chiffre. Les zéros non significatifs ne sont pas affichés.                                                                                                    |  |  |  |  |  |
| 0              | Espace réservé pour un chiffre. Affiche les zéros non<br>significatifs si un nombre possède moins de chiffres<br>qu'il n'y a de zéros dans le format.                                                                                                    |  |  |  |  |  |
| ?              | Espace réservé pour un chiffre. Ajoute des espaces<br>pour les zéros non significatifs de chaque côté du<br>séparateur décimal en vue d'aligner les séparateurs<br>décimaux. Il est également possible d'utiliser ? pour les<br>fractions composées d'un nombre variable de chiffres. |  |  |  |  |  |
| Virgule        | Séparateur décimal.                                                                                                    |  |  |  |  |  |
| 8              | Excel multiplie le nombre par 100 et ajoute le symbole %.                                                                                                    |  |  |  |  |  |

| Tablea                 | au 2.3 : Signification des codes de formats                                                                                                    |
|------------------------|----------------------------------------------------------------------------------------------------|
| Code de format         | Signification                                                                                                    |
| Espace                 | Séparateur de milliers. Deux espaces consécutifs<br>divisent le nombre affiché par 1 000, trois espaces le<br>divisent par 1 million.                                                                                                    |
| E- E+ e- e+            | Si un format contient un zéro (0) ou un symbole<br>numérique (#) à droite du code de l'exposant, Excel<br>affiche le nombre au format scientifique et insère un E<br>ou un e. Le nombre de 0 ou de signes # à droite du<br>code détermine le nombre de chiffres compris dans<br>l'exposant. E- ou e- insère un signe moins pour les<br>exposants négatifs. E+ ou e+ insère un signe moins<br>pour les exposants négatifs et un signe plus pour les<br>exposants positifs. |
| F€\$+-/():<br>(espace) | Affiche le caractère indiqué.                                                                                                    |
| *                      | Pour reproduire dans toute la largeur de la colonne le<br>caractère suivant dans le format, insérez un<br>astérisque (*) dans le format de nombre. Par exemple,<br>entrez 0*- pour faire suivre un nombre d'un nombre<br>suffisant de tirets afin de remplir la cellule.                                                                                                    |
| _                      | Pour créer un espace correspondant à la largeur d'un<br>caractère dans le format de nombre, insérez un<br>caractère de soulignement (_) suivi du caractère en<br>question. Par exemple, lorsque vous faites suivre un<br>caractère de soulignement de parenthèses<br>fermantes (_) ), les nombres positifs sont alignés<br>correctement par rapport aux nombres négatifs qui<br>sont entre parenthèses.                                                                   |
| "texte"                | Pour afficher à la fois du texte et des nombres dans<br>une cellule, mettez le texte entre guillemets (" ") ou<br>faites-le précéder d'une barre oblique inverse (\).                                                                                                    |
| 0                      | Si la cellule contient du texte, insérez le caractère @<br>dans la section où vous souhaitez afficher le texte<br>entré dans la cellule.                                                                                                    |
| m                      | Affiche les mois sous la forme 1-12.                                                                                                    |
| mm                     | Affiche les mois sous la forme 01-12.                                                                                                    |
| mmm                    | Affiche les mois sous la forme jan-déc.                                                                                                    |
| mmmm                   | Affiche les mois sous la forme janvier-décembre.                                                                                                    |
| mmmmm                  | Affiche les mois sous la forme de la première lettre du mois.                                                                                                    |

| Tableau 2.3 : Signification des codes de formats |                                                                                                    |  |  |  |
|--------------------------------------------------|----------------------------------------------------------------------------------------------------|--|--|--|
| Code de format                                   | Signification                                                                                                    |  |  |  |
| j                                                | Affiche les jours sous la forme 1–31.                                                                                                    |  |  |  |
| jj                                               | Affiche les jours sous la forme 01–31.                                                                                                    |  |  |  |
| jjj                                              | Affiche les jours sous la forme dim-sam.                                                                                                    |  |  |  |
| ίἰἰ                                              | Affiche les jours sous la forme dimanche-samedi.                                                                                                    |  |  |  |
| aa                                               | Affiche les années sous la forme OO-99.                                                                                                    |  |  |  |
| aaaa                                             | Affiche les années sous la forme 1900-9999.                                                                                                    |  |  |  |
| h                                                | Affiche les heures sous la forme 0-23.                                                                                                    |  |  |  |
| hh                                               | Affiche les heures sous la forme OO-23.                                                                                                    |  |  |  |
| m                                                | Affiche les minutes sous la forme 0–59.                                                                                                    |  |  |  |
| mm                                               | Affiche les minutes sous la forme 00–59.                                                                                                    |  |  |  |
| S                                                | Affiche les secondes sous la forme 0-59.                                                                                                    |  |  |  |
| SS                                               | Affiche les secondes sous la forme 00-59.                                                                                                    |  |  |  |
| H AM/PM                                          | Affiche les heures sous la forme 4 am.                                                                                                    |  |  |  |
| h:mm AM/PM                                       | Affiche l'heure sous la forme 4:36 pm.                                                                                                    |  |  |  |
| h:mm:ss A/P                                      | Affiche l'heure sous la forme 4:36:03 p.                                                                                                    |  |  |  |
| [h] <b>:</b> mm                                  | Affiche le temps écoulé en heures, par exemple 25.02.                                                                                                    |  |  |  |
| [mm]:ss                                          | Affiche le temps écoulé en minutes, par exemple 63:46.                                                                                                    |  |  |  |
| [ss]                                             | Affiche le temps écoulé en secondes.                                                                                                    |  |  |  |
| h:mm:ss.00                                       | Affiche les fractions d'une seconde.                                                                                                    |  |  |  |
| [Couleur]                                        | Affiche dans la couleur spécifiée le contenu de la<br>cellule. Les couleurs possibles sont : Noir, Cyan, Vert,<br>Magenta, Rouge, Blanc, Jaune ou CouleurN (N variant<br>de 1 à 56). |  |  |  |

| Tableau 2.3 : Signification des codes de formats |                                                                                                    |  |  |  |  |
|--------------------------------------------------|----------------------------------------------------------------------------------------------------|--|--|--|--|
| Code de format                                   | Signification                                                                                                    |  |  |  |  |
| [condition]                                      | Pour définir des formats de nombres qui ne sont<br>appliqués que si le nombre satisfait à une condition<br>spécifiée, placez la condition en question entre<br>crochets. Une condition se compose d'un opérateur de<br>comparaison (=, >, <, <=, <=, <>) et d'une valeur. Par<br>exemple, le format suivant affiche les nombres<br>inférieurs ou égaux à 100 dans une police rouge et les<br>nombres supérieurs à 100 dans une police bleue :<br>[Rouge] [<=100]; [Bleu] [>100]. |  |  |  |  |

De plus, chaque format personnalisé peut être composé de plusieurs sections ou parties (quatre au maximum), séparées par des pointsvirgules, dont la logique est la suivante :

- Si votre format personnalisé ne contient qu'une partie, elle sera appliquée aux valeurs positives, nulles et négatives.
- Si votre format personnalisé contient deux parties, la première sera appliquée aux valeurs positives et nulles, la deuxième aux valeurs négatives.
- Si votre format personnalisé contient trois parties, la première sera appliquée aux valeurs positives, la deuxième aux valeurs négatives et la troisième aux valeurs nulles.
- Si votre format personnalisé contient quatre parties, la quatrième partie s'appliquera aux entrées de texte.

## Modifier rapidement l'apparence du tableau

Sans détailler les possibilités de mise en forme des tableaux croisés, nous allons à présent décrire quelques fonctionnalités qui permettent rapidement de modifier l'apparence d'un tableau croisé.

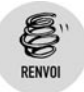

Pour plus de détails sur les fonctionnalités de mise en forme, reportez-vous au chapitre Finaliser les tableaux croisés dynamiques.

Tout d'abord, vous pouvez utiliser le bouton **Disposition du rapport** du groupe *Disposition* de l'onglet **Création**. À l'aide de ce bouton, vous

pouvez accéder rapidement à trois types d'organisations pour votre tableau croisé :

Afficher sous forme compactée : c'est la forme par défaut lors de la création du tableau. Les intitulés des champs de lignes et de colonnes ne sont pas affichés. Les listes Étiquettes de lignes et Étiquettes de colonnes présentent les valeurs du champ de ligne ou de colonne sélectionné. Les champs de lignes sont condensés en une seule colonne.

|    | А                      | В                        | С         | D       |
|----|------------------------|--------------------------|-----------|---------|
| 1  |                        |                          |           |         |
| 2  |                        |                          |           |         |
| 3  | CA total               | Étiquettes de colonnes 💌 |           |         |
| 4  |                        |                          |           |         |
| 5  | Ètiquettes de lignes 💌 | ື້ 1                     | 2         |         |
| 6  | ■EST                   | 310 930 €                | 335 393 € | 328 259 |
| 7  | ACCESSOIRES            | 111 626 €                | 123 514 € | 118 537 |
| 8  | MOBILIER               | 113 173 €                | 122 415 € | 120 388 |
| 9  | RANGEMENT              | 86 130 €                 | 89 464 €  | 89 334  |
| 10 | BIDF                   | 872 395 €                | 850 506 € | 798 559 |
| 11 | ACCESSOIRES            | 310 458 €                | 317 236 € | 295 802 |
| 12 | MOBILIER               | 322 593 €                | 315 646 € | 274 594 |
| 13 | RANGEMENT              | 239 343 €                | 217 623€  | 228 163 |
| 14 | ■ NORD                 | 322 851 €                | 341 628€  | 323 900 |
| 15 | ACCESSOIRES            | 120 251 €                | 119 878 € | 125 471 |

Figure 2.42

• Afficher en mode Plan : les intitulés de tous les champs de lignes et de colonnes apparaissent intégralement. Chaque champ de ligne est affiché dans une colonne indépendante.

|    |          | A | В           | С             | D           |   |
|----|----------|---|-------------|---------------|-------------|---|
| 1  |          |   |             |               |             |   |
| 2  |          |   |             |               |             |   |
| 3  | CA total |   |             | Exercice 💌    | Trimestre 💌 |   |
| 4  |          |   |             | <b>⊇ 2006</b> |             |   |
| 5  | Région   |   | Famille 💌   | 1             | 2           |   |
| 6  | ■EST     |   |             | 310 930 €     | 335 393 €   | 3 |
| 7  |          |   | ACCESSOIRES | 111 626 €     | 123 514 €   | 1 |
| 8  |          |   | MOBILIER    | 113 173€      | 122 415 €   | 1 |
| 9  |          |   | RANGEMENT   | 86 130 €      | 89 464 €    |   |
| 10 | BIDF     |   |             | 872 395 €     | 850 506 €   | 7 |
|    |          |   |             | 040 450 0     | 0.17.000.0  |   |

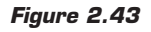

Afficher sous forme tabulaire : c'était la présentation par défaut dans les précédentes versions d'Excel. La forme tabulaire est une forme dérivée du mode Plan précédent. Les sous-totaux des champs de lignes sont toutefois placés en bas de chaque groupe.

|    | A         | В           | С             | D           | E       |
|----|-----------|-------------|---------------|-------------|---------|
| 1  |           |             |               |             |         |
| 2  |           |             |               |             |         |
| 3  | CA total  |             | Exercice 💌    | Trimestre 💌 |         |
| 4  |           |             | <b>⊒ 2006</b> |             |         |
| 5  | Région 💌  | Famille 🔹   | 1             | 2           |         |
| 6  | ■EST      | ACCESSOIRES | 111 626 €     | 123 514 €   | 118 537 |
| 7  |           | MOBILIER    | 113 173 €     | 122 415 €   | 120 388 |
| 8  |           | RANGEMENT   | 86 130 €      | 89 464 €    | 89 334  |
| 9  | Total EST |             | 310 930 €     | 335 393 €   | 328 259 |
| 10 | BIDF      | ACCESSOIRES | 310 458 €     | 317 236 €   | 295 802 |
| 11 |           | MOBILIER    | 322 593 €     | 315 646 €   | 274 594 |
| 12 |           | RANGEMENT   | 239 343 €     | 217 623 €   | 228 163 |
| 12 |           |             | 072 205 6     | 050 500 5   | 700 550 |

Figure 2.44

Le bouton **Lignes vides** du groupe *Disposition* de l'onglet **Création** permet d'insérer une ligne vide à la fin de chaque élément d'un champ de ligne.

Les cases à cocher du groupe *Options de style du tableau croisé dynamique* de l'onglet contextuel **Création** permettent d'ajuster l'apparence du tableau croisé :

- En-têtes de lignes permet d'afficher ou non la mise en forme attribuée à l'en-tête des lignes.
- En-têtes de colonnes permet d'afficher ou non la mise en forme attribuée à l'en-tête des colonnes.
- Lignes à bandes permet de griser une ligne sur deux.
- Colonnes à bandes permet de griser une colonne sur deux.

|    | A                      | В                        | С         | D         |
|----|------------------------|--------------------------|-----------|-----------|
| 1  |                        |                          |           |           |
| 2  |                        |                          |           |           |
| 3  | CA total               | Étiquettes de colonnes 💌 |           |           |
| 4  |                        | <b>⊇ 2006</b>            |           |           |
| 5  | Étiquettes de lignes 💌 | 1                        | 2         | 3         |
| 6  | ∃EST                   | 310 930 €                | 335 393 € | 328 259 € |
| 7  | ACCESSOIRES            | 111 626 €                | 123 514 € | 118 537 € |
| 8  | MOBILIER               | 113 173 €                | 122 415 € | 120 388 € |
| 9  | RANGEMENT              | 86 130 €                 | 89 464 €  | 89 334 €  |
| 10 | ∃IDF                   | 872 395 €                | 850 506 € | 798 559 € |
| 11 | ACCESSOIRES            | 310 458 €                | 317 236 € | 295 802 € |
| 12 | MOBILIER               | 322 593 €                | 315 646 € | 274 594 € |
| 13 | RANGEMENT              | 239 343 €                | 217 623€  | 228 163 € |
| 14 | NORD                   | 322 851 €                | 341 628 € | 323 900 € |
| 15 | ACCESSOIRES            | 120 251 €                | 119 878 € | 125 471 € |

Figure 2.45

## 2.4. Gérer les données

Les données sont véritablement la "matière première" des tableaux croisés. Nous allons à présent nous intéresser d'un peu plus près à la manière dont elles sont gérées, puis traitées pour aboutir à la construction d'un tableau croisé.

## Afficher le détail des données

Dans un tableau croisé, chaque cellule contient le résultat d'un calcul : par exemple, le total du chiffre d'affaires pour les produits de la famille Accessoire vendus dans la région Est durant le deuxième trimestre de l'année 2006. Ce total est, en l'occurrence, de 123 514 euros.

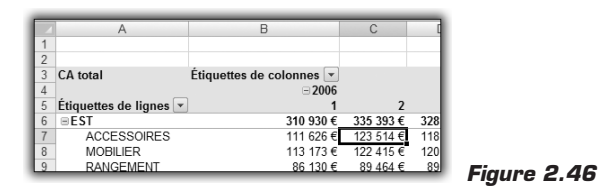

Si vous souhaitez consulter le détail des données qui ont conduit à ce résultat, il vous suffit de double-cliquer sur la cellule contenant le résultat.

Une feuille est créée instantanément. Elle contient un tableau de données regroupant toutes les lignes de données ayant permis d'aboutir au résultat affiché dans le tableau croisé.

|    | A        | В         | С         | D         | E        | F           | G      | н        |         |
|----|----------|-----------|-----------|-----------|----------|-------------|--------|----------|---------|
| 1  | Région 🔽 | Ville 🗹   | Famille   | Produit 🖬 | Exercice | Trimestre 🖬 | Mois 💌 | CA 🖬     | Unité 🖬 |
| 2  | EST      | STRASBOUR | ACCESSOIR | CHAISE    | 2006     | 2           | 5      | 7613,076 | 636,094 |
| 3  | EST      | STRASBOUR | ACCESSOIR | CHAISE    | 2006     | 2           | 4      | 7611,962 | 455,626 |
| 4  | EST      | STRASBOUR | ACCESSOIR | FAUTEUIL  | 2006     | 2           | 6      | 7132,942 | 513,554 |
| 5  | EST      | NANCY     | ACCESSOIR | LUMINAIRE | 2006     | 2           | 5      | 6821,022 | 778,686 |
| 6  | EST      | NANCY     | ACCESSOIR | LUMINAIRE | 2006     | 2           | 6      | 6511.33  | 279,614 |
| 7  | EST      | NANCY     | ACCESSOIR | FAUTEUIL  | 2006     | 2           | 6      | 6471.226 | 695,136 |
| 8  | EST      | STRASBOUR | ACCESSOIR | DECORATIO | 2006     | 2           | 6      | 6066,844 | 694,022 |
| 9  | EST      | NANCY     | ACCESSOIR | CHAISE    | 2006     | 2           | 5      | 5973.268 | 557     |
| 10 | EST      | NANCY     | ACCESSOIR | LUMINAIRE | 2006     | 2           | 4      | 5891,946 | 676,198 |
| 11 | EST      | NANCY     | ACCESSOIR | CHAISE    | 2006     | 2           | 6      | 5875,236 | 255,106 |
| 12 | EST      | STRASBOUR | ACCESSOIR | LUMINAIRE | 2006     | 2           | 5      | 5510,958 | 328,63  |
| 13 | EST      | STRASBOUR | ACCESSOIR | CHAISE    | 2006     | 2           | 6      | 5059,788 | 609,358 |
| 14 | EST      | STRASBOUR | ACCESSOIR | FAUTEUIL  | 2006     | 2           | 5      | 4813,594 | 549,202 |
| 15 | EST      | STRASBOUR | ACCESSOIR | FAUTEUIL  | 2006     | 2           | 4      | 4562,944 | 660,602 |
| 16 | EST      | STRASBOUR | ACCESSOIR | LUMINAIRE | 2006     | 2           | 6      | 4536,208 | 262,904 |
| 17 | EST      | NANCY     | ACCESSOIR | DECORATIO | 2006     | 2           | 4      | 4443,746 | 749,722 |
| 18 | EST      | STRASBOUR | ACCESSOIR | LUMINAIRE | 2006     | 2           | 4      | 4431,492 | 592,648 |
| 19 | EST      | NANCY     | ACCESSOIR | FAUTEUIL  | 2006     | 2           | 5      | 4150,764 | 477,906 |
| 20 | EST      | NANCY     | ACCESSOIR | DECORATIO | 2006     | 2           | 5      | 3697,366 | 695,136 |
| 21 | EST      | STRASBOUR | ACCESSOIR | DECORATIO | 2006     | 2           | 4      | 3696,252 | 241,738 |
| 22 | EST      | NANCY     | ACCESSOIR | CHAISE    | 2006     | 2           | 4      | 3461,123 | 667,286 |
| 23 | EST      | NANCY     | ACCESSOIR | FAUTEUIL  | 2006     | 2           | 4      | 3409,954 | 484,59  |
| 24 | EST      | NANCY     | ACCESSOIR | DECORATIO | 2006     | 2           | 6      | 3233,942 | 692,908 |
| 25 | EST      | STRASBOUR | ACCESSOIR | DECORATIO | 2006     | 2           | 5      | 2536,578 | 266,246 |
| 26 |          |           |           |           |          |             |        |          |         |

Figure 2.47

Vous pouvez bien entendu procéder de même pour l'ensemble des valeurs du tableau croisé.

## La notion de cache

Lorsque vous créez un tableau croisé dynamique, Excel crée une copie des données et enregistre cette copie dans le cache de tableau croisé dynamique. Le cache est une partie de la mémoire de votre ordinateur destinée à recevoir la copie des données, pour permettre un accès plus rapide.

La conséquence logique de ce processus est que les données initiales sont dissociées du tableau. De ce fait, si les données sont modifiées, le tableau croisé n'est pas remis à jour automatiquement : il faut l'actualiser. L'actualisation revient à remettre en cohérence les données copiées dans le cache et les données sources.

### Actualiser un tableau croisé

Pour actualiser un tableau croisé dynamique, sélectionnez une cellule de ce tableau, puis :

- Cliquez du bouton droit et sélectionnez Actualiser dans le menu contextuel.
- Ou cliquez sur le bouton Actualiser du groupe Données de l'onglet contextuel Options.

Dans les deux cas, le tableau croisé sera remis à jour pour tenir compte des éventuelles modifications des données.

## Partager le cache d'un tableau croisé

Dans les versions précédentes d'Excel, l'Assistant Tableau croisé dynamique permettait de réutiliser le cache d'un tableau croisé existant lors de la création d'un nouveau tableau croisé. En effet, il est fréquent d'avoir à analyser les mêmes données sous différents angles, ce qui justifie la création de plusieurs tableaux croisés fondés sur les mêmes jeux de données. Utiliser un même cache pour plusieurs tableaux croisés permettait de réduire la taille du classeur et la mémoire utilisée.
Avec Excel 2007, cette possibilité n'est plus offerte de façon explicite. Toutefois, en copiant un tableau croisé existant et en le collant à un autre emplacement, vous créez un nouveau tableau croisé qui partagera le cache initial. Vous pouvez répéter l'opération autant de fois que nécessaire. Lorsque vous actualiserez l'un des tableaux, tous les autres seront actualisés en même temps.

## Intégrer de nouvelles données

Il est nécessaire d'actualiser un tableau croisé dynamique afin qu'il prenne en compte les éventuelles modifications survenues dans le jeu de données à partir duquel il est construit. Mais que se passe-t-il si nous ajoutons une nouvelle ligne à ce jeu de données ? La réponse est simple : il ne se passe rien ! Même si vous actualisez le tableau, la nouvelle ligne n'est pas prise en compte.

Pour intégrer de nouvelles lignes, il existe trois possibilités.

## Modifier la plage source

Pour intégrer une ou plusieurs lignes de données :

- **1** Sélectionnez une cellule du tableau.
- **2** Cliquez sur le bouton **Changer la source de données** du groupe *Données* de l'onglet contextuel **Options**.
- **3** Dans la boîte de dialogue **Modifier la source de données du tableau croisé dynamique**, sélectionnez la nouvelle plage de données.

| - 1 | A      |     | В           | С                | D               | E              | F         | G    |
|-----|--------|-----|-------------|------------------|-----------------|----------------|-----------|------|
| 1   | Région |     | Ville       | Famille          | Produit         | Exercice       | Trimestre | Mois |
| 2   | SUD    | NIC | E           | MOBILIER         | BUREAU          | 2006           | 1         |      |
| 3   | IDF    | PAF | RIS NORD    | MOBILIER         | TABLE           | 2007           | 2         |      |
| 4   | IDF    | PAF | RIS NORD    | RANGEMENT        | ETAGERES        | 2006           | 2         |      |
| 5   | IDF    | VEF | RSAILLES    | ACCESSOIRES      | DECORATION      | 2007           | 4         |      |
| 6   | OUEST  | NAI | VTES        | MOBILIER         | TABLE           | 2006           | 3         |      |
| 7   | IDF    | PAF | RIS NORD    | RANGEMENT        | TIROIR          | 2006           | 3         |      |
| 8   | EST    | NAI | NCY         | ACCESSOIRES      | FAUTEUIL        | 2007           | 3         |      |
| 9   | OUEST  | RE  | Modifier la | a source de dor  | nées du tablea  | u croisé dynam | ique 💡 📈  |      |
| 10  | IDF    | LA  | _           |                  |                 | , ,            |           |      |
| 11  | NORD   | LIL | Choisissez  | les données à ai | nalyser         |                |           |      |
| 12  | SUD    | во  | Sélection   | tionner un table | au ou une plage |                |           |      |
| 13  | SUD    | MC  | 1           | ableau/Plage :   | Données SA\$1   | ¢T\$4770       | 5         | a l  |
| 14  | EST    | ST  | in and      |                  | Scaliceratory   |                | (5)       | 9    |
| 15  | EST    | NA  | Utilis      | er une source de | donnees externi | 2S             |           |      |
| 16  | SUD    | TO  |             | Choisir la conne | xion            |                |           |      |
| 17  | IDF    | CR  | 1           | Nom de la connex | ion :           |                |           |      |
| 18  | IDF    | CR  |             |                  |                 |                |           |      |
| 19  | NORD   | LIL |             |                  |                 | OK             | Annuler   |      |
| 20  | SUD    | BO. |             |                  |                 |                |           |      |
| 21  | OUEST  | CAE | EN          | MOBILIER         | TABLE SALON     | 2007           | 3         |      |

Figure 2.48

**4** Validez par OK.

## Inclure toutes les lignes

Pour éviter d'avoir à répéter l'opération précédente à chaque ajout de ligne, vous pouvez inclure dès le départ l'ensemble des lignes de la feuille de calcul dans la source de données. Si les données débutent dès la première ligne, vous pouvez spécifier la plage sous forme de colonnes (par exemple \$A:\$I). En revanche, si les données ne débutent pas sur la première ligne, vous devez indiquer une plage de cellules (par exemple \$A\$3:\$I\$1048576).

L'inconvénient de cette façon de faire réside dans l'apparition de l'élément (*vide*) pour l'ensemble des champs de lignes et de colonnes.

| - 4 | А                      | В                        | С            | D | E             |
|-----|------------------------|--------------------------|--------------|---|---------------|
| 1   |                        |                          |              |   |               |
| 2   |                        |                          |              |   |               |
| 3   | CA total               | Étiquettes de colonnes 💌 |              |   |               |
| 4   |                        | ± 2006                   | ± 2007       |   | Total général |
| 5   | Étiquettes de lignes 💌 |                          |              |   |               |
| 6   | ⊞EST                   | 1 296 074 €              | 1 265 516 €  |   | 2 561 591 €   |
| 7   |                        | 3 331 489 €              | 3 316 242 €  |   | 6 647 732 €   |
| 8   |                        | 1 336 386 €              | 1 328 931 €  |   | 2 665 316 €   |
| 9   |                        | 1 981 209 €              | 2 004 861 €  |   | 3 986 070 €   |
| 10  | SUD                    | 2 614 863 €              | 2 623 965 €  |   | 5 238 828 €   |
| 11  |                        |                          |              |   |               |
| 12  | Total général          | 10 560 022 €             | 10 539 515 € |   | 21 099 537 €  |
| 13  |                        |                          |              |   |               |

Figure 2.49

## Utiliser un tableau de données

La solution la plus efficace et la plus élégante consiste à transformer la plage de données source en tableau de données.

- **1** Sélectionnez une cellule de la plage de cellules qui contient les données.
- **2** Sous l'onglet **Insertion**, cliquez sur le bouton **Tableau** du groupe *Tableaux*.
- **3** Dans la boîte de dialogue **Créer un tableau**, vérifiez que la plage de cellules proposée correspond bien à vos données.
- 4 Validez par OK.

Il vous reste ensuite à créer votre tableau croisé de façon habituelle. Lors de la création, c'est le nom du tableau qui apparaîtra, et non la référence à la plage de cellules.

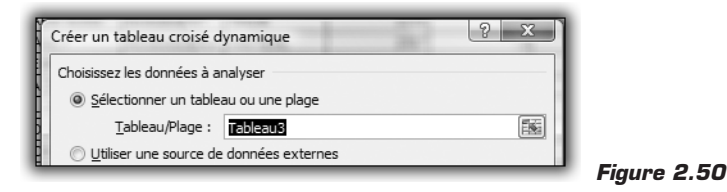

Les nouvelles lignes saisies seront prises en compte lors de la prochaine actualisation.

## **2.5. Cas pratique : statistiques commerciales**

À partir du détail des lignes de commandes, un responsable commercial souhaite construire un outil d'analyse des ventes de l'année 2007. Il veut consulter le total du chiffre d'affaires par catégorie de produits, ainsi que le taux moyen de remise. Il souhaite également afficher le détail par produit et consulter les statistiques précédentes pour un ou plusieurs clients uniquement.

|    | A          | 0                          | C          | D                         | 0                                | F                                  | G                | н             | 1          |
|----|------------|----------------------------|------------|---------------------------|----------------------------------|------------------------------------|------------------|---------------|------------|
| 1  | N'oommande | Client                     | Bégion     | Catégorie                 | Produkt                          | Fournisseur                        | Transporteur     | Pris unitaire | Quartite B |
| 2  | 10240      | Vins et alcools Chevalier  | Sud-Duest  | Produits laitiers         | Queso Cabrales                   | Cooperativa de Quesos "Las Cabras" | Federal Shipping | 14,00         | 12         |
| 3  | 10248      | Vins et alcools Chevalier  | Nord-Ouest | Produks laitiers          | Mozzarella di Giovanni           | Formaggi Fortini s.r.l.            | Federal Shipping | 34,80         | 6          |
| 4  | 10248      | Vins et alcools Chevalier  | Sud-Est    | Plâtes et céréales        | Singaporean Hokkien Fried Mee    | Leka Trading                       | Federal Shipping | 3,80          | 10         |
| 5  | 10249      | Toms Spezialitäten         | Nord-Ouest | Produks sees              | Tołu                             | Magumi's                           | Speedy Express   | 18,60         | 9          |
| 6  | 10249      | Toms Spezialitäten         | Nord-Est   | Produks sees              | Manjimup Dried Apples            | Giday, Mate                        | Speedy Express   | 42,40         | 40         |
| 7  | 10250      | Hanari Carnes              | Nord-Est   | Condiments                | Louisiana Fiery Hot Pepper Sauce | Nouvelle-Orléans Cajun Delights    | United Package   | 16,80         | 15         |
| 8  | 10250      | Hanari Carnes              | Nord-Ouest | Produks sees              | Manjimup Dried Apples            | Giday, Mate                        | United Package   | 42,40         | 35         |
| 3  | 10250      | Hanari Cames               | Sud-Est    | Poissons et fruits de mer | Jack's New England Clam Chowder  | New England Sealood Canners        | United Package   | 7,70          | 10         |
| 90 | 10251      | Victuailles en stock       | Nord-Est   | Condiments                | Louisiana Fierg Hot Pepper Sauce | Nouvelle-Orléans Calun Delights    | Speedy Express   | 16,80         | 20         |
| 11 | 10251      | Victuailles en stock       | Nord-Duest | Plâtes et céréales        | Gustal's Knäckebröd              | PUKnickebröd AU                    | Speedy Express   | 16,00         | 6          |
| 12 | 10251      | Viotuailles en stook       | Sud-Est    | Pâtes et oéréales         | Bavioli Angelo                   | Pasta Buttini s.r.L                | Speedy Express   | 15,60         | 15         |
| 13 | 10252      | Suprêmes délices           | Nor6-Ouest | Dessets                   | Sir Flodneg's Marmalade          | Specialty Discuits, Ltd.           | United Package   | 64,00         | 40         |
| 16 | 10252      | Suprêmes délices           | Sud-Ouest  | Produks laitiers          | Geitost                          | Norske Meierier                    | United Package   | 2.00          | 26         |
| 15 | 10252      | Suprêmes délices           | Nor5-Ouest | Produits laitiers         | Camembert Pierrot                | Gaipáturage                        | United Package   | 27,20         | 40         |
| 16 | 10253      | Hanari Carnes              | Sud-Est    | Boissons                  | Chartreuse verte                 | Aux jogeux ecolésiastiques         | United Package   | 14,40         | 42         |
| 17 | 10253      | Hanari Carnes              | Nord-Est   | Desserts                  | Manilaku                         | Karkki Og                          | United Package   | 16,00         | 40         |
| 18 | 10253      | Hanari Carnes              | Nord-Est   | Produks laitiers          | Gorgonzola Telino                | Formaggi Fortini s.r.l.            | United Package   | 10,00         | 20         |
| 19 | 10254      | Chop-surg Chinese          | Nord-Est   | Boissons                  | Guaraná Fantástica               | Refrescos Americanas LTDA          | United Package   | 3,60          | 15         |
| 20 | 10264      | Chop-sueg Chinese          | Sud-Est    | Vlandes                   | P.ŝté ohinois                    | MaMaison                           | United Package   | 18,20         | 21         |
| 21 | 10254      | Chop-sueg Chinese          | Sud-Duest  | Produks sees              | Longlife Tofu                    | Tokyo Traders                      | United Package   | 8,00          | 21         |
| 22 | 10255      | Flichter Supermarkt        | Sud-Est    | Boissons                  | Chang                            | Exotic Liquids                     | Federal Shipping | 15,20         | 20         |
| 23 | 10255      | Richter Supermarkt         | Sud-Duest  | Desserts                  | Paulova                          | Pavlova, Ltd.                      | Federal Shipping | 13.90         | 35         |
| 24 | 10255      | Flichter Supermarkt        | Nord-Ouest | Produits laitiers         | Raclette Courdsvault             | Gaipáturage                        | Federal Shipping | 44,00         |            |
| 25 | 10255      | Pichter Supermarkt         | Nord-Est   | Poissons et fruits de mer | Inlagd Sill                      | Svensk Sjöföda AB                  | Federal Shipping | 15,20         | 25         |
| 25 | 10256      | Velington Importadora      | Sud-Est    | Condiments                | Original Frankfurter grüne Soße  | Plutzer Lebensmittelgroßmärkte AG  | United Package   | 10,40         | 12         |
| 27 | 10256      | Velington Importadora      | Sud-Ouest  | Viandes                   | Perth Pasties                    | G'day, Mate                        | United Package   | 26,20         | 15         |
| 29 | 10257      | HILAFION-Abartor           | Sud-Ent    | Boissons                  | Chartreuze verte                 | Aux jogeux eccléziaztiquez         | Federal Shipping | 14,40         | 6          |
| 29 | 10257      | HLARIÓN-Abastos            | Nord-Ouest | Condiments                | Original Frankfurter grüne Soße  | Plutzer Lebensmittelgroßmärkte AG  | Federal Shipping | 10,40         | 15         |
| 30 | 10257      | HLARIÓN-Abastos            | Nord-Ouest | Desserts                  | Schoggi Schokolade               | Hell Süßwaren GmbH & Co. KB        | Federal Shipping | 35,10         | 25         |
| 31 | 10258      | Emst Handel                | Sud-Ouest  | Boissons                  | Chang                            | Exotic Liquids                     | Speeds Express   | 15,20         | 50         |
| 32 | 10258      | Emst Handel                | Sud-Duest  | Condiments                | Chef Anton's Gumbo Mix           | Nouvelle-Orléans Cajun Delights    | Speedy Express   | 17,00         | 65         |
| 33 | 10250      | Emst Handel                | Nord-Ouest | Produks lakiers           | Mascarpone Fabioli               | Formaggi Fortini s.r.l.            | Speedy Express   | 25,60         | 6          |
| 34 | 10259      | Centro comercial Mostezuma | Sud-Est    | Desserts                  | Sir Rodney's Scones              | Specialty Bisouits, Ltd.           | Federal Shipping | 8,00          | 10         |
| 35 | 10253      | Centro comercial Mostezuma | Sud-Est    | Poissons et fruits de mer | Gravad lax                       | Swensk Sjölöda AD                  | Federal Shipping | 20,00         | 1          |
| 38 | 10260      | Otilies Käseladen          | Sud-Duest  | Boissons                  | Outback Lager                    | Pavlova, Ltd.                      | Speedy Express   | t2,00         | 21         |
| 37 | 10260      | Ottilies Käseladen         | Sud-Est    | Dessets                   | Tarte au pucre                   | Forêts d'érables                   | Speedy Express   | 39,40         | 15         |
| 38 | 10260      | Otilies Käseladen          | Sud-Durst  | Pâtes et oéréales         | Bavioli Angelo                   | Pasta Buttini s.r.L                | Speedy Express   | 15,60         | 50         |
| 39 | 10260      | Ottilies Käseladen         | Sud-Est    | Poissons et fruits de mer | Jack's New England Clam Chowder  | New England Sealood Cannery        | Speedy Express   | 7,70          | 16         |
| 40 | 10261      | Que Delícia                | Nord-Est   | Boissons                  | Steelege Stout                   | <b>Bigfoot Breweries</b>           | United Package   | 14,40         | 20         |
| 41 | 10261      | Que Delícia                | Nord-Ouest | Dessens                   | Sir Rodney's Scones              | Specialty Discuits, Ltd.           | United Package   | 0,00          | 20         |
| 42 | 10262      | Rattlesnake Cangon Grocery | Nord-Est   | Condiments                | Chef Anton's Gumbo Mis           | Nouvelle-Orléans Cajun Delights    | Federal Shipping | 17,00         | 12         |

Figure 2.51

La structure du tableau croisé sera donc la suivante :

- champs de lignes : Catégorie, Produit ;
- champs de valeurs : *Montant*, *Remise*;
- champs de filtres : Année, Client.

Pour créer ce tableau :

- **1** Sélectionnez une cellule du tableau ou de la plage de cellules qui contient les données à analyser.
- 2 Sous l'onglet Insertion, cliquez sur le bouton Insérer un tableau croisé dynamique du groupe *Tableaux*.
- **3** Dans la boîte de dialogue **Créer un tableau croisé dynamique**, définissez l'emplacement des données à analyser, ainsi que l'emplacement du tableau croisé dynamique.
- **4** Dans notre cas, il n'est pas utile de modifier les paramètres proposés. Validez par OK.
- **5** Dans la liste des champs, cochez la case située en regard du champ *Catégorie* et du champ *Produit*. Ils sont ainsi automatiquement placés en champs de lignes.
- **6** Dans la liste des champs, cochez la case située en regard du champ *Montant* et du champ *Remise*. Ils sont ainsi automatiquement placés en champs de valeurs.

|    | A                            | В                | С               | D |
|----|------------------------------|------------------|-----------------|---|
| 1  |                              |                  |                 |   |
| 2  |                              |                  |                 |   |
| 3  |                              | Valeurs          |                 |   |
| 4  | Étiquettes de lignes         | Somme de Montant | Somme de Remise |   |
| 5  | Boissons                     | 267868,18        | 25              |   |
| 6  | Chai                         | 12788,1          | 2,95            |   |
| 7  | Chang                        | 16355,96         | 4,5             |   |
| 8  | Chartreuse verte             | 12294,54         | 2               |   |
| 9  | Côte de Blaye                | 141396,735       | 1,1             |   |
| 10 | Guaraná Fantástica           | 4504,365         | 2,9             |   |
| 11 | Ipoh Coffee                  | 23526,7          | 1,4             |   |
| 12 | Lakkalikööri                 | 15760,44         | 2,05            |   |
| 13 | Laughing Lumberjack Lager    | 2396,8           | 0,6             |   |
| 14 | Outback Lager                | 10672,65         | 2,45            |   |
| 15 | Rhönbräu Klosterbier         | 8177,49          | 2,4             |   |
| 16 | Sasquatch Ale                | 6350,4           | 0,95            |   |
| 17 | Steeleye Stout               | 13644            | 1,7             |   |
| 18 | Condiments                   | 106047,085       | 11,37           |   |
| 19 | Aniseed Syrup                | 3044             | 0,2             |   |
| 20 | Chef Anton's Cajun Seasoning | 8567,9           | 1,5             |   |
| 21 | Chef Anton's Gumbo Mix       | 5347,2           | 0,75            |   |
| 22 | Genen Shouyu                 | 1784,825         | 0,1             |   |

Figure 2.52

- 7 La fonction de synthèse Somme est attribuée par défaut au champ *Remise*. Il faut la remplacer par la fonction Moyenne. Pour cela, il suffit de cliquer du bouton droit sur une cellule contenant une valeur de ce champ et de sélectionner **Paramètres des champs de valeurs**.
- 8 Dans la boîte de dialogue Paramètres des champs de valeurs, sélectionnez la fonction de synthèse Moyenne, puis modifiez le nom du champ en saisissant % de remise dans la zone Nom personnalisé.
- **9** Cliquez ensuite sur le bouton **Format de nombre** et sélectionnez le format *Pourcentage*.
- **10** Validez par OK.
- **11** Nous allons à présent mettre en forme le champ *Somme de Montant*. Pour cela, cliquez du bouton droit sur une cellule contenant une valeur de ce champ et sélectionnez **Paramètres des champs de valeurs**.
- **12** Dans la boîte de dialogue **Paramètres des champs de valeurs**, modifiez le nom du champ en saisissant CA total dans la zone *Nom personnalisé*.
- **13** Cliquez ensuite sur le bouton **Format de nombre** et sélectionnez le format *Monétaire*. Réduisez à 0 le nombre de décimales.
- **14** Validez par OK.

|    | A                            | B C                  |   |
|----|------------------------------|----------------------|---|
| 1  |                              |                      |   |
| 2  |                              |                      |   |
| 3  |                              | Valeurs              |   |
| 4  | Étiquettes de lignes         | CA total % de remise |   |
| 5  | Boissons                     | 267 868 € 6,19%      | • |
| 6  | Chai                         | 12 788 € 7,76%       |   |
| 7  | Chang                        | 16 356 € 10,23%      |   |
| 8  | Chartreuse verte             | 12 295 € 6,67%       |   |
| 9  | Côte de Blaye                | 141 397 € 4,58%      |   |
| 10 | Guaraná Fantástica           | 4 504 € 5,69%        |   |
| 11 | Ipoh Coffee                  | 23 527 € 5,00%       |   |
| 12 | Lakkalikööri                 | 15 760 € 5,26%       |   |
| 13 | Laughing Lumberjack Lager    | 2 397 € 6,00%        |   |
| 14 | Outback Lager                | 10 673 € 6,28%       |   |
| 15 | Rhönbräu Klosterbier         | 8 177 € 5,22%        |   |
| 16 | Sasquatch Ale                | 6 350 € 5,00%        |   |
| 17 | Steeleye Stout               | 13 644 € 4,72%       |   |
| 18 | Condiments                   | 106 047 € 5,26%      |   |
| 19 | Aniseed Syrup                | 3 044 € 1,67%        |   |
| 20 | Chef Anton's Cajun Seasoning | 8 568 € 7,50%        |   |
| 21 | Chef Anton's Gumbo Mix       | 5 347 € 7,50%        |   |

Figure 2.53

Le tableau est presque terminé, il reste toutefois à positionner les champs de filtres.

- **1** Dans la liste des champs, sélectionnez le champ *Année* et faites-le glisser dans la zone de dépôt *Filtres du rapport*.
- 2 Faites de même pour le champ *Client*.
- **3** Dans la liste de choix associée au champ de filtre *Année*, sélectionnez la valeur 2007.

|     | A                    | B C                  |
|-----|----------------------|----------------------|
| 1   | Année                | 2007 🖓               |
| 2   | Client               | (Tous) 💌             |
| 3   |                      |                      |
| 4   |                      | Valeurs              |
| 5   | Étiquettes de lignes | CA total % de remise |
| 6   | Boissons             | 103 924 € 6,19%      |
| 7   | Chai                 | 4 887 € 6,56%        |
| 8   | Chang                | 7 039 € 6,67%        |
| 9   | Chartreuse verte     | 4 476 € 8,08%        |
| 10  | Côte de Blaye        | 49 198 € 4,50%       |
| 4.4 | Current Frankfaking  | 4 00 6 0 000         |

Figure 2.54

Le tableau est quasiment finalisé. Toutefois, dans sa demande initiale, le responsable commercial souhaitait consulter "à la demande" le détail par produit. Il convient donc de masquer le détail du champ *Catégorie*.

- **1** Dans le tableau, sélectionnez une cellule contenant une valeur du champ de ligne *Catégorie*.
- **2** Cliquez sur le bouton **Réduire le champ entièrement** du groupe *Champ actif* de l'onglet contextuel **Options**.
- **3** Pour consulter le détail par produit, il suffira de cliquer sur l'un des boutons +, associés à chacune des valeurs du champ *Catégorie*.

|    |                           | _         |             | - |
|----|---------------------------|-----------|-------------|---|
|    | A                         | В         | С           |   |
| 1  | Année                     | 2007 🖓    |             |   |
| 2  | Client                    | (Tous) 💌  |             |   |
| 3  |                           |           |             |   |
| 4  |                           | Valeurs   |             |   |
| 5  | Étiquettes de lignes 🛛 💌  | CA total  | % de remise |   |
| 6  | Boissons                  | 103 924 € | 6,19%       |   |
| 7  | Condiments                | 55 369 €  | 6,04%       |   |
| 8  | Desserts                  | 82 658 €  | 6,14%       |   |
| 9  | • Pâtes et céréales       | 56 872€   | 5,10%       |   |
| 10 | Poissons et fruits de mer | 66 959 €  | 6,08%       |   |
| 11 | Produits laitiers         | 115 388 € | 5,71%       |   |
| 12 | Produits secs             | 54 941 €  | 4,63%       |   |
| 13 |                           | 80 975€   | 7,00%       |   |
| 14 | Total général             | 617 085€  | 5,93%       |   |
| 15 |                           |           |             |   |
| 16 |                           |           |             |   |

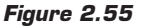

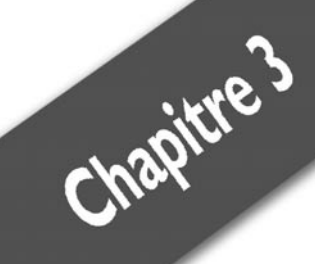

# Optimiser les tableaux croisés dynamiques

| Filtrer les données                        | 80  |
|--------------------------------------------|-----|
| Trier un tableau croisé dynamique          | 91  |
| Modifier l'affichage des champs de valeurs | 99  |
| Grouper les valeurs d'un champ d'analyse   | 109 |
| Ajouter des éléments calculés              | 121 |
| Ajouter des champs calculés                | 124 |
| Cas pratique : analyses de rentabilité     | 128 |

Jusqu'à présent, nous avons pu appréhender la souplesse avec laquelle il est possible de créer une analyse, de la modifier, d'ajouter un nouveau paramètre, etc. Dans ce chapitre, nous allons aborder différentes fonctionnalités permettant d'affiner encore le traitement des données dans un tableau croisé dynamique. Grâce au filtre et au tri des données, vous pourrez restreindre l'affichage aux données d'un champ, mettre en évidence les valeurs les plus élevées, etc. La possibilité de grouper les valeurs d'un champ de ligne ou de colonne sous forme d'intervalles ou de périodes permet d'avoir une vision plus synthétique des données, de mieux détecter les tendances. Vous découvrirez également comment représenter facilement les données sous forme de pourcentages, de différences par rapport à d'autres données, etc. de façon à mieux visualiser le poids de chaque valeur dans un ensemble. Enfin, nous décrirons comment ajouter des champs et des éléments calculés qui permettront de faire des regroupements, des simulations et d'autres calculs à partir des données initiales.

## 3.1. Filtrer les données

Précédemment, nous avons abordé la notion de filtre de rapport. Il s'agit d'un moyen permettant de "restreindre" les données utilisées dans un tableau croisé sans modifier son organisation.

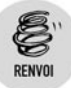

Pour plus de détails sur les filtres de rapports, consultez le chapitre Créer des tableaux croisés dynamiques.

La possibilité de filtrer les données permet d'aller un peu plus loin dans la sélection des données, en autorisant des critères plus fins. Il s'agit de n'afficher que les données qui respectent ces critères, qui peuvent s'appuyer sur les valeurs des champs de lignes, de colonnes ou de valeurs.

Il existe plusieurs possibilités pour mettre en œuvre cette fonctionnalité. La première d'entre elles consiste à utiliser la liste des valeurs des champs de lignes (ou de colonnes).

## Filtrer à l'aide d'une liste de valeurs

La façon la plus rapide de mettre en œuvre un filtre consiste à utiliser la liste des valeurs d'un champ de ligne (ou de colonne). Supposons que

nous disposions d'un tableau croisé présentant le chiffre d'affaires pour tous les produits d'une entreprise.

| 1  | A                    | В            |
|----|----------------------|--------------|
| 1  | Déposer champs       | de page lci  |
| 2  |                      |              |
| 3  | Somme de CA          |              |
| 4  | Ètiquettes de lignes | Total        |
| 5  | ARMOIRE              | 1 932 974 €  |
| 6  | BUREAU               | 1 915 546 €  |
| 7  | CAISSON              | 1 866 542 €  |
| 8  | CHAISE               | 1 930 009 €  |
| 9  | DECORATION           | 1 936 217 €  |
| 10 | ETAGERES             | 1 973 381 €  |
| 11 | FAUTEUIL             | 1 956 180 €  |
| 12 | LUMINAIRE            | 1 921 663 €  |
| 13 | TABLE                | 1 870 109€   |
| 14 | TABLE SALON          | 1 886 477 €  |
| 15 | TIROIR               | 1 910 440 €  |
| 16 | Total général        | 21 099 537 € |
| 17 |                      |              |
| 18 |                      |              |

Figure 3.1

Nous voulons restreindre l'affichage aux produits ARMOIRE, CAISSON et ETAGERES. Pour cela, nous allons tout simplement filtrer le tableau croisé en utilisant la liste des valeurs du champ de ligne *Produit*.

1 Cliquez sur le bouton fléché de la liste déroulante Étiquettes de *lignes* du tableau croisé.

| -                       | A B                                       |      |
|-------------------------|-------------------------------------------|------|
| 1                       | Déposer champs de page lci                | -11  |
| 2                       |                                           | - 11 |
| 3                       | Somme de CA                               | -11  |
| 4                       | Etiquettes de lignes 💌 Total              | -11  |
| A<br>Z↓                 | Trier de <u>A</u> à Z                     | €    |
| Z<br>A↓                 | Trier de <u>Z</u> à A                     | €    |
|                         | Options de tri supplémentaires            | €    |
| $\overline{\mathbb{K}}$ | Effa <u>c</u> er le filtre de « Produit » | €    |
|                         | Filtres s'appliquant aux étiquettes 🔸     | €    |
|                         | Filtres s'appliquant aux <u>v</u> aleurs  | €    |
|                         |                                           | €    |
|                         |                                           | €    |
|                         | CHAISE =                                  |      |
|                         |                                           | - 1  |
|                         | E LAGERES                                 |      |
|                         |                                           | - 1  |
|                         |                                           |      |
|                         |                                           |      |
|                         | OK Annuler                                |      |
| 26                      |                                           |      |

Figure 3.2

2 Toutes les valeurs du champ *Produit* sont cochées, ce qui signifie qu'elles sont affichées. Pour restreindre l'affichage aux trois produits voulus, il est préférable de désélectionner la case située

en regard de (Sélectionner tout), ce qui a pour effet de désélectionner l'ensemble des cases à cocher de la liste.

**3** Cochez les cases situées en regard de *ARMOIRE*, *CAISSON* et *ETAGERES*.

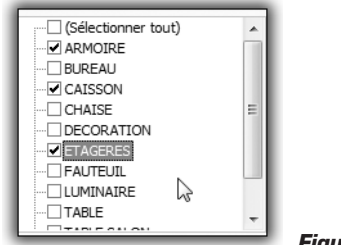

Figure 3.3

4 Validez par OK.

|    | A                      | B           |
|----|------------------------|-------------|
| 1  | Déposer champs de      | e page Ici  |
| 2  |                        |             |
| 3  | Somme de CA            |             |
| 4  | Étiquettes de lignes 🖓 | Total       |
| 5  | ARMOIRE                | 1 932 974 € |
| 6  | CAISSON                | 1 866 542 € |
| 7  | ETAGERES               | 1 973 381 € |
| 8  | Total général          | 5 772 896 € |
| 9  |                        |             |
| 10 |                        |             |
| 11 |                        |             |

Figure 3.4

Le tableau croisé est mis à jour et le total du chiffre d'affaires est réactualisé pour tenir compte des seules lignes affichées. Vous pouvez noter que le bouton fléché de la liste déroulante Étiquettes de lignes affiche un symbole indiquant qu'un filtre est actif. Ce symbole est également apparu à côté du champ *Produit* dans la liste des champs.

## **Plusieurs champs de lignes**

Nous allons à présent ajouter un nouveau champ de ligne : le champ *Ville*. Il nous permettra de détailler les ventes de chaque produit par ville. L'ajout de ce champ n'a bien sûr pas d'impact sur le filtre associé au champ *Produit* : seuls les produits ARMOIRE, CAISSON et ETAGERES restent affichés, mais leur chiffre d'affaires est maintenant détaillé par ville.

|    | A                      | В           |
|----|------------------------|-------------|
| 1  | Déposer champs de      | e page Ici  |
| 2  |                        |             |
| 3  | Somme de CA            |             |
| 4  | Étiquettes de lignes 🛒 | Total       |
| 5  | ■ARMOIRE               | 1 932 974 € |
| 6  | AMIENS                 | 107 591 €   |
| 7  | BORDEAUX               | 127 924 €   |
| 8  | CAEN                   | 127 797 €   |
| 9  | CRETEIL                | 127 838 €   |
| 10 | LA DEFENSE             | 114 940 €   |
| 11 | LILLE                  | 117 477 €   |
| 12 | MONTPELLIER            | 117 792 €   |
| 13 | NANCY                  | 120 254 €   |
| 14 | NANTES                 | 117 987 €   |
| 15 | NICE                   | 118 572 €   |
| 16 | PARIS NORD             | 126 157 €   |
| 17 | PARIS SUD              | 115 641 €   |
| 18 | RENNES                 | 121 155 €   |
| 19 | STRASBOURG             | 113 352 €   |
| 20 | TOULOUSE               | 127 058 €   |
| 21 | VERSAILLES             | 131 438 €   |
| 22 | ■CAISSON               | 1 866 542 € |
| 23 | AMIENS                 | 120 115 €   |
| 24 | BORDEAUX               | 112 965 €   |
| 25 | CAEN                   | 127 394 €   |
| 26 | CRETEIL                | 118 690 €   |
| 27 | LA DEFENSE             | 114 950 €   |

Figure 3.5

Nous allons à présent ajouter un critère de filtre au champ Ville.

- 1 Cliquez sur le bouton fléché de la liste déroulante Étiquettes de *lignes* du tableau croisé.
- **2** Dans la mesure où deux champs de lignes sont affichés, une liste de choix a fait son apparition : elle permet de sélectionner le champ sur lequel doit s'appliquer le filtre. Il convient donc de sélectionner *Ville*.

| 3 Som<br>4 Étiq | uettes de lignes 📝 Total      |
|-----------------|-------------------------------|
| Sélectio        | nner le champ :               |
| Produit         | ▼ E                           |
| Produit         | E                             |
| Ville           |                               |
| Ã↓ Irre         | r de <u>∠</u> a A             |
| Opt             | ions de tri supplémentaires   |
| T               | and to filling the Decidentia |

Figure 3.6

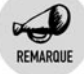

#### Sélection du champ de ligne

Si vous avez pris le soin de sélectionner, dans le tableau croisé, une cellule contenant une valeur du champ désiré (en l'occurrence *Ville*), ce dernier sera sélectionné d'office lorsque vous cliquerez sur le bouton fléché de la liste déroulante *Étiquettes de lignes*.

**3** Dès lors, les valeurs du champ *Ville* font leur apparition. La démarche est alors la même que celle mise en œuvre pour le champ *Produit* : désélectionnez la case (*Sélectionner tout*), puis cochez les cases correspondant aux villes désirées (AMIENS, BORDEAUX, MONTPELLIER et NANTES).

|    | A                      | В           |
|----|------------------------|-------------|
| 1  | Déposer champs de      | e page Ici  |
| 2  |                        |             |
| 3  | Somme de CA            |             |
| 4  | Étiquettes de lignes 🖓 | Total       |
| 5  | ■ARMOIRE               | 471 294 €   |
| 6  | AMIENS                 | 107 591 €   |
| 7  | BORDEAUX               | 127 924 €   |
| 8  | MONTPELLIER            | 117 792 €   |
| 9  | NANTES                 | 117 987 €   |
| 10 | ■CAISSON               | 474 887 €   |
| 11 | AMIENS                 | 120 115 €   |
| 12 | BORDEAUX               | 112 965 €   |
| 13 | MONTPELLIER            | 116 592 €   |
| 14 | NANTES                 | 125 215 €   |
| 15 | ■ETAGERES              | 488 902 €   |
| 16 | AMIENS                 | 122 548 €   |
| 17 | BORDEAUX               | 122 132 €   |
| 18 | MONTPELLIER            | 115 464 €   |
| 19 | NANTES                 | 128 758 €   |
| 20 | Total général          | 1 435 084 € |
| 21 |                        |             |

Figure 3.7

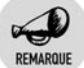

#### Impact du mode d'affichage

Dans notre exemple, le tableau est affiché sous forme compactée (forme par défaut). Dans ce cas, tous les champs de lignes sont affichés dans une même colonne. Il existe deux autres formes d'affichage : le mode Plan et la forme tabulaire. Dans ce cas, chaque champ de ligne est affiché dans une colonne, chaque champ possède son propre bouton fléché.

Figure 3.8

|   | A           | В                  | C         |
|---|-------------|--------------------|-----------|
| 1 | Déposei     | r champs de page l | ci        |
| 2 |             |                    |           |
| 3 | Somme de CA |                    |           |
| 4 | Produit     | 🖓 Ville 🖓          | Total     |
| 5 | ■ARMOIRE    |                    | 471 294 € |
| 6 |             | AMIENS             | 107 591 € |
| 7 |             | BORDEAUX           | 127 924 € |

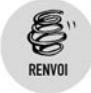

Pour plus d'informations sur les différents modes d'affichage, reportez-vous au chapitre Créer des tableaux croisés dynamiques.

## Supprimer un filtre

Pour supprimer un filtre, il existe plusieurs possibilités. Nous allons, par exemple, supprimer le filtre associé au champ *Ville*.

- Cliquez du bouton droit sur une cellule contenant une valeur de ce champ, puis, dans le menu contextuel, sélectionnez Filtrer puis Effacer le filtre de "Ville".
- Ou, dans la liste des champs du tableau croisé, cliquez sur le petit bouton fléché associé au champ Ville et sélectionnez Effacer le filtre de "Ville".
- Ou encore, cliquez sur le bouton fléché de la liste déroulante Étiquettes de lignes du tableau croisé. Sélectionnez le champ Ville dans la liste de choix et sélectionnez Effacer le filtre de "Ville".

## Utiliser des critères plus élaborés

Les filtres que nous avons utilisés jusqu'à présent étaient fondés uniquement sur un choix parmi les valeurs des champs de lignes (ou de colonnes). Il est possible de construire des filtres plus élaborés, qui reposent sur les champs de lignes (ou de colonnes), mais aussi sur les champs de valeurs.

## Filtres sur les champs de valeurs

Nous disposons d'un tableau croisé présentant le chiffre d'affaires et les quantités vendues par produit.

|    | A                    |   | В            | С         |  |
|----|----------------------|---|--------------|-----------|--|
| 1  |                      |   |              |           |  |
| 2  |                      |   |              |           |  |
| 3  |                      |   | Données      |           |  |
| 4  | Étiquettes de lignes | ¥ | CA total     | Quantités |  |
| 5  | ARMOIRE              |   | 1 932 974 €  | 195 853   |  |
| 6  | BUREAU               |   | 1 915 546 €  | 196 614   |  |
| 7  | CAISSON              |   | 1 866 542 €  | 193 720   |  |
| 8  | CHAISE               |   | 1 930 009 €  | 189 289   |  |
| 9  | DECORATION           |   | 1 936 217 €  | 187 379   |  |
| 10 | ETAGERES             |   | 1 973 381 €  | 187 669   |  |
| 11 | FAUTEUIL             |   | 1 956 180 €  | 193 640   |  |
| 12 | LUMINAIRE            |   | 1 921 663 €  | 192 775   |  |
| 13 | TABLE                |   | 1 870 109 €  | 195 241   |  |
| 14 | TABLE SALON          |   | 1 886 477 €  | 189 350   |  |
| 15 | TIROIR               |   | 1 910 440 €  | 188 625   |  |
| 16 | Total général        |   | 21 099 537 € | 2 110 156 |  |
| 17 |                      | _ |              |           |  |

Figure 3.9

Le premier objectif est de limiter l'affichage aux cinq produits les plus vendus.

- 1 Cliquez sur le bouton fléché de la liste déroulante Étiquettes de lignes du tableau croisé.
- 2 Sélectionner Filtres s'appliquant aux valeurs, puis 10 premiers.

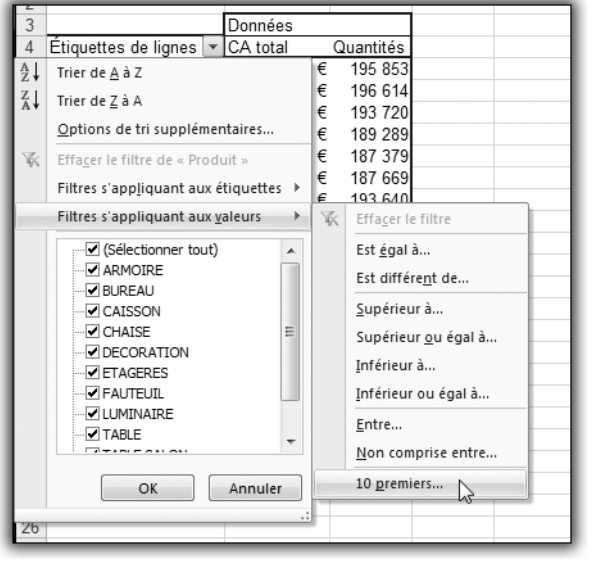

- Figure 3.10
- **3** Dans la boîte de dialogue **Filtre des 10 premiers**, ajustez à 5 le nombre d'éléments à afficher pour le champ *CA total*.

| Unaplifie 3 | Cha | pitre | 3 |
|-------------|-----|-------|---|
|-------------|-----|-------|---|

| Filtre des 10 pr | emiers (Produit) | )        |             | ? x                                 |
|------------------|------------------|----------|-------------|-------------------------------------|
| Afficher<br>Haut | ▼ 5              | Éléments | ▼ par<br>OK | CA total V<br>CA total<br>Quantités |
|                  |                  |          |             | -                                   |

Figure 3.11

#### 4 Validez par OK.

|    | A                      | В              | С         | D |
|----|------------------------|----------------|-----------|---|
| 1  | Déposer cham           | ips de page le | ci        |   |
| 2  |                        |                |           |   |
| 3  |                        | Données        |           |   |
| 4  | Étiquettes de lignes 🛒 | CA total       | Quantités |   |
| 5  | ARMOIRE                | 1 932 974 €    | 195 853   |   |
| 6  | CHAISE                 | 1 930 009 €    | 189 289   |   |
| 7  | DECORATION             | 1 936 217 €    | 187 379   |   |
| 8  | ETAGERES               | 1 973 381€     | 187 669   |   |
| 9  | FAUTEUIL               | 1 956 180 €    | 193 640   |   |
| 10 | Total général          | 9 728 760 €    | 953 830   |   |
| 11 |                        |                |           |   |

Figure 3.12

Notez au passage qu'il est possible de spécifier le champ de valeur sur lequel agir (*CA total* ou *Quantités*), via une liste de choix.

## Filtres combinés

Il est possible de combiner les filtres agissant sur les valeurs et les filtres agissant sur les champs de lignes (ou de colonnes). Par exemple, dans notre tableau qui affiche désormais les cinq premiers produits, il est possible d'ajouter un filtre supplémentaire, agissant sur les intitulés des produits.

- 1 Cliquez sur le bouton fléché de la liste déroulante Étiquettes de *lignes* du tableau croisé.
- 2 Sélectionner Filtres s'appliquant aux étiquettes, puis Commence par.

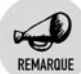

#### Filtre s'appliquant aux étiquettes

<sup>16</sup> Le terme "Étiquettes" signifie ici que le filtre portera sur les valeurs prises par le champ de ligne (ici *Produit*), et non sur les valeurs calculées à partir du champ de valeur (ici *CA total* et *Quantités*).

#### Chapitre 3 **Optimiser les tableaux croisés dynamiques**

- **3** Dans la boîte de dialogue **Filtres s'appliquant aux étiquettes**, saisissez C dans la zone de texte prévue à cet effet.
- **4** Validez par OK.

|   | A                      | В           | С         |
|---|------------------------|-------------|-----------|
| 1 |                        |             |           |
| 2 |                        |             |           |
| 3 |                        | Données     |           |
| 4 | Étiquettes de lignes 🛒 | CA total    | Quantités |
| 5 | CAISSON                | 1 866 542 € | 193 720   |
| 6 | CHAISE                 | 1 930 009€  | 189 289   |
| 7 | Total général          | 3 796 551 € | 383 009   |
| 8 |                        |             |           |
| 9 |                        |             |           |

Figure 3.13

Vous pouvez constater que le produit CAISSON a fait son apparition, alors qu'il ne faisait pas partie des cinq produits ayant le plus fort chiffre d'affaires. En fait, le critère sur les champs de lignes (ou de colonnes), défini à l'aide de **Filtres s'appliquant aux étiquettes**, est "prioritaire" sur le critère défini sur le champ de valeur à l'aide de **Filtres s'appliquant aux valeurs**. Ainsi, tous les produits commençant par "C" sont affichés, puis parmi eux, on restreint l'affichage aux cinq premiers. Dans ce cas, comme il n'y en a que deux, le deuxième filtre est inopérant.

Pour supprimer ces filtres :

- Si vous souhaitez supprimer en une seule fois les filtres s'appliquant aux étiquettes et aux valeurs, cliquez sur le bouton fléché de la liste déroulante Étiquettes de lignes du tableau croisé, puis sélectionnez Effacer le filtre de "Produits".
- Si vous souhaitez supprimer le filtre s'appliquant uniquement aux étiquettes, cliquez sur le bouton fléché de la liste déroulante Étiquettes de lignes du tableau croisé, puis sélectionnez Filtres s'appliquant aux étiquettes, puis Effacer le filtre.
- Si vous souhaitez supprimer le filtre s'appliquant uniquement aux valeurs, cliquez sur le bouton fléché de la liste déroulante Étiquettes de lignes du tableau croisé, puis sélectionnez Filtres s'appliquant aux valeurs, puis Effacer le filtre.

Nous allons complexifier quelque peu la donne en ajoutant un champ de ligne supplémentaire à notre tableau : le détail par *Ville*. Ainsi, pour chaque produit, nous disposons du détail des chiffres d'affaires et des quantités vendues par ville. Nous allons afficher uniquement les produits dont le chiffre d'affaires dépasse 1 950 000 euros. Ensuite, nous

restreindrons notre affichage aux seules villes dans lesquelles plus de 12 500 unités ont été vendues.

- 1 Cliquez sur le bouton fléché de la liste déroulante Étiquettes de lignes du tableau croisé.
- 2 Sélectionnez le champ *Produit* dans la liste de choix.
- **3** Sélectionnez Filtres s'appliquant aux valeurs, puis Supérieur à.
- **4** Dans la boîte de dialogue **Filtres s'appliquant aux valeurs** (**Produit**), sélectionnez *CA total*, puis saisissez 1950000 dans la zone de texte prévue à cet effet.

| fficher les éléments pour lesqu | els      |           |      |
|---------------------------------|----------|-----------|------|
| CA total 🔹 est supe             | érieur à | ▼ 195⊅000 |      |
|                                 |          |           | <br> |

5

Figure 3.14

- **5** Validez par OK.
- **6** Cliquez sur le bouton fléché de la liste déroulante *Étiquettes de lignes* du tableau croisé.
- 7 Sélectionnez le champ *Ville* dans la liste de choix.
- 8 Sélectionnez Filtres s'appliquant aux valeurs, puis Supérieur à.
- **9** Dans la boîte de dialogue **Filtres s'appliquant aux valeurs (Ville)**, sélectionnez *Quantités*, puis saisissez 12500 dans la zone de texte prévue à cet effet. Notez au passage que le titre de la boîte dialogue indique entre parenthèses le champ sur lequel s'applique le filtre.
- **10** Validez par OK.

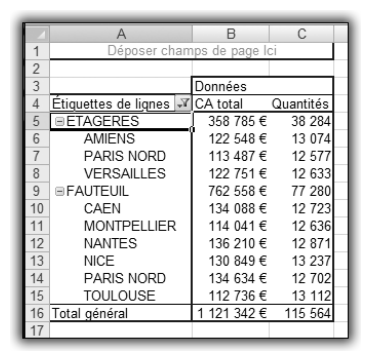

Figure 3.15

#### Chapitre 3 Optimiser les tableaux croisés dynamiques

Le tableau croisé affiche désormais les produits pour lesquels le chiffre d'affaires total est supérieur à 1 950 000 euros, et pour ces seuls produits, les villes dans lesquelles les ventes sont supérieures à 12 500 unités. L'ordre dans lequel vous définissez les filtres est très important. En effet, le résultat aurait été complètement différent si vous aviez d'abord défini les filtres sur les quantités, puis sur le chiffre d'affaires. Si on se limite aux seules villes dans lesquelles plus de 12 500 unités ont été vendues, aucun produit n'atteint le seuil des 1 950 000 euros et les filtres produisent un tableau... vide.

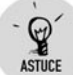

#### Affichage de l'ordre des filtres

Vous pouvez obtenir une information précieuse en survolant le bouton fléché de la liste déroulante *Étiquettes de lignes* : une info-bulle apparaît et indique les critères de filtres, ainsi que leur ordre de priorité.

| 2  |                                                          |                                                          |  |  |  |
|----|----------------------------------------------------------|----------------------------------------------------------|--|--|--|
| 3  |                                                          | Données                                                  |  |  |  |
| 4  | Étiquettes de lignes 🗟                                   | CA total Quantités                                       |  |  |  |
| 5  | ■ETAGERES                                                | 1 358 785 € 38 284                                       |  |  |  |
| 6  | AMIENS                                                   | Filtres de valeurs (dans l'ordre)                        |  |  |  |
| 7  | PARIS NORD 1. Produit : CA total est supérieur à 1950000 |                                                          |  |  |  |
| 8  | VERSAILLES                                               | ILLES 2. Ville : Quantités est supérieur ou égal à 12500 |  |  |  |
| 9  | ■FAUTEUIL                                                |                                                          |  |  |  |
| 10 | CAEN                                                     | Tri automatique                                          |  |  |  |
| 11 | MONTPELLIER                                              | Produit : A à Z                                          |  |  |  |
| 12 | NANTES                                                   | 136 210 € 12 8/1                                         |  |  |  |

Figure 3.16

### Accès rapide aux filtres

En cliquant du bouton droit sur une cellule contenant une valeur d'un champ de ligne, vous accédez à un menu contextuel dans lequel vous pouvez sélectionner la commande **Filtrer**. Un sous-menu apparaît alors dans lequel vous pouvez choisir :

- Effacer le filtre.
- Conserver uniquement les éléments sélectionnés : les valeurs sélectionnées sont utilisées comme critère de filtre. Cela revient à cocher les cases correspondantes dans la liste des valeurs obtenue d'un clic sur le bouton fléché de la liste déroulante Étiquettes de lignes du tableau croisé.
- Masquer les éléments sélectionnés : fonctionnalité inverse de la précédente.

- 10 premiers.
- Filtres s'appliquant aux étiquettes.
- Filtres s'appliquant aux valeurs.

## Filtres s'appliquant aux étiquettes

Les filtres applicables aux valeurs d'un champ de ligne (ou de colonne) lorsque celles-ci sont de type texte sont les suivants : Est égal à, Est différent de, Commence par, Ne commence pas par, Se termine par, Ne se termine pas par, Contient, Ne contient pas, Supérieur à, Supérieur ou égal à, Inférieur à, Inférieur ou égal à, Entre, Non comprise entre.

## Filtres chronologiques

Les filtres applicables aux valeurs d'un champ de ligne (ou de colonne) lorsque celles-ci sont de type date sont les suivants : Est égal à, Avant, Après, Entre, Demain, Aujourd'hui, Hier, La semaine prochaine, Cette semaine, La semaine dernière, Le mois prochain, Ce mois, Le mois dernier, Le trimestre prochain, Ce trimestre, Le trimestre dernier, L'année prochaine, Cette année, L'année dernière, Année à ce jour (depuis le début de l'année), Toute les dates de cette période (trimestre, mois).

Dans ce cas, la commande Filtres s'appliquant aux étiquettes est remplacée par Filtres chronologiques.

## Filtres s'appliquant aux valeurs

Les filtres applicables aux valeurs numériques d'un champ de valeur sont les suivants : Est égal à, Est différent de, Supérieur à, Supérieur ou égal à, Inférieur à, Inférieur ou égal à, Entre, Non comprise entre, 10 premiers.

## 3.2. Trier un tableau croisé dynamique

Dans cette nouvelle version, le tri est grandement simplifié. Sa mise en œuvre est désormais beaucoup plus intuitive.

Pour illustrer ces fonctionnalités, nous allons utiliser un tableau croisé qui affiche le chiffre d'affaires par ville pour les années 2006 et 2007.

| 1  | Α                      | В                        | С            | D             |
|----|------------------------|--------------------------|--------------|---------------|
| 1  |                        | Déposer champs de page   | lci          |               |
| 2  |                        |                          |              |               |
| 3  | Somme de CA            | Étiquettes de colonnes 💌 |              |               |
| 4  | Étiquettes de lignes 💌 | 2006                     | 2007         | Total général |
| 5  | AMIENS                 | 640 222 €                | 660 766€     | 1 300 988 €   |
| 6  | BORDEAUX               | 652 128 €                | 654 627€     | 1 306 754 €   |
| 7  | CAEN                   | 697 275 €                | 674 779€     | 1 372 054 €   |
| 8  | CRETEIL                | 659 375 €                | 661 292 €    | 1 320 667 €   |
| 9  | LA DEFENSE             | 696 798 €                | 670 583€     | 1 367 382 €   |
| 10 | LILLE                  | 696 163 €                | 668 165€     | 1 364 328 €   |
| 11 | MONTPELLIER            | 655 833 €                | 633 533€     | 1 289 366 €   |
| 12 | NANCY                  | 665 883 €                | 639 234 €    | 1 305 118 €   |
| 13 | NANTES                 | 637 570 €                | 680 474 €    | 1 318 044 €   |
| 14 | NICE                   | 663 094 €                | 677 492 €    | 1 340 586 €   |
| 15 | PARIS NORD             | 677 690 €                | 666 771€     | 1 344 461 €   |
| 16 | PARIS SUD              | 645 422 €                | 652 480 €    | 1 297 901 €   |
| 17 | RENNES                 | 646 364 €                | 649 609€     | 1 295 973 €   |
| 18 | STRASBOURG             | 630 191€                 | 626 282 €    | 1 256 473 €   |
| 19 | TOULOUSE               | 643 808 €                | 658 313€     | 1 302 121 €   |
| 20 | VERSAILLES             | 652 205 €                | 665 116€     | 1 317 321 €   |
| 21 | Total général          | 10 560 022 €             | 10 539 515 € | 21 099 537 €  |
| 22 |                        |                          |              |               |

#### Figure 3.17

Par défaut, ce tableau est trié selon le champ de ligne Ville, par ordre alphabétique.

## Trier rapidement un tableau croisé

Pour trier ce tableau selon l'ordre alphabétique inverse, vous avez trois possibilités :

- Cliquez sur le bouton fléché de la liste déroulante Étiquettes de lignes du tableau croisé, puis sélectionnez Trier de Z à A.
- Cliquez du bouton droit sur une cellule du tableau qui contient une valeur du champ *Ville* et sélectionnez **Trier** dans le menu contextuel. Sélectionnez ensuite **Trier de Z à A**.
- Sélectionnez une cellule du tableau qui contient une valeur du champ Ville, puis cliquez sur le bouton Trier de Z à A du groupe Trier de l'onglet contextuel Options.

Vous avez également la possibilité de trier le tableau selon les champs de valeurs. Par exemple, pour trier le tableau croisé précédent selon les chiffres d'affaires de 2006 décroissants :

**1** Sélectionnez une cellule du tableau contenant une valeur du chiffre d'affaires pour 2006.

2 Cliquez du bouton droit et sélectionnez Trier dans le menu contextuel. Sélectionnez ensuite Trier du plus grand au plus petit.

| Étiquettes de colon<br>G                                         | <u>·</u> 10 · A A · ∰ · % 000 ∛<br>I ≡ ⊞ · 🄄 · <u>A</u> · % 4% ⊡                                                                                                    |   |          |                                                                     |
|------------------------------------------------------------------|----------------------------------------------------------------------------------------------------|---|----------|---------------------------------------------------------------------|
| 640 222<br>65 1 1 69 1 1 69 1 1 6 1 6 1 6 1 6 1 6 1 6            | 2 € 660 766 € 1 300 988 €<br><u>C</u> opier<br>Format de cellule<br>Format de nombre<br>Actualiser<br>Trigr                                                                                                    | • | Â.       | Trier du plus petit au plus grand                                   |
| 66:<br>67<br>64:<br>64:<br>63<br>64:<br>64:<br>64:<br>64:<br>64: | Supprimer « Somme de CA »<br>Synthétiser les <u>d</u> onnées par<br>Afficher les détails<br>Para <u>m</u> ètres des champs de valeurs<br>Options du tableau croisé dynamique<br>Masq <u>u</u> er la liste de champs | • | Z↓<br>Z↓ | Trier du plus grand au plus petit<br>Options de tri supplémentaires |
| 10 560 022                                                       | 2 € 10 539 515 € 21 099 537 €                                                                                                    |   |          |                                                                     |

Figure 3.18

Vous avez également la possibilité de cliquer sur le bouton **Trier du plus** grand au plus petit du groupe *Trier* de l'onglet contextuel **Options**.

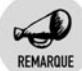

#### Intitulé des commandes de tri

Les intitulés des commandes et des boutons de tri s'adaptent aux types de données auxquels ils s'appliquent :

- Données de type texte : l'ordre croissant correspond à Trier de A à Z et l'ordre décroissant correspond à Trier de Z à A.
- Données numériques : l'ordre croissant correspond à Trier du plus petit au plus grand et l'ordre décroissant correspond à Trier du plus grand au plus petit.
- Données de type date : l'ordre croissant correspond à Trier du plus ancien au plus récent et l'ordre décroissant correspond à Trier du plus récent au plus ancien.

## Trier sur plusieurs niveaux

Nous allons à présent insérer un axe d'analyse au tableau précédent en ajoutant le champ *Région* en champ de ligne de "premier niveau". Ainsi, nous obtiendrons non seulement le chiffre d'affaires par *Ville*, mais également par *Région*.

|    | A                      | В                        | С           | D             |
|----|------------------------|--------------------------|-------------|---------------|
| 1  |                        |                          |             |               |
| 2  |                        |                          |             |               |
| 3  | Somme de CA            | Étiquettes de colonnes 💌 |             |               |
| 4  | Étiquettes de lignes 💌 | 2006                     | 2007        | Total général |
| 5  | ■EST                   | 1 296 074 €              | 1 265 516 € | 2 561 591 €   |
| 6  | NANCY                  | 665 883 €                | 639 234 €   | 1 305 118 €   |
| 7  | STRASBOURG             | 630 191€                 | 626 282 €   | 1 256 473 €   |
| 8  | BIDF                   | 3 331 489 €              | 3 316 242 € | 6 647 732 €   |
| 9  | LA DEFENSE             | 696 798 €                | 670 583€    | 1 367 382 €   |
| 10 | PARIS NORD             | 677 690 €                | 666 771€    | 1 344 461 €   |
| 11 | CRETEIL                | 659 375 €                | 661 292 €   | 1 320 667 €   |
| 12 | VERSAILLES             | 652 205 €                | 665 116€    | 1 317 321 €   |
| 13 | PARIS SUD              | 645 422 €                | 652 480 €   | 1 297 901 €   |
| 14 | ■ NORD                 | 1 336 386 €              | 1 328 931 € | 2 665 316 €   |
| 15 | LILLE                  | 696 163 €                | 668 165€    | 1 364 328 €   |
| 16 | AMIENS                 | 640 222 €                | 660 766€    | 1 300 988 €   |
| 17 | ■OUEST                 | 1 981 209 €              | 2 004 861 € | 3 986 070 €   |
| 18 | CAEN                   | 697 275 €                | 674 779€    | 1 372 054 €   |
| 19 | RENNES                 | 646 364 €                | 649 609€    | 1 295 973 €   |
| 20 | NANTES                 | 637 570 €                | 680 474 €   | 1 318 044 €   |
| 21 | = SUD                  | 2 614 863 €              | 2 623 965 € | 5 238 828 €   |
| 22 | NICE                   | 663 094 €                | 677 492€    | 1 340 586 €   |
| 23 | MONTPELLIER            | 655 833 €                | 633 533€    | 1 289 366 €   |
| 24 | BORDEAUX               | 652 128 €                | 654 627€    | 1 306 754 €   |
| 25 | TOULOUSE               | 643 808 €                | 658 313€    | 1 302 121 €   |
| 26 | Total général          | 10 560 022 €             | 10 539 515€ | 21 099 537 €  |
| 27 |                        |                          |             |               |

#### Figure 3.19

Vous pouvez remarquer que les régions sont triées par ordre alphabétique (c'est l'ordre de tri par défaut), mais qu'au sein de chaque région, les villes conservent le tri initial, par ordre décroissant de chiffres d'affaires en 2006.

Pour trier les villes par ordre décroissant de chiffres d'affaires en 2007 :

- **1** Sélectionnez une cellule contenant le chiffre d'affaires 2007 pour l'une des villes.
- 2 Cliquez du bouton droit et sélectionnez Trier dans le menu contextuel. Sélectionnez ensuite Trier du plus grand au plus petit.

Nous allons à présent, tout en conservant le tri précédent, trier les régions par ordre décroissant de chiffres d'affaires en 2007.

- **1** Sélectionnez une cellule contenant le chiffre d'affaires 2007 pour l'une des régions.
- 2 Cliquez du bouton droit et sélectionnez Trier dans le menu contextuel. Sélectionnez ensuite Trier du plus grand au plus petit.

|    | A                      | В                        | С           | D             |
|----|------------------------|--------------------------|-------------|---------------|
| 1  |                        |                          |             |               |
| 2  |                        |                          |             |               |
| 3  | Somme de CA            | Étiquettes de colonnes 💌 |             |               |
| 4  | Étiquettes de lignes 💌 | 2006                     | 2007        | Total général |
| 5  | BIDF                   | 3 331 489 €              | 3 316 242 € | 6 647 732 €   |
| 6  | LA DEFENSE             | 696 798 €                | 670 583€    | 1 367 382 €   |
| 7  | PARIS NORD             | 677 690 €                | 666 771€    | 1 344 461 €   |
| 8  | VERSAILLES             | 652 205 €                | 665 116€    | 1 317 321 €   |
| 9  | CRETEIL                | 659 375 €                | 661 292 €   | 1 320 667 €   |
| 10 | PARIS SUD              | 645 422 €                | 652 480 €   | 1 297 901 €   |
| 11 | SUD                    | 2 614 863 €              | 2 623 965 € | 5 238 828 €   |
| 12 | NICE                   | 663 094 €                | 677 492€    | 1 340 586 €   |
| 13 | TOULOUSE               | 643 808 €                | 658 313€    | 1 302 121 €   |
| 14 | BORDEAUX               | 652 128 €                | 654 627€    | 1 306 754 €   |
| 15 | MONTPELLIER            | 655 833€                 | 633 533€    | 1 289 366 €   |

Figure 3.20

Les différentes opérations de tri se "cumulent", vous pouvez ainsi progressivement réorganiser le tableau croisé selon vos besoins.

Les ordres de tri attribués aux différents champs demeurent tant que vous ne leur en attribuez par un nouveau. Ainsi, même si vous modifiez la structure du tableau (ajout ou suppression de champs de lignes ou de colonnes), les villes resteront triées par ordre décroissant de chiffres d'affaires tant que vous ne modifierez pas cet ordre.

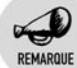

#### Impact de l'actualisation du tableau sur l'ordre de tri

Par défaut, lorsque le tableau est actualisé, il est automatiquement retrié pour tenir compte des éventuels changements dans l'ordre des données. Toutefois, il est possible de désactiver ce tri automatique pour chacun des champs ; les valeurs seront remises à jour mais ne seront pas triées, c'est donc l'ordre défini avant la réactualisation qui perdurera.

 Cliquez du bouton droit sur une cellule contenant une valeur du champ à modifier (par exemple *Région*), puis sélectionnez Options de tri supplémentaires.

| 5        | BIDF                  |              | 2 224 400 € 2 246 242             | €  | 6 647 732 €                    |
|----------|-----------------------|--------------|-----------------------------------|----|--------------------------------|
| 6        | LA DEFENSE            |              | <u>C</u> opier                    | ε  | 1 367 382 €                    |
| 7        | PARIS NORD            | 8            | Fo <u>r</u> mat de cellule        | ε  | 1 344 461€                     |
| 8<br>9   | VERSAILLES<br>CRETEIL | đ            | Actualiser                        | 60 | 1 317 321 €                    |
| 10       | PARIS SUD             |              | Tri <u>e</u> r                    | ₽↓ | Trier de <u>A</u> à Z          |
| 11       | SUD                   |              | Fil <u>t</u> rer                  | Z↓ | Trier de Z à A                 |
| 12<br>13 | NICE<br>TOULOUSE      | $\checkmark$ | So <u>u</u> s-total de « Région » |    | Options de tri supplémentaires |
| 14       | BORDEAUX              |              | Développer/Réduire                | ε  | 1 306 754 €                    |

LE GUIDE DES EXPERTS 95

- Dans la boîte de dialogue Trier, cliquez sur Options de tri supplémentaires.
- **3** Désélectionnez la case *Trier automatiquement chaque fois que le rapport est actualisé.*
- **4** Validez par OK.

REMAROUE

## Trier selon un ordre particulier

Dans le tableau précédent, nous voulons désormais trier les régions dans un ordre un peu particulier. Il s'agit en effet de positionner la région IDF en premier, puis les régions suivantes par ordre alphabétique. Si vous essayez d'appliquer un tri classique, vous obtenez soit EST, IDF, NORD, OUEST, SUD (ordre croissant), soit SUD, OUEST, NORD, IDF, EST (ordre décroissant). Dans les deux cas, ce n'est pas satisfaisant.

Pour répondre à cette question, il faut tout d'abord définir un ordre de tri personnalisé.

- **1** Cliquez sur le bouton **Microsoft Office**, puis sur **Options Excel**.
- **2** Dans la boîte de dialogue **Options Excel**, sélectionnez la catégorie *Standard*, puis cliquez sur le bouton **Modifier les listes personnalisées**.
- 3 Dans la zone Listes personnalisées, sélectionnez Nouvelle liste.
- 4 Dans la zone Entrée de la liste, saisissez les noms des régions dans l'ordre voulu en appuyant sur ← après chacun d'entre eux.
- **5** Cliquez sur **Ajouter**.

| Listes pers.                                                                                                    | 201 13520                         | [3] X                 |
|----------------------------------------------------------------------------------------------------|-----------------------------------|-----------------------|
| Listes personnalisées :                                                                                                    | Entrées de la liste :             |                       |
| Nouvelle late<br>Lun, Mar, Mer, Jeu, Ven, Sam, Dm.<br>Lund, Mard, Mercred, Jeud, Venfred, Samed, Dm<br>janv, Fev, mas, avr. na, jun, jul, Jul, août, set,<br>janvier, février, mars, avr.l, naj, jun, Juliet, août, se<br>IDF, EST, NORO, OUEST, SUD | DF<br>EST<br>NGRO<br>OUEST<br>SUD | Ajguter     Supprimer |
| Importer la liste des cellules :                                                                                                    |                                   | Importer              |
|                                                                                                    |                                   | OK Annuler            |

Figure 3.22

**6** Validez par OK.

Une fois créée la liste personnalisée définissant l'ordre de tri, il reste à l'appliquer.

- 1 Cliquez du bouton droit sur une cellule contenant une valeur du champ *Région*, puis sélectionnez **Options de tri supplémentaires**.
- 2 Dans la boîte de dialogue Trier, cliquez sur Autres options.
- **3** Désélectionnez la case *Trier automatiquement chaque fois que le rapport est actualisé.*
- **4** Dans la liste *Première clé de l'ordre de tri*, sélectionnez la liste personnalisée.
- **5** Validez par OK.

|    | A                      | В                        | С           | D             |
|----|------------------------|--------------------------|-------------|---------------|
| 1  |                        |                          |             |               |
| 2  |                        |                          |             |               |
| 3  | Somme de CA            | Étiquettes de colonnes 💌 |             |               |
| 4  | Étiquettes de lignes 💌 | 2006                     | 2007        | Total général |
| 5  | ∃IDF                   | 3 331 489 €              | 3 316 242 € | 6 647 732 €   |
| 6  | LA DEFENSE             | 696 798 €                | 670 583€    | 1 367 382 €   |
| 7  | PARIS NORD             | 677 690 €                | 666 771€    | 1 344 461 €   |
| 8  | VERSAILLES             | 652 205 €                | 665 116€    | 1 317 321 €   |
| 9  | CRETEIL                | 659 375 €                | 661 292 €   | 1 320 667 €   |
| 10 | PARIS SUD              | 645 422 €                | 652 480 €   | 1 297 901 €   |
| 11 | ■EST                   | 1 296 074 €              | 1 265 516 € | 2 561 591 €   |
| 12 | NANCY                  | 665 883 €                | 639 234 €   | 1 305 118 €   |
| 13 | STRASBOURG             | 630 191€                 | 626 282 €   | 1 256 473 €   |
| 14 | ■ NORD                 | 1 336 386 €              | 1 328 931 € | 2 665 316 €   |
| 15 | LILLE                  | 696 163 €                | 668 165€    | 1 364 328 €   |
| 16 | AMIENS                 | 640 222 €                | 660 766 €   | 1 300 988 €   |
| 17 | ■OUEST                 | 1 981 209 €              | 2 004 861 € | 3 986 070 €   |
| 18 | NANTES                 | 637 570 €                | 680 474 €   | 1 318 044 €   |
| 19 | CAEN                   | 697 275 €                | 674 779€    | 1 372 054 €   |
| 20 | RENNES                 | 646 364 €                | 649 609€    | 1 295 973 €   |
| 21 | SUD                    | 2 614 863 €              | 2 623 965 € | 5 238 828 €   |
| 22 | NICE                   | 663 094 €                | 677 492€    | 1 340 586 €   |
| 23 | TOULOUSE               | 643 808 €                | 658 313€    | 1 302 121 €   |
| 24 | BORDEAUX               | 652 128 €                | 654 627€    | 1 306 754 €   |
| 25 | MONTPELLIER            | 655 833 €                | 633 533 €   | 1 289 366 €   |
| 26 | Total général          | 10 560 022 €             | 10 539 515€ | 21 099 537 €  |
| 27 |                        |                          |             |               |
| 00 |                        |                          |             |               |

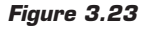

Pour réactiver le tri classique par ordre alphabétique, il faut sélectionner à nouveau *Normal* dans la liste *Première clé de l'ordre de tri*.

## **Trier manuellement**

Il existe une dernière possibilité pour trier un tableau croisé : le tri dit "manuel". Nous disposons maintenant d'un tableau qui regroupe les ventes de produits par région. Par défaut, les produits sont triés par ordre alphabétique. Pour diverses raisons, nous souhaitons faire apparaître le produit TABLE au début du tableau. Pour cela, il suffit de saisir TABLE en début de la colonne des produits.

| 1 | A                      |        |
|---|------------------------|--------|
| 1 |                        |        |
| 2 |                        |        |
| 3 | Somme de CA            | Étique |
| 4 | Étiquettes de lignes 💌 | EST    |
| 5 | TABLE T                |        |
| 6 | BUREAU                 | •      |
|   | 0.00000                |        |

Figure 3.24

Le tableau est immédiatement réorganisé.

| - 4 | Α                      | В                        | С         | D         | E         | F        | G             |
|-----|------------------------|--------------------------|-----------|-----------|-----------|----------|---------------|
| 1   |                        |                          |           |           |           |          |               |
| 2   |                        |                          |           |           |           |          |               |
| 3   | Somme de CA            | Étiquettes de colonnes 💌 |           |           |           |          |               |
| 4   | Étiquettes de lignes 💌 | EST                      | IDF       | NORD      | OUEST     | SUD      | Total général |
| 5   | TABLE                  | 225 047 €                | 602 294 € | 232 808 € | 379 102€  | 430 857€ | 1 870 109€    |
| 6   | ARMOIRE                | 233 606 €                | 616 014 € | 225 068€  | 366 939€  | 491 346€ | 1 932 974 €   |
| 7   | BUREAU                 | 223 893 €                | 615 139€  | 231 354 € | 371 223 € | 473 938€ | 1 915 546 €   |
| 8   | CAISSON                | 218 346 €                | 589 538€  | 239 826€  | 360 974 € | 457 857€ | 1 866 542 €   |

#### Figure 3.25

Vous pouvez déplacer la cellule contenant la valeur souhaitée à l'aide de la souris. Par exemple, pour faire apparaître la région SUD en début de tableau, il suffit de déplacer la cellule contenant SUD à gauche de la colonne EST.

|   | A                      | В                        | С         | D         | E         | F         | G             |
|---|------------------------|--------------------------|-----------|-----------|-----------|-----------|---------------|
| 1 |                        |                          |           |           |           |           |               |
| 2 |                        |                          |           |           |           |           |               |
| 3 | Somme de CA            | Étiquettes de colonnes 💌 | _         |           |           |           |               |
| 4 | Étiquettes de lignes 💌 | SUD                      | EST       | IDF       | NORD      | OUEST     | Total général |
| 5 | TABLE                  | 430 857 €                | 225 047 € | 602 294 € | 232 808 € | 379 102€  | 1 870 109€    |
| 6 | ARMOIRE                | 491 346 €                | 233 606 € | 616 014 € | 225 068€  | 366 939€  | 1 932 974 €   |
| 7 | BUREAU                 | 473 938 €                | 223 893€  | 615 139€  | 231 354 € | 371 223 € | 1 915 546 €   |
| 8 | CAISSON                | 457 857 €                | 218.346€  | 589 538 € | 239 826 € | 360 974 € | 1 866 542 €   |

Figure 3.26

## **3.3. Modifier l'affichage des champs de valeurs**

Par défaut, les champs de valeurs sont affichés en valeur absolue. Il est toutefois possible d'afficher ces valeurs sous forme relative : en pourcentage du total, par rapport à une autre valeur. Cette possibilité permet d'effectuer des comparaisons, de mieux appréhender le "poids" d'une valeur par rapport aux autres, bref de mieux analyser les données.

Pour modifier le type d'affichage d'un champ de valeur :

- **1** Cliquez du bouton droit sur une cellule contenant une valeur du champ.
- 2 Dans le menu contextuel, sélectionnez Paramètres des champs de valeurs.
- **3** Dans la boîte de dialogue **Paramètres des champs de valeurs**, activez l'onglet **Afficher les valeurs**.
- **4** La liste de choix *Afficher les valeurs* vous permet d'accéder aux différents modes d'affichage.

| om personnalisé : Somme de CA  |     |          |   |
|--------------------------------|-----|----------|---|
| Synthèse par Afficher les vale | urs |          |   |
| Afficher les valeurs           |     |          | ] |
| Normal                         |     | <b>•</b> |   |
| Normal                         |     | N ^      |   |
| Différence par rapport         |     |          |   |
| Différence en % par rapport    |     |          |   |
| Résultat cumulé par            |     | -        |   |
| % par ligne                    |     | •        |   |
| Trimestre                      |     | *        |   |
|                                |     |          |   |
|                                |     |          |   |

- Normal : affiche les données en valeur absolue.
- Différence par rapport : affiche les données comme la différence par rapport à la valeur de l'Élément de base dans le Champ de base.
- % de : affiche les données sous forme de pourcentage de la valeur de l'Élément de base dans le Champ de base.

#### Chapitre 3 Optimiser les tableaux croisés dynamiques

- Différence en % par rapport : affiche les données comme la différence en pourcentage par rapport à la valeur de l'Élément de base dans le Champ de base.
- Résultat cumulé par : affiche les données pour des éléments successifs dans le Champ de base sous forme de total cumulé.
- % par ligne : affiche les données de chaque ligne ou catégorie sous forme de pourcentage du total de la ligne ou de la catégorie.
- % par colonne : affiche toutes les données de chaque colonne ou série sous forme de pourcentage du total de la colonne ou de la série.
- % du total : affiche les données sous forme de pourcentage du total général de toutes les données ou du rapport.
- Index : calcule les données selon la formule ((Valeur dans la cellule) × (Total général))/((Total général de la ligne) × (Total général de la colonne)).

Nous allons à présent illustrer par un exemple chaque type d'affichage.

## Différence par rapport

Il s'agit ici d'afficher les valeurs comme une différence par rapport à une valeur de référence : l'année précédente, le mois précédent, un mois donné, etc.

Le tableau suivant présente le chiffre d'affaires par produit pour les années 2006 et 2007.

| 2  |                        |                          |              |               |
|----|------------------------|--------------------------|--------------|---------------|
| 3  | Somme de CA            | Etiquettes de colonnes 💌 |              |               |
| 4  | Étiquettes de lignes 💌 | 2006                     | 2007         | Total général |
| 5  | ARMOIRE                | 978 832 €                | 954 142€     | 1 932 974 €   |
| 6  | BUREAU                 | 962 330 €                | 953 216 €    | 1 915 546 €   |
| 7  | CAISSON                | 939 297 €                | 927 245 €    | 1 866 542 €   |
| 8  | CHAISE                 | 945 519 €                | 984 491€     | 1 930 009 €   |
| 9  | DECORATION             | 948 774 €                | 987 443€     | 1 936 217 €   |
| 10 | ETAGERES               | 997 220 €                | 976 160 €    | 1 973 381 €   |
| 11 | FAUTEUIL               | 967 353 €                | 988 827€     | 1 956 180 €   |
| 12 | LUMINAIRE              | 976 041 €                | 945 622€     | 1 921 663 €   |
| 13 | TABLE                  | 933 326 €                | 936 783 €    | 1 870 109€    |
| 14 | TABLE SALON            | 954 052 €                | 932 425 €    | 1 886 477 €   |
| 15 | TIROIR                 | 957 278 €                | 953 162€     | 1 910 440 €   |
| 16 | Total général          | 10 560 022 €             | 10 539 515 € | 21 099 537 €  |
| 17 |                        |                          |              |               |
| _  |                        |                          |              |               |

Figure 3.28

L'objectif est d'afficher en 2007 la variation par rapport à 2006.

- **1** Cliquez du bouton droit sur une cellule contenant une valeur du champ.
- 2 Dans le menu contextuel, sélectionnez Paramètres des champs de valeurs. Dans la boîte de dialogue Paramètres des champs de valeurs, activez l'onglet Afficher les valeurs.
- **3** Dans la liste de choix Afficher les valeurs, sélectionnez Différence par rapport.
- 4 Sélectionnez Exercice dans la zone Champ de base et 2006 dans la zone Élément de base.

| Paramètres des champs de valeurs | s (? X)           |
|----------------------------------|-------------------|
| Nom de la source : CA            | 12                |
| Nom personnalisé : Somme de CA   |                   |
| Synthèse par Afficher les valeur | s                 |
| Afficher les valeurs             |                   |
| Différence par rapport           | •                 |
| ⊆hamp de base :                  | Élément de base : |
| Produit  Exercice                | (précédent) ^     |
| Trimestre<br>Mois                | 2006              |
| CA<br>Unité 🔻                    | ~                 |
| Exempt do pombro                 |                   |
| Formar de nomole                 | Annuler           |

Figure 3.29

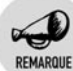

#### Choix du champ de base

Si vous choisissez un champ de base qui n'est pas affiché sur le tableau croisé, vous obtiendrez la valeur d'erreur #N/A. Cela est valable pour tous les types d'affichages nécessitant le choix d'un champ de base.

#### **5** Validez par OK.

| 2  |                        |                          |
|----|------------------------|--------------------------|
| 3  | Somme de CA            | Étiquettes de colonnes 💌 |
| 4  | Étiquettes de lignes 💌 | 2006 2007 Total général  |
| 5  | ARMOIRE                | -24 690 €                |
| 6  | BUREAU                 | -9 114 €                 |
| 7  | CAISSON                | -12 052 €                |
| 8  | CHAISE                 | 38 972 €                 |
| 9  | DECORATION             | 38 669 €                 |
| 10 | ETAGERES               | -21 060 €                |
| 11 | FAUTEUIL               | 21 473 €                 |
| 12 | LUMINAIRE              | -30 419 €                |
| 13 | TABLE                  | 3 457 €                  |
| 14 | TABLE SALON            | -21 627 €                |
| 15 | TIROIR                 | -4 116 €                 |
| 16 | Total général          | -20 507 €                |

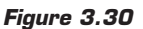

Dans la zone Élément de base, nous aurions pu choisir (précédent) à la place de 2006. Pour cet exemple, cela n'a pas de conséquence. En revanche si dans notre tableau, il y avait eu une année 2008, nous aurions eu les valeurs suivantes :

- 2006 : pas de valeur ;
- 2007 : valeur de 2007 valeur de 2006 ;
- 2008 : valeur de 2008 valeur de 2007.

En choisissant 2006, nous aurions eu les valeurs suivantes :

- 2006 : pas de valeur ;
- 2007 : valeur de 2007 valeur de 2006 ;
- 2008 : valeur de 2008 valeur de 2006.

L'exemple suivant va vous permettre de mieux appréhender l'impact du choix du champ de base pour le calcul de la différence. Dans ce tableau, sont présentés les chiffres d'affaires mensuels par produits pour les années 2006 et 2007.

| 2  | Samma da CA            | Étiquettes de selemnes 📼 |          |          |          |          |          |      |
|----|------------------------|--------------------------|----------|----------|----------|----------|----------|------|
| 3  | Somme de CA            | Euquettes de colonnes 🕑  | 2        | 2        |          |          | 6        |      |
| 4  | Etiquettes de lignes 💌 | j 1                      | 2        | 3        | 4        | 2        | 6        |      |
| 5  | BARMOIRE               |                          |          |          |          |          |          |      |
| 6  | 2006                   | 78 095 €                 | 88 082€  | 93 476 € | 85 923€  | 79 350€  | 76 542€  | 69 1 |
| 7  | 2007                   | 84 292 €                 | 78 175€  | 78 608€  | 77 237 € | 87 983€  | 80 211€  | 84 5 |
| 8  | ■ BUREAU               |                          |          |          |          |          |          |      |
| 9  | 2006                   | 81 019 €                 | 80 727 € | 81 902€  | 86 495 € | 75 007€  | 83 647 € | 70 E |
| 10 | 2007                   | 89 375 €                 | 64 068 € | 89 527 € | 79 408 € | 75 492 € | 80 559€  | 75 1 |
| 11 | CAISSON                |                          |          |          |          |          |          |      |
| 12 | 2006                   | 69 494 €                 | 66 548 € | 76 249 € | 79 093€  | 83 437 € | 69 789 € | 85 4 |
| 13 | 2007                   | 83 124 €                 | 70 349€  | 81 351€  | 68 791€  | 74 437 € | 84 375€  | 84 G |
| 14 | ■ CHAISE               |                          |          |          |          |          |          |      |
| 15 | 2006                   | 71 015 €                 | 76 992€  | 89 865 € | 79 005€  | 75 040 € | 80 756 € | 71 0 |
| 16 | 2007                   | 85 532 €                 | 79 585 € | 74 970€  | 91 173€  | 80 855 € | 74 648€  | 75 3 |
| 17 | DECORATION             |                          |          |          |          |          |          |      |
| 18 | 2006                   | 62 599 €                 | 82 839 € | 72 348€  | 94 162€  | 78 663€  | 78 763€  | 80 5 |
| 19 | 2007                   | 70 681 €                 | 89 756 € | 77 084 € | 85 584 € | 73 478 € | 93 686 € | 71 Q |
| 20 | ETAGERES               |                          |          |          |          |          |          |      |
| 21 | 2006                   | 93 289 €                 | 75 313€  | 89 127 € | 81 813 € | 78 437 € | 87 353€  | 66 7 |

#### Figure 3.31

- **1** Cliquez du bouton droit sur une cellule contenant une valeur du champ.
- 2 Dans le menu contextuel, sélectionnez Paramètres des champs de valeurs. Dans la boîte de dialogue Paramètres des champs de valeurs, activez l'onglet Afficher les valeurs.
- **3** Dans la liste de choix Afficher les valeurs, sélectionnez Différence par rapport.

- **4** Sélectionnez *Mois* dans la zone *Champ de base* et *(précédent)* dans la zone *Élément de base.*
- **5** Validez par OK.

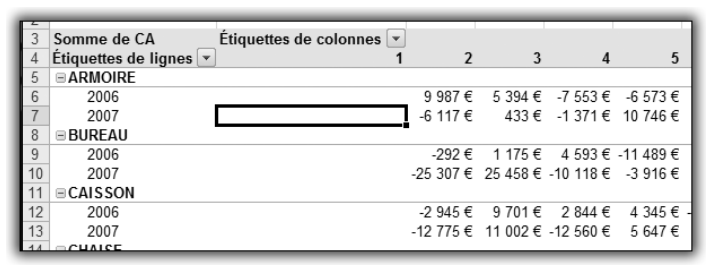

Figure 3.32

Pour chaque produit et chaque année, on obtient la différence en valeur entre le mois et le mois précédent. Il est ainsi possible de visualiser la progression du chiffre d'un mois à l'autre.

Nous allons à présent modifier le champ de base du calcul.

- **1** Cliquez du bouton droit sur une cellule contenant une valeur du champ.
- 2 Dans le menu contextuel, sélectionnez Paramètres des champs de valeurs. Dans la boîte de dialogue Paramètres des champs de valeurs, activez l'onglet Afficher les valeurs.
- **3** Dans la liste de choix Afficher les valeurs, sélectionnez Différence par rapport.
- **4** Sélectionnez Exercice dans la zone Champ de base et (précédent) dans la zone Élément de base.
- **5** Validez par OK.

| 2  |                        |                          |           |           |          |          |
|----|------------------------|--------------------------|-----------|-----------|----------|----------|
| 3  | Somme de CA            | Etiquettes de colonnes 💌 | J         |           |          |          |
| 4  | Étiquettes de lignes 💌 | ] 1                      | 2         | 3         | 4        |          |
| 5  | ARMOIRE                |                          |           |           |          |          |
| 6  | 2006                   |                          |           |           |          |          |
| 7  | 2007                   | 6 197 €                  | -9 907€   | -14 867 € | -8 686 € | 8 632 1  |
| 8  | BUREAU                 |                          |           |           |          |          |
| 9  | 2006                   |                          |           |           |          |          |
| 10 | 2007                   | 8 356 €                  | -16 659 € | 7 624 €   | -7 087€  | 486 •    |
| 11 | ■ CAISSON              |                          |           |           |          |          |
| 12 | 2006                   |                          |           |           |          |          |
| 13 | 2007                   | 13 631 €                 | 3 801€    | 5 102€    | -10 302€ | -9 000 1 |
| 14 | ■ CHAISE               |                          |           |           |          |          |

Figure 3.33

Pour chaque mois de l'année 2007, on obtient la variation par rapport au même mois de l'année précédente.

## Différence en % par rapport

Ce mode d'affichage et le précédent sont très similaires. La seule différence réside dans l'affichage de la valeur en pourcentage de la valeur initiale.

| 2  | Somme de CA            | Étiquettes de colonnes  |
|----|------------------------|-------------------------|
| 4  | Étiquettes de lignes 💌 | 2006 2007 Total général |
| 5  | ARMOIRE                | -2,52%                  |
| 6  | BUREAU                 | -0,95%                  |
| 7  | CAISSON                | -1,28%                  |
| 8  | CHAISE                 | 4,12%                   |
| 9  | DECORATION             | 4,08%                   |
| 10 | ETAGERES               | -2,11%                  |
| 11 | FAUTEUIL               | 2,22%                   |
| 12 | LUMINAIRE              | -3,12%                  |
| 13 | TABLE                  | 0,37%                   |
| 14 | TABLE SALON            | -2,27%                  |
| 15 | TIROIR                 | -0,43%                  |
| 16 | Total général          | -0,19%                  |
| 17 |                        |                         |

Figure 3.34

En 2007, le chiffre d'affaires du produit ARMOIRE a diminué de 2,52 % par rapport à 2006.

## % **de**

Il s'agit ici d'exprimer une valeur en pourcentage d'une valeur de référence.

Le tableau suivant présente le chiffre d'affaires par produit et par région.

| 3  | Somme de CA Étiquettes de  | colonnes 💌 |             |             |             |             |               |
|----|----------------------------|------------|-------------|-------------|-------------|-------------|---------------|
| 4  | Étiquettes de lignes 💌 IDF |            | EST         | NORD        | OUEST       | SUD         | Total général |
| 5  | TABLE                      | 602 294 €  | 225 047€    | 232 808 €   | 379 102€    | 430 857€    | 1 870 109 €   |
| 6  | ARMOIRE                    | 616 014 €  | 233 606€    | 225 068€    | 366 939€    | 491 346€    | 1 932 974 €   |
| 7  | BUREAU                     | 615 139€   | 223 893€    | 231 354 €   | 371 223 €   | 473 938€    | 1 915 546 €   |
| 8  | CAISSON                    | 589 538€   | 218 346€    | 239 826€    | 360 974 €   | 457 857€    | 1 866 542 €   |
| 9  | CHAISE                     | 612 790 €  | 248 568€    | 234 708€    | 347 188€    | 486 756 €   | 1 930 009 €   |
| 10 | DECORATION                 | 596 027€   | 225 633€    | 262 815€    | 355 965€    | 495 777 €   | 1 936 217 €   |
| 11 | ETAGERES                   | 607 622€   | 249 432€    | 254 027€    | 368 150€    | 494 149€    | 1 973 381€    |
| 12 | FAUTEUIL                   | 627 733€   | 247 734 €   | 227 415€    | 379 688€    | 473 609€    | 1 956 180 €   |
| 13 | LUMINAIRE                  | 581 194 €  | 245 547€    | 257 418€    | 362 590 €   | 474 915€    | 1 921 663 €   |
| 14 | TABLE SALON                | 588 437 €  | 220 989€    | 246 532€    | 356 531€    | 473 988 €   | 1 886 477 €   |
| 15 | TIROIR                     | 610 943€   | 222 797 €   | 253 346€    | 337 719€    | 485 635 €   | 1 910 440 €   |
| 16 | Total général              | 6 647 732€ | 2 561 591 € | 2 665 316 € | 3 986 070 € | 5 238 828 € | 21 099 537 €  |

Figure 3.35

La région IDF est placée en premier car c'est la région "référence" de l'entreprise. Nous allons à présent exprimer chaque chiffre d'affaires en pourcentage de la valeur correspondante de la région IDF.

- 1 Cliquez du bouton droit sur une cellule contenant une valeur du champ.
- 2 Dans le menu contextuel, sélectionnez Paramètres des champs de valeurs. Dans la boîte de dialogue Paramètres des champs de valeurs, activez l'onglet Afficher les valeurs.
- **3** Dans la liste de choix Afficher les valeurs, sélectionnez % de.
- **4** Sélectionnez Région dans la zone Champ de base et IDF dans la zone Élément de base.
- **5** Validez par OK.

| Z  |                        |                          |        |        |        |        | п |
|----|------------------------|--------------------------|--------|--------|--------|--------|---|
| 3  | Somme de CA            | Étiquettes de colonnes 💌 |        |        |        |        | 1 |
| 4  | Étiquettes de lignes 💌 | IDF                      | EST    | NORD   | OUEST  | SUD    | Т |
| 5  | TABLE                  | 100,00%                  | 37,36% | 38,65% | 62,94% | 71,54% | Т |
| 6  | ARMOIRE                | 100,00%                  | 37,92% | 36,54% | 59,57% | 79,76% | 1 |
| 7  | BUREAU                 | 100,00%                  | 36,40% | 37,61% | 60,35% | 77,05% | 1 |
| 8  | CAISSON                | 100,00%                  | 37,04% | 40,68% | 61,23% | 77,66% | 1 |
| 9  | CHAISE                 | 100,00%                  | 40,56% | 38,30% | 56,66% | 79,43% | 1 |
| 10 | DECORATION             | 100,00%                  | 37,86% | 44,09% | 59,72% | 83,18% | 1 |
| 11 | ETAGERES               | 100,00%                  | 41,05% | 41,81% | 60,59% | 81,33% | 1 |
| 12 | FAUTEUIL               | 100,00%                  | 39,46% | 36,23% | 60,49% | 75,45% | 1 |
| 13 | LUMINAIRE              | 100,00%                  | 42,25% | 44,29% | 62,39% | 81,71% | 1 |
| 14 | TABLE SALON            | 100,00%                  | 37,56% | 41,90% | 60,59% | 80,55% | 1 |
| 15 | TIROIR                 | 100,00%                  | 36,47% | 41,47% | 55,28% | 79,49% | 1 |
| 16 | Total général          | 100,00%                  | 38,53% | 40,09% | 59,96% | 78,81% |   |
| 47 | l                      | 1                        |        |        |        |        | _ |

Figure 3.36

Le chiffre d'affaires du produit CAISSON dans la région EST représente 37,04 % du chiffre d'affaires du même produit en région IDF.

## Résultat cumulé par

Il s'agit ici de cumuler progressivement les valeurs d'un champ.

Dans ce tableau, sont présentés les chiffres d'affaires mensuels par produit pour les années 2006 et 2007.

| 2  |                      |                          |          |          |          |
|----|----------------------|--------------------------|----------|----------|----------|
| 3  | Somme de CA          | Étiquettes de colonnes 💌 |          |          |          |
| 4  | Étiquettes de lignes | · 1                      | 2        | 3        | 4        |
| 5  | ■ ARMOIRE            |                          |          |          |          |
| 6  | 2006                 | 78 095 €                 | 88 082€  | 93 476 € | 85 923€  |
| 7  | 2007                 | 84 292 €                 | 78 175 € | 78 608 € | 77 237 € |
| 8  | ■ BUREAU             |                          |          |          |          |
| 9  | 2006                 | 81 019 €                 | 80 727 € | 81 902€  | 86 495 € |
| 10 | 2007                 | 89 375 €                 | 64 068 € | 89 527 € | 79 408 € |
| 11 | ■CAISSON             |                          |          |          |          |
| 12 | 2006                 | 69 494 €                 | 66 548 € | 76 249 € | 79 093€  |
| 13 | 2007                 | 83 124 €                 | 70 349€  | 81 351€  | 68 791€  |
| 14 | ■ CHAISE             |                          |          |          |          |
| 15 | 2006                 | 71 015 €                 | 76 992 € | 89 865 € | 79 005€  |

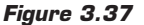

Nous allons afficher le chiffre cumulé depuis janvier pour les années 2006 et 2007.

- 1 Cliquez du bouton droit sur une cellule contenant une valeur du champ.
- 2 Dans le menu contextuel, sélectionnez Paramètres des champs de valeurs. Dans la boîte de dialogue Paramètres des champs de valeurs, activez l'onglet Afficher les valeurs.
- **3** Dans la liste de choix Afficher les valeurs, sélectionnez Résultat cumulé par.
- 4 Sélectionnez Mois dans la zone Champ de base.
- **5** Validez par OK.

|    | A                      | В                        | С         | D         |     |
|----|------------------------|--------------------------|-----------|-----------|-----|
| 1  |                        |                          |           |           |     |
| 2  |                        |                          |           |           |     |
| 3  | Somme de CA            | Étiquettes de colonnes 💌 |           |           | - 1 |
| 4  | Étiquettes de lignes 💌 | 1                        | 2         | 3         |     |
| 5  | ■ ARMOIRE              |                          |           |           |     |
| 6  | 2006                   | 78 095 €                 | 166 176€  | 259 652 € | 34  |
| 7  | 2007                   | 84 292 €                 | 162 467 € | 241 075 € | 31  |
| 8  | ■ BUREAU               |                          |           |           |     |
| 9  | 2006                   | 81 019€                  | 161 746 € | 243 649€  | 33  |
| 10 | 2007                   | 89 375 €                 | 153 443 € | 242 970 € | 32  |
| 11 | ■ CAISSON              |                          |           |           | - 1 |
| 12 | 2006                   | 69 494 €                 | 136 042€  | 212 291 € | 29  |
| 13 | 2007                   | 83 124 €                 | 153 474 € | 234 825 € | 30  |
| 14 | ■ CHAISE               |                          |           |           | - 1 |
| 15 | 2006                   | 71 015 €                 | 148 007 € | 237 872€  | 31  |
| 16 | 2007                   | 85 532 €                 | 165 117€  | 240 087€  | 33  |
| 17 | = DECORATION           |                          |           |           |     |

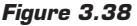

## % par ligne

Ce mode d'affichage permet de visualiser le poids des différentes valeurs d'une ligne d'un tableau.

Le tableau suivant présente le chiffre d'affaires par produit et par région.

| 3  | Somme de CA Étiquettes de o | olonnes 💌   |             |             |             |             |               |
|----|-----------------------------|-------------|-------------|-------------|-------------|-------------|---------------|
| 4  | Étiquettes de lignes 💌 IDF  |             | EST         | NORD        | OUEST       | SUD         | Total général |
| 5  | TABLE                       | 602 294 €   | 225 047 €   | 232 808 €   | 379 102€    | 430 857€    | 1 870 109€    |
| 6  | ARMOIRE                     | 616 014 €   | 233 606 €   | 225 068 €   | 366 939 €   | 491 346€    | 1 932 974 €   |
| 7  | BUREAU                      | 615 139 €   | 223 893 €   | 231 354 €   | 371 223 €   | 473 938 €   | 1 915 546 €   |
| 8  | CAISSON                     | 589 538 €   | 218 346 €   | 239 826 €   | 360 974 €   | 457 857 €   | 1 866 542 €   |
| 9  | CHAISE                      | 612 790 €   | 248 568 €   | 234 708€    | 347 188€    | 486 756 €   | 1 930 009 €   |
| 10 | DECORATION                  | 596 027€    | 225 633€    | 262 815€    | 355 965€    | 495 777€    | 1 936 217 €   |
| 11 | ETAGERES                    | 607 622€    | 249 432 €   | 254 027€    | 368 150 €   | 494 149€    | 1 973 381 €   |
| 12 | FAUTEUIL                    | 627 733€    | 247 734 €   | 227 415€    | 379 688 €   | 473 609€    | 1 956 180 €   |
| 13 | LUMINAIRE                   | 581 194 €   | 245 547 €   | 257 418€    | 362 590 €   | 474 915€    | 1 921 663 €   |
| 14 | TABLE SALON                 | 588 437 €   | 220 989 €   | 246 532 €   | 356 531€    | 473 988 €   | 1 886 477 €   |
| 15 | TIROIR                      | 610 943 €   | 222 797 €   | 253 346 €   | 337 719 €   | 485 635 €   | 1 910 440 €   |
| 16 | Total général               | 6 647 732 € | 2 561 591 € | 2 665 316 € | 3 986 070 € | 5 238 828 € | 21 099 537 €  |

Figure 3.39

Nous allons visualiser la part de chaque région dans le chiffre d'affaires de chaque produit.

- **1** Cliquez du bouton droit sur une cellule contenant une valeur du champ.
- 2 Dans le menu contextuel, sélectionnez Paramètres des champs de valeurs. Dans la boîte de dialogue Paramètres des champs de valeurs, activez l'onglet Afficher les valeurs.
- 3 Dans la liste de choix Afficher les valeurs, sélectionnez % par ligne.
- **4** Validez par OK.

|   | A                      | В                        | С      | D      | E      | F      | G             | H |
|---|------------------------|--------------------------|--------|--------|--------|--------|---------------|---|
| 1 |                        |                          |        |        |        |        |               |   |
| 2 |                        |                          |        |        |        |        |               |   |
| 3 | Somme de CA            | Étiquettes de colonnes 💌 |        |        |        |        |               |   |
| 4 | Étiquettes de lignes 💌 | EST                      | IDF    | NORD   | OUEST  | SUD    | Total général |   |
| 5 | TABLE                  | 12,03%                   | 32,21% | 12,45% | 20,27% | 23,04% | 100,00%       |   |
| 6 | ARMOIRE                | 12,09%                   | 31,87% | 11,64% | 18,98% | 25,42% | 100,00%       |   |
| 7 | BUREAU                 | 11,69%                   | 32,11% | 12,08% | 19,38% | 24,74% | 100,00%       |   |
| 8 | CAISSON                | 11,70%                   | 31,58% | 12,85% | 19,34% | 24,53% | 100,00%       |   |

Figure 3.40

La région NORD représente 12,45 % du chiffre d'affaires du produit TABLE.

## % par colonne

Ce mode d'affichage permet de visualiser le poids des différentes valeurs d'une colonne d'un tableau.

Le tableau suivant présente le chiffre d'affaires par famille/produit et par région.

| 1  |                      |                          |             |           |             |             |               |
|----|----------------------|--------------------------|-------------|-----------|-------------|-------------|---------------|
| 2  |                      | Éd a l                   |             |           |             |             |               |
| 3  | Somme de CA          | Etiquettes de colonnes 💌 | J           |           |             |             |               |
| 4  | Etiquettes de lignes | EST                      | IDF         | NORD      | OUEST       | SUD         | Total général |
| 5  | ACCESSOIRES          | 967 481 €                | 2 417 744 € | 982 355 € | 1 445 432 € | 1 931 057 € | 7 744 069 €   |
| 6  | CHAISE               | 248 568 €                | 612 790 €   | 234 708 € | 347 188€    | 486 756 €   | 1 930 009 €   |
| 7  | DECORATION           | 225 633 €                | 596 027 €   | 262 815 € | 355 965€    | 495 777 €   | 1 936 217 €   |
| 8  | FAUTEUIL             | 247 734 €                | 627 733€    | 227 415 € | 379 688€    | 473 609€    | 1 956 180 €   |
| 9  | LUMINAIRE            | 245 547 €                | 581 194 €   | 257 418 € | 362 590 €   | 474 915€    | 1 921 663 €   |
| 10 | MOBILIER             | 903 534 €                | 2 421 884 € | 935 762 € | 1 473 795€  | 1 870 130 € | 7 605 105 €   |
| 11 | TABLE                | 225 047 €                | 602 294 €   | 232 808 € | 379 102 €   | 430 857 €   | 1 870 109 €   |
| 12 | ARMOIRE              | 233 606 €                | 616 014 €   | 225 068 € | 366 939€    | 491 346€    | 1 932 974 €   |
| 13 | BUREAU               | 223 893 €                | 615 139€    | 231 354 € | 371 223 €   | 473 938€    | 1 915 546 €   |
|    |                      | 000.000.0                | 500 407 6   | 040 520 6 | 250 524 6   | 472.000.0   | 4 000 477 6   |

Figure 3.41

Nous allons représenter la part de chaque famille/produit dans le chiffre d'affaires total d'une région.

Le mode opératoire est strictement identique au précédent à la différence près qu'il faut sélectionner % *par colonne* à la place de % *par ligne*.

| 3  | Somme de CA Étiquettes de colo | nnes 💌 |        |        |        |      |
|----|--------------------------------|--------|--------|--------|--------|------|
| 4  | Étiquettes de lignes 💌 EST     |        | IDF    | NORD   | OUEST  | SUD  |
| 5  | ACCESSOIRES                    | 37,77% | 36,37% | 36,86% | 36,26% | 36,8 |
| 6  | CHAISE                         | 9,70%  | 9,22%  | 8,81%  | 8,71%  | 9,2  |
| 7  | DECORATION                     | 8,81%  | 8,97%  | 9,86%  | 8,93%  | 9,4  |
| 8  | FAUTEUIL                       | 9,67%  | 9,44%  | 8,53%  | 9,53%  | 9,0  |
| 9  | LUMINAIRE                      | 9,59%  | 8,74%  | 9,66%  | 9,10%  | 9,0  |
| 10 | MOBILIER                       | 35,27% | 36,43% | 35,11% | 36,97% | 35,7 |
| 11 | TABLE                          | 8,79%  | 9,06%  | 8,73%  | 9,51%  | 8,2  |
| 12 | ARMOIRE                        | 9,12%  | 9,27%  | 8,44%  | 9,21%  | 9,3  |

La famille ACCESSOIRE représente 37,77 % du chiffre d'affaires de la région EST et le produit DECORATION en représente 8,81 %.

Figure 3.42

## % du total

Ce mode d'affichage permet de visualiser le poids des différentes valeurs d'un tableau.

À partir du même tableau que dans l'exemple précédent, nous allons représenter la part de chaque famille/produit/région dans le chiffre d'affaires total.

Le mode opératoire est strictement identique au précédent à la différence près qu'il faut sélectionner % *du total* à la place de % *par colonne*.

| 3  | Somme de CA            | Étiquettes de colonnes 💌 | ĺ      |        |        |        |               |
|----|------------------------|--------------------------|--------|--------|--------|--------|---------------|
| 4  | Étiquettes de lignes 💌 | EST                      | IDF    | NORD   | OUEST  | SUD    | Total général |
| 5  | ACCESSOIRES            | 4,59%                    | 11,46% | 4,66%  | 6,85%  | 9,15%  | 36,70%        |
| 6  | CHAISE                 | 1,18%                    | 2,90%  | 1,11%  | 1,65%  | 2,31%  | 9,15%         |
| 7  | DECORATION             | 1,07%                    | 2,82%  | 1,25%  | 1,69%  | 2,35%  | 9,18%         |
| 8  | FAUTEUIL               | 1,17%                    | 2,98%  | 1,08%  | 1,80%  | 2,24%  | 9,27%         |
| 9  | LUMINAIRE              | 1,16%                    | 2,75%  | 1,22%  | 1,72%  | 2,25%  | 9,11%         |
| 10 | ■ MOBILIER             | 4,28%                    | 11,48% | 4,43%  | 6,98%  | 8,86%  | 36,04%        |
| 11 | TABLE                  | 1,07%                    | 2,85%  | 1,10%  | 1,80%  | 2,04%  | 8,86%         |
| 12 | ARMOIRE                | 1,11%                    | 2,92%  | 1,07%  | 1,74%  | 2,33%  | 9,16%         |
| 13 | BUREAU                 | 1,06%                    | 2,92%  | 1,10%  | 1,76%  | 2,25%  | 9,08%         |
| 14 | TABLE SALON            | 1,05%                    | 2,79%  | 1,17%  | 1,69%  | 2,25%  | 8,94%         |
| 15 | ■ RANGEMENT            | 3,27%                    | 8,57%  | 3,54%  | 5,06%  | 6,81%  | 27,25%        |
| 16 | CAISSON                | 1,03%                    | 2,79%  | 1,14%  | 1,71%  | 2,17%  | 8,85%         |
| 17 | ETAGERES               | 1,18%                    | 2,88%  | 1,20%  | 1,74%  | 2,34%  | 9,35%         |
| 18 | TIROIR                 | 1,06%                    | 2,90%  | 1,20%  | 1,60%  | 2,30%  | 9,05%         |
| 19 | Total général          | 12,14%                   | 31,51% | 12,63% | 18,89% | 24,83% | 100,00%       |

Figure 3.43
La famille ACCESSOIRE pour la région SUD représente 9,5% du chiffre d'affaires total.

Le produit ARMOIRE pour la région IDF représente 2,92 % du chiffre d'affaires total.

La famille ACCESSOIRE représente 36,70 % du chiffre d'affaires total.

La région OUEST représente 18,89 % du chiffre d'affaires total.

### Index

Ce mode d'affichage est issu d'un calcul quelque peu "ésotérique". La valeur ainsi obtenue est censée refléter l'importance de la valeur au sein d'une colonne.

## **3.4. Grouper les valeurs d'un champ d'analyse**

Le but d'un tableau croisé dynamique est de rendre plus "compréhensibles" des données brutes. Pourtant, dans certaines situations, l'utilisation habituelle des champs de lignes (ou de colonnes) n'est pas suffisante. Prenons l'exemple d'une base de données contenant le détail des lignes de commandes qu'une entreprise a reçues de ses clients. Entre autres informations, il y a bien évidemment le produit commandé, le montant, la date de commande, la date de livraison, etc.

| E   |        |                               | 1          | 1                         | 1                                | 1                                 | 1                |               |             |         |           | 1          |                     |          |
|-----|--------|-------------------------------|------------|---------------------------|----------------------------------|-----------------------------------|------------------|---------------|-------------|---------|-----------|------------|---------------------|----------|
| 17  | A      | 0                             | L Birter   | Culanda                   | 1 Dura                           | 1 Englisher                       | Transformer      | H Discription | Occurrent 1 | Orași a | Adverture | Descenants | in the party of the | Prese in |
| 1÷  | No.    | Old World Delicatespen        | Sud-Ouest  | Doistons                  | Lakkalkood                       | FattiOs                           | Federal Shipping | 10.00         | 50          | 8.10N   | NX.00     | 01.1410-06 | 23-jany-06          | 12-18    |
| 12  | 10404  | Old Model Delicatements       | Cost For   | Piles at circiples        | Georgia di scores Alice          | Parts Battini and                 | Entered Shipping | 36.00         | 56          | 15.00m  | 646.00    | Missed     | Minor M             | 1414     |
| L÷. | 1000   | Valence montatora             | North      | Plates et cérésles        | FanMa                            | Citas Mate                        | Streets Entrets  | 7.00          | 20          | 0.00%   | 140.00    | (Distort)  | 23-jator 06         | 17.14    |
| 8   | 81010  | Lauthing Bacohus Vine Cellars | Nord-Est   | Doistons                  | Outback Laser                    | Paviova Ltd.                      | Federal Shipping | 5.00          | 5           | 0.00%   | 75.00     | 05.janu-06 | 23-jano-06          | 67-14    |
| 12  | 1000   | Laughing Bacchus Vine Cellars | Nord-Ouest | Desperts                  | NuNuCaNut-Nousat-Creme           | Hell Sultwaren GmbHills Co. KID   | Federal Shipping | 14.00         | 6           | 0.00%   | 76.00     | 01-janu-06 | 25-jano-06          | 17.4     |
| 12  | 1000   | Laughing Batchus Vine Cellars | Sub-Ext    | Poissons et truits de mer | Kontra                           | Magumi's                          | Federal Shipping | 6.00          | 7           | 0.00%   | 42.00     | 05 janv-06 | 23-jano-06          | 67.44    |
| 10  | xiet   | LINO-Delicateses              | Nord-Est   | Depaerta                  | Teatime Chocolate Bizouitz       | Specialty Discultz, Ltd.          | Speedy Express   | 9,20          | 15          | 0.00%   | 108,00    | 02-janv-06 | 30-janu-06          | 00-ja    |
| 9   | 100    | LINO-Delicatezez              | Sud-Ext    | Påtez et céréalez         | Tunnbröd                         | PB Knäckebröd AB                  | Speedy Express   | \$.00         | 10          | 0,00%   | N2.00     | 02-janv-06 | 30-janv-06          | 00-ja    |
| 10  | 1007   | LIVO-Delicateses              | Nord-Est   | Poissons et traits de mer | Boston Crab Meat                 | Nev England Seafood Cannery       | Speedy Express   | 18,40         | 30          | 0,00%   | 552,00    | 02-janv-06 | 30-jatv-06          | 00 (a    |
| 1.1 | 80012  | Fleggiani Casellici           | Nord-Est   | Condimenta                | Original FrankJurter grüne Solbe | Plutzer Lebenzmittelgroßmärkte AG | Speedy Express   | 12,00         | 29          | 0,00%   | 268,00    | 02-janv-06 | 30-janu-06          | 12-ja    |
| 2   | 10012  | Reggiani Cazellici            | Nord-Est.  | Produits lakiers          | Gorgonzola Telino                | Formaggi Fortini s.r.l.           | Speedy Express   | 12:50         | 16          | 90,00%  | 100,00    | 02-janv-06 | 30-janv-06          | 12-ja    |
| 13  | 10112  | Reggiani Casellici            | Nord-Est   | Produits laties           | Mozzanella di Gliovanni          | Formaggi Fortini s.r.t.           | Speedy Express   | 34,80         | 40          | 10,00%  | 1252,90   | 02-janv-06 | 30-janu-06          | 12 (a    |
| 94  | \$1013 | Flicardo Adocicados           | Sud-Ourst  | Boissons                  | Chang                            | Exotic Liquida                    | Speedy Express   | 19,00         | 2           | 20,00%  | 102,40    | 05-janv-06 | 02-Hive-06          | 09-ja    |
| 15  | \$0013 | Flicardo Adocicados           | Sub-Ein    | Poissons et links de mer  | Spegeold                         | Langbasiké                        | Speedy Express   | \$2,00        | 25          | 0,00%   | 420,00    | 05-janu-06 | 02164-06            | 09-ja    |
| 8   | 10014  | Victualles en stock           | Nord-Est   | Boissons                  | lpoh Collee                      | Leka Trading                      | Federal Shipping | 46,00         | 20          | 15,00%  | 782,00    | 05-janv-06 | 02 Hevr-06          | 14-ja    |
| 97  | 30014  | Victualles en stock           | Nord-Ouest | Condimenta                | Sirop-d'érable                   | Foriks d'inables                  | Federal Shipping | 20,50         | 30          | 8,00N   | 726,75    | 05-janv-06 | 02-like-06          | 14-ja    |
| 12  | 10014  | Victualles en stock           | Sub-Duest  | Decsets                   | Chocolade                        | Zeance Shoeplabriek               | Federal Shipping | 12,75         |             | 15,00N  | 86,70     | 05-janu-06 | 02-like-06          | M-ja     |
| 19  | 10014  | Victualles en stock           | Sub-Duest  | Poissons et truits de mer | Jack's Nev England Clam Chowder  | Nev England Seafood Cannery       | Federal Shipping | 8,85          | 29          | 0,00%   | 193,00    | 05-janv-06 | 02/ifvr-06          | 14-ja    |
| 20  | X1015  | Save-a-lot Marketz            | Nord-Est   | Produits laitiers         | Geitout                          | Norske Melerier                   | Federal Shipping | 2,50          |             | 0,00%   | 40,00     | 05-janv-06 | 02-févr-06          | Hip      |
| 25  | 1015   | Great Lakes Food Market       | Nor6-Ouest | Boistond                  | Côte de Blage                    | Aut jogeut ecclédiadtiques        | UnitedPackage    | 261,50        | 30          | 5,00N   | 7 508,75  | 06-janu-06 | 03-live-06          | 04-14    |

Figure 3.44

Nous souhaitons obtenir une synthèse des montants des commandes pour une période donnée. Nous allons donc construire un tableau croisé dynamique que nous allons structurer de la façon suivante :

• champ de ligne : Date de commande ;

champ de valeur : *Montant*.

|    | A                      | В                |  |
|----|------------------------|------------------|--|
| 1  |                        |                  |  |
| 2  |                        |                  |  |
| 3  | Étiquettes de lignes 💽 | Somme de Montant |  |
| 4  | 01-janv-06             | 1738             |  |
| 5  | 02-janv-06             | 2544,8           |  |
| 6  | 05-janv-06             | 2430,85          |  |
| 7  | 06-janv-06             | 19399,295        |  |
| 8  | 07-janv-06             | 2450             |  |
| 9  | 08-janv-06             | 915,9            |  |
| 10 | 09-janv-06             | 4107,56          |  |
| 11 | 12-janv-06             | 1573             |  |
| 12 | 13-janv-06             | 4670             |  |
| 13 | 14-janv-06             | 3159,51          |  |
| 14 | 15-janv-06             | 3185,444         |  |
| 15 | 16-janv-06             | 5770             |  |
| 16 | 19-janv-06             | 2977,125         |  |
| 17 | 20-janv-06             | 5556             |  |
| 18 | 21-janv-06             | 4706,7           |  |
| 19 | 22-janv-06             | 6043,92          |  |
| 20 | 23-janv-06             | 2528,319         |  |

Figure 3.45

Malheureusement, le résultat (conforme à nos choix) n'est pas à la hauteur de nos attentes ! En effet, le champ *Date de commande* est beaucoup trop détaillé pour être utilisé tel quel comme un champ de ligne. Quelles sont alors les solutions à notre problème ? Il peut être envisageable d'ajouter une colonne à notre base de données initiale : le mois de commande. Mais cela nécessiterait une saisie supplémentaire, ou, si les données sont extraites d'un logiciel de gestion commerciale, un traitement préliminaire (à l'aide de formules de calcul) avant la réalisation du tableau croisé. Dans les deux cas, cela engendre une surcharge de travail, voire des risques d'erreur.

Heureusement, Excel a déjà la solution : il est possible de grouper les valeurs d'un champ de ligne (ou de colonne) selon des périodes pour les dates, selon des intervalles pour les valeurs numériques. Il est même possible de grouper des données de type texte.

### **Grouper des dates**

En règle générale, les périodes d'analyse sont la semaine, le mois, le trimestre, le semestre ou l'année. Excel offre donc la possibilité de regrouper les dates selon ces périodicités.

Reprenons l'exemple précédent et groupons les valeurs du champ Date commande par mois.

- **1** Cliquez du bouton droit sur une cellule contenant une valeur du champ.
- 2 Dans le menu contextuel, sélectionnez Grouper.
- **3** Dans la boîte de dialogue **Grouper**, sélectionnez *Mois* dans la zone *Par*.

| Grouper                                        | x   |
|------------------------------------------------|-----|
| Automatique                                    |     |
| ☑ <u>D</u> ébut : <u>01/01/2006</u>            |     |
| ✓ Ein : 01/01/2008                             |     |
| Par                                            | _   |
| Secondes<br>Minutes<br>Heures<br>Jours<br>Mois | ^   |
| Trimestres<br>Années                           | -   |
| Nombre de jours : 1                            | A V |
| OK Annule                                      | r   |

Figure 3.46

Notez qu'il est possible de spécifier la date à partir de laquelle doit débuter le regroupement (zone *Début*) et la date à laquelle le regroupement doit s'arrêter (zone *Fin*). Par défaut, les valeurs proposées sont respectivement la date la plus ancienne et la date la plus récente du champ sélectionné.

4 Validez par OK.

| 2  |                        |                  |
|----|------------------------|------------------|
| 3  | Étiquettes de lignes 💌 | Somme de Montant |
| 4  | janv                   | 155480,1805      |
| 5  | févr                   | 137898,9225      |
| 6  | mars                   | 143401,375       |
| 7  | avr                    | 176831,635       |
| 8  | mai                    | 72114,9205       |
| 9  | juin                   | 36362,8025       |
| 10 | juil                   | 78882,7525       |
| 11 | août                   | 72772,945        |
| 12 | sept                   | 82010,6425       |
| 13 | oct                    | 104264,951       |
| 14 | nov                    | 89133,854        |
| 15 | déc                    | 116638,0585      |
| 16 | Total général          | 1265793,04       |
| .7 |                        |                  |
| -  |                        |                  |

Figure 3.47

Désormais, lorsque vous utiliserez le champ *Date commande*, ses valeurs apparaîtront systématiquement groupées par mois. Pour annuler le groupement, il faut utiliser la commande **Dissocier** du menu contextuel.

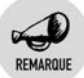

### Accès à la fonctionnalité de groupement

Vous pouvez également accéder à la fonctionnalité de groupement à l'aide des boutons **Grouper la sélection** et **Dissocier** du groupe *Groupe* de l'onglet contextuel **Options**.

Le résultat semble satisfaisant au premier abord, mais à y regarder de plus près, un défaut subsiste. En effet, le regroupement est fondé uniquement sur le mois ; or nos données contiennent des dates des années 2006 et 2007. Dans ce tableau, les valeurs du chiffre d'affaires correspondant à janvier 2006 et à janvier 2007 ont été additionnées, de même pour les autres mois. Cela n'est donc pas correct. Il faut modifier le groupement effectué pour y inclure la notion d'année.

- 1 Cliquez du bouton droit sur une cellule contenant une valeur du champ *Date commande*.
- 2 Dans le menu contextuel, sélectionnez Grouper.
- **3** Dans la boîte de dialogue **Grouper**, sélectionnez *Mois* et *Année* dans la zone *Par*.
- **4** Validez par OK (voir Figure 3.48).

Le résultat est nettement plus pertinent : les dates des années 2006 et 2007 sont désormais séparées et les valeurs des chiffres d'affaires correspondant aux différents mois sont désormais cohérentes.

Vous pouvez constater que la liste des champs a été modifiée : le champ *Années* a fait son apparition et il est placé d'office dans la zone de dépôt *Étiquettes de lignes* (voir Figure 3.49).

| 2                                            |                                                                           |                                                                                                    |
|----------------------------------------------|---------------------------------------------------------------------------|----------------------------------------------------------------------------------------------------|
| 3                                            | Étiquettes de lignes 💌                                                    | Somme de Montant                                                                                         |
| 4                                            | ≡ 2006                                                                    |                                                                                                    |
| 5                                            | janv                                                                      | 94222,1105                                                                                               |
| 6                                            | févr                                                                      | 99415,2875                                                                                               |
| 7                                            | mars                                                                      | 104854,155                                                                                               |
| 8                                            | avr                                                                       | 123798,6825                                                                                              |
| 9                                            | mai                                                                       | 18333,6305                                                                                               |
| 10                                           | juil                                                                      | 27861,895                                                                                                |
| 11                                           | août                                                                      | 25485,275                                                                                                |
| 12                                           | sept                                                                      | 26381,4                                                                                                  |
| 13                                           | oct                                                                       | 37515,725                                                                                                |
| 14                                           | nov                                                                       | 45600,045                                                                                                |
| 15                                           | déc                                                                       | 45239,63                                                                                                 |
| 16                                           | <b>≡ 2007</b>                                                             |                                                                                                    |
| 17                                           | janv                                                                      | 61258,07                                                                                                 |
| 18                                           | févr                                                                      | 38483,635                                                                                                |
| 19                                           | mars                                                                      | 38547,22                                                                                                 |
| 20                                           | avr                                                                       | 53032,9525                                                                                               |
| 21                                           | mai                                                                       | 53781,29                                                                                                 |
|                                              |                                                                           |                                                                                                    |
| 22                                           | juin                                                                      | 36362,8025                                                                                               |
| 22<br>23                                     | juin<br>juil                                                              | 36362,8025<br>51020,8575                                                                                 |
| 22<br>23<br>24                               | juin<br>juil<br>août                                                      | 36362,8025<br>51020,8575<br>47287,67                                                                     |
| 22<br>23<br>24<br>25                         | juin<br>juil<br>août<br>sept                                              | 36362,8025<br>51020,8575<br>47287,67<br>55629,2425                                                       |
| 22<br>23<br>24<br>25<br>26                   | juin<br>juil<br>août<br>sept<br>oct                                       | 36362,8025<br>51020,8575<br>47287,67<br>55629,2425<br>66749,226                                          |
| 22<br>23<br>24<br>25<br>26<br>27             | juin<br>juil<br>août<br>sept<br>oct<br>nov                                | 36362,8025<br>51020,8575<br>47287,67<br>55629,2425<br>66749,226<br>43533,809                             |
| 22<br>23<br>24<br>25<br>26<br>27<br>28       | juin<br>juil<br>août<br>sept<br>oct<br>nov<br>déc                         | 36362,8025<br>51020,8575<br>47287,67<br>55629,2425<br>66749,226<br>43533,809<br>71398,4285               |
| 22<br>23<br>24<br>25<br>26<br>27<br>28<br>29 | juin<br>juil<br>août<br>sept<br>oct<br>nov<br>déc<br><b>Total général</b> | 36362,8025<br>51020,8575<br>47287,67<br>55629,2425<br>66749,226<br>43533,809<br>71398,4285<br>1265793,04 |

Figure 3.48

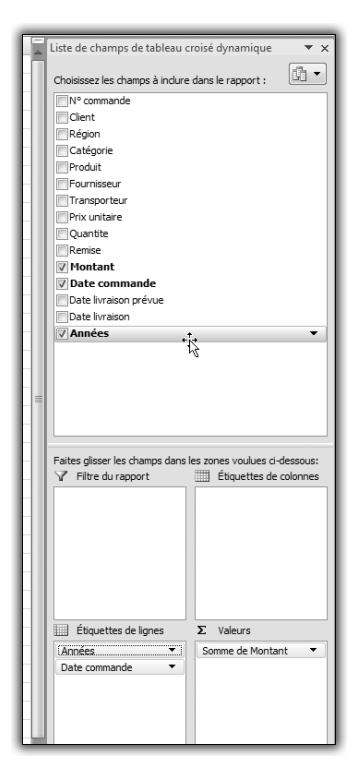

Figure 3.49

### Chapitre 3 Optimiser les tableaux croisés dynamiques

En fait, il s'agit d'un champ "virtuel" obtenu à partir du champ *Date commande*. La base de données initiale n'a bien entendu pas été modifiée. Mais ce champ fait désormais partie du cache du tableau croisé dynamique.

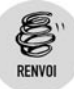

Pour plus de détails sur les caches, consultez le chapitre Créer des tableaux croisés dynamiques.

Vous pouvez l'utiliser comme n'importe quel autre champ, indépendamment du champ *Date commande*. Par exemple, nous allons le déplacer dans la zone de dépôt *Étiquettes de colonnes*.

| 2  | Sommo do Montant       | Étiquettes de selennes 💌 |             |               |
|----|------------------------|--------------------------|-------------|---------------|
| 3  | Somme de Wontant       | Eliquettes de colonnes 🕑 |             |               |
| 4  | Etiquettes de lignes 💌 | 2006                     | 2007        | Total general |
| 5  | janv                   | 94222,1105               | 61258,07    | 155480,1805   |
| 6  | févr                   | 99415,2875               | 38483,635   | 137898,9225   |
| 7  | mars                   | 104854,155               | 38547,22    | 143401,375    |
| 8  | avr                    | 123798,6825              | 53032,9525  | 176831,635    |
| 9  | mai                    | 18333,6305               | 53781,29    | 72114,9205    |
| 10 | juin                   |                          | 36362,8025  | 36362,8025    |
| 11 | juil                   | 27861,895                | 51020,8575  | 78882,7525    |
| 12 | août                   | 25485,275                | 47287,67    | 72772,945     |
| 13 | sept                   | 26381,4                  | 55629,2425  | 82010,6425    |
| 14 | oct                    | 37515,725                | 66749,226   | 104264,951    |
| 15 | nov                    | 45600,045                | 43533,809   | 89133,854     |
| 16 | déc                    | 45239,63                 | 71398,4285  | 116638,0585   |
| 17 | Total général          | 648707,836               | 617085,2035 | 1265793,04    |
| 18 |                        |                          |             |               |

Avant de continuer, il est préférable de renommer le champ Années, par exemple en Années commande. En effet, si vous groupez un autre champ de date, par exemple Date livraison, vous obtiendrez un nouveau champ "virtuel" nommé Années2. Dès lors, il sera difficile de les identifier et des confusions pourront se produire. Pour une meilleure lisibilité de vos tableaux croisés, ayez le réflexe de renommer ces champs dès leur création.

| 2  | Somme d   | le Montant Étiquettes de colonnes 💌             |
|----|-----------|-------------------------------------------------|
| 4  | Étiquette | es de lignes 🔽 20062007 Total général           |
| 5  | janv      | 94222,1105 61258,07 155480,1805                 |
| 6  | févr      | Paramètres de champ ? X                         |
| 7  | mars      |                                                 |
| 8  | avr       | Nom de la source : Années                       |
| 9  | mai       | Nom personnalisé : Années commande              |
| 10 | juin      |                                                 |
| 11 | juil      | Sous-totaux et hitres Disposition et impression |
| 12 | août      | Sous-totaux                                     |

Figure 3.51

Figure 3.50

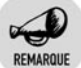

#### Création de plusieurs tableaux croisés

Si vous créez plusieurs tableaux croisés à partir de la même base de données, les champs "virtuels" issus du groupement de champs de dates apparaîtront dans la liste des champs de tous les tableaux croisés ainsi créés. Si vous modifiez le nom d'un de ces champs comme conseillé, ces modifications ne seront prises en compte que dans le tableau croisé dans lequel elles auront été effectuées. Dans les autres tableaux croisés, les champs continueront à s'appeler *Années*.

Si vous effectuez un groupement par trimestre, vous obtiendrez un champ "virtuel" *Trimestres*, selon le même principe que pour un groupement par année. Vous pouvez combiner les groupements par année, trimestre et mois.

### Grouper par semaine

Vous avez également la possibilité de grouper les dates selon un nombre de jours déterminé. Le plus fréquent est de grouper par semaine (7 jours) ou par quinzaine (14 jours !), mais rien ne vous empêche de grouper vos dates par période de 3, 4 ou 17 jours !

Dans l'exemple suivant, nous allons grouper les dates de livraison par semaine.

- **1** Cliquez du bouton droit sur une cellule contenant une valeur du champ *Date livraison*.
- 2 Dans le menu contextuel, sélectionnez Grouper.
- **3** Dans la boîte de dialogue **Grouper**, désélectionnez *Mois* et sélectionnez *Jours* dans la zone *Par*.
- **4** Ajustez le nombre de jours à 7 (voir Figure 3.52).
- 5 Validez par OK.

Aussitôt, les dates sont groupées par période de 7 jours. Le début de la première période est la première valeur du champ *Date livraison*, en l'occurrence le 7 janvier 2006. Or cette date correspond à un samedi. Il est d'usage de faire débuter la semaine au lundi ou au dimanche. Il faut donc modifier les paramètres du groupement de façon à faire débuter le groupement au lundi précédent, soit le 2 janvier 2006 (voir Figure 3.53).

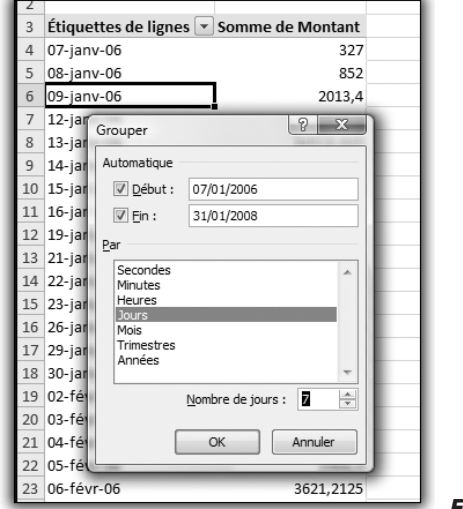

Figure 3.52

| 3  | Étiquettes de lig | gnes 💌 Sor      | nme de Montant |     |
|----|-------------------|-----------------|----------------|-----|
| 4  | 07/01/2006 - 13/  | 01/2006         | 20637,045      |     |
| 5  | 14/01/2006 - 20/  | 01/2006         | 6159,934       |     |
| 6  | 21/01/2006 - 27   | Grouper         | 8              | ×   |
| 7  | 28/01/2006 - 03   | Automatique     |                |     |
| 8  | 04/02/2006 - 10   |                 | 22/24/2225     | _   |
| 9  | 11/02/2006 - 17   | <u>D</u> ebut : | 02/01/2006     |     |
| 10 | 18/02/2006 - 24   | ✓ <u>Fin</u> :  | 31/01/2008     |     |
| 11 | 25/02/2006 - 03   | Par             |                | - 1 |
| 12 | 04/03/2006 - 10   | Secondes        |                |     |

Figure 3.53

Le résultat est désormais conforme à la logique calendaire !

|    | А                       | В                | С |
|----|-------------------------|------------------|---|
| 1  |                         |                  |   |
| 2  |                         |                  |   |
| 3  | Étiquettes de lignes 🔄  | Somme de Montant |   |
| 4  | 02/01/2006 - 08/01/2006 | 1 179€           |   |
| 5  | 09/01/2006 - 15/01/2006 | 22 995 €         |   |
| 6  | 16/01/2006 - 22/01/2006 | 10 976 €         |   |
| 7  | 23/01/2006 - 29/01/2006 | 16 852€          |   |
| 8  | 30/01/2006 - 05/02/2006 | 29 273 €         |   |
| 9  | 06/02/2006 - 12/02/2006 | 36 459 €         |   |
| 10 | 13/02/2006 - 19/02/2006 | 13 917€          |   |
| 11 | 20/02/2006 - 26/02/2006 | 41 361€          |   |
| 12 | 27/02/2006 - 05/03/2006 | 13 899€          |   |
| 13 | 06/03/2006 - 12/03/2006 | 8 720 €          |   |
| 14 | 13/03/2006 - 19/03/2006 | 27 580 €         |   |
| 15 | 20/03/2006 - 26/03/2006 | 19 671€          |   |
| 16 | 27/02/2006 02/04/2006   | 22 601 6         |   |

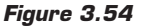

## REMARQUE

#### Groupement par jour

Il n'est pas possible de combiner un groupement par jour avec les autres types de groupements (année, trimestre, mois).

### Grouper des valeurs numériques

Il peut être également intéressant de grouper des valeurs numériques par intervalle. En effet, dans certains cas, leur trop grande amplitude de variation ne permet pas de détecter les tendances.

Supposons que vous souhaitiez, au sein d'une gamme de produits, visualiser le chiffre d'affaires réalisé par tranche de prix. Cela permettra ainsi de visualiser la répartition entre bas de gamme, moyen de gamme et haut de gamme, par exemple.

1 À partir des données initiales, il s'agit de créer un tableau croisé présentant le chiffre d'affaires en fonction du prix unitaire du produit (champ de ligne : *Prix unitaire*, champ de valeur : *Montant*).

| 4 | А                      | В                | С |
|---|------------------------|------------------|---|
| L |                        |                  |   |
| 2 |                        |                  |   |
| 3 | Étiquettes de lignes 💌 | Somme de Montant |   |
| L | 2,00                   | 679,5            |   |
| 5 | 2,50                   | 968,625          |   |
| 5 | 3,60                   | 1085,94          |   |
| 7 | 4,50                   | 3418,425         |   |
| 3 | 4,80                   | 435,84           |   |
| ) | 5,60                   | 434              |   |
| 0 | 5,90                   | 1851,42          |   |
| 1 | 6,00                   | 4524,6           |   |
| 2 | 6,20                   | 1176,14          |   |
| 3 | 7,00                   | 2798,95          |   |
| 4 | 7,20                   | 1519,2           |   |
| 5 | 7,30                   | 1845,44          |   |
| 6 | 7,45                   | 2876,8175        |   |
| 7 | 7,60                   | 1210,68          |   |
| 8 | 7,70                   | 1346,345         |   |
| 9 | 7,75                   | 7001,35          |   |
| 0 | 8,00                   | 4182             |   |
| 1 | 9,00                   | 3082,5           |   |
| 2 | 9,20                   | 4017,18          |   |
| 3 | 9,50                   | 7085,575         |   |
| 4 | 9,60                   | 1645,92          |   |
| 5 | 9.65                   | 7334             |   |

Figure 3.55

L'éventail des prix est tel que ce tableau ne nous permet pas de nous faire une idée de l'importance des gammes de produits. Il faut donc grouper par intervalle le champ *Prix unitaire*.

### Chapitre 3 **Optimiser les tableaux croisés dynamiques**

- 2 Cliquez du bouton droit sur une cellule contenant une valeur du champ *Prix unitaire*.
- **3** Dans le menu contextuel, sélectionnez **Grouper**.

| 3  | Étiquettes de lignes 💌 Somme de | Montant |
|----|---------------------------------|---------|
| 4  | 2,00                            | 680€    |
| 5  | 2,50                            | 969€    |
| 6  | 3,60                            | 1086€   |
| 7  | 4,50                            | 3 418 € |
| 8  | 4,80                            | 436€    |
| 9  | 5,6 Grouper                     | 434€    |
| 10 | 5,9 Automatique                 | 1851€   |
| 11 | 6,0 🗸 Début : 📱                 | 4 525 € |
| 12 | 6,2 Fin: 263.5                  | 1 176 € |
| 13 | 7,0 Date: 10                    | 2 799 € |
| 14 | 7,2                             | 1 519 € |
| 15 | 7,3 OK Annuler                  | 1 845 € |
| 16 | 7,4                             | 2877€   |
| 17 | 7,60                            | 1 211 € |
| 18 | 7,70                            | 1 346 € |

Figure 3.56

Les paramètres proposés sont adaptés au type des données à grouper.

- **4** Afin d'obtenir des intervalles plus lisibles, il est préférable d'ajuster les paramètres *Début* et *Fin* (ici à 0 et 270). Le paramètre *Par* permet de fixer l'amplitude de chaque intervalle.
- **5** Validez par OK.

|    | A                      | В                |  |
|----|------------------------|------------------|--|
| 1  |                        |                  |  |
| 2  |                        |                  |  |
| 3  | Étiquettes de lignes 💌 | Somme de Montant |  |
| 4  | 0-10                   | 60 618€          |  |
| 5  | 10-20                  | 268 560 €        |  |
| 6  | 20-30                  | 160 672€         |  |
| 7  | 30-40                  | 283 838€         |  |
| 8  | 40-50                  | 128 623 €        |  |
| 9  | 50-60                  | 88 979 €         |  |
| 10 | 60-70                  | 29 492 €         |  |
| 11 | 70-80                  | 1 397€           |  |
| 12 | 80-90                  | 16 019 €         |  |
| 13 | 90-100                 | 23 462 €         |  |
| 14 | 120-130                | 62 737€          |  |
| 15 | 210-220                | 50 002 €         |  |
| 16 | 260-270                | 91 395 €         |  |
| 17 | Total général          | 1 265 793 €      |  |
| 18 |                        |                  |  |

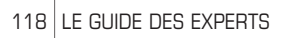

### Grouper des données de type texte

Il est possible de grouper des données de type texte. Par exemple, supposons que nous disposions d'un tableau croisé présentant les chiffres d'affaires pour les différentes régions. Nous souhaitons à présent grouper les régions Nord-Est et Nord-Ouest dans une entité nommée Nord, de même pour Sud-Est et Sud-Ouest.

| Z  |                        |                  |
|----|------------------------|------------------|
| 3  | Étiquettes de lignes 💌 | Somme de Montant |
| 4  | Nord-Est               | 388 596 €        |
| 5  | Nord-Ouest             | 275 793 €        |
| 6  | Sud-Est                | 307 860 €        |
| 7  | Sud-Ouest              | 293 544 €        |
| 8  | Total général          | 1 265 793 €      |
| 9  |                        |                  |
| 10 |                        |                  |

Figure 3.58

- 1 Sélectionnez les cellules contenant les valeurs Nord-Est et Nord-Ouest du champ Région.
- 2 Cliquez du bouton droit et sélectionnez Grouper.

| 2  |                        |                  |   |
|----|------------------------|------------------|---|
| 3  | Étiquettes de lignes 💌 | Somme de Montant |   |
| 4  | ■ Groupe1              |                  |   |
| 5  | Nord-Est               | 388 596 €        |   |
| 6  | Nord-Ouest             | 275 793 €        |   |
| 7  | 🗏 Sud-Est              |                  |   |
| 8  | Sud-Est                | 307 860 €        |   |
| 9  | Sud-Ouest              |                  |   |
| 10 | Sud-Ouest              | 293 544 €        |   |
| 11 | Total général          | 1 265 793 €      |   |
| 12 |                        |                  |   |
| _  |                        |                  | - |

Un champ nommé Région2 a fait son apparition dans la liste des champs et est placé dans la zone de dépôt Étiquettes de lignes. Il contient les valeurs Groupe1, Sud-Est et Sud-Ouest.

| Étiquettes | de lignes 2 |
|------------|-------------|
| Région2    | •           |
| Région     | •           |
|            |             |

### Chapitre 3 **Optimiser les tableaux croisés dynamiques**

- **3** Sélectionnez les cellules contenant les valeurs *Sud-Est* et *Sud-Ouest* du champ *Région*. Pour cela, utilisez la touche Ctrl car les cellules ne sont plus contiguës.
- 4 Cliquez du bouton droit et sélectionnez Grouper.

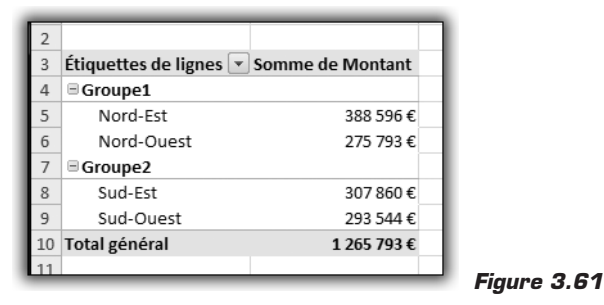

- 5 Sélectionnez la cellule contenant la valeur Groupe1 du nouveau champ Région2 et saisissez NORD dans la barre de formule. Validez par ←].
- **6** Répétez l'opération pour la valeur *Groupe2*, que vous transformerez en SUD.
- 7 Renommez le champ Région2 en Secteur.
- 8 Faites glisser le champ Région hors du tableau croisé.

| 2 |               |                  |   |
|---|---------------|------------------|---|
| 3 | Secteur 💌     | Somme de Montant |   |
| 4 | NORD          | 664 389€         |   |
| 5 | SUD           | 601 404 €        |   |
| 6 | Total général | 1 265 793 €      |   |
| 7 |               |                  | _ |

Figure 3.62

Comme nous l'avons vu pour les regroupements de dates, le champ *Région2* fera son apparition dans les éventuels autres tableaux croisés utilisant la même base de données. Les modifications d'intitulé ne seront pas prises en compte dans ces autres tableaux croisés.

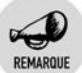

#### Supprimer le champ issu du groupement

Pour dissocier ce groupement, il suffit de sélectionner les valeurs du champ regroupé (ici *NORD* et *SUD*) dans le tableau croisé, puis de cliquer du bouton droit et de sélectionner **Dissocier** dans le menu contextuel. Cela aura pour effet de supprimer le champ "virtuel" Secteur.

## **3.5. Ajouter des éléments calculés**

Un élément est une des valeurs prises par un champ d'analyse (champ de ligne ou de colonne). Dans l'exemple suivant, les éléments du champ de ligne *Trimestre* sont 1, 2, 3 et 4.

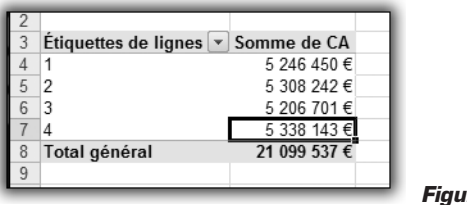

Figure 3.63

Il est possible de construire, à l'aide de formules de calcul, de nouveaux éléments à partir des éléments existants. Cela vous permettra, par exemple, de rassembler plusieurs éléments.

À partir de l'exemple précédent, nous allons construire deux nouveaux éléments pour le champ *Trimestre* : *Semestre 1* et *Semestre 2*. Ces deux éléments vont permettre de regrouper respectivement les valeurs des trimestres 1 et 2, puis 3 et 4.

- **1** Sélectionnez une cellule contenant une valeur (un élément) du champ *Trimestre.*
- **2** Cliquez sur le bouton **Formules** du groupe *Outils* de l'onglet contextuel **Options**.
- **3** Sélectionnez Élément calculé.
- **4** Dans la boîte de dialogue **Insérer un élément calculé dans "Trimestre"**, saisissez Semestre 1 dans la zone *Nom*.
- **5** Vérifiez que le champ *Trimestre* est bien sélectionné dans la zone *Champs*.
- 6 Effacez le contenu de la zone Formule, puis saisissez =.
- 7 Double-cliquez sur l'élément 1 du champ *Trimestre*.
- 8 Saisissez +.
- **9** Double-cliquez sur l'élément 2 du champ *Trimestre* (voir Figure 3.64).
- **10** Cliquez sur Ajouter.
- **11** Répétez les étapes 4 à 9 avec les éléments 3 et 4, afin de créer l'élément *Semestre 2*.

| 2  | Étique          | attas da lia | anos y Sommo do CA                  |  |  |  |  |  |  |
|----|-----------------|--------------|-------------------------------------|--|--|--|--|--|--|
| 4  | 4 1 5 246 450 € |              |                                     |  |  |  |  |  |  |
| 5  | 2               |              | 5 308 242 €                         |  |  |  |  |  |  |
| 6  | 3               |              | 5 206 701 €                         |  |  |  |  |  |  |
| 7  | 4 (             |              |                                     |  |  |  |  |  |  |
| 8  | Total           | Insérer un   | élément calculé dans « Trimestre »  |  |  |  |  |  |  |
| 9  |                 |              |                                     |  |  |  |  |  |  |
| 10 |                 | Nom :        | Semestre 1                          |  |  |  |  |  |  |
| 11 |                 | Eormule :    | = '1'+ '2' Supprimer                |  |  |  |  |  |  |
| 12 |                 |              |                                     |  |  |  |  |  |  |
| 13 |                 |              | <i>4</i> .                          |  |  |  |  |  |  |
| 14 | _               | Champs       | Elėm <u>e</u> nts                   |  |  |  |  |  |  |
| 15 |                 | Région       |                                     |  |  |  |  |  |  |
| 16 |                 | Famille      | 3                                   |  |  |  |  |  |  |
| 17 |                 | Produit      | ≘ 4                                 |  |  |  |  |  |  |
| 18 |                 | Exercice     |                                     |  |  |  |  |  |  |
| 19 |                 | Mois         |                                     |  |  |  |  |  |  |
| 20 |                 | CA           | <b>T</b>                            |  |  |  |  |  |  |
| 21 |                 |              | Insérer un champ Insérer un élément |  |  |  |  |  |  |
| 22 |                 |              |                                     |  |  |  |  |  |  |
| 23 |                 |              | OK Fermer                           |  |  |  |  |  |  |
| 24 |                 |              |                                     |  |  |  |  |  |  |
| 25 |                 |              |                                     |  |  |  |  |  |  |

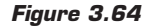

**12** Validez par OK.

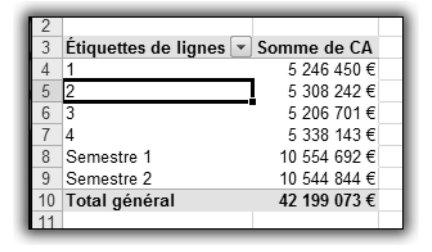

Figure 3.65

Les éléments Semestre 1 et Semestre 2 ont fait leur apparition dans le tableau. Vous pouvez remarquer que le total général est faux. En effet, les valeurs sont comptées en double. Pour rétablir une valeur correcte, il faut masquer les valeurs correspondant aux éléments qui ont été regroupés. Pour cela, il faut utiliser le bouton fléché de la liste déroulante *Étiquettes de lignes* du tableau croisé et masquer les éléments 1, 2, 3 et 4.

Le résultat est désormais satisfaisant.

| Z |                        |              |
|---|------------------------|--------------|
| 3 | Étiquettes de lignes 🖓 | Somme de CA  |
| 4 | Semestre 1             | 10 554 692 € |
| 5 | Semestre 2             | 10 544 844 € |
| 6 | Total général          | 21 099 537 € |
| 7 |                        |              |

#### Figure 3.66

Pour construire vos éléments calculés, vous pouvez utiliser des fonctions telles que Somme, Moyenne, Si, Et, Ou, etc. Vous pouvez également utiliser des valeurs constantes.

### Les limitations liées aux éléments calculés

Lors de leur conception, vous devez garder à l'esprit les limitations inhérentes aux éléments calculés :

- Vous ne pouvez pas faire référence à des cellules d'une feuille de calcul. Seuls sont autorisés les champs de données du tableau croisé.
- Vous ne pouvez pas faire référence aux totaux ou aux sous-totaux du tableau croisé.
- Vous ne pouvez pas faire référence à des éléments d'un autre champ.
- Vous ne pouvez pas utiliser d'élément calculé dans un tableau croisé qui contient une fonction de synthèse Moyenne, Variance ou Ecartype.
- Vous ne pouvez plus utiliser les fonctions précédentes dans un tableau croisé qui contient un élément calculé.
- Vous ne pouvez pas grouper un champ dans un tableau croisé contenant un élément calculé.

### Modifier ou supprimer un élément calculé

Pour modifier ou supprimer un élément calculé :

- **1** Cliquez sur le bouton **Formules** du groupe *Outils* de l'onglet contextuel **Options**.
- 2 Sélectionnez Élément calculé.
- **3** Sélectionnez l'élément concerné dans la liste de choix associée à la zone *Nom*.

- **4** Si vous souhaitez modifier l'élément, effectuez vos modifications et cliquez sur **Modifier**.
- 5 Si vous souhaitez supprimer l'élément, cliquez sur Supprimer.
- **6** Validez par OK.

## 3.6. Ajouter des champs calculés

Un champ calculé, comme son nom l'indique, est un champ dont les valeurs sont issues de calculs effectués sur les valeurs de champs existants. Cela revient à ajouter une colonne "virtuelle" supplémentaire à la base de données initiale.

Le tableau croisé suivant présente le chiffre d'affaires, ainsi que les unités vendues pour chacune des villes.

| Z  |                        |              |                |
|----|------------------------|--------------|----------------|
| 3  | _                      | Valeurs      |                |
| 4  | Étiquettes de lignes 💌 | Somme de CA  | Somme de Unité |
| 5  | AMIENS                 | 1 300 988 €  | 136 512        |
| 6  | BORDEAUX               | 1 306 754 €  | 131 811        |
| 7  | CAEN                   | 1 372 054 €  | 127 681        |
| 8  | CRETEIL                | 1 320 667 €  | 130 383        |
| 9  | LA DEFENSE             | 1 367 382€   | 133 767        |
| 10 | LILLE                  | 1 364 328 €  | 130 828        |
| 11 | MONTPELLIER            | 1 289 366 €  | 133 407        |
| 12 | NANCY                  | 1 305 118€   | 132 422        |
| 13 | NANTES                 | 1 318 044 €  | 127 887        |
| 14 | NICE                   | 1 340 586 €  | 131 964        |
| 15 | PARIS NORD             | 1 344 461€   | 133 475        |
| 16 | PARIS SUD              | 1 297 901€   | 132 858        |
| 17 | RENNES                 | 1 295 973 €  | 129 213        |
| 18 | STRASBOURG             | 1 256 473 €  | 131 629        |
| 19 | TOULOUSE               | 1 302 121€   | 134 524        |
| 20 | VERSAILLES             | 1 317 321€   | 131 794        |
| 21 | Total général          | 21 099 537 € | 2 110 156      |
| 22 |                        |              |                |

Figure 3.67

Nous allons à présent créer un champ calculé qui nous permettra de déterminer le chiffre d'affaires par unité vendue.

- **1** Cliquez sur le bouton **Formules** du groupe *Outils* de l'onglet contextuel **Options**.
- 2 Sélectionnez Champ calculé.
- **3** Dans la boîte de dialogue Insertion d'un champ calculé, saisissez CA/unité dans la zone Nom.
- 4 Effacez le contenu de la zone Formule, puis saisissez =.

- **5** Double-cliquez sur le champ *CA*.
- **6** Saisissez /.
- 7 Double-cliquez sur le champ Unité.

| 2  |         |                | _         | Valeurs         |       |           |           |   |
|----|---------|----------------|-----------|-----------------|-------|-----------|-----------|---|
| 4  | Etiquet | tes de lig     | nes 💌     | Somme de CA     | Somme | le Unité  |           | _ |
| 5  | AMIEN   | 5              |           | 1 300 988 €     |       | 136 512   |           |   |
| 6  | BORDE   | AUX            |           | 1 306 754 €     |       | 131 811   |           | _ |
| 7  | CAEN    | la cantiana d' | un cham   | 4 070 054 C     |       | 407 004   | 2 X )     |   |
| 8  | CRET    | insertion d    | un cham   | ip calcule      |       | 1101.0001 |           |   |
| 9  | LA DE   |                |           | ,               |       |           | Aiouter   |   |
| 10 | LILLE   | Nom :          | CA / unit | e               |       | •         |           |   |
| 11 | MON     | Eormule :      | = CA/ Ur  | nité            |       |           | Supprimer |   |
| 12 | NANC    |                |           |                 |       |           |           |   |
| 13 | NANT    |                |           |                 |       |           |           |   |
| 14 | NICE    | Champs         |           |                 | _     |           |           |   |
| 15 | PARI    | Ville          |           |                 | *     |           |           |   |
| 16 | PARI    | Produit        |           |                 |       |           |           |   |
| 17 | RENN    | Exercice       |           |                 | -     |           |           |   |
| 18 | STRA    | Trimestre      |           |                 | =     |           |           |   |
| 19 | TOUL    | CA             |           |                 |       |           |           |   |
| 20 | VERS    | Unité          |           |                 | -     |           |           |   |
| 21 | lotal   |                |           | Insérer un cham | D     |           |           |   |
| 22 |         |                |           |                 | -     |           |           |   |
| 23 |         |                |           |                 |       | OK        | Fermer    |   |
| 24 |         |                |           |                 |       | 0.0       |           |   |
| 25 | C       |                | -         |                 |       | -         |           |   |

Figure 3.68

8 Validez par OK.

Le champ *CA/unité* est automatiquement ajouté au tableau croisé dynamique, ainsi qu'à la liste des champs.

| Ľ  |                        |              |                |                     |
|----|------------------------|--------------|----------------|---------------------|
| 3  |                        | Valeurs      |                |                     |
| 4  | Etiquettes de lignes 💌 | Somme de CA  | Somme de Unité | Somme de CA / unité |
| 5  | AMIENS                 | 1 300 988€   | 136 512        | 9,53                |
| 6  | BORDEAUX               | 1 306 754 €  | 131 811        | 9,91                |
| 7  | CAEN                   | 1 372 054 €  | 127 681        | 10,75               |
| 8  | CRETEIL                | 1 320 667 €  | 130 383        | 10,13               |
| 9  | LA DEFENSE             | 1 367 382€   | 133 767        | 10,22               |
| 10 | LILLE                  | 1 364 328 €  | 130 828        | 10,43               |
| 11 | MONTPELLIER            | 1 289 366 €  | 133 407        | 9,66                |
| 12 | NANCY                  | 1 305 118€   | 132 422        | 9,86                |
| 13 | NANTES                 | 1 318 044 €  | 127 887        | 10,31               |
| 14 | NICE                   | 1 340 586 €  | 131 964        | 10,16               |
| 15 | PARIS NORD             | 1 344 461€   | 133 475        | 10,07               |
| 16 | PARIS SUD              | 1 297 901€   | 132 858        | 9,77                |
| 17 | RENNES                 | 1 295 973 €  | 129 213        | 10,03               |
| 18 | STRASBOURG             | 1 256 473 €  | 131 629        | 9,55                |
| 19 | TOULOUSE               | 1 302 121€   | 134 524        | 9,68                |
| 20 | VERSAILLES             | 1 317 321€   | 131 794        | 10,00               |
| 21 | Total général          | 21 099 537 € | 2 110 156      | 10,00               |
| 22 |                        |              |                |                     |

Figure 3.69

Vous pouvez utiliser ce nouveau champ comme n'importe quel autre champ. Il n'est pas nécessaire d'afficher les champs *CA* et *Unité* pour que le nouveau champ soit calculé. Vous pouvez les supprimer du tableau croisé sans affecter le calcul du champ *CA/unité*.

| 2  |                        |                     | ٦ |
|----|------------------------|---------------------|---|
| 3  | Étiquettes de lignes 💌 | Somme de CA / unité |   |
| 4  | AMIENS                 | 9,53                |   |
| 5  | BORDEAUX               | 9,91                |   |
| 6  | CAEN                   | 10,75               |   |
| 7  | CRETEIL                | 10,13               |   |
| 8  | LA DEFENSE             | 10,22               |   |
| 9  | LILLE                  | 10,43               |   |
| 10 | MONTPELLIER            | 9,66                |   |
| 11 | NANCY                  | 9,86                |   |
| 12 | NANTES                 | 10,31               |   |
| 13 | NICE                   | 10,16               |   |
| 14 | PARIS NORD             | 10,07               |   |
| 15 | PARIS SUD              | 9,77                |   |
| 16 | RENNES                 | 10,03               |   |
| 17 | STRASBOURG             | 9,55                |   |
| 18 | TOULOUSE               | 9,68                |   |
| 19 | VERSAILLES             | 10,00               |   |
| 20 | Total général          | 10,00               |   |
| 21 |                        |                     |   |

Figure 3.70

Pour définir vos champs calculés, vous pouvez utiliser des fonctions telles que Somme, Moyenne, Si, Et, Ou, etc. Vous pouvez également utiliser des valeurs constantes.

### Les limitations liées aux champs calculés

Lors de leur conception, vous devez avoir conscience des limitations associées aux champs calculés :

- Vous ne pouvez pas faire référence à des cellules d'une feuille de calcul. Seuls sont autorisés les champs de données du tableau croisé.
- Vous ne pouvez pas faire référence aux totaux ou aux sous-totaux du tableau croisé.
- Vous ne pouvez pas utiliser de champ calculé dans un tableau croisé qui contient une fonction de synthèse Moyenne, Variance ou Ecartype.
- Vous ne pouvez plus utiliser les fonctions précédentes dans un tableau croisé qui contient un champ calculé.

### Modifier ou supprimer un champ calculé

Pour modifier ou supprimer un champ calculé :

- **1** Cliquez sur le bouton **Formules** du groupe *Outils* de l'onglet contextuel **Options**.
- 2 Sélectionnez Champ calculé.
- **3** Sélectionnez le champ concerné dans la liste de choix associée à la zone *Nom*.
- **4** Si vous souhaitez modifier le champ, effectuez vos modifications et cliquez sur **Modifier**.
- **5** Si vous souhaitez supprimer le champ, cliquez sur **Supprimer**.
- **6** Validez par OK.

## **Afficher les formules**

Vous avez la possibilité d'obtenir rapidement la liste des champs et des éléments calculés d'un tableau croisé, ainsi que les formules de calcul qui permettent de les obtenir.

- **1** Cliquez sur le bouton **Formules** du groupe *Outils* de l'onglet contextuel **Options**.
- 2 Sélectionnez Liste des formules.

Cela a pour effet de créer une nouvelle feuille de calcul récapitulant les éléments et champs calculés.

| _  |                     |               |                |                 |                 |                |                |          |
|----|---------------------|---------------|----------------|-----------------|-----------------|----------------|----------------|----------|
|    | A                   | B             | С              | D               | E               | F              | G              | Н        |
| 1  | Champ calculé       | 1             |                |                 |                 |                |                |          |
| 2  | Ordre de résolution | Champ         | Formule        |                 |                 |                |                |          |
| 3  | 1                   | CA / unité    | =CA /Unité     |                 |                 |                |                |          |
| 4  |                     |               |                |                 |                 |                |                |          |
| 5  | Élément calculé     |               |                |                 |                 |                |                |          |
| 6  | Ordre de résolution | Élément       | Formule        |                 |                 |                |                |          |
| 7  | 1                   | 'Semestre 1'  | ='1' +'2'      |                 |                 |                |                |          |
| 8  | 2                   | 'Semestre 2'  | ='3' +'4'      |                 |                 |                |                |          |
| 9  |                     |               |                |                 |                 |                |                |          |
| 10 |                     |               |                |                 |                 |                |                |          |
| 11 | Commentaire :       | Quand une c   | ellule est mi  | se à jour avec  | plus d'une for  | mule,          |                |          |
| 12 |                     | la valeur est | établie par la | a dernière form | ule dans l'ordr | e de résolutio | n.             |          |
| 13 |                     |               |                |                 |                 |                |                |          |
| 14 |                     | Pour modifier | l'ordre de ré  | solution de pl  | usieurs champ   | os ou élément  | s calculés,    |          |
| 15 |                     | dans l'onglet | Options, gro   | upe Outils, cl  | quez sur Forr   | nules, puis su | r Ordre de rés | olution. |
| 16 |                     |               |                |                 |                 |                |                |          |
| 47 |                     |               |                |                 |                 |                |                |          |

Figure 3.71

## 3.7. Cas pratique : analyses de rentabilité

À partir d'une base de données, nous allons établir un tableau croisé dynamique permettant :

- de calculer le chiffre d'affaires par région/famille de produits ;
- de calculer la marge par région/famille de produits ;
- de visualiser le "poids" de chaque région/famille de produits, en termes de chiffre d'affaires et de marge.

Pour cela, la base de données initiale contient notamment les champs suivants : *Région, Famille, Exercice, CA, Coût de production.* 

## Calculer le chiffre d'affaires par région/famille de produits

Nous allons tout d'abord construire un tableau croisé dynamique à partir de la base de données initiale :

- champ de ligne : Région ;
- champ de colonne : *Famille* ;
- champ de filtre : *Exercice*.

Seule l'année 2007 sera affichée pour cette analyse.

| A                      | В                                                                                                    | С                                                                                                    | D                                                                                                    | E                                                                                                    |
|------------------------|----------------------------------------------------------------------------------------------------|----------------------------------------------------------------------------------------------------|----------------------------------------------------------------------------------------------------|----------------------------------------------------------------------------------------------------|
| Exercice               | 2007                                                                                                    | ]                                                                                                    |                                                                                                    |                                                                                                    |
|                        |                                                                                                    |                                                                                                    |                                                                                                    |                                                                                                    |
| Somme de CA            | Étiquettes de colonnes 💌                                                                                    | ]                                                                                                    |                                                                                                    |                                                                                                    |
| Étiquettes de lignes 💌 | ACCESSOIRES                                                                                                 | MOBILIER                                                                                                    | RANGEMENT                                                                                                    | Total général                                                                                                    |
| IDF                    | 1 213 982 €                                                                                                 | 1 210 040 €                                                                                                    | 892 220 €                                                                                                    | 3 316 242 €                                                                                                    |
| EST                    | 494 439 €                                                                                                   | 431 510 €                                                                                                    | 339 567 €                                                                                                    | 1 265 516 €                                                                                                    |
| NORD                   | 489 465 €                                                                                                   | 456 060 €                                                                                                    | 383 405 €                                                                                                    | 1 328 931 €                                                                                                    |
| OUEST                  | 731 628 €                                                                                                   | 745 391€                                                                                                    | 527 842 €                                                                                                    | 2 004 861 €                                                                                                    |
| SUD                    | 976 869 €                                                                                                   | 933 564 €                                                                                                    | 713 531 €                                                                                                    | 2 623 965 €                                                                                                    |
| Total général          | 3 906 382 €                                                                                                 | 3 776 566 €                                                                                                    | 2 856 567 €                                                                                                    | 10 539 515 €                                                                                                    |
|                        |                                                                                                    |                                                                                                    |                                                                                                    |                                                                                                    |
|                        | A<br>Exercice<br>Somme de CA<br>Étiquettes de lignes<br>IDF<br>EST<br>NORD<br>OUEST<br>SUD<br>Total général | A         B           Exercice         2007         √           Somme de CA         Étiquettes de colonnes            Étiquettes de lignes         ACCESSOIRES            IDF         1 213 982 €            EST         494 439 €            NORD         489 465 €            OUEST         731 628 €            SUD         976 889 €            Total général         3 906 382 € | A     B     C       Exercice     2007     √       Somme de CA     Étiquettes de colonnes     √       Étiquettes de lignes     ACCESSOIRES     MOBILIER       IDF     1 213 982 €     1 210 040 €       EST     494 439 €     431 510 €       NORD     489 465 €     456 060 €       OUEST     731 628 €     745 391 €       SUD     976 869 €     933 564 €       Total général     3 906 382 €     3 776 566 € | A     B     C     D       Exercice     2007     √     ✓       Somme de CA     Étiquettes de colonnes     ✓       Étiquettes de lignes     ACCESSOIRES     MOBILIER     RANGEMENT       IDF     1 213 982 € 1 210 040 €     892 220 €       EST     494 439 €     431 510 €     339 567 €       NORD     489 465 €     456 060 €     383 405 €       OUEST     731 628 €     745 391 €     527 842 €       SUD     976 869 €     933 564 €     713 531 €       Total général     3 906 382 € 3 776 566 €     2 856 567 € |

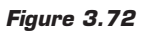

## Calculer la marge par région/famille de produits

Pour calculer la marge, il est nécessaire de créer un champ calculé, fondé sur les champs *CA* et *Coût de production*. Après analyse des comptes de l'entreprise, il s'avère que pour tenir compte des coûts commerciaux et des frais généraux, il faut majorer les coûts de production de 37 %.

Compte tenu de ces directives, nous allons créer le champ calculé Marge.

- **1** Cliquez sur le bouton **Formules** du groupe *Outils* de l'onglet contextuel **Options**.
- 2 Sélectionnez Champ calculé.
- **3** Dans la boîte de dialogue Insertion d'un champ calculé, saisissez CA/unité dans la zone Nom.
- 4 Effacez le contenu de la zone Formule, puis saisissez =.
- **5** Double-cliquez sur le champ CA.
- 6 Saisissez –.
- 7 Double-cliquez sur le champ *Coût de production*.
- **8** Terminez la formule en saisissant \*1, 37.

| Insertion d                                                                            | un champ calculé            | R X                |
|----------------------------------------------------------------------------------------|-----------------------------|--------------------|
| <u>N</u> om :                                                                          | Marge                       | ▼ <u>M</u> odifier |
| Eormule :                                                                              | =CA-'Coût de revient' *1,37 | Supprimer          |
| Champs<br>Région<br>Ville<br>Famille<br>Produit<br>Exercice<br>Trimestre<br>Mois<br>CA | E<br>Tosérer un champ       |                    |
|                                                                                        |                             | OK Fermer          |

Figure 3.73

**9** Validez par OK.

Il reste maintenant à appliquer au nouveau champ une mise en forme de type monétaire.

### Chapitre 3 Optimiser les tableaux croisés dynamiques

De plus, nous allons réorganiser le tableau en déplaçant les champs de valeurs de la zone de dépôt Étiquettes de colonnes vers Étiquettes de lignes, en dessous du champ Région.

| 1  | Exercice               | 2007                     | 7             |             |               |
|----|------------------------|--------------------------|---------------|-------------|---------------|
| 2  |                        |                          |               |             |               |
| 3  |                        | Étiquettes de colonnes 🖪 | · ]           |             |               |
| 4  | Étiquettes de lignes 🖉 | ACCESSOIRES              | MOBILIER      | RANGEMENT   | Total général |
| 5  | IDF                    |                          |               |             |               |
| 6  | Somme de CA            | 1 213 982                | € 1 210 040€  | 892 220 €   | 3 316 242 €   |
| 7  | Somme de Marge         | 200 178 -                | € 215 023€    | 152 638 €   | 567 839 €     |
| 8  | EST                    |                          |               | ]           |               |
| 9  | Somme de CA            | 494 439                  | € 431 510 €   | 339 567 €   | 1 265 516 €   |
| 10 | Somme de Marge         | 84 784 *                 | € 73707€      | 63 785 €    | 222 275 €     |
| 11 | NORD                   |                          |               |             |               |
| 12 | Somme de CA            | 489 465 -                | € 456 060€    | 383 405 €   | 1 328 931 €   |
| 13 | Somme de Marge         | 92 232                   | € 90391€      | 76 169 €    | 258 792 €     |
| 14 | OUEST                  |                          |               |             |               |
| 15 | Somme de CA            | 731 628 :                | € 745 391€    | 527 842€    | 2 004 861 €   |
| 16 | Somme de Marge         | 138 356 -                | € 136 256 €   | 90 007 €    | 364 619 €     |
| 17 | SUD                    |                          |               |             |               |
| 18 | Somme de CA            | 976 869                  | € 933 564 €   | 713 531 €   | 2 623 965 €   |
| 19 | Somme de Marge         | 187 309 -                | € 176 962 €   | 128 220 €   | 492 491 €     |
| 20 | Total Somme de CA      | 3 906 382                | € 3 776 566 € | 2 856 567 € | 10 539 515 €  |
| 21 | Total Somme de Marge   | 702 859                  | € 692 338 €   | 510 819€    | 1 906 016 €   |
| 22 |                        |                          |               |             |               |

Figure 3.74

## Visualiser le "poids" de chaque région/famille de produits

Le tableau, dans son état actuel d'avancement, nous permet de visualiser les montants correspondant aux chiffres d'affaires et aux marges pour chaque région/famille de produits. Nous allons le compléter de façon à visualiser l'importance de ces montants par rapport au total.

- 1 Faites glisser le champ CA depuis la liste des champs vers la zone de dépôts Valeurs, entre Somme de CA et Somme de Marge. Un nouveau champ de valeur, baptisé Somme de CA2, fait son apparition. Il est identique à Somme de CA.
- 2 Cliquez du bouton droit sur une cellule contenant une valeur de ce champ.
- 3 Dans le menu contextuel, sélectionnez Paramètres des champs de valeurs. Dans la boîte de dialogue Paramètres des champs de valeurs, activez l'onglet Afficher les valeurs.
- 4 Dans la liste de choix Afficher les valeurs, sélectionnez % du total.

- **5** Validez par OK.
- **6** Faites glisser le champ *Marge* depuis la liste des champs vers la zone de dépôts *Valeurs*, après *Somme de Marge*. Un nouveau champ de valeur, baptisé *Somme de Marge* 2, fait son apparition. Il est identique à *Somme de Marge*.
- 7 Répétez les étapes 2 à 5 pour ce nouveau champ.
- 8 Il reste maintenant à renommer ces champs pour les rendre plus explicites.

|    | A                         |           | В               | С           | D           | E             |
|----|---------------------------|-----------|-----------------|-------------|-------------|---------------|
| 1  | Exercice                  | 2007      | Υ.              |             |             |               |
| 2  |                           |           |                 |             |             |               |
| 3  |                           | Étiquette | s de colonnes 💌 |             |             |               |
| 4  | Étiquettes de lignes      | ACCESS    | OIRES           | MOBILIER    | RANGEMENT   | Total général |
| 5  | IDF                       |           |                 |             |             |               |
| 6  | CA Total                  |           | 1 213 982 €     | 1 210 040 € | 892 220 €   | 3 316 242 €   |
| 7  | CA en % du total          |           | 11,52%          | 11,48%      | 8,47%       | 31,46%        |
| 8  | Marge total               | _         | 200 178€        | 215 023€    | 152 638 €   | 567 839€      |
| 9  | Marge en % du total       | 7         | 10,50%          | 11,28%      | 8,01%       | 29,79%        |
| 10 | EST                       |           |                 |             |             |               |
| 11 | CA Total                  |           | 494 439 €       | 431 510 €   | 339 567 €   | 1 265 516 €   |
| 12 | CA en % du total          |           | 4,69%           | 4,09%       | 3,22%       | 12,01%        |
| 13 | Marge total               |           | 84 784 €        | 73 707 €    | 63 785€     | 222 275 €     |
| 14 | Marge en % du total       |           | 4,45%           | 3,87%       | 3,35%       | 11,66%        |
| 15 | NORD                      |           |                 |             |             |               |
| 16 | CA Total                  |           | 489 465 €       | 456 060€    | 383 405 €   | 1 328 931 €   |
| 17 | CA en % du total          |           | 4,64%           | 4,33%       | 3,64%       | 12,61%        |
| 18 | Marge total               |           | 92 232 €        | 90 391€     | 76 169€     | 258 792 €     |
| 19 | Marge en % du total       |           | 4,84%           | 4,74%       | 4,00%       | 13,58%        |
| 20 | OUEST                     |           |                 |             |             |               |
| 21 | CA Total                  |           | 731 628 €       | 745 391€    | 527 842€    | 2 004 861 €   |
| 22 | CA en % du total          |           | 6,94%           | 7,07%       | 5,01%       | 19,02%        |
| 23 | Marge total               |           | 138 356 €       | 136 256 €   | 90 007€     | 364 619 €     |
| 24 | Marge en % du total       |           | 7,26%           | 7,15%       | 4,72%       | 19,13%        |
| 25 | SUD                       |           |                 |             |             |               |
| 26 | CA Total                  |           | 976 869 €       | 933 564 €   | 713 531€    | 2 623 965 €   |
| 27 | CA en % du total          |           | 9,27%           | 8,86%       | 6,77%       | 24,90%        |
| 28 | Marge total               |           | 187 309 €       | 176 962 €   | 128 220 €   | 492 491 €     |
| 29 | Marge en % du total       |           | 9,83%           | 9,28%       | 6,73%       | 25,84%        |
| 30 | Total CA Total            |           | 3 906 382 €     | 3 776 566 € | 2 856 567 € | 10 539 515 €  |
| 31 | Iotal CA en % du total    |           | 37,06%          | 35,83%      | 27,10%      | 100,00%       |
| 32 | lotal Marge total         |           | 702 859 €       | 692 338 €   | 510 819 €   | 1 906 016 €   |
| 33 | Total Marge en % du total |           | 36,88%          | 36,32%      | 26,80%      | 100,00%       |
| 34 |                           |           |                 |             |             |               |

#### Figure 3.75

Avec ce tableau croisé dans sa forme définitive, il est possible de voir très rapidement les informations suivantes entre autres :

La famille RANGEMENT dans la région NORD représente 3,64 % du chiffre d'affaires total en 2007 et 4 % de la marge totale.

### Chapitre 3 **Optimiser les tableaux croisés dynamiques**

- La famille ACCESSOIRES dans la région IDF représente 11,52 % du chiffre d'affaires total en 2007 et 10,50 % de la marge totale.
- La famille MOBILIER représente 35,83 % du chiffre d'affaires total en 2007 et 36,32 % de la marge totale.
- La région OUEST représente 19,02 % du chiffre d'affaires total en 2007 et 19,13 % de la marge totale.

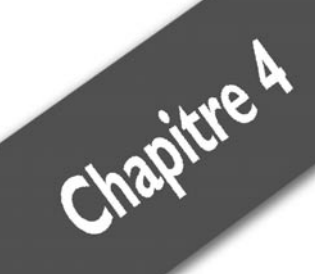

# Finaliser les tableaux croisés dynamiques

| Mettre en forme avec les styles automatiques | 134 |
|----------------------------------------------|-----|
| Ajuster les paramètres de présentation       | 140 |
| Utiliser les mises en forme conditionnelles  | 147 |

Dans ce chapitre, nous allons traiter des solutions et outils visant à finaliser vos tableaux croisés. Une fois que la structure du tableau est correctement définie, que les différents calculs ont été spécifiés, il reste à finaliser la mise en forme du tableau, de façon à améliorer encore sa lisibilité. Pour cela, nous aborderons les styles automatiques qui permettent d'appliquer rapidement une mise en forme claire et cohérente. Ensuite, nous traiterons en détail les différents paramètres qui offrent la possibilité d'effectuer des réglages fins sur les options de mise en forme. Enfin, nous détaillerons les possibilités des mises en forme conditionnelles (considérablement améliorées avec Excel 2007), qui permettent de lier les paramètres de mise en forme au contenu des cellules.

## 4.1. Mettre en forme avec les styles automatiques

Un style est une mise en forme prédéfinie que vous pouvez appliquer pour modifier l'aspect des tableaux croisés dynamiques. Nous allons tous d'abord examiner les styles prédéfinis, puis nous décrirons comment en créer de nouveaux.

### Utiliser la galerie des styles

Pour appliquer rapidement un style à un tableau croisé, vous pouvez utiliser la galerie Styles de tableau croisé dynamique de l'onglet contextuel **Création**. Cette galerie vous donne accès à trois séries (baptisées *Clair*, *Moyen* et *Foncé*) de vingt-huit styles (voir Figure 4.1).

Grâce à l'aperçu dynamique d'Excel 2007, en déplaçant le pointeur de la souris sur chacun des styles, vous pouvez visualiser instantanément, sur votre document, l'impact du changement (voir Figure 4.2).

| Clair                                         |               |          |      |        |
|-----------------------------------------------|---------------|----------|------|--------|
|                                               |               |          |      |        |
|                                               |               |          |      |        |
|                                               | 2             |          |      | =      |
|                                               |               |          |      |        |
|                                               |               |          |      |        |
| Moyen                                         |               |          |      |        |
|                                               |               |          |      |        |
|                                               |               |          |      |        |
|                                               |               |          |      |        |
| Nouveau style de tab           Image: Effacer | leau croisé d | ynamique |      |        |
|                                               |               |          | <br> | <br>.: |

Figure 4.1

| E  | 73                   | U                      | •           | 0             |                                                |
|----|----------------------|------------------------|-------------|---------------|------------------------------------------------|
| 1  |                      |                        |             |               |                                                |
| 2  |                      | <u></u>                |             |               |                                                |
| 3  | Somme de CA          | Etiquettes de colonnes |             |               |                                                |
| 4  | Etiquettes de lignes | 2006                   | 2007        | lotal general |                                                |
| 5  | EIDF                 | 3 331 489 €            | 3 316 242 € | 6 647 732 €   |                                                |
| 6  | ACCESSOIRES          | 1 203 /63 €            | 1 213 982 € | 2 417 744 €   |                                                |
| 1  | MOBILIER             | 1 211 844 €            | 1 210 040 € | 2 421 884 €   |                                                |
| 8  | RANGEMENT            | 915 883 €              | 892 220 €   | 1 808 103 €   | Foncé                                          |
| 9  | EST                  | 1 296 074 €            | 1 265 516 € | 2 561 591 €   |                                                |
| 10 | ACCESSOIRES          | 473 042 €              | 494 439 €   | 967 481 €     |                                                |
| 11 | MOBILIER             | 472 024 €              | 431 510 €   | 903 534 €     |                                                |
| 12 | RANGEMENT            | 351 008 €              | 339 567 €   | 690 575 €     |                                                |
| 13 | ■ NORD               | 1 336 386 €            | 1 328 931 € | 2 665 316 €   |                                                |
| 14 | ACCESSOIRES          | 492 890 €              | 489 465 €   | 982 355 €     |                                                |
| 15 | MOBILIER             | 479 702 €              | 456 060 €   | 935 762 €     |                                                |
| 16 | RANGEMENT            | 363 793 €              | 383 405 €   | 747 199€      |                                                |
| 17 | OUEST                | 1 981 209 €            | 2 004 861 € | 3 986 070 €   |                                                |
| 18 | ACCESSOIRES          | 713 803 €              | 731 628 €   | 1 445 432 €   |                                                |
| 19 | MOBILIER             | 728 404 €              | 745 391€    | 1 473 795 €   | Style de tableau croisé dynamique foncé 16 🖢 🧰 |
| 20 | RANGEMENT            | 539 001 €              | 527 842 €   | 1 066 843 €   |                                                |
| 21 | sud                  | 2 614 863 €            | 2 623 965 € | 5 238 828 €   |                                                |
| 22 | ACCESSOIRES          | 954 188 €              | 976 869€    | 1 931 057 €   |                                                |
| 23 | MOBILIER             | 936 565 €              | 933 564 €   | 1 870 130 €   | Nouveau style de tableau croisé dynamique      |
| 24 | RANGEMENT            | 724 110 €              | 713 531 €   | 1 437 642 €   | Effacer                                        |
| 25 | Total général        | 10 560 022 €           | 10 539 515€ | 21 099 537 €  |                                                |
| 26 |                      |                        |             |               |                                                |
| 27 |                      |                        |             |               |                                                |

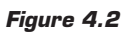

Cliquez sur le style souhaité pour l'appliquer à votre tableau croisé.

À l'aide des cases à cocher du groupe Options de style de tableau croisé dynamique de l'onglet contextuel **Création**, vous pouvez agir sur l'ensemble des styles prédéfinis :

- En-têtes de lignes : permet d'inclure les en-têtes de lignes dans le style des bandes.
- En-têtes de colonnes : permet d'inclure les en-têtes de colonnes dans le style des bandes.
- Lignes à bandes : permet d'appliquer alternativement une couleur claire et une couleur sombre aux lignes.
- Colonnes à bandes : permet d'appliquer alternativement une couleur claire et une couleur sombre aux colonnes.

| <table-cell> En-têtes de</table-cell> | lignes 🔽                   | Lignes à bandes            | Clair |  |
|---------------------------------------|----------------------------|----------------------------|-------|--|
| En-têtes de                           | colonnes 🔳                 | Colonnes à bandes          |       |  |
| omme de CA                            | ityle de tableau           | croise dynamique           |       |  |
| 3                                     | С                          | D                          |       |  |
| colonnes 💌<br>2006                    | 2007                       | Total général              |       |  |
| 3 331 489 €<br>1 203 763 €            | 3 316 242 €<br>1 213 982 € | 6 647 732 €<br>2 417 744 € |       |  |
| 1 211 844 €<br>915 883 €              | 1 210 040 €<br>892 220 €   | 2 421 884 €<br>1 808 103 € |       |  |

Figure 4.3

Vous pouvez définir un style comme style par défaut en cliquant du bouton droit et en sélectionnant la commande **Définir par défaut**.

### **Personnaliser les styles**

Malgré la grande diversité des styles proposés, il est possible que vous ne trouviez pas "chaussure à votre pied". Vous avez alors la possibilité de créer votre propre style, à partir d'un style existant.

- 1 Cliquez du bouton droit sur le style s'approchant le plus de votre souhait.
- 2 Sélectionnez la commande **Dupliquer** dans le menu contextuel.
- **3** Dans la boîte de dialogue **Modifier le style rapide du tableau croisé dynamique**, saisissez tout d'abord le nom de votre style.

| Élé <u>m</u> ent de tableau :                |               | Ape    | rçu  |      |          |        |
|----------------------------------------------|---------------|--------|------|------|----------|--------|
| Tableau entier                               |               | 2000   | 2000 | **** |          | >>>>>  |
| Étiquettes des champs de page                | - A           | 2000   | 2000 | 2000 | 2000 200 | > 2000 |
| Valeurs des champs de page                   | =             | 3000   | >>>> | **** | 2000 200 | > 3000 |
| Première rangée de colonnes                  |               | 3000   | 2000 | 2000 | 2000 200 | 2000   |
| Deuxième rangée de colonnes                  |               | 3000   | 2000 |      |          |        |
| Première rangée de lignes                    |               | 3000   | 2000 | 2000 | 2000 200 | > 2000 |
| Deuxième rangée de lignes                    |               |        |      |      |          |        |
| Première colonne                             | -             |        |      |      |          |        |
| Eormat Effacer                               |               |        |      |      |          |        |
|                                              |               |        |      |      |          |        |
|                                              |               |        |      |      |          |        |
|                                              |               |        |      |      |          |        |
| Définir comme style rapide de tableau croisé | dynamique par | défaut | ро   | ur c | e do     | cun    |

- 4 Vous pouvez ensuite paramétrer la mise en forme à appliquer aux différents éléments du tableau croisé. Les éléments de la liste apparaissant en gras sont ceux pour lesquels une mise en forme spécifique est définie. Pour modifier le format à appliquer à un élément, cliquez sur le bouton Format et spécifiez les différentes options de mise en forme.
- **5** Vous avez la possibilité de définir le nouveau style comme style par défaut en cochant la case *Définir comme style rapide de tableau croisé dynamique par défaut pour ce document*.
- **6** Validez par OK.

Dans la galerie des styles, une rubrique *Personnalisé* a été créée dans laquelle se trouve votre style. Il vous reste à le sélectionner pour l'affecter au tableau croisé. Votre style sera disponible pour l'ensemble des tableaux croisés du classeur.

Vous pouvez désormais dupliquer votre style personnalisé, au même titre que les styles prédéfinis, afin d'en créer un nouveau.

Pour modifier un style personnalisé, il suffit de cliquer dessus du bouton droit et de sélectionner la commande **Modifier** du menu contextuel.

Pour supprimer un style personnalisé, il suffit de cliquer dessus du bouton droit et de sélectionner la commande Supprimer du menu

contextuel. Si le style était appliqué au moment de sa suppression, la mise en forme du tableau croisé est effacée.

### **Utiliser les thèmes**

Si les thèmes de documents existaient déjà dans d'autres applications (Microsoft Publisher par exemple), leur apparition dans Excel constitue une innovation de la version 2007. Un thème est un ensemble de choix de mise en forme qui inclut :

- un ensemble de couleurs (ou thème de couleurs) ;
- un ensemble de polices (ou thème de polices) ;
- un ensemble de lignes et d'effets de remplissage (ou thème d'effets).

Cela vous permet de créer des documents homogènes et cohérents, d'autant plus que les thèmes de documents sont communs à l'ensemble des applications Office.

Dans la mesure où le choix du thème a notamment un impact sur les couleurs et les polices, les styles prédéfinis des tableaux croisés sont automatiquement modifiés.

Par défaut, lorsque vous créez un nouveau classeur, le thème Office lui est attribué. Si vous souhaitez modifier le thème appliqué à un classeur :

- **1** Sous l'onglet **Mise en page**, cliquez sur le bouton **Thèmes** du groupe *Thèmes*.
- **2** Une galerie présentant les thèmes prédéfinis fait son apparition (voir Figure 4.5).
- **3** Déplacez le pointeur de la souris sur l'un des thèmes proposés pour voir instantanément, sur votre document, l'impact du changement.
- **4** Une fois votre choix effectué, cliquez sur le nouveau thème à appliquer.

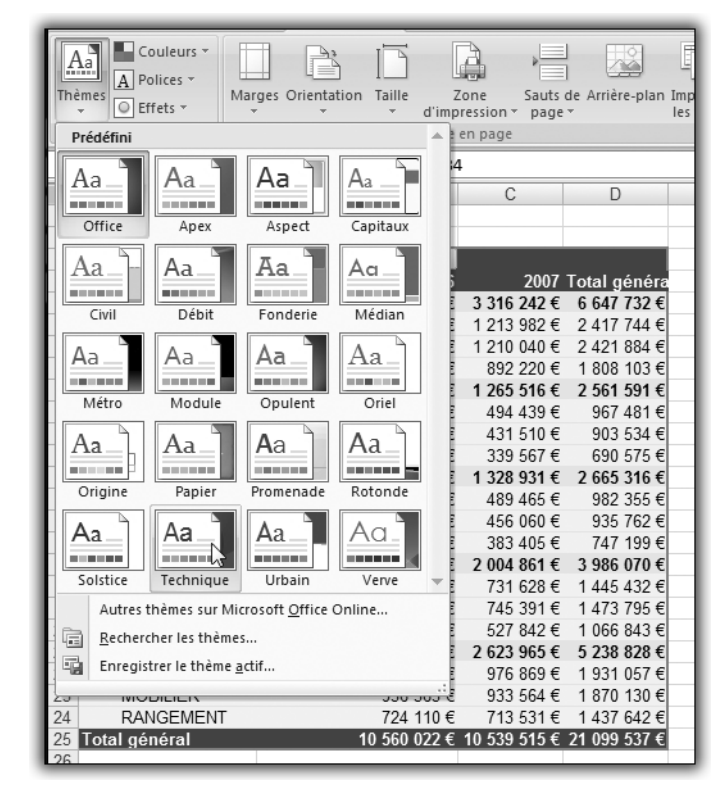

Figure 4.5

### Panacher les thèmes

Le groupe *Thèmes* de l'onglet **Mise en page** propose également trois boutons qui permettent de n'appliquer qu'une partie d'un thème : les couleurs, les polices ou les effets.

- **Couleurs** permet d'utiliser seulement les couleurs d'un thème.
- **Polices** permet de changer la police par défaut.
- **Effets** permet d'appliquer seulement les effets d'un thème.

Pour appliquer à nouveau l'ensemble des composantes du thème (couleurs, polices, effets), utilisez le bouton **Thèmes** du groupe *Thèmes* de l'onglet **Mise en page** et sélectionnez le thème voulu.

## 4.2. Ajuster les paramètres de présentation

La boîte de dialogue **Options du tableau croisé dynamique** permet de spécifier des réglages fins quant à la présentation d'un tableau croisé. Pour y accéder, cliquez sur le bouton **Options du tableau croisé dynamique** de l'onglet contextuel **Options**, puis sélectionnez **Options**.

| Options du tableau croisé dynamique                                                                                                    | (S X                                                                                                    |  |  |  |  |  |  |  |  |
|----------------------------------------------------------------------------------------------------|----------------------------------------------------------------------------------------------------|--|--|--|--|--|--|--|--|
| Nom : Tableau croisé dynamique3                                                                                                    |                                                                                                    |  |  |  |  |  |  |  |  |
| Disposition et mise en forme Totaux et filtres Affichage Impression Données                                                                                            |                                                                                                    |  |  |  |  |  |  |  |  |
| Disposition                                                                                                    |                                                                                                    |  |  |  |  |  |  |  |  |
| Eusionner et centrer les cellules avec les étiquettes                                                                                                    |                                                                                                    |  |  |  |  |  |  |  |  |
| En forme compactée, mettre les étiquettes de lignes en retrait : 1 🚔 caractère(s)                                                                                      |                                                                                                    |  |  |  |  |  |  |  |  |
| Afficher les champs dans la zone de filtre du rapport : Vers le bas, puis à droite<br><u>C</u> hamps de filtre de rapport par colonne : 0<br>Format                    | Afficher les champs dans la zone de filtre du rapport : Vers le bas, puis à droite 💌<br>Champs de filtre de rapport par colonne : 0 👘 |  |  |  |  |  |  |  |  |
| Pour les valeurs d'erreur afficher :     Pour les cellules vides, afficher :                                                                                           |                                                                                                    |  |  |  |  |  |  |  |  |
| <ul> <li>☑ Ajuster automatiquement la largeur des colonnes lors de la mise à jour</li> <li>☑ Conserver la mise en forme des cellules lors de la mise à jour</li> </ul> |                                                                                                    |  |  |  |  |  |  |  |  |
| ОК                                                                                                    | Annuler                                                                                                    |  |  |  |  |  |  |  |  |

#### Figure 4.6

Cette boîte de dialogue est composée de cinq onglets :

- Disposition et mise en forme ;
- Totaux et filtres ;
- Affichage ;
- Impression ;
- Données.

Nous allons nous intéresser aux quatre premiers, qui ont des répercussions sur la présentation du tableau croisé.

## L'onglet Disposition et mise en forme

| Disposition<br>Eusionner et centrer les cellules avec les étiquettes<br>En forme compactée, mettre les étiquettes de lignes en retrait : 1  ac caractère(s) |           |
|----------------------------------------------------------------------------------------------------|-----------|
| Afficher les champs dans la zone de filtre du rapport : Vers le bas, puis à droite<br>Champs de filtre de rapport par colonne : 0                           |           |
| Format                                                                                                    |           |
| Pour les valeurs <u>d</u> 'erreur afficher :                                                                                                    |           |
| V Pour les cellules vides, afficher :                                                                                                    |           |
| Ajuster automatiquement la largeur des colonnes lors de la mise à jour                                                                                      |           |
| Conserver la mise en forme des cellules lors de la mise à jour                                                                                              |           |
|                                                                                                    | Figure 4. |

Fusionner et centrer les cellules avec les étiquettes : permet de fusionner les cellules des éléments des colonnes et des lignes, ce afin de pouvoir centrer les éléments horizontalement et verticalement. Cette option est pertinente lorsque le tableau croisé est affiché sous une forme tabulaire.

| 3  | Somme de CA<br>Famille |     | Région 💌 | Ville       | Exercice |
|----|------------------------|-----|----------|-------------|----------|
| 5  | - I diffine            |     | Region   | CRETEIL     | 229 33   |
| 6  |                        |     |          | LA DEFENSE  | 251 79   |
| 7  |                        |     | IDF      | PARIS NORD  | 249 72   |
| 8  |                        |     |          | PARIS SUD   | 245 37   |
| 9  |                        |     |          | VERSAILLES  | 227 53   |
| 10 |                        |     | Tota     | I IDF       | 1 203 76 |
| 11 |                        |     | ECT      | NANCY       | 237 41   |
| 12 |                        |     | E31      | STRASBOURG  | 235 62   |
| 13 |                        |     | Tota     | IEST        | 473 04   |
| 14 |                        |     | NORD     | AMIENS      | 230 58   |
| 15 | ACCESSOIRES            | _   | NORD     | LILLE       | 262 30   |
| 16 |                        |     | Total    | NORD        | 492 89   |
| 17 |                        |     |          | CAEN        | 241 10   |
| 18 |                        |     | OUEST    | NANTES      | 215 93   |
| 19 |                        |     |          | RENNES      | 256 76   |
| 20 |                        |     | Total (  | DUEST       | 713 80   |
| 21 |                        |     |          | BORDEAUX    | 244 14   |
| 22 |                        |     | SUD      | MONTPELLIER | 228 06   |
| 23 |                        | 1   | 300      | NICE        | 235 80   |
| 24 |                        |     |          | TOULOUSE    | 246 17   |
| 25 |                        |     | Tota     | SUD         | 954 18   |
| 26 | Total A                | CCE | SSOIRES  |             | 3 837 68 |
| 27 |                        |     |          | CRETEIL     | 233 59   |
| 28 |                        |     |          | LA DEFENSE  | 249 79   |

Figure 4.8

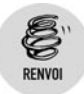

Pour plus de détails sur les différents types d'affichages, consultez le chapitre Créer des tableaux croisés dynamiques.

- En forme compactée, mettre les étiquettes de lignes en retrait : permet de mettre en retrait les lignes dans la zone des étiquettes de lignes lorsque le rapport de tableau croisé dynamique est au format compact. Sélectionnez un niveau de retrait compris entre 0 et 127.
- Afficher les champs dans la zone de filtre du rapport : permet de spécifier l'ordre d'affichage des champs de filtres du rapport lorsqu'ils sont affichés sur plusieurs colonnes (Vers le bas, puis à droite ou À droite, puis vers le bas).
- Champs de filtres de rapport par colonne : permet de spécifier le nombre de champs de filtres par colonne. Si vous ne souhaitez pas afficher les champs de filtres sur plusieurs colonnes, spécifiez la valeur 0.

| 2<br>3<br>4 | Trimestre   | (Tous)    | ▼ M                         | ois (Tou                | s) 💌         |                     | Produit   | (Tous) 💌 |
|-------------|-------------|-----------|-----------------------------|-------------------------|--------------|---------------------|-----------|----------|
| 5           | Somme de CA | . (       | F                           | vercice V               | _            |                     |           | 0 20     |
| 6           | Famille     | Région    | Options du tableau croisé   | dynamique               |              | Transf generation   |           |          |
| 7           | ACCESSOIRES | ⊟IDF      |                             |                         |              |                     |           |          |
| 8           |             |           | Nom : Tableau croisé dyna   | mique3                  |              |                     |           |          |
| 9           |             |           |                             |                         |              |                     |           |          |
| 10          |             |           | Disposition et mise en fori | lotaux et filtr         | es Affich    | age Impression      | Donnees   |          |
| 11          |             |           | Disposition                 |                         |              |                     |           |          |
| 12          |             | Total IDF | Eusionner et centrer        | r las callulas avas las | étiquettes   |                     |           |          |
| 13          |             | ■EST      |                             |                         |              |                     |           |          |
| 14          |             |           | En forme compactee, m       | ettre les etiquettes    | de lignes en | retrait : 1         | caractere | (s)      |
| 15          |             | Total EST |                             |                         |              |                     |           |          |
| 16          |             | ■NORD     | Afficher les champs dan     | is la zone de filtre du | rapport : \  | /ers le bas, puis à | droite 💌  |          |
| 17          |             |           | Chamos de filtre de rao     | nort par colonne :      | 1            |                     |           |          |

Figure 4.9

- Pour les valeurs d'erreur afficher : permet de spécifier une valeur de remplacement (par exemple "non valide") pour les cellules contenant des valeurs d'erreur. Désactivez cette option pour que le message d'erreur reste affiché.
- Pour les cellules vides, afficher : permet de spécifier une valeur de remplacement (par exemple "vide") pour les cellules ne contenant aucune valeur. Désactivez cette option pour que les cellules demeurent vides.
- Ajuster automatiquement la largeur des colonnes lors de la mise à jour : permet d'ajuster automatiquement les colonnes du tableau croisé dynamique à la taille du texte ou du nombre le plus long.
- Conserver la mise en forme des cellules lors de la mise à jour : permet d'enregistrer la disposition et la mise en forme du rapport de

tableau croisé dynamique afin qu'elles soient utilisées chaque fois que vous effectuez une opération sur le tableau.

## L'onglet Totaux et filtres

| Totaux généraux                                                                               |     |
|-----------------------------------------------------------------------------------------------|-----|
| <ul> <li>Afficher les totaux des lightes</li> <li>Afficher les totaux des colonnes</li> </ul> | - 1 |
| Filtres                                                                                       | - 1 |
| Calculer les sous-totaux des éléments des pages filtrés                                       | - 1 |
| Autoriser plusieurs filtres par champ                                                         | - 1 |
| Tri                                                                                           | -1  |
| Utiliser des listes personnalisées lors du tri                                                | - 1 |
|                                                                                               | - 8 |

Figure 4.10

- Afficher les totaux des lignes : permet d'afficher ou de masquer la colonne Total général à côté de la dernière colonne.
- Afficher les totaux des colonnes : permet d'afficher ou de masquer la ligne Total général au bas du rapport de tableau croisé dynamique.

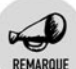

#### Accès rapide à ces options

Vous pouvez spécifier ces options à l'aide du bouton **Totaux généraux** du groupe *Disposition* de l'onglet contextuel **Création**.

- Calculer les sous-totaux des éléments des pages filtrés : permet d'inclure ou d'exclure les éléments filtrés du rapport dans les sous-totaux.
- Autoriser plusieurs filtres par champ : permet de spécifier plusieurs filtres sur un même champ. Ainsi, il est possible de combiner un filtre sur les étiquettes avec un filtre sur les valeurs.

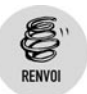

Pour plus de détails sur les filtres, consultez le chapitre Optimiser les tableaux croisés dynamiques.

Utiliser des listes personnalisées lors du tri : permet d'utiliser ou non les listes personnalisées lors du tri des listes. Lorsque vous triez de grandes quantités de données, il est préférable de désactiver cette case, afin d'obtenir de meilleures performances.

## L'onglet Affichage

| Afficher<br>☑ Afficher les <u>b</u> outons Développer/Réduire                                                                                             |  |
|----------------------------------------------------------------------------------------------------|--|
| Afficher les info-bulles contextuelles     Afficher les propriétés dans les info-bulles                                                                   |  |
| Ifficher la légende des champs et les listes déroulantes de filtrage Disposition classique du tableau croisé dynamique (glisser de champs dans la grille) |  |
| Afficher les éléments sans donnée en lignes     Afficher les éléments sans donnée en colonnes                                                             |  |
| ☑ Afficher les étiquettes d'éléments si la zone Valeurs ne contient aucun champ                                                                           |  |
| Liste des champs                                                                                                    |  |
| 🔘 Trier de <u>A</u> à Z                                                                                                    |  |
| Trier par ordre de source de données                                                                                                    |  |

- Afficher les boutons Développer/Réduire : permet d'afficher les boutons + ou – que vous utilisez pour développer ou réduire les champs de lignes ou des colonnes.
- Afficher les info-bulles contextuelles : permet d'afficher les infobulles qui fournissent des informations relatives aux valeurs, aux lignes ou aux colonnes pour une valeur de champ ou des données.
- Afficher les propriétés dans les info-bulles : permet d'afficher ou masquer les info-bulles qui fournissent des informations de propriétés pour un élément.
- Afficher la légende des champs et les listes déroulantes de filtrage : permet d'afficher ou de masquer les légendes du tableau croisé dynamique dans la partie supérieure du rapport et les listes déroulantes de filtrage dans les étiquettes des colonnes et des lignes.
- Afficher les éléments sans donnée en lignes : permet d'afficher ou de masquer les éléments de lignes ne présentant pas de valeur.
- Afficher les éléments sans donnée en colonnes : permet d'afficher ou de masquer les éléments de colonnes ne présentant pas de valeur.
- Afficher les étiquettes d'éléments si la zone Valeurs ne contient aucun champ : permet d'afficher ou de masquer les étiquettes d'éléments quand aucun champ ne figure dans la zone Valeurs.
- Trier de A à Z : permet de trier les champs du tableau croisé dynamique par ordre alphabétique croissant.
- Trier par ordre de source de données : permet de trier les champs du tableau croisé dynamique dans l'ordre indiqué par la source de données externe.

## L'onglet Impression

# Impression Imprimer les boutons Développer/Réduire lorsqu'ils sont dans un tableau croisé dynamique Répéter les étiquettes de lignes sur chaque page imprimée Définir les titre<u>s</u> d'impression

#### Figure 4.12

- Imprimer les boutons Développer/Réduire lorsqu'ils sont dans un tableau croisé dynamique : permet d'afficher ou de masquer les boutons Développer et Réduire lors de l'impression d'un rapport de tableau croisé dynamique.
- Répéter les étiquettes de lignes sur chaque page imprimée : permet de répéter les étiquettes d'éléments actuelles figurant dans la zone des étiquettes de lignes sur chaque page d'un rapport de tableau croisé dynamique imprimé.
- Définir les titres d'impression : permet de répéter ou non les en-têtes de champs des colonnes et des lignes ainsi que les étiquettes des colonnes sur chaque page imprimée d'un rapport de tableau croisé dynamique.

Dans l'exemple suivant, la case à cocher *Définir les titres d'impression n'est pas cochée*. Dans la mesure où le tableau croisé s'étend sur plusieurs pages en largeur, seules les valeurs affichées sur la première page bénéficient des en-têtes de lignes (voir Figure 4.13).

Lorsque la case est cochée, les en-têtes sont affichés sur toutes les pages, ce qui améliore considérablement la lisibilité du tableau (voir Figure 4.14).

| 2006         | -         |          |          |          |          | 10        |
|--------------|-----------|----------|----------|----------|----------|-----------|
| 6            | /         | 8        | 9        | 10       | 11       | 12        |
| 101 532€     | 85072€    | 104 855€ | 105875€  | 88 829€  | 93 409€  | 98 029€   |
| 44 888€      | 33 505 €  | 38 208 € | 48 824€  | 39 324€  | 42 519€  | 37 522 €  |
| 44 155€      | 41 372 €  | 37 882€  | 46 218 € | 39 922€  | 48 235€  | 39 134€   |
| 52 722€      | 55 941 €  | 62 556€  | 60 738€  | 72 084€  | 51 281€  | 58 963€   |
| <br>78 774€  | 82 310 €  | 83 581€  | 74178€   | 90 354€  | 79 186€  | 71 297€   |
| <br>322 071€ | 298 199 € | 325 062€ | 335 829€ | 330 494€ | 314630€  | 304 944 € |
| 106 044 €    | 85234€    | 103 034€ | 86 326€  | 95 695€  | 108 152€ | 95 163€   |
| 37 239€      | 36 703 €  | 43 665€  | 40 0 19€ | 35 515€  | 39 898 € | 40 634€   |
| 43 683 €     | 36 372 €  | 34 647€  | 42 678 € | 38 795€  | 43 455€  | 44 558 €  |
| 65 990 €     | 57 939 €  | 57 979€  | 61 233€  | 62 826€  | 63 459€  | 69 394€   |
| 73 1 12 €    | 77679€    | 77 571€  | 81137€   | 80 026€  | 71 451€  | 69 340 €  |
| 326 068€     | 293 928 € | 316 896€ | 311 394€ | 310 858€ | 326 414€ | 319 090 € |
| <br>67 307€  | 66813€    | 81 586€  | 79 764€  | 74 053€  | 77 169€  | 79 532€   |
| 32 905€      | 30 182 €  | 24 936€  | 34217€   | 30 529€  | 25 358€  | 30 193€   |
| 32 100 €     | 24517€    | 28 114€  | 32 101€  | 31 253€  | 31 492€  | 33 163€   |
| 49719€       | 49 135 €  | 42 676€  | 52 449€  | 44 884€  | 47 593€  | 43 750 €  |
| 57 1 19€     | 67 590 €  | 64 693€  | 60 273€  | 60 588€  | 55 200€  | 67 077€   |
| <br>239 150€ | 238 237 € | 242 005€ | 258 803€ | 241 288€ | 236 812€ | 253 715 € |
| 887289€      | 830 363 € | 883 963€ | 906 026€ | 882 640€ | 877 857€ | 877 748 € |
|              |           |          |          |          |          |           |
|              |           |          |          |          |          |           |
|              |           |          |          |          |          |           |
|              |           |          |          |          |          |           |
|              |           |          |          |          |          |           |

#### Figure 4.13

| 0                 |        |           |           |           |           |          |
|-------------------|--------|-----------|-----------|-----------|-----------|----------|
| somme de CA       |        | 0000      |           |           |           |          |
| Esmille           | Pégian | 2006      | 7         |           |           | 4        |
| ACCERCOIDER       | Region | 101 500 5 | 05.070.6  | 104 955 6 | 105.075.6 | 00.0204  |
| ACCESSOIRES       | ECT.   | 101 D32 E | 22 50 5 5 | 28 200 €  | 100 070 E | 20 224   |
|                   | LOID   | 44 000 €  | 33 303 E  | 30 200 €  | 40 024 €  | 35 324   |
|                   | NURD   | 44 100 E  | 41 3/2€   | 3/882€    | 40 ∠18 €  | 39 922 9 |
|                   | OUEST  | 52722€    | 50 941 €  | 02 550 €  | 00 /30 €  | 72064    |
|                   | SUD    | /8//4€    | 82 310€   | 83.561€   | /4 1/6€   | 90 354   |
| Total ACCESSOIRES |        | 322 071 € | 298 199€  | 325 062€  | 335 829€  | 330 494  |
| MOBILIER          | IDF    | 106 044 € | 85 234€   | 103 034€  | 88 326€   | 95 695   |
|                   | EST    | 37 239€   | 38 703€   | 43 665€   | 40 019€   | 35 515   |
|                   | NORD   | 43683€    | 38 372€   | 34 647€   | 42 678€   | 36 7 95  |
|                   | OUEST  | 65 990 €  | 57 939€   | 57 979€   | 61 233€   | 62 826   |
|                   | SUD    | 73112€    | 77 679€   | 77 571€   | 81 137€   | 80 0 26  |
| Total MOBILIER    | -      | 326 068 € | 293 928€  | 316 896€  | 311 394€  | 310 858  |
| RANGEMENT         | IDF    | 67 307€   | 66 813€   | 81 586€   | 79 764€   | 74 0 53  |
|                   | EST    | 32 905€   | 30 182€   | 24938€    | 34 217€   | 30 529   |
|                   | NORD   | 32 100 €  | 24 517€   | 28 1 14 € | 32 101€   | 31 253   |
|                   | OUEST  | 49719€    | 49 135€   | 42 678€   | 52 449€   | 44 864   |
|                   | SUD    | 57119€    | 67 590€   | 64 693 €  | 60 273€   | 60 588   |
| Total RANGEMENT   |        | 239 150 € | 238 237€  | 242 005€  | 258 803€  | 241 288  |
| Total général     |        | 887 289 € | 830 363 € | 883 963 € | 906 026€  | 882 640  |

#### Figure 4.14

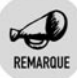

#### Insérer un saut de page à chaque élément

Il est possible d'insérer un saut de page après chaque élément (valeur) d'un champ de ligne ou de colonne. Pour cela, cliquez du bouton droit puis sélectionnez **Paramètres de champs**. Dans la boîte de dialogue

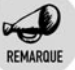

Paramètres de champs, sélectionnez l'onglet Disposition et impression puis cochez la case Insérer un saut de page après chaque élément.

# **4.3. Utiliser les mises en forme conditionnelles**

Même si les tableaux croisés sont de puissants outils de synthèse, il n'en demeure pas moins que, dans certaines situations, les tendances, les points clés ne sautent pas immédiatement aux yeux. Il peut donc être souhaitable de mettre en exergue telles ou telles cellules, en raison de valeurs particulières qu'elles contiennent (valeurs faibles ou fortes par exemple).

Les mises en forme conditionnelles sont utilisées dans ces cas-là. Comme leur nom l'indique, elles dépendent de conditions sur le contenu de la cellule ou sur le résultat de formules.

La version 2007 d'Excel donne une nouvelle dimension à cette fonctionnalité. En effet, elle est plus conviviale et offre davantage de possibilités d'effets graphiques pour mettre en évidence les données importantes ou encore les tendances de vos tableaux croisés.

### Appliquer des mises en forme conditionnelles à un tableau croisé

Pour appliquer une mise en forme conditionnelle à des valeurs d'un tableau croisé :

- **1** Sélectionnez une cellule contenant une valeur du champ à mettre en forme.
- 2 Cliquez sur le bouton Mise en forme conditionnelle du groupe *Style* de l'onglet Accueil.
- **3** Sélectionnez ensuite le type de mise en forme à appliquer (voir Figure 4.15).

Sélectionnez par exemple **Règles de mise en surbrillance des cellules** puis **Supérieur à**.

| remos    | орионэ стеалон                                                                                                    |                              | <u> </u>                                                                   |
|----------|----------------------------------------------------------------------------------------------------|------------------------------|----------------------------------------------------------------------------|
| *<br>*,0 | Mise en forme<br>conditionnelle v Mettre sous forme Styles de<br>de tableau v cellules v                                       | it⊶ Ins<br>ir Sup<br>iii For | érer * ∑ * A<br>pprimer * □ * Z P P<br>rmat * Z * filtrer * sélectionner * |
| G.       | $ \begin{array}{ c c }\hline \hline \\ \hline \\ \hline \\ \hline \\ \hline \\ \hline \\ \hline \\ \hline \\ \hline \\ \hline$ | ules 🕨                       | Supérieur à                                                                |
|          | <u>R</u> ègles des valeurs plus/moins élevées                                                                                  | •                            | Inférieur à                                                                |
|          | Barres de <u>d</u> onnées                                                                                                    | +                            | Entre                                                                      |
|          | Nuances de couleurs                                                                                                    | ×                            | Égal à                                                                     |
|          | Jeux d'icônes                                                                                                    | +                            |                                                                            |
|          | Nouvelle règle           Effacer les règles                                                                                    | Þ                            | Une date se produisant                                                     |
|          | Gérer les règles                                                                                                    |                              | Valeurs en double                                                          |
|          |                                                                                                    |                              | <u>A</u> utres règles                                                      |
|          |                                                                                                    |                              |                                                                            |

Figure 4.15

**4** Dans la boîte de dialogue **Supérieur à**, la valeur contenue dans la cellule apparaît en tant que critère. Vous pouvez éventuellement modifier cette valeur, ainsi que le type de mise en forme à appliquer.

| -  |               |                                                                |
|----|---------------|----------------------------------------------------------------|
| 7  | EST           | 473 042 € 494 439 € 967 481 €                                  |
| 8  | NORD          | 492 890 € 489 465 € 982 355 €                                  |
| 9  | OUEST         | 713 803 € 731 628 € 1 445 432 €                                |
| 10 | SUD           | 954 188 € 976 869 € 1 931 057 €                                |
| 11 | MOBILIER      | 3 828 540 € 3 776 566 € 7 605 105 €                            |
| 12 | IDF           | 1 211 844 € 1 210 040 € 2 421 884 €                            |
| 13 | EST           | 472 024 € 431 510 € 903 534 €                                  |
| 14 | NORD          | 479 702 € 456 060 € 935 762 €                                  |
| 15 | OUEST         | Suppliant 2 X                                                  |
| 16 | SUD           | Superiour a                                                    |
| 17 | RANGEMENT     | Mettre en forme les cellules dont le contenu est supérieur à : |
| 18 | IDF           |                                                                |
| 19 | EST           | 713 803 e Remplissage rouge dair avec texte rouge foncé 💌      |
| 20 | NORD          |                                                                |
| 21 | OUEST         | OK Annuler                                                     |
| 22 | SUD           |                                                                |
| 23 | Total général | 10 560 022 € 10 539 515 € 21 099 537 €                         |
| 04 |               |                                                                |

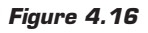

- **5** Validez par OK.
- **6** La mise en forme n'est appliquée qu'à la cellule initialement sélectionnée. Toutefois, le bouton d'option **Options de mise en forme** a fait son apparition. En cliquant dessus, vous avez accès à plusieurs possibilités :

- Cellules sélectionnées : pour appliquer la mise en forme uniquement aux cellules sélectionnées. C'est l'option par défaut.
- Toutes les cellules contenant les valeurs "Somme de CA" : pour appliquer la mise en forme à toutes les cellules du champ de valeur.
- Toutes les cellules contenant les valeurs "Somme de CA" pour "Région" et "Exercice": pour appliquer la mise en forme à toutes les cellules du champ de valeur correspondant au champ de ligne Région et au champ de colonne Exercice. En d'autres termes, cela permet d'exclure les totaux des lignes et des colonnes, ainsi que les valeurs correspondant aux sous-totaux relatifs au champ Famille.

| 492 890 €     | 189 465 € 982 355 €                                                                        |
|---------------|--------------------------------------------------------------------------------------------|
| 713 803 € 📴   | 1 628 € 1 445 432 €                                                                        |
| 954 188 €     | Appliquer la règle de mise en forme à                                                      |
| 3 828 540 €   | Applique la règle de mise en forme au                                                      |
| 1 211 844 € 💿 | <u>C</u> ellules sélectionnées                                                             |
| 472 024 € _   | Toutes les cellules contenant les valeurs « Somme de CA »                                  |
| 479 702 €     | Tauta la cellula efficient la velave. Commo de CA, com Région, et Funcion                  |
| 728 404 €     | Toutes les cellules articinant les valeurs « somme de CA » pour « Region » et « exercice » |
| 936 565 €     | 933 564 € 1 870 130 €                                                                      |

Figure 4.17

7 Sélectionnez la dernière option.

| 2  |                        |                          |             |               |
|----|------------------------|--------------------------|-------------|---------------|
| 3  | Somme de CA            | Etiquettes de colonnes 💌 |             | _             |
| 4  | Étiquettes de lignes 💌 | 2006                     | 2007        | Total général |
| 5  | ACCESSOIRES            | 3 837 687 €              | 3 906 382 € | 7 744 069 €   |
| 6  | IDF                    | 1 203 763 €              | 1 213 982 € | 2 417 744 €   |
| 7  | EST                    | 473 042 €                | 494 439 €   | 967 481 €     |
| 8  | NORD                   | 492 890 €                | 489 465 €   | 982 355 €     |
| 9  | OUEST                  | 713 803 €                | 731 628 €   | 1 445 432 €   |
| 10 | SUD                    | 954 188 €                | 976 869 €   | 1 931 057 €   |
| 11 | ■ MOBILIER             | 3 828 540 €              | 3 776 566 € | 7 605 105 €   |
| 12 | IDF                    | 1 211 844 €              | 1 210 040 € | 2 421 884 €   |
| 13 | EST                    | 472 024 €                | 431 510 €   | 903 534 €     |
| 14 | NORD                   | 479 702 €                | 456 060 €   | 935 762 €     |
| 15 | OUEST                  | 728 404 €                | 745 391€    | 1 473 795 €   |
| 16 | SUD                    | 936 565 €                | 933 564 €   | 1 870 130 €   |
| 17 | ■ RANGEMENT            | 2 893 795 €              | 2 856 567 € | 5 750 362 €   |
| 18 | IDF                    | 915 883 €                | 892 220 €   | 1 808 103 €   |
| 19 | EST                    | 351 008 €                | 339 567 €   | 690 575 €     |
| 20 | NORD                   | 363 793 €                | 383 405 €   | 747 199€      |
| 21 | OUEST                  | 539 001€                 | 527 842€    | 1 066 843 €   |
| 22 | SUD                    | 724 110 €                | 713 531€    | 1 437 642 €   |
| 23 | Total général          | 10 560 022 €             | 10 539 515€ | 21 099 537 €  |
| 24 | _                      |                          |             |               |

Figure 4.18

Même si vous modifiez la structure du tableau croisé et filtrez les données, la mise en forme conditionnelle continuera à s'appliquer aux valeurs du champ *Somme de CA*. La mise en forme conditionnelle fait partie intégrante des paramètres de ce champ de valeur.

### Utiliser les mises en forme conditionnelles prédéfinies

Nous allons à présent décrire l'ensemble des mises en forme conditionnelles prédéfinies.

### Règles de mise en surbrillance des cellules

Cette première catégorie de mises en forme conditionnelles permet de mettre en évidence des cellules en comparant leur contenu à des valeurs particulières.

Pour les mettre en œuvre :

- **1** Sélectionnez une cellule du champ auquel la mise en forme doit s'appliquer.
- **2** Sous l'onglet Accueil, cliquez sur le bouton Mise en forme conditionnelle du groupe *Style*.
- **3** Sélectionnez **Règles de mises en surbrillance des cellules** ; vous pouvez alors choisir entre plusieurs possibilités :
  - **Supérieur à** permet de mettre en évidence les valeurs numériques supérieures à un seuil.
  - Inférieur à permet de mettre en évidence les valeurs numériques inférieures à un seuil.
  - **Entre** permet de mettre en évidence les valeurs numériques comprises entre deux bornes.
  - Égal à permet de mettre en évidence les valeurs numériques égales à une valeur particulière.
  - **Texte qui contient** permet de mettre en évidence les textes contenant une chaîne de caractères spécifiée.
  - Une date se produisant permet de mettre en évidence les dates situées dans une période définie.
  - Valeurs en doubles permet de mettre en évidence les valeurs présentes plusieurs fois.

- Autres règles permet de définir des règles personnalisées.

Sélectionnez le type de règle qui vous convient le mieux, dans notre exemple **Entre**.

- **4** Une boîte de dialogue permet de choisir les valeurs "seuils". Des valeurs sont proposées pour les différents seuils. Elles sont calculées de façon que la règle s'applique à la moitié des cellules de la plage. Si ces valeurs ne vous conviennent pas, saisissez vos propres valeurs. Il est possible de sélectionner une cellule au lieu de saisir une valeur. La valeur utilisée sera alors le contenu de cette cellule. Vous pouvez également saisir une formule (en la faisant précéder du caractère =).
- 5 Sélectionnez le type de mise en forme dans la liste de choix. Si aucune des mises en forme proposées ne vous convient, sélectionnez *Format personnalisé*. Vous accédez ainsi à la boîte de dialogue Format de cellule.

| Entre               | -      | 194.16     | I STAL TIME |      | A X                                      |
|---------------------|--------|------------|-------------|------|------------------------------------------|
| Mettre en forme les | cellul | es ENTRE : |             |      |                                          |
| 500000              | et     | 900000     | 5           | avec | Remplissage jaune avec texte jaune foncé |
|                     |        |            |             |      | OK Annuler                               |

Figure 4.19

- **6** Une fois les paramètres définis, cliquez sur OK.
- 7 Utilisez le bouton d'option **Options de mise en forme** pour appliquer la mise en forme à l'ensemble du champ.

| 2  |                        |                          |              |               |
|----|------------------------|--------------------------|--------------|---------------|
| 3  | Somme de CA            | Étiquettes de colonnes 💌 |              |               |
| 4  | Étiquettes de lignes 💌 | 2006                     | 2007         | Total général |
| 5  | ACCESSOIRES            | 3 837 687 €              | 3 906 382 €  | 7 744 069 €   |
| 6  | IDF                    | 1 203 763 €              | 1 213 982 €  | 2 417 744 €   |
| 7  | EST                    | 473 042 €                | 494 439 €    | 967 481 €     |
| 8  | NORD                   | 492 890 €                | 489 465€     | 982 355 €     |
| 9  | OUEST                  | 713 803 €                | 12 731 628 € | 1 445 432 €   |
| 10 | SUD                    | 954 188 €                | 976 869€     | 1 931 057 €   |
| 11 | ■ MOBILIER             | 3 828 540 €              | 3 776 566 €  | 7 605 105 €   |
| 12 | IDF                    | 1 211 844 €              | 1 210 040 €  | 2 421 884 €   |
| 13 | EST                    | 472 024 €                | 431 510 €    | 903 534 €     |
| 14 | NORD                   | 479 702 €                | 456 060€     | 935 762 €     |
| 15 | OUEST                  | 728 404 €                | 745 391€     | 1 473 795 €   |
| 16 | SUD                    | 936 565 €                | 933 564 €    | 1 870 130 €   |
| 17 | ■ RANGEMENT            | 2 893 795 €              | 2 856 567 €  | 5 750 362 €   |
| 18 | IDF                    | 915 883 €                | 892 220 €    | 1 808 103 €   |
| 19 | EST                    | 351 008 €                | 339 567 €    | 690 575 €     |
| 20 | NORD                   | 363 793 €                | 383 405 €    | 747 199€      |
| 21 | OUEST                  | 539 001€                 | 527 842€     | 1 066 843 €   |
| 22 | SUD                    | 724 110 €                | 713 531€     | 1 437 642 €   |
| 23 | Total général          | 10 560 022 €             | 10 539 515€  | 21 099 537 €  |
| 24 | =                      |                          |              |               |

Figure 4.20

Vous pouvez appliquer plusieurs règles de mise en forme conditionnelle sur un même champ. Par défaut, elles s'appliqueront dans l'ordre de leur mise en place. Nous verrons plus loin comment gérer l'ordre d'application des différentes règles.

### Règles des valeurs plus/moins élevées

Cette catégorie de mises en forme conditionnelles permet de mettre en évidence des cellules en les situant par rapport à l'ensemble des valeurs de la plage. Ainsi, il est possible de mettre en évidence les cinq plus fortes valeurs, les 10 % de valeurs les plus faibles, ainsi que les valeurs supérieures ou inférieures à la moyenne.

Pour les mettre en œuvre :

- **1** Sélectionnez une cellule du champ auquel la mise en forme doit s'appliquer.
- **2** Sous l'onglet Accueil, cliquez sur le bouton Mise en forme conditionnelle du groupe *Style*.
- **3** Sélectionnez **Règles des valeurs plus/moins élevées**. Vous pouvez alors choisir entre plusieurs possibilités :
  - 10 valeurs les plus élevées ;
  - 10 % des valeurs les plus élevées ;
  - 10 valeurs les moins élevées ;
  - 10 % des valeurs les moins élevées ;
  - Valeurs supérieures à la moyenne ;
  - Valeurs inférieures à la moyenne ;
  - Autres règles permet de définir des règles personnalisées.

Sélectionnez le type de règle qui vous convient le mieux, dans notre exemple **10 % des valeurs les plus élevées**.

- **4** Une boîte de dialogue permet de spécifier le pourcentage de la population à mettre en évidence.
- 5 Sélectionnez le type de mise en forme dans la liste de choix. Si aucune des mises en forme proposées ne vous convient, sélectionnez *Format personnalisé*. Vous accédez à la boîte de dialogue Format de cellule.

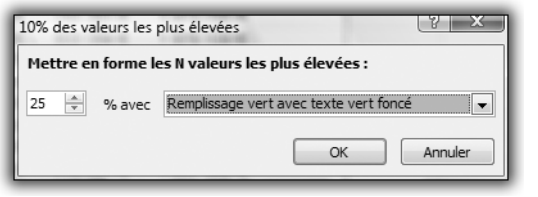

Figure 4.21

- 6 Une fois les paramètres définis, cliquez sur OK.
- 7 Utilisez le bouton d'option **Options de mise en forme** pour appliquer la mise en forme à l'ensemble du champ.

| 3  | Somme de CA            | Étiquettes de colonnes 💌 |              |               |
|----|------------------------|--------------------------|--------------|---------------|
| 4  | Étiquettes de lignes 💌 | 2006                     | 2007         | Total général |
| 5  | ACCESSOIRES            | 3 837 687 €              | 3 906 382€   | 7 744 069 €   |
| 6  | IDF                    | 1 203 763 €              | 1 213 982 €  | 2 417 744 €   |
| 7  | EST                    | 473 042 €                | 494 439 €    | 967 481 €     |
| 8  | NORD                   | 492 890 €                | 489 465 €    | 982 355 €     |
| 9  | OUEST                  | 713 803 €                | 1 731 628 €  | 1 445 432 €   |
| 10 | SUD                    | 954 188 €                | 976 869 €    | 1 931 057 €   |
| 11 | ■ MOBILIER             | 3 828 540 €              | 3 776 566 €  | 7 605 105 €   |
| 12 | IDF                    | 1 211 844 €              | 1 210 040 €  | 2 421 884 €   |
| 13 | EST                    | 472 024 €                | 431 510 €    | 903 534 €     |
| 14 | NORD                   | 479 702 €                | 456 060 €    | 935 762 €     |
| 15 | OUEST                  | 728 404 €                | 745 391€     | 1 473 795 €   |
| 16 | SUD                    | 936 565 €                | 933 564 €    | 1 870 130 €   |
| 17 | RANGEMENT              | 2 893 795 €              | 2 856 567 €  | 5 750 362 €   |
| 18 | IDF                    | 915 883 €                | 892 220 €    | 1 808 103 €   |
| 19 | EST                    | 351 008 €                | 339 567 €    | 690 575 €     |
| 20 | NORD                   | 363 793 €                | 383 405 €    | 747 199€      |
| 21 | OUEST                  | 539 001€                 | 527 842€     | 1 066 843 €   |
| 22 | SUD                    | 724 110 €                | 713 531 €    | 1 437 642 €   |
| 23 | Total général          | 10 560 022 €             | 10 539 515 € | 21 099 537 €  |
| 24 |                        |                          |              |               |

Figure 4.22

### **Barres de données**

Cette catégorie de mises en forme conditionnelles permet d'afficher dans chaque cellule de la plage une barre de couleur proportionnelle à la valeur de la cellule.

Pour mettre en œuvre ces barres de données :

- **1** Sélectionnez une cellule du champ auquel la mise en forme doit s'appliquer.
- 2 Sous l'onglet Accueil, cliquez sur le bouton Mise en forme conditionnelle du groupe *Style*.

Sélectionnez Barres de données. Vous pouvez alors choisir entre six couleurs différentes pour les barres de données. Sélectionnez Autres règles pour définir votre propre style de barres de données.

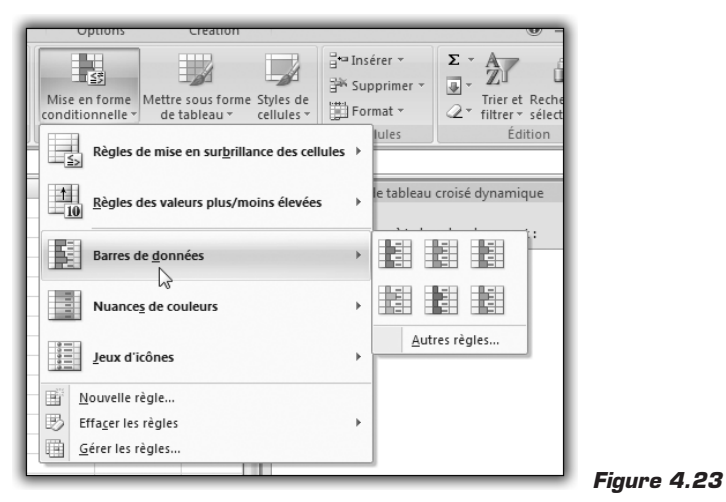

- 4 Cliquez sur la mise en forme qui vous convient pour l'appliquer.
- **5** Utilisez le bouton d'option **Options de mise en forme** pour appliquer la mise en forme à l'ensemble du champ.

| 3  | Somme de CA   |            | Exercice 💌   |              |               |
|----|---------------|------------|--------------|--------------|---------------|
| 4  | Famille       | 💌 Région 💌 | 2006         | 2007         | Total général |
| 5  | ACCESSOIRES   |            | 3 837 687 €  | 3 906 382 €  | 7 744 069 €   |
| 6  |               | IDF        | 1 203 763 €  | 1 213 982 €  | 2 417 744 €   |
| 7  |               | EST        | 473 042€     | 494 439 €    | 967 481 €     |
| 8  |               | NORD       | 492 890 €    | 489 465 €    | 982 355 €     |
| 9  |               | OUEST      | 713 803€     | 731 628 €    | 1 445 432 €   |
| 10 |               | SUD        | 954 188 €    | 976 869 €    | 1 931 057 €   |
| 11 | ■MOBILIER     |            | 3 828 540 €  | 3 776 566 €  | 7 605 105 €   |
| 12 |               | IDF        | 1 211 844 €  | 1 210 040 €  | 2 421 884 €   |
| 13 |               | EST        | 472 024 €    | 431 510 €    | 903 534 €     |
| 14 |               | NORD       | 479 702 €    | 456 060 €    | 935 762 €     |
| 15 |               | OUEST      | 728 404 €    | 745 391€     | 1 473 795 €   |
| 16 |               | SUD        | 936 565 €    | 933 564 €    | 1 870 130 €   |
| 17 | RANGEMENT     |            | 2 893 795€   | 2 856 567 €  | 5 750 362 €   |
| 18 |               | IDF        | 915 883 €    | 892 220 €    | 1 808 103 €   |
| 19 |               | EST        | 351 008 €    | 339 567 €    | 690 575 €     |
| 20 |               | NORD       | 363 793 €    | 383 405 €    | 747 199€      |
| 21 |               | OUEST      | 539 001€     | 527 842 €    | 1 066 843 €   |
| 22 |               | SUD        | 724 110 €    | 713 531 €    | 1 437 642 €   |
| 23 | Total général |            | 10 560 022 € | 10 539 515 € | 21 099 537 €  |
| 24 |               |            |              |              |               |
| 25 |               |            |              |              |               |

Figure 4.24

### Nuances de couleurs

Cette catégorie de mises en forme conditionnelles permet de visualiser la distribution des valeurs à l'aide de dégradés de couleurs. Cela s'apparente à certaines cartes météorologiques où les zones à fortes températures sont affichées en rouge, celles à faibles températures en bleu et les zones intermédiaires en dégradé de couleur selon la valeur de la température.

Pour mettre en œuvre les nuances de couleurs :

- **1** Sélectionnez une cellule du champ auquel la mise en forme doit s'appliquer.
- 2 Sous l'onglet Accueil, cliquez sur le bouton Mise en forme conditionnelle du groupe *Style*.
- **3** Sélectionnez **Nuances de couleurs**. Vous pouvez alors choisir entre plusieurs jeux de couleurs (quatre jeux de trois couleurs et quatre jeux de deux couleurs). Sélectionnez **Autres règles** pour définir votre propre nuance de couleur.

| Ē | options                           | creation                          |                           |                                     |                              |                                                           |
|---|-----------------------------------|-----------------------------------|---------------------------|-------------------------------------|------------------------------|-----------------------------------------------------------|
|   | Mise en forme<br>conditionnelle * | Mettre sous forme<br>de tableau * | e Styles de<br>cellules * | iater Inse<br>iater Sup<br>iiii For | érer •<br>oprimer •<br>mat • | Σ · A<br>· Z<br>· Trier et Recher<br>· filtrer · sélectio |
| ľ | Règles d                          | e mise en sur <u>b</u> rill       | ance des cell             | ules ⊧                              | lules                        | Édition                                                   |
| 1 | <u>10</u> <u>R</u> ègles d        | es valeurs plus/m                 | noins élevées             | •                                   | le tableau                   | croisé dynamique                                          |
| ŀ | Barres de                         | e <u>d</u> onnées                 |                           | ۲                                   | nps à inclur                 | re dans le rapport : U                                    |
| ŀ | Nuances                           | de couleurs                       |                           | +                                   |                              |                                                           |
| ŀ | Jeux d'ic                         | ônes                              |                           | ۲                                   |                              |                                                           |
| ŀ | <u>N</u> ouvelle rè               | gle                               |                           |                                     | Aut                          | res règles                                                |
|   | B Effacer les                     | règles                            |                           | +                                   |                              |                                                           |
| H | Gérer les rè                      | gles                              |                           |                                     |                              |                                                           |
| L |                                   |                                   |                           |                                     | 2                            |                                                           |

Figure 4.25

- 4 Cliquez sur la mise en forme qui vous convient pour l'appliquer.
- **5** Utilisez le bouton d'option **Options de mise en forme** pour appliquer la mise en forme à l'ensemble du champ.

| 2  |               | 1        |             |             |               |
|----|---------------|----------|-------------|-------------|---------------|
| 3  | Somme de CA   |          | Exercice 💌  |             |               |
| 4  | Famille 💌     | Région 💌 | 2006        | 2007        | Total général |
| 5  | ACCESSOIRES   |          | 3 837 687 € | 3 906 382 € | 7 744 069 €   |
| 6  |               | IDF      | 1 203 763 € | 1 213 982 € | 2 417 744 €   |
| 7  |               | EST      | 473 042€    | 494 439 €   | 967 481 €     |
| 8  |               | NORD     | 492 890 €   | 1 489 465 € | 982 355 €     |
| 9  |               | OUEST    | 713 803€    | 731 628 €   | 1 445 432 €   |
| 10 |               | SUD      | 954 188 €   | 976 869€    | 1 931 057 €   |
| 11 | MOBILIER      |          | 3 828 540 € | 3 776 566 € | 7 605 105 €   |
| 12 |               | IDF      | 1 211 844 € | 1 210 040 € | 2 421 884 €   |
| 13 |               | EST      | 472 024 €   | 431 510 €   | 903 534 €     |
| 14 |               | NORD     | 479 702 €   | 456 060 €   | 935 762 €     |
| 15 |               | OUEST    | 728 404 €   | 745 391€    | 1 473 795 €   |
| 16 |               | SUD      | 936 565 €   | 933 564 €   | 1 870 130 €   |
| 17 | RANGEMENT     |          | 2 893 795 € | 2 856 567 € | 5 750 362 €   |
| 18 |               | IDF      | 915 883 €   | 892 220 €   | 1 808 103 €   |
| 19 |               | EST      | 351 008 €   | 339 567 €   | 690 575 €     |
| 20 |               | NORD     | 363 793 €   | 383 405 €   | 747 199€      |
| 21 |               | OUEST    | 539 001€    | 527 842 €   | 1 066 843 €   |
| 22 |               | SUD      | 724 110 €   | 713 531 €   | 1 437 642 €   |
| 23 | Total général |          | 10 560 022€ | 10 539 515€ | 21 099 537 €  |

Figure 4.26

### Jeux d'icônes

Cette dernière catégorie de mises en forme conditionnelles permet d'afficher dans chaque cellule de la plage une icône indiquant comment se situe la valeur de la cellule par rapport aux valeurs de la plage.

Pour mettre en œuvre les jeux d'icônes :

- **1** Sélectionnez une cellule du champ auquel la mise en forme doit s'appliquer.
- 2 Sous l'onglet Accueil, cliquez sur le bouton Mise en forme conditionnelle du groupe *Style*.
- Sélectionnez Jeux d'icônes. Vous pouvez alors choisir entre plusieurs jeux d'icônes (de trois à cinq icônes). Sélectionnez Autres règles pour définir votre jeu d'icônes (voir Figure 4.27).
- 4 Cliquez sur la mise en forme qui vous convient pour l'appliquer.
- **5** Utilisez le bouton d'option **Options de mise en forme** pour appliquer la mise en forme à l'ensemble du champ (voir Figure 4.28).

Chapitre 4

### Utiliser les mises en forme conditionnelles

| ligne automatiquement<br>centrer ~                                                                                                    | Monétaire ▼            | Mise en forme<br>conditionnelle v<br>Mettre sous forme<br>de tableau v<br>Cellules v<br>Mettre sous forme<br>cellules v                                                                                                    |
|----------------------------------------------------------------------------------------------------|------------------------|----------------------------------------------------------------------------------------------------|
| F G<br>F G<br>C P P<br>P P P<br>C O O<br>C O O<br>C O O<br>C O O<br>C O O<br>C O O<br>C O O<br>C O O<br>C O O<br>C O O<br>C O O<br>C O O<br>C O<br>C                                                                                                    |                        | Conditionnelle       de tablead       cellules       Cellules       Cellules |
| <ul> <li>↑ → ↓</li> <li>↓ ↓</li> <li>↓ ↓<td>Itse Itse Itse Itse CC</td><td></td></li></ul> | Itse Itse Itse Itse CC |                                                                                                    |

Figure 4.27

| 2  |               |            |                                         |
|----|---------------|------------|-----------------------------------------|
| 3  | Somme de CA   |            | Exercice 💌                              |
| 4  | Famille       | 💌 Région 💌 | 2006 2007 Total général                 |
| 5  | ACCESSOIRES   |            | 3 837 687 € 3 906 382 € 7 744 069 €     |
| 6  |               | IDF        | Ø 1 203 763 € Ø 1 213 982 € 2 417 744 € |
| 7  |               | EST        |                                         |
| 8  |               | NORD       |                                         |
| 9  |               | OUEST      | Ø 713 803 € Ø 731 628 € 1 445 432 €     |
| 10 |               | SUD        | Ø 954 188 € Ø 976 869 € 1 931 057 €     |
| 11 | ■ MOBILIER    |            | 3 828 540 € 3 776 566 € 7 605 105 €     |
| 12 |               | IDF        | Ø 1 211 844 € Ø 1 210 040 € 2 421 884 € |
| 13 |               | EST        |                                         |
| 14 |               | NORD       |                                         |
| 15 |               | OUEST      | 0 728 404 € 0 745 391 € 1 473 795 €     |
| 16 |               | SUD        | Ø 936 565 € Ø 933 564 € 1 870 130 €     |
| 17 | ■ RANGEMENT   |            | 2 893 795 € 2 856 567 € 5 750 362 €     |
| 18 |               | IDF        | 915 883 €      892 220 € 1 808 103 €    |
| 19 |               | EST        | ◎ 351 008 € ◎ 339 567 € 690 575 €       |
| 20 |               | NORD       | ◎ 363 793 € ◎ 383 405 € 747 199 €       |
| 21 |               | OUEST      | ◎ 539 001 € ◎ 527 842 € 1 066 843 €     |
| 22 |               | SUD        | 0 724 110 € 0 713 531 € 1 437 642 €     |
| 23 | Total général |            | 10 560 022 € 10 539 515 € 21 099 537 €  |

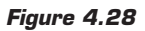

# Créer des règles de mise en forme conditionnelle personnalisées

Si, malgré la diversité des choix proposés, vous ne trouvez pas de mise en forme conditionnelle prédéfinie satisfaisante, vous avez la possibilité de créer vos propres règles.

- **1** Sélectionnez une cellule du champ auquel la mise en forme doit s'appliquer.
- 2 Sous l'onglet Accueil, cliquez sur le bouton Mise en forme conditionnelle du groupe *Style*.
- **3** Sélectionnez Nouvelle règle.
- **4** Dans la boîte de dialogue **Nouvelle règle de mise en forme**, vous devez tout d'abord spécifier à quel périmètre doit s'appliquer la mise en forme :
  - Cellules sélectionnées: pour appliquer la mise en forme uniquement aux cellules sélectionnées. C'est l'option par défaut.
  - Toutes les cellules contenant les valeurs "Somme de CA" : pour appliquer la mise en forme à toutes les cellules du champ de valeur.
  - Toutes les cellules contenant les valeurs "Somme de CA" pour "Région" et "Exercice" : pour appliquer la mise en forme à toutes les cellules du champ de valeur correspondant au champ de ligne Région et au champ de colonne Exercice. En d'autres termes, cela permet d'exclure les totaux des lignes et des colonnes, ainsi que les valeurs correspondant aux sous-totaux relatifs au champ Famille (voir Figure 4.29).
- **5** Vous avez ensuite la possibilité de choisir parmi plusieurs thèmes :
  - Mettre en forme toutes les cellules d'après leur valeur ;
  - Appliquer une mise en forme uniquement aux cellules qui contiennent ;
  - Appliquer une mise en forme uniquement aux valeurs rangées parmi les premières ou les dernières valeurs ;
  - Appliquer une mise en forme uniquement aux valeurs audessus ou en dessous de la moyenne ;

| Nouvelle règ                | gle de mise en forme                            | S X                                                    |
|-----------------------------|-------------------------------------------------|--------------------------------------------------------|
| Appliquer                   | es règles à : =\$D\$13                          |                                                        |
| © <u>C</u> ellu             | les sélectionnées                               |                                                        |
| O Tout                      | es les cellules contenant les valeurs « Somme   | de CA »                                                |
| Tout                        | es les cellules affichant les valeurs « Somme d | de CA » pour «Région » et «Exercice »                  |
| Sélectionnez                | un type de règle :                              |                                                        |
| ► Mettre                    | en forme toutes les cellules d'après leur valeu | ır                                                     |
| ► Appliqu                   | er une mise en forme uniquement aux cellules    | s qui contiennent                                      |
| ► Appliqu                   | er une mise en forme uniquement aux valeurs     | s rangées parmi les premières ou les dernières valeurs |
| <ul> <li>Appliqu</li> </ul> | er une mise en forme uniquement aux valeurs     | s au-dessus ou en dessous de la moyenne                |
| ► Utiliser                  | une formule pour déterminer pour quelles cel    | ules le format sera appliqué                           |
| مر ماند ما م                |                                                 |                                                        |
| Moumeria u                  | escription de la règle :                        |                                                        |
| Applique                    | r une mise en forme à toutes les cellul         | es d'après leur valeur :                               |
| <u>S</u> tyle de m          | ise en forme : Échelle à deux couleurs 💌        |                                                        |
|                             | Minimum                                         | Maximum                                                |
| <u>Type</u> :               | Valeur inférieure                               | Valeur supérieure                                      |
| <u>V</u> aleur :            | (Valeur inférieure)                             | (Valeur supérieure)                                    |
| <u>C</u> ouleur :           | ▼                                               | ▼                                                      |
| Aperçu :                    |                                                 |                                                        |
|                             |                                                 | OK Annuler                                             |

Figure 4.29

- Appliquer une mise en forme uniquement aux valeurs uniques ou aux doublons ;
- Utiliser une formule pour déterminer pour quelles cellules le format sera appliqué.
- 6 Cliquez sur un thème, définissez votre règle et validez par OK.

Nous allons à présent décrire les différentes possibilités.

### Mettre en forme toutes les cellules d'après leur valeur

Il s'agit ici de règles qui vont attribuer à chacune des cellules de la plage sélectionnée une mise en forme qui dépendra de la valeur de cellule. Contrairement aux autres types de mises en forme conditionnelles, quelle que soit la valeur de la cellule, une mise en forme sera appliquée. En revanche, la mise en forme changera en fonction de la valeur de la cellule. Pour définir une règle de mise en forme :

1 Sélectionnez le style de mise en forme dans la liste déroulante : Échelle à deux couleurs, Échelle à trois couleurs, Barre de données, Jeux d'icônes.

| Nouvelle régle de mise en forme                                                                                                    |                                   |
|----------------------------------------------------------------------------------------------------|-----------------------------------|
| Appliquer les règles à : =\$D\$13                                                                                                    |                                   |
| Cellules selectionnees     Toutes les cellules contenant les valeurs « Somme de CA »                                                                                           |                                   |
| <ul> <li>Toutes les cellules affichant les valeurs « Somme de CA » pour « Régio</li> </ul>                                                                                     | n » et « Exercice »               |
| Sélectionnez un tune de règle :                                                                                                    |                                   |
| Mattre en forme toutes les collules d'après leur valeur                                                                                                    |                                   |
| Appliquer une mice en forme uniquement aux cellules qui centiennent                                                                                                    |                                   |
| Appliquer une mise en forme uniquement aux cellules qui contennent                                                                                                    | romièros ou los dorpièros volours |
| Appliquer une mise en forme uniquement aux valeurs rangees parmines p<br>Appliquer une mise en forme uniquement aux valeurs au descus ou en de                                 | accours de la movenne             |
| <ul> <li>Appiquer une mise en norme uniquement aux valeurs au-dessus ou en de</li> <li>Itiliser une formule pour déterminer pour quelles cellules le format sera ai</li> </ul> | noliqué                           |
|                                                                                                    | ppidde                            |
| Modifier la description de la règle :                                                                                                    |                                   |
| Appliquer une mise en forme à toutes les cellules d'après leur va                                                                                                    | leur :                            |
| Style de mise en forme : Échelle à trois couleurs 💌                                                                                                    |                                   |
| Minimum Échelle à deux couleurs Ma                                                                                                    | aximum                            |
| Type : Valeur inférieu Barre de données                                                                                                    | aleur supérieure 💌                |
| Jeux d'icônes                                                                                                    | /aleur supérieure)                |
| Couleur :                                                                                                    |                                   |
|                                                                                                    |                                   |
| Aperçu :                                                                                                    |                                   |
|                                                                                                    | OK Annuler                        |

Figure 4.30

- 2 Définissez les paramètres :
  - Pour les échelles de couleurs, il convient de spécifier les couleurs à appliquer aux valeurs extrêmes (et à la valeur intermédiaire dans le cas de trois couleurs).
  - Pour les barres de données, il faut spécifier à quelle valeur correspondent la barre la plus longue et la plus courte, ainsi que la couleur de la barre. Il est possible de cocher la case Afficher la barre uniquement pour faire en sorte que seule la barre soit affichée dans la cellule (le contenu est alors masqué).
  - Pour les jeux d'icônes, il s'agit de sélectionner le jeu d'icônes à appliquer (trois, quatre ou cinq icônes). Ensuite, il faut définir les tranches de valeurs qui correspondent à chaque icône. Il est possible de cocher la case Afficher l'icône

*uniquement* pour faire en sorte que seule l'icône soit affichée dans la cellule (le contenu est alors masqué).

### Appliquer une mise en forme uniquement aux cellules qui contiennent

Il s'agit ici de règles permettant d'appliquer une mise en forme uniquement aux cellules qui respectent certains critères sur leur contenu.

Pour définir une règle de mise en forme :

**1** Sélectionnez le type d'information sur lequel le critère doit porter :

| Nouvelle règle de mise en forme                                                                                                    |
|----------------------------------------------------------------------------------------------------|
| Appliquer les règles à : =\$D\$13                                                                                                    |
| Cellules sélectionnées                                                                                                    |
| <u>T</u> outes les cellules contenant les valeurs « Somme de CA »                                                                                                    |
| Toutes les cellules affichant les valeurs « Somme de CA » pour « Région » et « Exercice »                                                                                                    |
| Sélectionnez un type de règle :                                                                                                    |
| Mettre en forme toutes les cellules d'après leur valeur                                                                                                    |
| <ul> <li>Appliquer une mise en forme uniquement aux cellules qui contiennent</li> </ul>                                                                                                    |
| <ul> <li>Appliquer une mise en forme uniquement aux valeurs rangées parmi les premières ou les dernières valeurs</li> </ul>                                                                           |
| <ul> <li>Appliquer une mise en forme uniquement aux valeurs au-dessus ou en dessous de la moyenne</li> </ul>                                                                                          |
| <ul> <li>Utiliser une formule pour déterminer pour quelles cellules le format sera appliqué</li> </ul>                                                                                                |
| Modifier la description de la règle :          Appliquer une mise en forme uniquement aux cellules contenant :         Valeur de la cellule         Valeur de la cellule         Valeur de la cellule |
| Aucune cellule vide<br>Erreurs<br>Aucune erreur<br>Aucune erreur<br>Inse en forme<br>Format                                                                                                    |
| OK Annuler                                                                                                    |

#### Figure 4.31

- Valeur de la cellule permet de spécifier des critères sur les valeurs numériques contenues dans les cellules. Sélectionnez, dans la liste déroulante, l'opérateur à appliquer (*inférieur*, supérieur...). Saisissez les valeurs des bornes. Il est possible de sélectionner une cellule au lieu de saisir une valeur. La valeur utilisée pour le test sera alors le contenu de cette cellule.
- Texte spécifique permet de spécifier des critères sur les chaînes de caractères contenues dans les cellules. Sélectionnez, dans la

### Chapitre 4 **Finaliser les tableaux croisés dynamiques**

liste déroulante, l'opérateur à appliquer (contenant, commençant par...).

- Dates se produisant permet de spécifier des critères sur les dates contenues dans les cellules. Sélectionnez, dans la liste déroulante, le critère à appliquer.
- Cellules vides permet d'appliquer la mise en forme uniquement aux cellules vides.
- Aucune cellule vide permet d'appliquer la mise en forme uniquement aux cellules non vides.
- *Erreurs* permet d'appliquer la mise en forme uniquement aux cellules contenant une valeur d'erreur.
- Aucune erreur permet d'appliquer la mise en forme uniquement aux cellules contenant un résultat valide.
- **2** Cliquez sur le bouton **Format** afin de définir le format à appliquer si la règle est satisfaite.
- **3** Cliquez sur le bouton **Aperçu** si vous souhaitez visualiser le résultat sur la feuille de calcul.
- 4 Cliquez sur OK pour valider.

### Appliquer une mise en forme uniquement aux valeurs rangées parmi les premières ou les dernières valeurs

Il s'agit ici de règles permettant d'appliquer une mise en forme uniquement aux cellules qui contiennent des valeurs extrêmes (valeurs plus fortes ou plus fiables).

Pour définir une règle de mise en forme :

- **1** Sélectionnez *premier* ou *dernier* selon que la mise en forme doit s'appliquer aux plus fortes ou aux plus faibles valeurs (voir Figure 4.32).
- **2** Saisissez le nombre de valeurs à mettre en évidence. Par exemple, pour mettre en exergue la valeur maximale d'une plage, choisissez *premier* puis saisissez la valeur 1.
- **3** Cochez la case % *de la plage sélectionnée* si vous souhaitez mettre en évidence, par exemple, 20 % de vos données, et non 20 valeurs.

| Nouvelle règle de mise en forme                                                                              |
|----------------------------------------------------------------------------------------------------|
| Appliquer les règles à : =\$D\$13                                                                            |
| Cellules sélectionnées                                                                                       |
| Toutes les cellules contenant les valeurs « Somme de CA »                                                    |
| Toutes les cellules affichant les valeurs « Somme de CA » pour « Région » et « Exercice »                    |
| <u>S</u> électionnez un type de règle :                                                                      |
| ▶ Mettre en forme toutes les cellules d'après leur valeur                                                    |
| <ul> <li>Appliquer une mise en forme uniquement aux cellules qui contiennent</li> </ul>                      |
| Appliquer une mise en forme uniquement aux valeurs rangées parmi les premières ou les dernières valeurs      |
| <ul> <li>Appliquer une mise en forme uniquement aux valeurs au-dessus ou en dessous de la moyenne</li> </ul> |
| <ul> <li>Utiliser une formule pour déterminer pour quelles cellules le format sera appliqué</li> </ul>       |
| Modifier la description de la règle -                                                                        |
| Andieuen was miss an forma ann unlaurs finnmat dans las :                                                    |
|                                                                                                    |
| premiers 🔪 10 👘 % de la plage sélectionnée pour toutes les valeurs 🔍                                         |
| derniers 45                                                                                                  |
| Aperçu : Sans mise en forme Format                                                                           |
| OK Annuler                                                                                                   |

Figure 4.32

- **4** Cliquez sur le bouton **Format** afin de définir le format à appliquer si la règle est satisfaite.
- **5** Cliquez sur le bouton **Aperçu** si vous souhaitez visualiser le résultat sur la feuille de calcul.
- **6** Cliquez sur OK pour valider.

### Appliquer une mise en forme uniquement aux valeurs au-dessus ou en dessous de la moyenne

Il s'agit ici de règles permettant d'appliquer une mise en forme aux cellules en fonction de leur situation par rapport à la moyenne.

Pour définir une règle de mise en forme :

**1** Sélectionnez le critère à appliquer (*au-dessus*, *en dessous*...). Il est possible d'appliquer des critères faisant intervenir l'écart type, grandeur statistique mesurant la dispersion des valeurs par rapport à la moyenne.

| Nouvelle règle de mise en forme                                                                                                    | All                                              | N X                            |
|----------------------------------------------------------------------------------------------------|--------------------------------------------------|--------------------------------|
| Appliquer les règles à : =\$D\$13                                                                                                    | 1                                                | 1                              |
| <u>Cellules selectionnees</u>                                                                                                    |                                                  |                                |
|                                                                                                    | t les valeurs « Somme de CA »                    |                                |
| <u>T</u> outes les cellules affichant I                                                                                                    | les valeurs « Somme de CA » pour « Région »      | et «Exercice »                 |
| Sélectionnez un type de règle :                                                                                                    |                                                  |                                |
| ► Mettre en forme toutes les cellu                                                                                                    | ules d'après leur valeur                         |                                |
| <ul> <li>Appliquer une mise en forme un</li> </ul>                                                                                                    | iquement aux cellules qui contiennent            |                                |
| Appliquer une mise en forme un                                                                                                    | niquement aux valeurs rangées parmi les prem     | ières ou les dernières valeurs |
| <ul> <li>Appliquer une mise en forme un</li> </ul>                                                                                                    | niquement aux valeurs au-dessus ou en desso      | us de la moyenne               |
| ▶ Utiliser une formule pour détern                                                                                                    | niner pour quelles cellules le format sera appli | qué                            |
| Modifier la description de la règle :<br>Appliquer une mise en forme                                                                                                    | aux valeurs qui sont :                           |                                |
| au-dessus                                                                                                    | de la moyenne de la plage sélectionnée pour      | toutes les valeurs 🔍           |
| au-dessus °<br>en dessous égales ou au-dessus<br>égales ou au-dessus e<br>l écart-type au-dessus e<br>l écart-type au-dessus<br>2 écarts-type au-dessus<br>2 écarts-type n dessous<br>3 écarts-type n dessous | en forme Format                                  | OK Annuler                     |

Figure 4.33

- **2** Cliquez sur le bouton **Format** afin de définir le format à appliquer si la règle est satisfaite.
- **3** Cliquez sur le bouton **Aperçu** si vous souhaitez visualiser le résultat sur la feuille de calcul.
- 4 Cliquez sur OK pour valider.

### Utiliser une formule pour déterminer pour quelles cellules le format sera appliqué

Il s'agit ici de règles permettant d'appliquer une mise en forme aux cellules en fonction du résultat d'une formule. Si le résultat de la formule est la valeur logique VRAI, la mise en forme sera appliquée. En revanche, si le résultat de la formule est la valeur logique FAUX, la mise en forme ne sera pas appliquée.

Pour définir une règle de mise en forme :

**1** Saisissez la formule dans la zone. Il est possible de sélectionner une cellule au lieu de saisir une formule. La cellule sélectionnée doit contenir une formule renvoyant VRAI ou FAUX.

| Nouvelle règi                 | le de mise en forme                                                                                                    | A X           |
|-------------------------------|----------------------------------------------------------------------------------------------------|---------------|
| Appliquer le                  | is règles à : =\$D\$13                                                                                                    | <b>E</b>      |
| Cellule                       | es sélectionnées                                                                                                    |               |
| <u>I</u> outes     Toutes     | s les cellules contenant les valeurs « somme de CA »<br>s les cellules affichant les valeurs « somme de CA » pour « Région » et « Evergice » |               |
| Sélectionnezu                 |                                                                                                    |               |
| <u>Selectionnez</u>           | un type de règle :                                                                                                    |               |
| <ul> <li>Mettre er</li> </ul> | n forme toutes les cellules d'après leur valeur                                                                                              |               |
| Appliquer                     | r une mise en forme uniquement aux cellules qui contiennent                                                                                  |               |
| Appliquer                     | r une mise en forme uniquement aux valeurs rangées parmi les premières ou les dern                                                           | ières valeurs |
| Appliquer                     | r une mise en forme uniquement aux valeurs au-dessus ou en dessous de la moyenne                                                             | e             |
| ► Utiliser ur                 | ne formule pour déterminer pour quelles cellules le format sera appliqué                                                                     |               |
|                               |                                                                                                    |               |
| Modifier la des               | scription de la règle :                                                                                                    |               |
| <u>Appliquer</u>              | une mise en forme aux valeurs pour lesquelles cette formule est vraie :                                                                      |               |
|                               |                                                                                                    | 1             |
|                               |                                                                                                    |               |
|                               |                                                                                                    |               |
| Aperçu :                      | Sans mise en forme                                                                                                    |               |
|                               | ОК                                                                                                    | Annuler       |

Figure 4.34

- **2** Cliquez sur le bouton **Format** afin de définir le format à appliquer si la règle est satisfaite.
- **3** Cliquez sur le bouton **Aperçu** si vous souhaitez visualiser le résultat sur la feuille de calcul.
- 4 Cliquez sur OK pour valider.

Voici deux exemples classiques de mises en forme conditionnelles utilisant des formules.

# Gérer les règles de mise en forme conditionnelle

Lorsque vous combinez plusieurs règles sur une même cellule, le format appliqué correspond par défaut à celui de la dernière règle dont les critères sont satisfaits. De plus, les différentes règles s'appliquent selon l'ordre dans lequel elles ont été créées. Si les règles sont incompatibles, cela ne pose pas de problème : par exemple, si vous souhaitez afficher en rouge les valeurs inférieures à 100 et en vert les valeurs supérieures à 500, il n'y aura pas de conflit entre les règles car une valeur ne peut

### Chapitre 4 Finaliser les tableaux croisés dynamiques

être à la fois inférieure à 100 et supérieure à 500. En revanche, si vous souhaitez afficher en bleu les valeurs comprises entre 200 et 400 et en vert les valeurs supérieures à 300, que se passera-t-il pour la valeur 350 ? Tout dépendra de l'ordre dans lequel vous aurez défini les conditions. C'est la dernière règle satisfaite qui imposera sa mise en forme.

Si vous souhaitez modifier les priorités des différentes règles ou les paramètres des règles :

- **1** Sélectionnez une cellule du tableau croisé.
- **2** Sous l'onglet Accueil, cliquez sur le bouton Mise en forme conditionnelle du groupe *Style*.
- 3 Sélectionnez Gérer les règles.

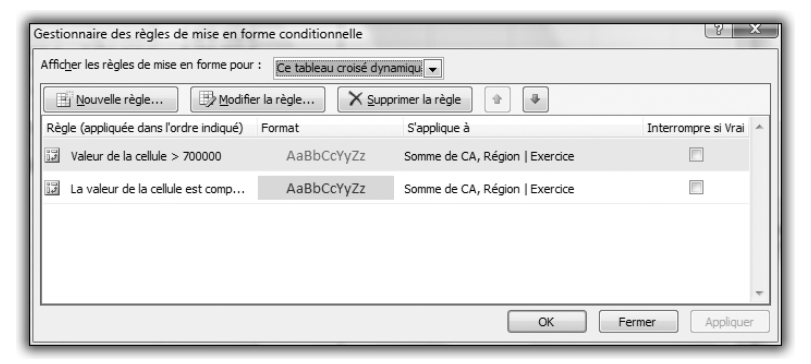

Figure 4.35

- Le Gestionnaire des règles de mise en forme conditionnelle permet d'afficher les règles de mise en forme pour la sélection actuelle, pour l'ensemble de la feuille actuelle ou pour l'une des feuilles du classeur.
- Le bouton Nouvelle règle permet de créer une nouvelle règle en affichant la boîte de dialogue Nouvelle règle. Une fois la règle créée, il faut sélectionner la zone à laquelle elle s'applique.
- Le bouton Modifier la règle permet de modifier la règle sélectionnée. Un double clic sur la règle sélectionnée permet également de la modifier.
- Le bouton Supprimer la règle permet de supprimer la règle sélectionnée.

Les boutons **Monter** et **Descendre** permettent de gérer la priorité des règles, en déplaçant la règle sélectionnée. Les règles situées en haut de la liste sont prioritaires par rapport à celles situées en bas. En d'autres termes, s'il y a conflit entre deux règles, celle située le plus haut dans la liste imposera la mise en forme qui lui est associée.

Vous pouvez éventuellement arrêter l'évaluation à une règle spécifique. Pour cela, activez la case à cocher *Interrompre si Vrai*.

**4** Validez par OK.

# Effacer les règles de mise en forme conditionnelle

Vous avez la possibilité d'effacer rapidement l'ensemble des règles.

- **1** Sélectionnez une cellule du tableau croisé.
- 2 Sous l'onglet Accueil, cliquez sur le bouton Mise en forme conditionnelle du groupe *Style*.
- **3** Sélectionnez **Effacer les règles** puis choisissez **Effacer les règles de ce tableau croisé dynamique**. Vous effacez ainsi toutes les règles s'appliquant au tableau croisé dynamique actif.

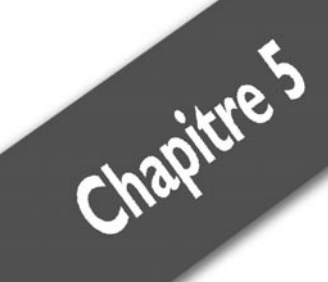

# Utiliser les graphiques croisés dynamiques

| Créer un graphique croisé dynamique                  | 170 |
|------------------------------------------------------|-----|
| Modifier l'apparence d'un graphique croisé dynamique | 177 |
| Cas pratique : pyramide des âges                     | 188 |

Les graphiques croisés dynamiques sont le reflet en "image" des tableaux croisés dynamiques. L'avantage par rapport à des graphiques classiques est le suivant : vous pouvez modifier et réorganiser rapidement les données intégrées, en d'autres termes bénéficier des possibilités offertes par les tableaux croisés dynamiques.

# 5.1. Créer un graphique croisé dynamique

Nous allons à présent détailler le processus de création d'un graphique croisé dynamique selon deux modalités : à partir des données "brutes" ou à partir d'un tableau croisé dynamique. La deuxième possibilité illustre la parfaite complémentarité entre un tableau croisé et un graphique croisé.

# Créer à partir des données brutes

Qu'il s'agisse de créer un tableau croisé dynamique ou un graphique croisé dynamique à partir de données brutes, le processus est identique.

- **1** Sélectionnez une cellule du tableau ou de la plage de cellules qui contient les données à analyser.
- 2 Sous l'onglet Insertion, cliquez sur le bouton fléché qui se trouve sous le bouton Insérer un tableau croisé dynamique du groupe *Tableaux*. Sélectionnez Graphique croisé dynamique.
- 3 Dans la boîte de dialogue Créer un tableau croisé dynamique avec un graphique croisé dynamique, définissez l'emplacement des données à analyser, ainsi que l'emplacement du tableau croisé dynamique et du graphique.
  - Sélectionner un tableau ou une plage est la source de données sélectionnée par défaut. De plus, Excel vous propose une plage de cellules par défaut. Vous pouvez modifier cette proposition.
  - Utiliser une source de données externe permet d'utiliser des fichiers de base de données, des fichiers texte, des données figurant sur Internet, etc. Cliquez sur le bouton Choisir la connexion pour rechercher la source de données.
  - Nouvelle feuille de calcul crée le tableau croisé dynamique sur une nouvelle feuille.

- Feuille de calcul existante crée le tableau croisé dynamique sur une feuille existante. Vous pouvez choisir l'emplacement précis sur la feuille voulue.
- 4 Validez par OK.

### **Description de l'environnement**

L'environnement est identique à celui décrit lors de la création d'un tableau croisé dynamique, la seule différence réside dans la présence d'un graphique, avec des onglets contextuels associés (**Création**, **Disposition**, **Mise en forme**, qui sont les onglets habituellement associés aux graphiques, plus l'onglet **Analyse**, propre aux graphiques croisés dynamiques), ainsi que le volet **Filtre de graphique croisé dynamique**.

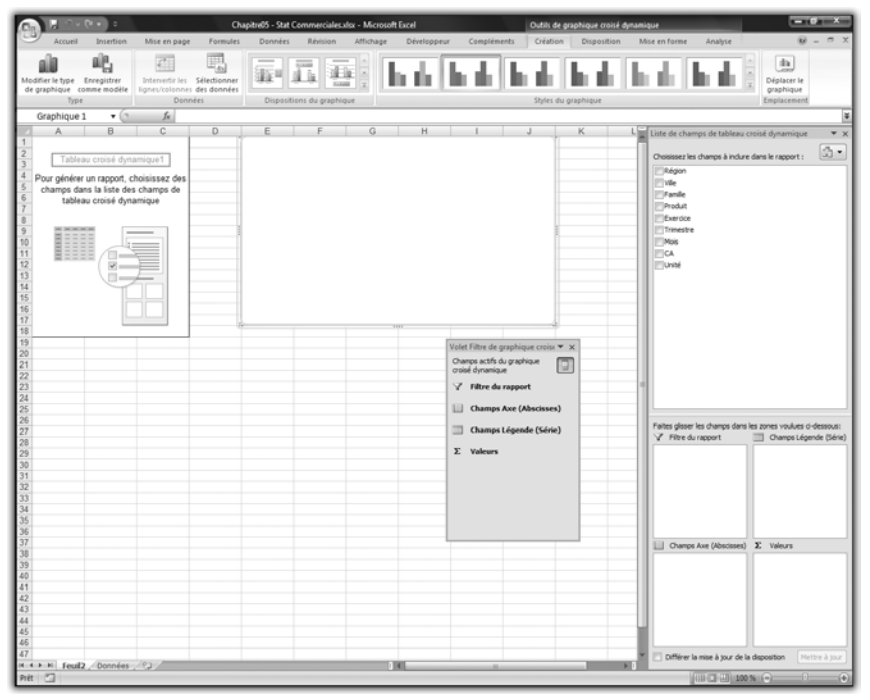

Figure 5.1

Ce volet permet de contrôler les données affichées dans le graphique. Il fait son apparition dès que le graphique croisé est sélectionné. Vous pouvez le fermer en cliquant sur la petite croix située en haut à droite du volet. Pour le faire réapparaître, il faut tout d'abord sélectionner le

graphique, puis cliquer sur le bouton Filtre de tableau croisé dynamique du groupe Afficher/Masquer de l'onglet contextuel Analyse.

### Les premières données

La construction d'un graphique croisé dynamique est identique à la construction d'un tableau croisé dynamique. Utilisez le volet Liste de champs de tableau croisé dynamique pour déposer un champ dans l'une des zones Filtre du rapport, Champs Légende, Champs Axe et Valeurs comme vous le feriez pour un tableau croisé. Vous noterez que le nom des zones de dépôt change selon que vous sélectionnez le tableau croisé ou le graphique croisé.

Construisez maintenant le graphique croisé dynamique.

- 1 Déposez le champ Région dans la zone Champs Axe.
- 2 Déposez le champ Exercice dans la zone Champs Légende.

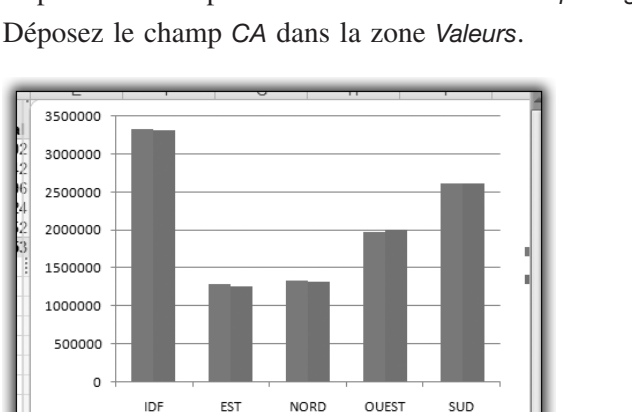

**3** Déposez le champ CA dans la zone Valeurs.

Figure 5.2

Comme nous le verrons dans la suite de ce chapitre, toutes les fonctionnalités liées aux graphiques sont disponibles pour les graphiques croisés dynamiques (mise en forme, changement de type de graphique...).

### Autres fonctionnalités

Les fonctionnalités des tableaux croisés dynamiques sont applicables aux graphiques croisés dynamiques et les modes opératoires sont semblables :

- masquer des données ;
- ajouter un champ de donnée ;
- ajouter un champ de filtre ;

En revanche, il n'est pas possible d'avoir le détail des valeurs qui ont permis d'obtenir une valeur synthétisée. Pour cela, il faut revenir au tableau croisé dynamique associé au graphique. Ce tableau est créé, en même temps que le graphique, sur la même feuille de calcul.

Le volet **Filtre de graphique croisé dynamique** permet de filtrer le graphique selon les valeurs des champs *Axe* (ici *Région*) ou des champs *Légende* (ici *Exercice*). Ces champs sont respectivement les équivalents des champs de colonnes et de lignes pour un tableau croisé.

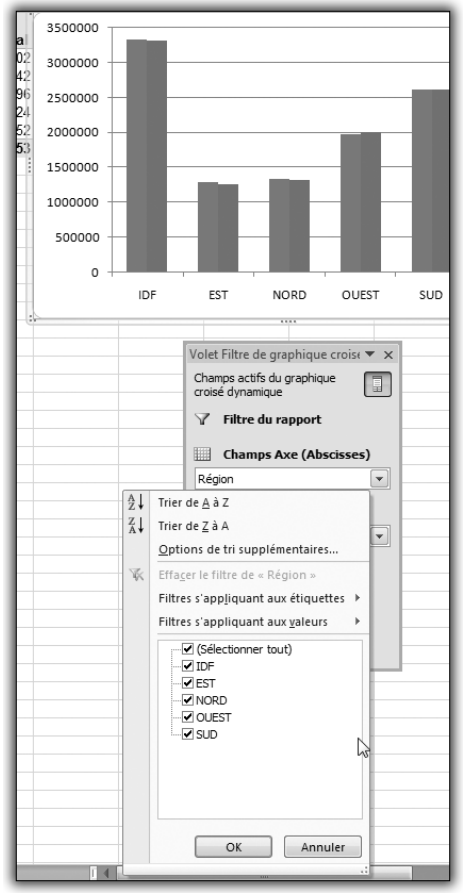

Figure 5.3

# Créer à partir d'un tableau croisé dynamique

Nous disposons d'un tableau croisé regroupant les chiffres d'affaires par famille de produits et par ville, avec un filtre permettant de sélectionner le trimestre.

| 2       3       Somme de CA       Étiquettes de colonnes       MOBILIER       RANGEMENT       Total général         5       AMIENS $4 \text{ CCESSOIRE S}$ MOBILIER       RANGEMENT       Total général         5       AMIENS $465 473 \in$ $471 871 \in$ $363 644 \in$ $1 300 988 \in$ 6       BORDEAUX $481 492 \in$ $472 376 \in$ $352 886 \in$ $1 306 754 \in$ 7       CAEN $497 444 \in$ $498 629 \in$ $375 981 \in$ $1 320 667 \in$ 9       LA DEFENSE $512 223 \in$ $476 890 \in$ $378 269 \in$ $1 367 382 \in$ 10       LILLE $516 883 \in$ $463 891 \in$ $383 555 \in$ $1 346 328 \in$ 11       MONTPELLIER $469 744 \in$ $468 333 \in$ $351 289 \in$ $1 289 366 \in$ 12       NANCY $483 263 \in$ $474 675 \in$ $347 179 \in$ $1 305 118 \in$ 13       NANTES $461 554 \in$ $500 641 \notin$ $358 496 \in$ $1 340 586 \in$ 14       NICE $482 734 \in$ $472 456 \in$ $385 396 \in$ $1 340 586 \in$ 14       NICE $482 734 \in$ $472 456 \in$ $385 396 \in$ $1 340$                                                                                                    | 1  | Trimestre              | (Tous)           | <b>v</b>    |             |            |               |
|----------------------------------------------------------------------------------------------------|----|------------------------|------------------|-------------|-------------|------------|---------------|
| 3       Somme de CA       Étiquettes de colonnes       ✓         4       Étiquettes de lignes       ACCESSOIRES       MOBILIER       RANGEMENT       Total général         5       AMIENS       465 473 €       471 871 €       363 644 €       1 300 988 €         6       BORDEAUX       481 492 €       472 376 €       352 886 €       1 306 754 €         7       CAEN       497 444 €       498 629 €       375 981 €       1 372 054 €         8       CRETEIL       463 823 €       492 193 €       364 651 €       1 320 667 €         9       LA DEFENSE       512 223 €       476 890 €       378 269 €       1 367 382 €         10       LILLE       516 883 €       463 891 €       383 555 €       1 364 328 €         11       MONTPELLIER       469 744 €       486 333 €       351 289 €       1 289 366 €         12       NANCY       483 263 €       474 675 €       376 784 €       1 318 044 €         13       NANTES       461 554 €       500 641 €       355 849 €       1 318 044 €         14       NICE       482 734 €       472 456 €       385 396 €       1 340 586 €         14       NICE       482 734 €       472 456 €       385 396 €                                                                                                    | 2  |                        | ()               |             |             |            |               |
| 4       Étiquettes de lignes       ACCESSOIRES       MOBILIER       RANGEMENT       Total général         5       AMIENS $465473 \in$ 471 871 € $363 644 \in$ 1 300 988 €         6       BORDEAUX       481 492 €       472 376 € $352 886 \in$ 1 306 754 €         7       CAEN       497 444 €       498 629 €       375 981 €       1 372 054 €         8       CRETEIL       463 823 €       492 193 €       364 651 €       1 320 667 €         9       LA DEFENSE       512 223 €       476 890 €       378 269 €       1 367 382 €         10       LILLE       516 883 €       463 891 €       383 555 €       1 364 328 €         10       LILLE       516 883 €       463 891 €       383 555 €       1 364 328 €         11       MONTPELLIER       469 744 €       488 333 €       351 289 €       1 289 366 €         12       NANCY       483 263 €       474 675 €       387 96 €       1 318 044 €         13       NANTES       461 554 €       500 641 €       355 849 €       1 318 044 €         14       NICE       482 734 €       472 456 €       386 396 €       1 340 586 €         15       PARIS NORD       503 530 €                                                                                                    | 3  | Somme de CA            | Étiquettes de co | olonnes 💌   |             |            |               |
| 5       AMIENS       465 473 €       471 871 €       363 644 €       1 300 988 €         6       BORDEAUX       481 492 €       472 376 €       352 886 €       1 306 754 €         7       CAEN       497 444 €       498 629 €       375 981 €       1 372 054 €         8       CRETEIL       463 823 €       492 193 €       364 651 €       1 320 667 €         9       LA DEFENSE       512 223 €       476 890 €       378 269 €       1 367 382 €         10       LILLE       516 883 €       463 891 €       383 555 €       1 364 328 €         11       MONTPELLIER       469 744 €       468 333 €       351 289 €       1 289 366 €         12       NANCY       483 263 €       474 675 €       347 179 €       1 305 118 €         13       NANTES       461 554 €       500 641 €       355 849 €       1 340 44 €         14       NICE       482 734 €       472 456 €       385 396 €       1 340 450 €         14       NICE       482 734 €       472 456 €       385 189 €       1 297 901 €         15       PARIS NORD       503 530 €       495 913 €       345 018 €       1 344 461 €         16       PARIS SUD       478 764 €       469 298 € </th <th>4</th> <th>Étiquettes de lignes 💌</th> <th>ACCESSOIRES</th> <th></th> <th>MOBILIER</th> <th>RANGEMENT</th> <th>Total général</th> | 4  | Étiquettes de lignes 💌 | ACCESSOIRES      |             | MOBILIER    | RANGEMENT  | Total général |
| 6       BORDEAUX       481 492 €       472 376 €       352 886 €       1 306 754 €         7       CAEN       497 444 €       498 629 €       375 981 €       1 372 054 €         8       CRETEIL       463 823 €       492 193 €       364 651 €       1 320 667 €         9       LA DEFENSE       512 223 €       476 890 €       378 269 €       1 364 73 882 €         10       LILE       516 883 €       463 891 €       383 555 €       1 364 328 €         11       MONTPELLIER       469 744 €       468 333 €       351 289 €       1 289 366 €         12       NANCY       483 263 €       474 675 €       347 179 €       1 305 118 €         13       NANTES       461 554 €       500 641 €       356 896 €       1 340 586 €         14       NICE       482 734 € 472 456 €       385 086 €       1 340 586 €         15       PARIS NORD       503 530 €       459 913 €       345 018 €       1 344 461 €         16       PARIS SUD       478 764 €       469 298 €       349 839 €       1 297 901 €         17       RENNES       486 434 €       474 526 €       335 013 €       1 295 973 €         18       STRASBOURG       488 418 €       428 859 €                                                                                                    | 5  | AMIENS                 |                  | 465 473€    | 471 871€    | 363 644 €  | 1 300 988 €   |
| 7       CAEN       497 444 €       498 629 €       375 981 €       1 372 054 €         8       CRETEIL       463 823 €       492 193 €       364 651 €       1 320 667 €         9       LA DEFENSE       512 223 €       476 890 €       378 269 €       1 367 382 €         10       ILLE       516 883 €       463 891 €       383 555 €       1 364 328 €         11       MONTPELLIER       469 744 €       468 333 €       351 289 €       1 289 366 €         12       NANCY       483 263 €       474 675 €       347 179 €       1 305 118 €         13       NANTES       461 554 €       500 641 €       355 396 €       1 340 586 €         14       NICE       482 734 €       472 456 €       385 396 €       1 340 586 €         14       NICE       482 734 €       472 456 €       385 396 €       1 344 461 €         15       PARIS NORD       503 530 €       495 913 €       345 018 €       1 344 461 €         16       PARIS SUD       478 764 €       469 298 €       349 839 €       1 297 901 €         17       RENNES       486 434 €       474 526 €       335 013 €       1 295 973 €         18       53RASBOURG       484 218 €       428 859                                                                                                    | 6  | BORDEAUX               |                  | 481 492 €   | 472 376 €   | 352 886 €  | 1 306 754 €   |
| 8       CRETEIL       463 823 €       492 193 €       364 651 €       1 320 667 €         9       LA DEFENSE       512 223 €       476 890 €       378 269 €       1 367 382 €         10       LILLE       516 883 €       463 891 €       383 555 €       1 364 328 €         11       MONTPELLIER       469 744 €       468 333 €       351 289 €       1 289 366 €         12       NANCY       483 263 €       474 675 €       347 179 €       1 305 118 €         13       NANTES       461 554 €       500 641 €       355 849 €       1 340 448 €         14       NICE       482 734 €       472 456 €       385 396 €       1 340 586 €         15       PARIS NORD       503 530 €       495 913 €       345 018 €       1 344 461 €         16       PARIS SUD       478 764 €       469 298 €       349 839 €       1 297 901 €         17       RENNES       486 434 €       474 526 €       335 013 €       1 295 973 €         18       STRASBOURG       482 218 € 428 859 €       343 396 €       1 205 973 €         18       TRASBOURG       487 087 €       456 96 €       348 070 €       1 302 121 €                                                                                                    | 7  | CAEN                   |                  | 497 444 €   | 498 629€    | 375 981€   | 1 372 054 €   |
| 9       LA DEFENSE       512 223 €       476 890 €       378 269 €       1 367 382 €         10       LILLE       516 883 €       463 891 €       383 555 €       1 364 328 €         11       MONTPELLIER       469 744 €       488 333 €       351 289 €       1 289 366 €         12       NANCY       483 263 €       474 675 €       347 179 €       1 305 118 €         13       NANTES       461 554 €       500 641 €       355 849 €       1 318 044 €         14       NICE       482 734 €       472 456 €       385 396 €       1 340 586 €         15       PARIS NORD       503 530 €       495 913 €       345 018 €       1 344 461 €         16       PARIS SUD       478 764 €       469 298 €       349 839 €       1 297 901 €         17       RENNES       486 434 €       474 526 €       335 013 €       1 295 973 €         18       STRASBOURG       482 18 €       428 859 €       343 396 €       1 205 473 €         19       TOLIL OUSE       497 087 €       456 646 €       348 070 €       1 302 121 €                                                                                                    | 8  | CRETEIL                |                  | 463 823€    | 492 193€    | 364 651€   | 1 320 667 €   |
| 10       LILLE       516       883 €       463       891 €       383       555 €       1       364       328 €         11       MONTPELLIER       469       744 €       463       333 €       351       289 €       1       289 366 €         12       NANCY       483       263 €       474       675 €       347       179 €       1       305       118 €         13       NANTES       461       554 €       500       641 €       355       849 €       1       318       044 €         14       NICE       482       734 €       472       656       385       396 €       1       340       586 €       1       340       586 €       1       340       586 €       1       340       586 €       1       340       586 €       1       340       586 €       1       340       586 €       1       340       586 €       1       340       586 €       1       340       586 €       1       340       586 €       1       344       461 €       1       59       53       530 €       1       297 901 €       1       787 €       1       350 €       1       295 973 €       138 <td>9</td> <td>LA DEFENSE</td> <td></td> <td>512 223€</td> <td>476 890 €</td> <td>378 269 €</td> <td>1 367 382 €</td>                                                                                                    | 9  | LA DEFENSE             |                  | 512 223€    | 476 890 €   | 378 269 €  | 1 367 382 €   |
| 11       MONTPELLIER       469 744 €       468 333 €       351 289 €       1 289 366 €         12       NANCY       483 263 €       474 675 €       347 179 €       1 305 118 €         13       NANTES       461 554 €       500 641 €       355 849 €       1 318 044 €         14       NICE       482 734 €       472 456 €       385 396 €       1 340 586 €         15       PARIS NORD       503 530 €       435 913 €       345 018 €       1 344 461 €         16       PARIS SUD       478 764 €       469 298 €       349 839 €       1 297 901 €         17       RENNES       486 434 €       474 526 €       335 013 €       1 295 973 €         18       STRASBOURG       482 18 €       428 859 €       343 396 €       1 266 473 €         19       TOUL OUSE       497 087 €       456 64 €       348 070 €       1 202 121 €                                                                                                    | 10 | LILLE                  |                  | 516 883€    | 463 891€    | 383 555 €  | 1 364 328 €   |
| 12       NANCY       483 263 €       474 675 €       347 179 €       1 305 118 €         13       NANTES       461 554 €       500 641 €       355 849 €       1 318 044 €         14       NICE       482 734 €       472 456 €       385 396 €       1 340 586 €         15       PARIS NORD       503 530 €       495 913 €       345 018 €       1 344 461 €         16       PARIS SUD       478 764 €       492 288 €       335 01 €       1 297 901 €         17       RENNES       486 434 €       474 526 €       335 01 3 €       1 295 973 €         18       STRASBOURG       484 218 €       428 859 €       343 396 €       1 205 473 €         19       TOUL OUSE       497 087 €       456 964 €       348 070 €       1 302 121 €                                                                                                    | 11 | MONTPELLIER            |                  | 469 744 €   | 468 333€    | 351 289 €  | 1 289 366 €   |
| 13       NANTES       461 554 €       500 641 €       355 849 €       1 318 044 €         14       NICE       482 734 €       472 456 €       385 396 €       1 340 586 €         15       PARIS NORD       503 530 €       495 913 €       345 018 €       1 344 461 €         16       PARIS SUD       478 764 €       469 298 €       349 839 €       1 297 901 €         17       RENNES       486 434 €       474 526 €       335 013 €       1 295 973 €         18       STRASBOURG       484 218 €       428 859 €       343 396 €       1 205 473 €         19       TOUL OUSE       497 087 €       465 964 €       348 070 €       1 302 121 €                                                                                                    | 12 | NANCY                  |                  | 483 263€    | 474 675€    | 347 179€   | 1 305 118 €   |
| 14       NICE       482 734 €       472 456 €       385 396 €       1 340 586 €         15       PARIS NORD       503 530 €       495 913 €       345 018 €       1 344 461 €         16       PARIS SUD       478 764 €       469 298 €       349 839 €       1 297 901 €         17       RENNES       486 434 €       474 526 €       335 013 €       1 295 973 €         18       STRASBOURG       484 218 €       428 859 €       343 396 €       1 266 473 €         19       TOULIOUSE       497 087 €       456 964 €       348 070 €       1 320 121 €                                                                                                    | 13 | NANTES                 |                  | 461 554 €   | 500 641€    | 355 849€   | 1 318 044 €   |
| 15       PARIS NORD       503 530 €       495 913 €       345 018 €       1 344 461 €         16       PARIS SUD       478 764 €       469 298 €       349 839 €       1 297 901 €         17       RENNES       486 434 €       474 526 €       335 013 €       1 295 973 €         18       STRASBOURG       484 218 €       428 859 €       343 396 €       1 266 473 €         19       TOUL OUSE       497 087 €       456 964 €       348 070 €       1 320 121 €                                                                                                    | 14 | NICE                   |                  | 482 734 €   | 472 456 €   | 385 396€   | 1 340 586 €   |
| 16         PARIS SUD         478 764 €         469 298 €         349 839 €         1 297 901 €           17         RENNES         486 434 €         474 526 €         335 013 €         1 295 973 €           18         STRASBOURG         484 218 €         428 859 €         343 396 €         1 265 973 €           19         TOUL OUSE         497 087 €         456 64 €         348 707 €         1 302 121 €                                                                                                    | 15 | PARIS NORD             |                  | 503 530 €   | 495 913€    | 345 018€   | 1 344 461 €   |
| 17       RENNES       486 434 €       474 526 €       335 013 €       1 295 973 €         18       STRASBOURG       484 218 €       428 859 €       343 396 €       1 256 473 €         19       TOUL OUSE       497 087 €       456 964 €       348 070 €       1 302 121 €                                                                                                    | 16 | PARIS SUD              |                  | 478 764 €   | 469 298 €   | 349 839€   | 1 297 901 €   |
| 18         STRASBOURG         484 218 €         428 859 €         343 396 €         1 256 473 €           19         TOULOUSE         497 087 €         456 964 €         348 070 €         1 302 121 €                                                                                                    | 17 | RENNES                 |                  | 486 434 €   | 474 526€    | 335 013€   | 1 295 973 €   |
| 19 TOULOUSE 497 087 € 456 964 € 348 070 € 1 302 121 €                                                                                                    | 18 | STRASBOURG             |                  | 484 218€    | 428 859€    | 343 396€   | 1 256 473 €   |
|                                                                                                    | 19 | TOULOUSE               |                  | 497 087€    | 456 964 €   | 348 070 €  | 1 302 121 €   |
| 20 VERSAILLES 459 405 € 487 590 € 370 326 € 1 317 321 €                                                                                                    | 20 | VERSAILLES             |                  | 459 405 €   | 487 590 €   | 370 326€   | 1 317 321 €   |
| 21 Total général 7 744 069 € 7 605 105 € 5 750 362 € 21 099 537 €                                                                                                    | 21 | Total général          | 1                | 7 744 069 € | 7 605 105 € | 5 750 362€ | 21 099 537 €  |

#### Figure 5.4

Nous souhaitons à présent créer un graphique croisé fondé sur ce tableau.

- 1 Sélectionnez une cellule du tableau croisé.
- **2** Sous l'onglet **Insertion**, cliquez sur le bouton du groupe *Graphiques* correspondant à la catégorie de graphique à insérer :

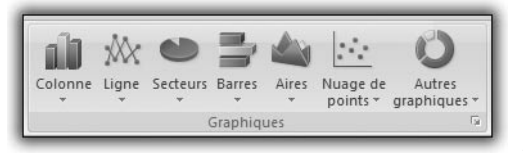

Figure 5.5

- Colonne : graphiques de type histogramme, représentant les données par un rectangle proportionnel à la valeur à représenter. Ils peuvent être en 2D, en 3D, de forme conique ou pyramidale.
- Ligne : représentations en courbes (2D ou 3D).
- Secteurs : célèbres "camemberts".

- Barres : ce type de représentation s'apparente à des histogrammes ayant pivoté de 90° vers la droite.
- Aires : représentations sous forme de surfaces (2D ou 3D).
- Nuage de points : représentations nécessitant deux séries de valeurs, les abscisses et les ordonnées. Chaque couple abscisse/ordonnée définit un point sur le graphique.
- Autres graphiques : graphiques moins courants tels que les graphiques boursiers, les surfaces, les anneaux, les bulles et les radars.

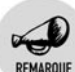

#### Affichage de tous les types de graphiques

Si vous souhaitez afficher tous les types de graphiques en même temps, cliquez sur le lanceur de boîte de dialogue du groupe *Graphiques* de l'onglet **Insertion**.

**3** Après avoir cliqué sur le bouton correspondant, sélectionnez le type de graphique à créer.

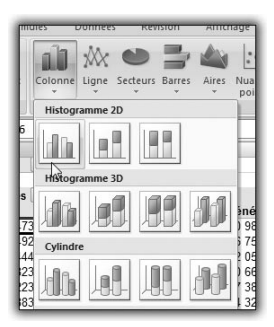

Figure 5.6

**4** Le graphique croisé est automatiquement créé dans la feuille en cours.

| S000001         V         View duragest           400.0001         V         View duragest           300.0001         View duragest         View duragest           300.0001         View duragest         View duragest           300.0001         View duragest         View duragest           300.0001         View duragest         View duragest           300.0001         View duragest         View duragest           300.0001         View duragest         View duragest           300.0001         View duragest         View duragest           300.0001         View duragest         View duragest           300.0001         View duragest         View duragest           300.0001         View duragest         View duragest           300.0001         View duragest         View duragest           300.0001         View duragest         View duragest           301.0001         View duragest         View duragest           301.0001         View duragest         View duragest           301.0001         View duragest         View duragest           301.0001         View duragest         View duragest                                                                                                    | 600.000 € |                          | Volet Filtre de graphique croix * X<br>Ouanos actifs du graphique<br>croix dynamique |
|----------------------------------------------------------------------------------------------------|-----------|--------------------------|--------------------------------------------------------------------------------------|
| 300 000 €         Champs Aref (Modelsmal)           300 000 €         Image: Light of the state of the state of the stat |           |                          | V Filtre de rapport                                                                  |
| # ACCESSIONES         Champa Lépende (Mene)           200 000 €                                                                                                    | 30000 C   |                          | Li Champs Axe (Abscisses)                                                            |
| 1000000                                                                                                    | 200.000 € | # ACCESSORES<br># MOBLER | Champs Lépende (Série) Fande                                                         |
| ж, Л.Л.Л.Л.Л.Л.Л.Л.Л.Л.Л.Л.Л.Л.Л.Л.Л.Л.Л.                                                                                                    | 100.000 € | II RANGEMENT             | Σ Valeurs<br>Somme de CA                                                             |
|                                                                                                    |           | L,                       |                                                                                      |

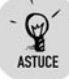

### Créer rapidement un graphique croisé

Pour créer rapidement un graphique croisé à partir d'un tableau croisé, il suffit de sélectionner une cellule du tableau croisé et d'appuyer sur la touche F11. Le graphique croisé sera créé sur une feuille de graphique et sera automatiquement de type "histogramme groupé".

Nous aurions pu nous attendre à ce que les valeurs du champ de colonne (*Famille*) se retrouvent en sur l'axe des X de notre graphique, mais ce n'est pas le cas. En effet, vous pouvez noter que le champ de ligne du tableau croisé (*Ville*) est devenu le champ d'axe et que le champ de colonne (*Famille*) est devenu champ de légende (celui qui définit les séries).

Qu'à cela ne tienne, il suffit de permuter les champs *Ville* et *Famille* entre les zones *Champs Légende* et *Champs Axe*. Ce faisant, vous pouvez constater que le tableau croisé a été également réorganisé.

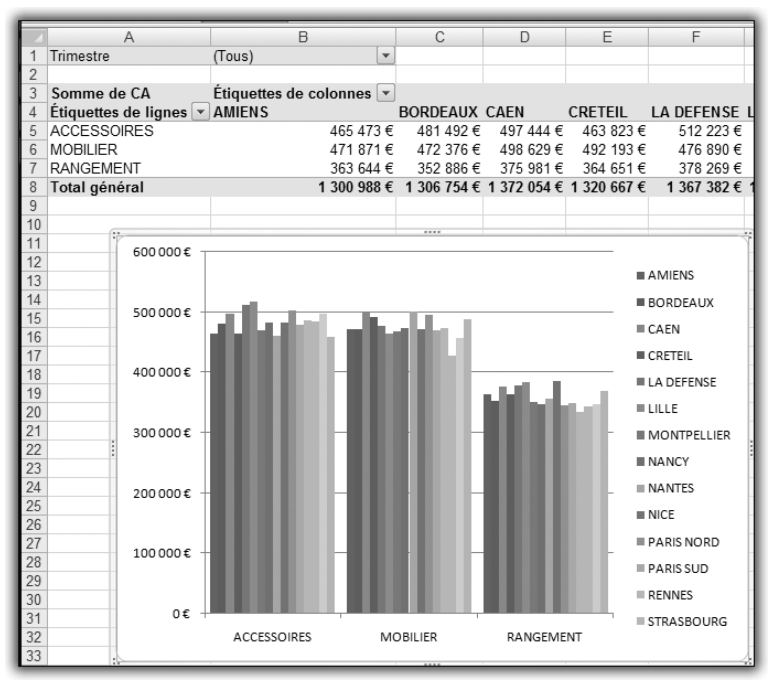

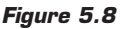

# **5.2. Modifier l'apparence d'un graphique croisé dynamique**

Nous allons à présent détailler les différentes fonctionnalités permettant d'ajuster plus finement l'apparence des graphiques croisés.

# Modifier l'apparence générale d'un graphique croisé dynamique

## Changer de type de graphique

C'est le changement le plus radical. Il s'agit, par exemple, de passer d'une représentation en histogrammes à une représentation en courbes. Bien entendu, il faut que les données du graphique croisé soient compatibles avec le nouveau type de représentation choisi.

- **1** Sélectionnez le graphique croisé à modifier.
- 2 Sous l'onglet contextuel Création, cliquez sur le bouton Modifier le type de graphique du groupe *Type* (ou cliquez du bouton droit sur le graphique et sélectionnez la commande Modifier le type de graphique du menu contextuel).
- **3** Dans la boîte de dialogue **Modifier le type de graphique**, sélectionnez le nouveau type de représentation :
  - Colonne : graphiques de type histogramme, représentant les données par un rectangle proportionnel à la valeur à représenter. Ils peuvent être en 2D, en 3D, de forme conique ou pyramidale.
  - **\_ Ligne** : représentations en courbes (2D ou 3D).
  - Secteurs : célèbres "camemberts".
  - Barres : ce type de représentation s'apparente à des histogrammes ayant pivoté de 90° vers la droite.
  - Aires : représentations sous forme de surfaces (2D ou 3D).
  - Nuage de points : représentations nécessitant deux séries de valeurs, les abscisses et les ordonnées. Chaque couple abscisse/ordonnée définit un point sur le graphique.
  - Autres graphiques : graphiques moins courants tels que les graphiques boursiers, les surfaces, les anneaux, les bulles et les radars.

### Chapitre 5 Utiliser les graphiques croisés dynamiques

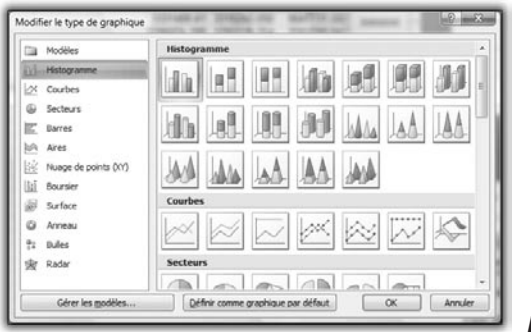

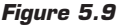

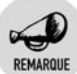

#### **Types interdits**

<sup>\*</sup> Il n'est pas possible d'utiliser les nuages de points, les graphiques boursiers ni les graphiques à bulles.

**4** Validez par OK.

# Modifier rapidement la disposition des éléments

Une fois choisi le type de représentation, il convient de se préoccuper de l'agencement des différents éléments du graphique croisé : le titre, les titres des axes, la légende, etc.

- **1** Sélectionnez le graphique croisé à modifier.
- 2 Sous l'onglet contextuel Création, choisissez l'une des présentations disponibles dans le groupe Dispositions du graphique. Cliquez sur les boutons fléchés situés à droite pour faire défiler les propositions. Les choix varient en fonction du type de représentation (courbes, histogrammes, secteurs...).

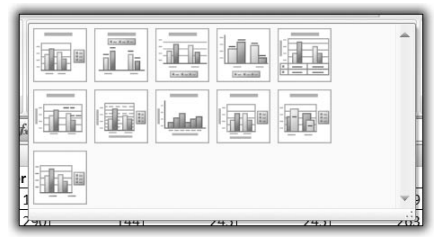

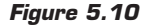

**3** Cliquez sur la disposition qui vous convient.

### Modifier dans le détail la disposition des éléments

Pour modifier plus finement la disposition des éléments du graphique croisé, utilisez les boutons des groupes *Étiquettes*, *Axes* et *Arrière-plan* de l'onglet contextuel **Disposition**.

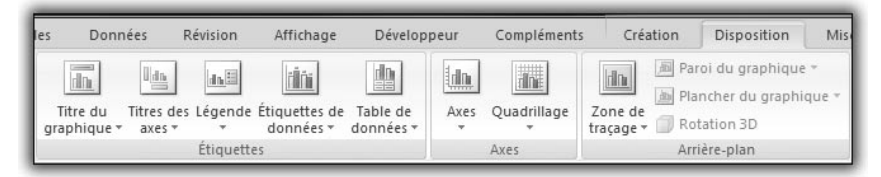

Figure 5.11

### Les boutons du groupe Étiquettes

- **Titre du graphique** permet d'afficher le titre du graphique avec deux possibilités : au-dessus du graphique ou partiellement superposé au graphique.
- **Titres des axes** permet d'afficher le titre de l'axe horizontal et de l'axe vertical.
- Légende permet d'afficher la légende à plusieurs emplacements (à droite, à gauche, au-dessus ou en dessous du graphique).
- Étiquettes de données permet d'afficher les étiquettes de données à plusieurs emplacements.
- **Table de données** permet d'afficher la table de données (tableaux des données sources) sur le graphique à plusieurs emplacements.

Tous ces boutons proposent un dernier choix intitulé **Autres options de**, qui permet d'afficher une boîte de dialogue donnant accès à un plus grand nombre de paramètres.

### Les boutons du groupe Axes

- **Axes** permet d'afficher l'axe horizontal et l'axe vertical.
- **Quadrillage** permet d'afficher le quadrillage principal et secondaire de chacun des axes.

Ces deux boutons proposent un dernier choix intitulé **Autres options de**, qui permet d'afficher une boîte de dialogue donnant accès à un plus grand nombre de paramètres.

### Les boutons du groupe Arrière-plan

- **Zone de traçage** permet de matérialiser la zone de traçage.
- Paroi de graphique, pour les graphiques en 3D, permet de matérialiser la paroi verticale du graphique.
- Plancher de graphique, pour les graphiques en 3D, permet de matérialiser la paroi horizontale du graphique.
- **Vue 3D**, pour les graphiques en 3D, affiche une boîte de dialogue permettant de modifier les paramètres de vue en 3D.

Les trois premiers boutons proposent un dernier choix intitulé **Autres options de**, qui permet d'afficher une boîte de dialogue donnant accès à un plus grand nombre de paramètres.

# Modifier le style

Vous avez la possibilité de modifier rapidement le style du graphique croisé. Il s'agit en fait de changer le jeu de couleurs, le remplissage de la zone de traçage, etc.

- **1** Sélectionnez le graphique croisé à modifier.
- 2 Sous l'onglet contextuel Création, choisissez l'une des présentations disponibles dans le groupe Styles du graphique. Cliquez sur les boutons fléchés situés à droite pour faire défiler les différentes propositions. Les choix proposés varient en fonction du type de représentation (courbes, histogrammes, secteur...).

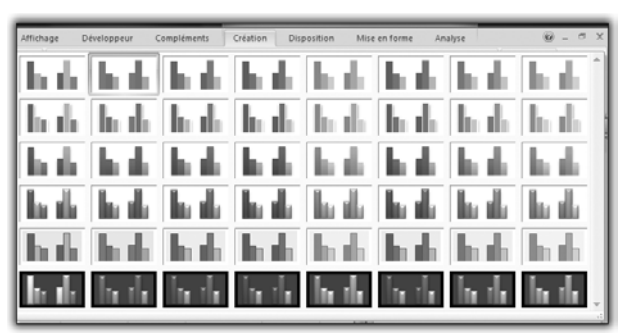

Figure 5.12
**3** Cliquez sur le style qui vous convient.

# Modifier l'emplacement du graphique

Lors de la création, le graphique croisé est créé en tant qu'objet sur la feuille active. Toutefois, il est possible de modifier l'emplacement du graphique croisé.

- **1** Sélectionnez le graphique croisé à modifier.
- 2 Sous l'onglet contextuel **Création**, cliquez sur le bouton **Déplacer** le graphique du groupe *Emplacement*.
- **3** Dans la boîte de dialogue **Déplacer le graphique**, sélectionnez *Nouvelle feuille* pour placer le graphique dans une nouvelle feuille de graphique. Sélectionnez *Objet dans*, puis une feuille de calcul du classeur pour le placer en tant qu'objet dans une feuille de calcul.
- 4 Validez par OK.

# Modifier en détail l'apparence des axes

Les axes ont une importance fondamentale pour la lisibilité d'un graphique croisé. En effet, ils permettent d'indiquer la nature des données représentées, ainsi que les ordres de grandeur des valeurs. Pour modifier l'apparence d'un axe, cliquez dessus du bouton droit puis sélectionnez **Mise en forme de l'axe** dans le menu contextuel.

La boîte de dialogue Format de l'axe est organisée en huit catégories :

Options d'axes : en sélectionnant *Fixe*, vous pouvez spécifier les valeurs minimales et maximales pour l'axe sélectionné, ainsi que l'espacement entre les graduations principales et secondaires, qui conditionneront la finesse des quadrillages associés. Si vous sélectionnez *Auto* pour chaque valeur, Excel se chargera de calculer les différentes valeurs. Avec la liste de choix *Unités d'affichage*, vous pouvez rendre plus lisibles les grands nombres en les affichant en milliers, millions, etc. Si vous activez la case à cocher *Échelle logarithmique*, Excel tracera le graphique avec une échelle logarithmique, ce qui permet de prendre en compte des données avec une très forte amplitude. La case à cocher *Valeurs en ordre inverse* permet de tracer le graphique "à l'envers", en positionnant la plus grande valeur en bas. Vous pouvez également spécifier les paramètres des graduations de l'axe, ainsi que la

#### Chapitre 5 Utiliser les graphiques croisés dynamiques

position des étiquettes de graduation. Enfin, vous pouvez spécifier à quel endroit l'axe horizontal doit couper l'axe vertical.

- **Nombre** : indiquez sous cet onglet le format d'affichage des étiquettes de graduation. Si vous cochez la case *Lier à la source*, le format des données du graphique (dans la feuille de calcul) sera appliqué aux étiquettes de graduation.
- Remplissage permet de spécifier les paramètres de remplissage de l'axe.
- **Couleur du trait** permet de modifier le tracé de l'axe (type de trait, couleur).
- **Style de trait** permet de spécifier les caractéristiques principales du trait de l'axe (épaisseur, type de pointillé...).
- **Ombre** permet de spécifier les paramètres d'ombrage de l'axe.
- Format 3D permet d'attribuer des effets 3D à l'axe (forme, matière, éclairage).
- Alignement permet de spécifier l'orientation du texte des étiquettes de graduation.

# Modifier l'apparence des éléments d'un graphique croisé

Vous pouvez modifier les couleurs, appliquer une texture ou un motif, modifier l'épaisseur de trait ou le style de bordure pour les indicateurs de données, la zone de graphique, la zone de traçage, le quadrillage, les axes et les marques de graduation dans les graphiques 2D et 3D, les courbes de tendance et les barres d'erreur dans les graphiques 2D, et les panneaux et planchers dans les graphiques 3D.

- 1 Sélectionnez l'élément graphique à modifier. Cliquez dessus du bouton droit et sélectionnez la commande **Format de** dans le menu contextuel.
- **2** Dans la boîte de dialogue **Format de**, spécifiez les paramètres souhaités dans les différentes catégories.

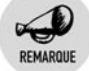

#### Mise en forme appliquée à un axe

Toute mise en forme appliquée à un axe est également appliquée à ses marques de graduation. La mise en forme du quadrillage est indépendante de celle des axes.

# Modifier l'apparence d'une donnée d'un graphique croisé

Il est possible de mettre en évidence une donnée particulière sur un graphique (un bâtonnet dans un histogramme, un segment sur une courbe...), en lui appliquant une mise en forme qui la distingue des autres.

- **1** Sélectionnez la série de données à laquelle elle appartient en cliquant sur une donnée de la série.
- 2 Cliquez sur la donnée "remarquable".

La sélection est alors restreinte à cette seule donnée, et non plus à la série.

Pour modifier son apparence, cliquez du bouton droit sur la sélection et choisissez Mettre en forme le point de données dans le menu contextuel. Il s'agit de Mettre en forme le point de données et non de Mettre en forme une série de données puisque seule la donnée est sélectionnée.

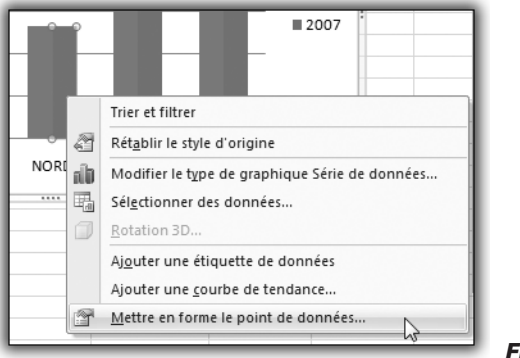

Figure 5.13

Dans la boîte de dialogue **Mettre en forme le point de données**, choisissez la mise en forme qui vous convient puis validez par OK.

# Utiliser simultanément deux types de graphiques

Lorsque plusieurs séries de données sont tracées sur un même graphique croisé, il est possible de leur attribuer des modes de représentation différents. Par exemple, vous pouvez faire cohabiter sur un même graphique croisé des courbes et des histogrammes. Bien entendu, il faut que les types soient compatibles : il est impossible de faire cohabiter une courbe avec un graphique en anneaux.

Supposons que vous disposiez d'un graphique croisé représentant deux séries de données sous forme d'histogramme et que vous souhaitiez représenter l'une des deux sous forme de courbe. Pour cela, cliquez du bouton droit sur la série concernée et choisissez **Modifier le type de graphique Série de données** dans le menu contextuel. Dans la boîte de dialogue **Modifier le type de graphique**, choisissez le type de graphique à appliquer à la série sélectionnée.

Si vous aviez cliqué sur la zone de graphique, et non sur une série de données, le changement de représentation aurait été appliqué à toutes les séries de données du graphique.

# Ajouter un axe secondaire

Sur un même graphique croisé, vous pouvez représenter deux séries de données dont les ordres de grandeur sont différents. L'exemple le plus courant est sans doute la cohabitation entre une donnée en valeur absolue et une donnée exprimée en pourcentage (un chiffre d'affaires et une marge ou un résultat exprimé en pourcentage de ce chiffre d'affaires). Si vous tracez ces deux séries sans précaution particulière, celle des pourcentages sera vraisemblablement confondue avec l'axe des abscisses et n'apportera pas d'information pertinente.

Afin de remédier à ce problème, il faut activer un deuxième axe des ordonnées dont l'échelle sera plus adaptée à l'ordre de grandeur de la série de données. Pour cela, cliquez du bouton droit sur la série à affecter au deuxième axe et sélectionnez la commande **Mettre en forme une série de données** du menu contextuel.

Dans la boîte de dialogue **Mise en forme des séries de données**, sélectionnez la catégorie **Options des séries** et choisissez *Axe secondaire* (voir Figure 5.14).

L'axe secondaire, gradué de façon adaptée à la série choisie, apparaît à droite du graphique. Il est possible de le paramétrer de la même manière que l'axe principal.

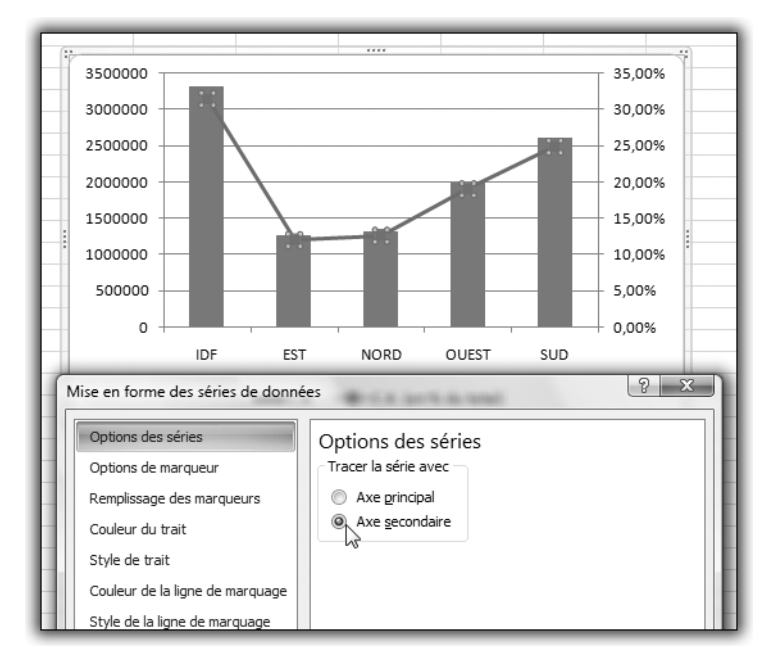

Figure 5.14

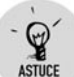

#### Faciliter la sélection des séries

Afin de faciliter la sélection de la série, il est préférable de créer un graphique en courbes. En effet, dans un histogramme, la série des valeurs "faibles" n'apparaîtra pas et il sera plus difficile d'y accéder pour l'affecter au deuxième axe.

# Lisser les angles des graphiques en courbes

Cette procédure, destinée à lisser des angles d'un graphique en courbes, n'a aucune incidence sur les données.

- 1 Cliquez du bouton droit sur la série de données correspondant à la courbe que vous voulez lisser.
- 2 Dans le menu contextuel, sélectionnez Mettre en forme une série de données puis sélectionnez la catégorie Style de la ligne de marquage dans la boîte de dialogue Mise en forme des séries de données.
- **3** Activez la case à cocher *Lissage*.

# Excentrer des secteurs dans les graphiques en secteurs ou en anneaux

Pour excentrer tous les secteurs dans un graphique croisé en secteurs :

- 1 Cliquez du bouton droit sur le graphique croisé en secteurs et sélectionnez Mettre en forme une série de données.
- **2** Dans la boîte de dialogue **Mise en forme des séries de données**, sélectionnez la catégorie **Options des séries**.
- **3** Déplacez le curseur de la rubrique *Explosion* ou saisissez une valeur dans la zone. Un aperçu instantané vous permet de visualiser les changements directement sur le graphique.

|                                                                                 | Total                                                         |
|---------------------------------------------------------------------------------|---------------------------------------------------------------|
|                                                                                 | ACCESSOIRES<br>MOBILIER<br>RANGEMENT                          |
| Mise en forme des séries                                                        | de données                                                    |
| Options des séries<br>Remplissage<br>Couleur de la bordure<br>Styles de bordure | Options des séries Angle du premier secteur Pas de rotation 0 |
| Ombre<br>Format 3D                                                              | Explosion<br>Insécable 24%                                    |

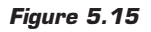

4 Cliquez sur Fermer.

Pour excentrer un seul secteur, cliquez sur le graphique puis sur le secteur à déplacer, et faites-le glisser vers l'extérieur.

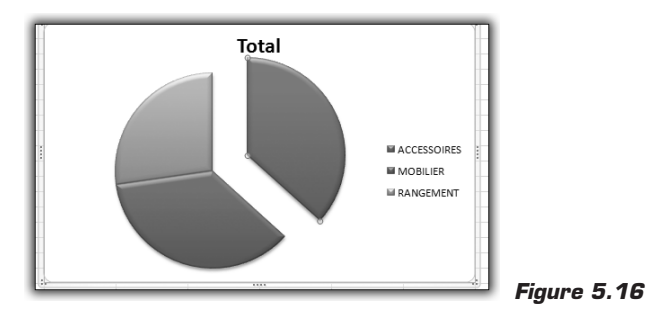

Procédez de la même manière pour excentrer des secteurs de l'anneau extérieur d'un graphique en anneaux.

# Modifier l'affichage d'un graphique croisé 3D

Les graphiques croisés en 3D sont souvent impressionnants et parfois peu lisibles. Pour remédier à cela, il suffit bien souvent de les orienter convenablement.

Pour accéder aux fonctions qui permettent d'orienter un graphique 3D, cliquez sur le bouton **Rotation 3D** du groupe *Arrière-plan* de l'onglet contextuel **Disposition** (ou cliquez du bouton droit et sélectionnez la commande **Rotation 3D** du menu contextuel). Vous pouvez alors modifier l'orientation du graphique selon différents axes, modifier la perspective, etc.

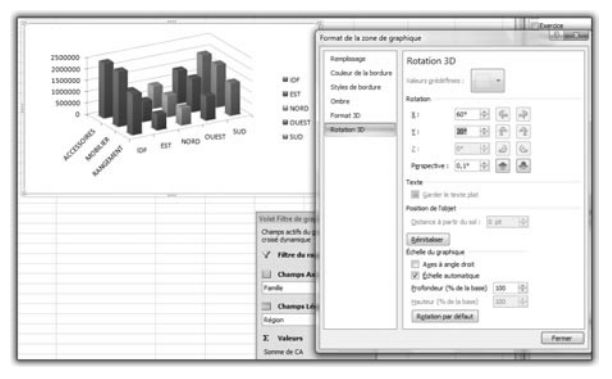

Figure 5.17

Un aperçu instantané vous permet de visualiser les changements directement sur le graphique.

# 5.3. Cas pratique : pyramide des âges

Dans ce cas pratique, vous allez mettre à profit les graphiques croisés dynamiques pour réaliser une pyramide des âges. Une pyramide des âges permet de représenter la répartition par tranches d'âge d'une population (personnel d'une entreprise, membres d'une association...) en faisant habituellement la distinction entre hommes et femmes.

Nous allons nous fonder sur une liste très simple, limitée au strict nécessaire :

- Nom;
- Sexe ;
- Âge.

|    | A B C    |            |     |  |  |  |  |  |
|----|----------|------------|-----|--|--|--|--|--|
| 1  | Nom      | Seze       | Age |  |  |  |  |  |
| 2  | XXXXXX   | н          | 24  |  |  |  |  |  |
| 3  | XXXXXX   | н          | 51  |  |  |  |  |  |
| 4  | XXXXXX   | н          | 23  |  |  |  |  |  |
| 5  | XXXXXX   | н          | 52  |  |  |  |  |  |
| 6  | XXXXXX   | н          | 62  |  |  |  |  |  |
| 7  | XXXXXX   | н          | 49  |  |  |  |  |  |
| 8  | XXXXXX   | н          | 52  |  |  |  |  |  |
| 9  | XXXXXX   | н          | 54  |  |  |  |  |  |
| 10 | XXXXXX   | н          | 25  |  |  |  |  |  |
| 11 | XXXXXX   | н          | 61  |  |  |  |  |  |
| 12 | XXXXXX   | н          | 40  |  |  |  |  |  |
| 13 | XXXXXX   | н          | 63  |  |  |  |  |  |
| 14 | XXXXXX   | н          | 20  |  |  |  |  |  |
| 15 | XXXXXX   | н          | 50  |  |  |  |  |  |
| 16 | XXXXXX   | н          | 53  |  |  |  |  |  |
| 17 | XXXXXX   | н          | 26  |  |  |  |  |  |
| 18 | XXXXXX   | н          | 34  |  |  |  |  |  |
| 19 | XXXXXX   | н          | 55  |  |  |  |  |  |
| 20 | XXXXXX   | н          | 52  |  |  |  |  |  |
| 21 | XXXXXX   | н          | 36  |  |  |  |  |  |
| 22 | XXXXXX   | н          | 48  |  |  |  |  |  |
| 23 | XXXXXX H |            | 23  |  |  |  |  |  |
| 24 | XXXXXX   | XXXXX H 61 |     |  |  |  |  |  |
| 25 | XXXXXX   | н          | 45  |  |  |  |  |  |
| 26 | XXXXXX   | н          | 28  |  |  |  |  |  |
| 27 | XXXXXX   | XXXX H 41  |     |  |  |  |  |  |
| 28 | XXXXXX   | н          | 26  |  |  |  |  |  |
| 29 | XXXXXX   | н          | 43  |  |  |  |  |  |
| 30 | XXXXXX   | н          | 37  |  |  |  |  |  |
| 31 | XXXXXX   | н          | 57  |  |  |  |  |  |
| 32 | XXXXXX   | н          | 24  |  |  |  |  |  |
| 33 | XXXXXX   | н          | 54  |  |  |  |  |  |
| 34 | XXXXXX   | н          | 40  |  |  |  |  |  |
| 35 | XXXXXX   | Н          | 39  |  |  |  |  |  |
| 36 | XXXXXX   | н          | 38  |  |  |  |  |  |
| 37 | XXXXXX   | н          | 22  |  |  |  |  |  |
| 38 | XXXXXX   | н          | 29  |  |  |  |  |  |

Figure 5.18

Pour créer la pyramide des âges :

**1** Sélectionnez une cellule de la liste.

- 2 Sous l'onglet Insertion, cliquez sur le bouton fléché qui se trouve sous le bouton Insérer un tableau croisé dynamique du groupe *Tableaux*. Sélectionnez Graphique croisé dynamique.
- 3 Dans la boîte de dialogue Créer un tableau croisé dynamique avec un graphique croisé dynamique, définissez l'emplacement des données à analyser, ainsi que l'emplacement du tableau croisé dynamique et du graphique.
- 4 Cliquez sur OK.

Vous pouvez construire le graphique croisé dynamique :

- 1 Déposez le champ Âge dans la zone Champs Axe.
- 2 Déposez le champ Sexe dans la zone Champs Légende.
- **3** Déposez le champ *Nom* dans la zone de *Valeurs*.

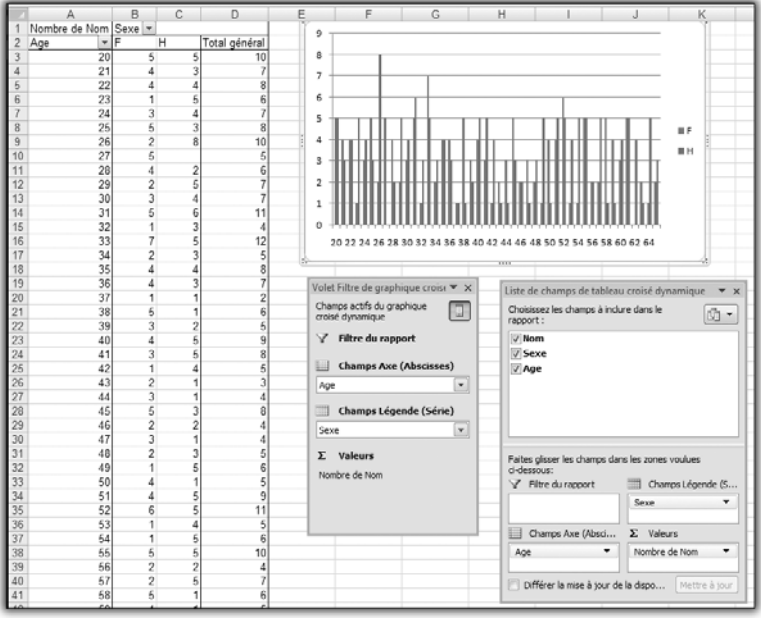

Figure 5.19

Par défaut, la fonction de synthèse Nombre est attribuée au champ de donnée *Nom*. En effet, ce champ n'étant pas numérique, les autres fonctions (Somme, Moyenne...) ne sont pas pertinentes. Cela nous convient parfaitement puisque nous voulons compter les effectifs par tranche d'âge.

En revanche, le résultat n'est pas tout à fait satisfaisant dans la mesure où l'histogramme ainsi tracé présente un bâtonnet par âge, et non par tranche d'âge, comme c'est la règle pour une pyramide des âges. Il s'agit donc, à présent, de définir et de mettre en place les regroupements par tranche d'âge.

- **1** Dans le tableau croisé dynamique associé au graphique, sélectionnez une valeur du champ Âge.
- 2 Cliquez sur le bouton Grouper la sélection de l'onglet contextuel Options.
- **3** La boîte de dialogue **Grouper** vous permet de spécifier des regroupements des valeurs du champ. L'amplitude du regroupement est définie dans la zone *Par*. Vous pouvez également fixer la borne inférieure du regroupement grâce à la zone *Début* et la borne supérieure grâce à la zone *Fin*. Par défaut, la zone *Début* contient la plus petite valeur prise par le champ, et la zone *Fin*, la plus élevée.

| Grouper           | <u> </u> |
|-------------------|----------|
| Automatique       |          |
| ☑ <u>D</u> ébut : | 20       |
| 🛛 <u>F</u> in :   | 65       |
| Par :             | 5        |
| OK                | Annuler  |

- Figure 5.20
- **4** Dans la zone *Par*, saisissez 5.
- **5** Validez par OK.

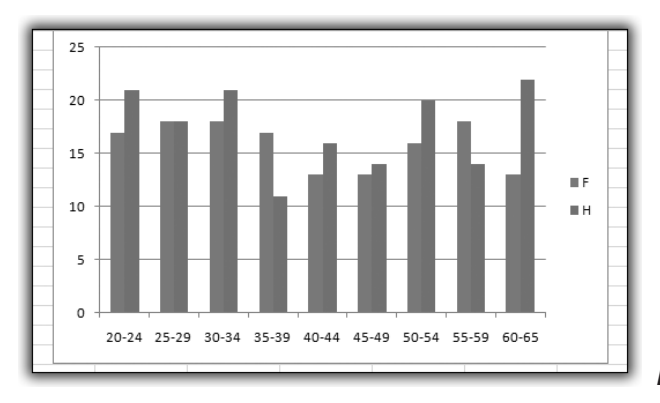

Figure 5.21

Il reste à modifier le type de graphique.

- **1** Sélectionnez le graphique.
- 2 Sous l'onglet contextuel **Création**, cliquez sur le bouton **Modifier le type de graphique** du groupe *Type*.
- 3 Sélectionnez la catégorie Barres puis le type Barres groupées.

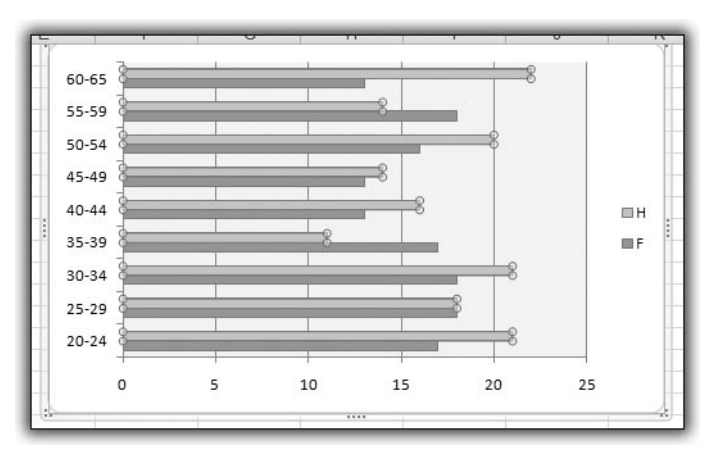

Figure 5.22

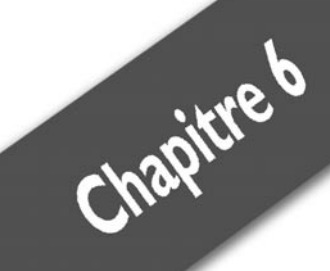

# Travailler avec Visual Basic pour Applications

| Quelques notions de base                  | 194 |
|-------------------------------------------|-----|
| L'éditeur Visual Basic                    | 211 |
| Manipuler les tableaux croisés dynamiques | 216 |
| Cas pratique : analyses de production     | 235 |

Nous allons à présent découvrir de nouvelles possibilités, de nouveaux horizons en nous tournant vers Visual Basic pour Applications. VBA est un langage de programmation évolué, utilisé par les applications bureautiques de Microsoft. Il permet non seulement d'automatiser des tâches répétitives mais également de concevoir de véritables applications "professionnelles" à partir d'Excel. Bien entendu, nous ne pourrons pas aller aussi loin dans le cadre de cet ouvrage. Nous nous limiterons à une utilisation en complément des tableaux croisés dynamiques.

Tout d'abord, nous allons passer en revue quelques points clés du langage, et de l'environnement de travail.

# 6.1. Quelques notions de base

# Les objets

# Tentative de définition

VBA est un langage orienté objet, mais qu'est-ce qu'un objet ? Pour VBA, un classeur, une feuille de calcul, une cellule, un graphique ou un tableau croisé dynamique sont par exemple des objets. Il existe une hiérarchie entre les objets. En effet, un objet "classeur" est composé d'objets "feuille de calcul", eux-mêmes composés d'objets "cellule", "graphique", "tableau croisé".

VBA peut ainsi identifier précisément chaque objet et lui appliquer des traitements.

On parle de collection d'objets pour identifier plusieurs objets du même type (l'ensemble des classeurs ouverts par exemple ou l'ensemble des feuilles de calcul d'un classeur).

# Le modèle d'objets d'Excel

Les objets d'Excel sont organisés sous forme d'une hiérarchie nommée "modèle d'objets". Les objets de même type constituent des collections. Ainsi, l'ensemble des classeurs ouverts est une collection, de même que l'ensemble des feuilles d'un classeur. Le modèle d'objets est donc en fait constitué d'objets et de collections.

### **Principe**

Au sommet de la hiérarchie des objets se trouve l'objet Application, qui représente l'application active, en l'occurrence Excel. Cet objet contient lui-même d'autres objets et collections.

Parmi les objets, on peut citer, à titre d'exemple :

- AutoCorrect: objet contenant les attributs de correction automatique.
- CellFormat : objet représentant les critères de recherche sur le format des cellules.
- ErrorCheckingOptions: objet contenant les options de vérification d'erreurs.
- LanguageSettings: objet contenant des informations sur les paramètres de langue.
- WorkSheetFunction: objet contenant toutes les fonctions disponibles dans Excel. Il permet d'obtenir le résultat d'une fonction appliquée à une plage de cellules.

Parmi les collections, on peut citer :

- Charts : collection de toutes les feuilles graphiques dans le classeur actif ou spécifié. Chaque feuille graphique est représentée par un objet Chart. Les graphiques incorporés dans des feuilles de calcul ou des boîtes de dialogue ne sont pas inclus.
- Sheets : collection de toutes les feuilles dans le classeur actif ou spécifié. La collection Sheets peut contenir des objets Chart ou Worksheet.
- Workbooks : collection de tous les objets Workbook (classeur) actuellement ouverts dans l'application Microsoft Excel.
- Worksheets: collection de toutes les feuilles de calcul (objet Worksheet) dans le classeur actif ou spécifié.

La hiérarchie des objets reflète l'organisation des classeurs et des feuilles de calcul telle qu'elle apparaît lorsque vous travaillez avec Excel de façon "classique" (sans VBA). Ainsi, vous pouvez ouvrir plusieurs classeurs : c'est la collection Workbooks. Chaque classeur ouvert (objet Workbook) contient des feuilles de calcul : c'est la collection Worksheets du classeur en question. Il peut aussi contenir des feuilles de graphique : c'est la collection Charts du classeur en question. L'ensemble des feuilles de calcul et de graphique est réuni dans la collection Sheets. Chaque feuille de calcul (objet Worksheet de la

collection Worksheets) d'un classeur contient des cellules, des graphiques, des tableaux croisés dynamiques, etc. Ainsi, chaque objet Worksheet contient des collections d'objets :

- ChartObjects: collection de tous les graphiques (objets ChartObject) dans la feuille de calcul spécifiée.
- Range : cette collection représente une cellule, une ligne, une colonne ou une sélection de cellules contenant un ou plusieurs blocs contigus de cellules ou une plage 3D.
- PivotTables: collection de tous les tableaux croisés dynamiques (objets PivotTable) de la feuille de calcul spécifiée.

Les quelques exemples présentés précédemment ne constituent, bien sûr, qu'une infime partie du modèle d'objets Excel. Il serait de toute façon illusoire (et ennuyeux !) de prétendre le détailler de façon exhaustive. En revanche, il est important de bien comprendre sa logique, notamment en ce qui concerne l'accès aux différents objets via les collections.

#### Les collections et objets

Pour accéder à un objet spécifique, vous devez l'identifier (le terme exact est "référencer") en le désignant par son nom (ou son numéro d'ordre) au sein de la collection dont il fait partie. Ainsi, pour accéder au classeur nommé *Ventes 2007.xlsx*, écrivez :

Workbooks("Ventes 2007.xlsx")

Pour référencer un objet de la collection Workbooks, vous devez spécifier son nom entre guillemets.

De même, pour référencer la feuille de calcul nommée **Janvier** du classeur actif, écrivez :

Worksheets("Janvier")

Si la feuille **Janvier** est la deuxième feuille de la collection, vous pouvez également écrire :

Worksheets(2)

Pour accéder à une feuille de calcul qui ne se trouve pas dans le classeur actif, identifiez d'abord le classeur, puis référencez la feuille. Ainsi, si *Ventes 2007.xlsx* n'est pas le classeur actif, écrivez le code suivant pour référencer sa feuille **Janvier** :

Workbooks("Ventes 2007.xlsx").Worksheets("Janvier")

Chapitre 6

Le point (.) matérialise la hiérarchie des objets et permet ainsi d'accéder à l'objet voulu à partir de l'objet parent. Dans l'exemple précédent, pour référencer la cellule B12 de la feuille **Janvier**, écrivez : Workbooks ("Ventes 2007.xlsx").Worksheets ("Janvier").Range ("B12")

# Les propriétés et méthodes

Les propriétés et les méthodes permettent d'interagir avec les objets et les collections. Les propriétés sont les caractéristiques des objets : contenu, couleur, taille, etc. Il est possible de consulter les propriétés ou de les modifier. Les méthodes sont des actions qu'il est possible d'appliquer aux objets : sélection, effacement du contenu, ajout d'un élément à une collection, etc. Le point (.) relie la propriété ou la méthode à l'objet référencé.

#### **P**ropriétés

Pour consulter le contenu de la cellule B12 de la feuille **Janvier** du classeur actif, écrivez :

MsgBox (Worksheets("Janvier").Range("B12").Value)

Le contenu de la cellule est stocké dans la propriété Value de l'objet Range ("B12").

Vous pouvez aussi stocker le contenu dans une variable :

```
Contenu = Worksheets("Janvier").Range("B12").Value
```

Il est également possible de modifier ce contenu :

```
Worksheets("Janvier").Range("B12").Value = 50
```

#### Méthodes

Les méthodes, quant à elles, permettent d'agir sur les objets en leur appliquant des actions.

Par exemple, pour effacer le contenu de la plage de cellules A1:C10 de la feuille de calcul active, écrivez :

```
Range("A1:C10").ClearContents
```

La méthode  ${\tt ClearContents}$  permet d'effacer le contenu d'un objet  ${\tt Range}.$ 

Pour sélectionner la plage C1:E24 de la feuille de calcul **Février**, écrivez : Worksheets ("Février").Range ("C1:E24").Select

Enfin, pour créer un nouveau classeur, il suffit d'ajouter un élément à la collection Workbooks, à l'aide de la méthode Add :

Workbooks.Add

# Les procédures

Une procédure est un ensemble d'instructions réunies en une seule unité.

Il existe deux types de procédures :

- les routines ;
- les fonctions.

# Les routines

Une routine est une procédure conçue dans le but de réaliser une tâche spécifique. Lorsque vous enregistrez une macro, une routine est automatiquement créée par l'enregistreur de macros.

Une routine est construite de la façon suivante :

```
Sub Nom_Routine (Arguments)
Instruction
Instruction
...
End Sub
```

Les arguments sont des paramètres éventuellement transmis à la routine pour qu'elle puisse les traiter. Une routine débute par l'instruction Sub, suivie du nom de la routine.

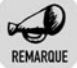

#### **Règles d'appellation des routines**

Les noms des routines peuvent comprendre des lettres et des chiffres, mais le premier caractère doit être une lettre. Si le nom est composé de plusieurs mots, ces derniers doivent être séparés par le caractère de soulignement (pas d'espace ni de point). Il vaut mieux éviter les caractères accentués car ils peuvent occasionner des dysfonctionnements imprévisibles. La routine se termine par l'instruction End Sub, mais il est possible de prévoir une sortie anticipée, dans certaines situations, grâce à l'instruction Exit Sub.

Il est possible d'appeler une routine à partir d'une autre routine grâce à l'instruction Call, suivie du nom de la routine appelée.

Une routine est dite "publique" lorsqu'elle peut être appelée depuis d'autres modules de code. Une routine privée est, quant à elle, uniquement accessible depuis son propre module. Pour créer une routine publique, il faut utiliser Public Sub. Pour créer une routine privée, il faut utiliser l'instruction Private Sub. À la différence des routines privées, les routines publiques apparaissent dans la boîte de dialogue **Macro**.

# Les fonctions

Les fonctions sont également constituées d'un ensemble d'instructions, mais à la différence des routines, elles renvoient un résultat obtenu grâce à un calcul.

Une routine est construite de la façon suivante :

```
Function Nom_Fonction (Arguments)
Instruction
...
Nom_Fonction=Expression
End Function
```

Les arguments sont des paramètres éventuellement transmis à la fonction pour qu'elle puisse les traiter. Une fonction débute par l'instruction Function, suivie du nom de la fonction.

La fonction se termine par l'instruction End Function mais il est possible de prévoir une sortie anticipée, dans certaines situations, grâce à l'instruction Exit Function.

Il est impératif que la dernière ligne de la fonction renvoie le résultat du calcul. Voici par exemple une fonction simplifiée de conversion des francs en euros :

```
Function Conv_Euro (Montant)
Conv_Euro=Montant/6.55957
End Function
```

Comme pour les routines, il existe des fonctions publiques (Public Function) et des fonctions privées (Private Function).

# Les variables

Les variables sont utilisées dans les routines et les fonctions pour stocker des données. Les variables peuvent être de plusieurs types :

- objets ;
- numériques ;
- chaînes de caractères ;
- booléennes (vrai ou faux);
- dates.

# Objets

Une telle variable peut contenir une cellule, une feuille de calcul, etc.

# Numériques

Il existe plusieurs types de variables numériques. Elles dépendent de la précision et de l'étendue de la plage de valeurs :

- Byte: 0 à 255.
- Integer : -32 768 à 32 767.
- Long : -2 147 483 648 à 2 147 483 647.
- Single: -3,402823E38 à -1,401298E-45 pour les valeurs négatives, et 1,401298E-45 à 3,402823E38 pour les valeurs positives.
- Double: -1,79769313486231E308 à -4,94065645841247E-324 pour les valeurs négatives, et 4,94065645841247E-324 à 1,79769313486232E308 pour les valeurs positives.
- Currency: 922 337 203 685 477,5808 à 922 337 203 685 477,5807.
   Ce type de données est utilisé dans les calculs monétaires ou dans les calculs à virgule fixe pour lesquels une grande précision est requise.
- Decimal : pour les nombres qui n'ont pas de décimales, la plage de valeurs est +/-79 228 162 514 264 337 593 543 950 335. Pour les nombres à 28 décimales, la plage est +/-7,9228162514264337593543950335.

Le séparateur décimal est systématiquement le point.

# Chaînes de caractères

Il existe deux types de chaînes de caractères :

- les chaînes de caractères à longueur fixe qui peuvent contenir jusqu'à 65 400 caractères ;
- les chaînes de caractères à longueur variable qui peuvent contenir jusqu'à 2 milliards de caractères.

# **Booléennes**

Elles peuvent prendre seulement deux valeurs :

```
True: vrai;
```

False: faux.

# Dates

VBA accepte les dates jusqu'au 31 décembre 9999.

# Déclarer les variables

Il est préférable de déclarer les variables au début d'une procédure. La déclaration consiste à donner le nom de la variable et à spécifier le type de données qu'elle peut recevoir. Cela permet de visualiser rapidement les données utilisées par votre procédure et évite d'éventuelles erreurs. En effet, si vous déclarez une variable comme numérique, vous ne pourrez lui affecter du texte.

L'instruction utilisée est Dim. Sa syntaxe est la suivante :

Dim Nom\_Variable As Type\_de\_Donnée

Dans la syntaxe, Type\_de\_Donnée peut prendre les valeurs suivantes :

- Object;
- Byte;
- Integer;
- Long;
- Single;
- Double;
- Currency;

- String : chaîne de caractères de longueur variable ;
- String \* Nb\_Caractères : chaîne de caractères de longueur égale à Nb\_Caractères ;
- Boolean;
- Date;
- Variant.

Le dernier type de variable peut contenir tout type de valeur (numérique, caractère...). Il est à utiliser lorsque vous ne connaissez pas le type des données susceptibles d'être affectées à une variable. Lorsque vous ne déclarez pas vos variables, elles sont créées automatiquement avec ce type de données. Ce dernier est gourmand en mémoire car il prévoit de l'espace pour accepter tous les autres types.

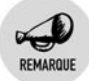

#### Affectation de valeurs aux variables

Exemple d'affectation d'une valeur numérique à une variable :

```
Variable_Num=10
```

Exemple d'affectation d'une chaîne de caractères à une variable :

```
Variable Chaine="Texte"
```

Exemple d'affectation d'une date à une variable :

```
Variable Date=#16/10/71#
```

Exemple d'affectation d'une valeur booléenne à une variable :

Variable Booleen=True

# Les tableaux

Dans certaines situations, il est nécessaire de stocker des listes de valeurs, une liste de noms par exemple. Le nom de la variable est unique mais chaque valeur est repérée par un numéro ou indice. Par exemple :

```
Dim Noms(10) As String
Nom(0)="Pierre"
Nom(1)="Paul"
Nom(2)="Jacques"
...
```

La numérotation débute par l'indice 0. Ainsi dans l'exemple précédent, il est possible de stocker onze noms dans notre liste.

Il est possible de spécifier les bornes du tableau. Dans l'exemple suivant, le tableau est composé de 14 éléments, numérotés de 2 (indice inférieur) à 15 (indice supérieur) :

Dim Noms(2 to 15) As String

#### Les tableaux multidimensionnels

Un tableau peut comprendre plusieurs dimensions (jusqu'à 60) :

```
Dim Chiffre_Affaires(5,4) As Long
```

Le tableau Chiffre\_Affaires peut contenir  $6 \times 5 = 30$  valeurs. Par exemple, la première dimension peut correspondre aux commerciaux (6 commerciaux) et la deuxième aux produits (5 produits). Chiffre\_Affaires(1,3) correspond au chiffre d'affaires du commercial 1 pour le produit 3.

Si vous ne connaissez pas a priori les dimensions de votre tableau, vous pouvez le déclarer de façon dynamique, comme dans l'exemple suivant : Dim Chiffre\_Affaires() As Long

Avant d'utiliser un tableau dynamique, vous devrez toutefois spécifier ses dimensions (une fois qu'elles seront connues), à l'aide de l'instruction ReDim:

```
ReDim Chiffre_Affaires(8,10)
```

Il n'est pas nécessaire de spécifier le type de données lorsque vous utilisez l'instruction. En effet, c'est le type de données spécifié dans la déclaration initiale (avec Dim) qui est repris. Il n'est pas possible de modifier ce type avec ReDim.

Vous pouvez utiliser l'instruction ReDim autant de fois que vous le souhaitez durant le déroulement du programme. Sachez néanmoins qu'à chaque fois, les données présentes dans le tableau seront perdues. Si vous souhaitez conserver les données déjà présentes, il faut utiliser l'instruction ReDim Preserve.

# Les variables objet

Une variable peut également contenir la référence à un objet, par exemple une cellule, une feuille de calcul ou même un classeur. Pour cela, il suffit de déclarer la variable en tant qu'objet, en précisant le type d'objet. Si vous ne connaissez pas le type d'objet, utilisez le type générique Object. Par exemple :

Chapitre 6 Travailler avec Visual Basic pour Applications

Dim Cellule As Range Dim Classeur As Workbook Dim Feuille As Worksheet Dim Objet As Object

Dans l'exemple précédent, la variable Cellule pourra représenter une cellule, Classeur pourra représenter un classeur, et Feuille, une feuille de calcul. La variable Objet, quant à elle, n'a pas de type précis.

Une fois la variable dimensionnée, il faut lui affecter un objet. Pour cela, utilisez l'instruction Set :

```
Set Feuille = ThisWorkbook.Worksheets("Informations")
```

Désormais, la variable Feuille contiendra la feuille nommée Informations du classeur en cours. Il sera possible de faire référence à toutes les propriétés et méthodes de la feuille en utilisant la variable Feuille, et non plus ThisWorkbook.Worksheets ("Informations"). Cela a l'avantage de rendre le code plus lisible et d'accélérer son exécution.

Dans l'exemple suivant, nous utilisons la variable Feuille pour écrire dans la cellule A1 de la feuille Informations :

```
Feuille.Range("A1").Value = "Test"
```

Pour réinitialiser une variable objet (et ainsi libérer de la place mémoire), il suffit de lui attribuer l'objet Nothing. Il s'agit d'un objet qui ne représente rien. C'est en quelque sorte l'équivalent de la chaîne de caractères vide pour les variables de type texte ou le zéro pour les variables numériques.

Set Feuille = Nothing

Pour tester si une variable objet est vide, il faut utiliser également l'objet Nothing, et non la chaîne de caractères vide :

If Feuille Is Nothing then

#### La portée et la durée de vie des variables

La portée d'une variable est l'"espace", c'est-à-dire l'ensemble des procédures dans lesquelles elle est accessible. Lorsqu'une variable est déclarée à l'intérieur d'une procédure, elle est uniquement accessible dans cette procédure. Une telle variable est dite "privée". Pour qu'une variable soit accessible dans toutes les procédures d'un module, il faut la déclarer dans la section *Declarations* du module. Pour qu'une variable

soit accessible dans tous les modules, il faut la déclarer dans la section *Declarations* du module à l'aide de Public (au lieu de Dim).

Une variable privée conserve sa valeur durant l'exécution de la procédure dans laquelle elle a été déclarée. Pour qu'elle conserve sa valeur après la fin de la procédure, il faut la déclarer avec l'instruction Static (au lieu de Dim).

# Les instructions fondamentales

Nous allons maintenant décrire quelques instructions de base de VBA. Évidemment, cette liste n'est pas exhaustive. Elle constitue simplement une boîte à outils pour débuter en programmation.

# Call

Exécute une routine.

| Syntaxe : | Call routine                  |
|-----------|-------------------------------|
| routine   | Nom de la routine à exécuter. |

# If... Then... Else... End If

Permet d'exécuter conditionnellement des instructions en fonction du résultat d'une expression. Si l'expression est vraie, les instructions situées après le mot-clé Then seront exécutées. Il est possible d'imbriquer plusieurs niveaux de tests.

#### Syntaxe 1 :

If expression Then Instruction

#### Syntaxe 2 :

If expression Then Instruction Instruction ... End If

#### Syntaxe 3 :

```
If expression Then
Instruction
Instruction
```

Else Instruction Instruction ... End If

#### Syntaxe 4 :

If expression1 Then Instruction ... ElseIf expression1 Then Instruction ... Else

```
Instruction
Instruction
...
End If
```

Exemple :

```
If Prix>1000 Then
Remise=0,1
ElseIf Prix>500 then
Remise=0.05
Else
Remise=0
End If
```

# Select Case... End Select

Exécute un des blocs d'instructions indiqués, selon la valeur d'une expression.

#### Syntaxe 1 :

```
Select Case expression
Case valeur1
Instruction
...
Case valeur2
Instruction
Instruction
...
Case Else
Instruction
Instruction
Instruction
```

```
End Select
```

#### Syntaxe 2 :

```
Select Case expression
Case valeur1 To valeur 3
Instruction
...
Case valeur4
Instruction
...
Case Else
Instruction
Instruction
Instruction
...
End Select
```

#### Exemple :

```
Select Case code_client
Case 1 To 3
Remise=0.1
Case 4
Remise=0.05
Case 5
Remise=0.02
Case Else
Remise=0
End Select
```

# Do... Loop

Répète un bloc d'instructions aussi longtemps qu'une condition est vraie (True) ou jusqu'à ce qu'une condition devienne vraie (True).

#### Syntaxe 1 :

```
Do While condition
Instruction
...
Loop
```

Les instructions sont exécutées tant que la condition est vraie. Si la condition n'est pas réalisée avant l'entrée dans la boucle, les instructions ne seront pas modifiées.

#### Syntaxe 2 :

```
Do Until condition
Instruction
...
Loop
```

Les instructions sont exécutées jusqu'à ce que la condition devienne vraie. Si la condition est réalisée avant l'entrée dans la boucle, les instructions ne seront pas modifiées.

#### Syntaxe 3 :

```
Do
Instruction
Instruction
...
Loop While condition
```

Les instructions sont exécutées tant que la condition est vraie. Même si la condition n'est pas réalisée avant l'entrée dans la boucle, les instructions seront exécutées au moins une fois puisque le test est en fin de boucle.

#### Syntaxe 4 :

```
Do
Instruction
Instruction
...
Loop Until condition
```

Les instructions sont exécutées jusqu'à ce que la condition devienne vraie. Même si la condition est réalisée avant l'entrée dans la boucle, les instructions seront exécutées au moins une fois puisque le test est en fin de boucle.

#### Exemple :

```
Do While Activecell.Value<>""
Activecell.Offset(1,0).select
Loop
```

Tant que la cellule active n'est pas vide, cette séquence d'instructions décale la cellule active d'une ligne vers le bas. Elle permet d'atteindre la première cellule vide dans une colonne.

#### For... Next

Répète un groupe d'instructions le nombre de fois indiqué.

#### Syntaxe :

```
For compteur = début To fin Step pas
Instruction
Instruction
...
Next compteur
```

La variable compteur prendra successivement les valeurs de début à fin, pas étant ajouté à chaque passage. pas peut être positif ou négatif, entier ou décimal.

#### Exemple :

```
For i=1 to 100
Nom(i)=""
Next i
```

Cette boucle permet d'initialiser le tableau Nom.

#### For Each... Next

Répète un groupe d'instructions pour chaque élément d'un tableau ou d'une collection.

#### Syntaxe :

```
For Each élément In groupe
Instruction
Instruction
...
Next élément
```

Le flux entre dans la boucle si l'argument groupe contient au moins un élément. Une fois le flux entré dans la boucle, toutes les instructions de cette dernière sont appliquées au premier élément de groupe. Si groupe comprend plusieurs éléments, la boucle continue de s'exécuter pour chaque élément. Une fois tous les éléments de groupe traités, la boucle est fermée et l'exécution se poursuit par l'instruction située après l'instruction Next.

groupe peut par exemple être une plage de cellules. Les instructions seront alors appliquées à chacune des cellules de la plage.

#### Exemple :

```
For Each cellule In Range("A1:B3")
cellule.Value="Test"
Next
```

Cette boucle remplira la plage A1:B3 avec la valeur Test.

# GoTo

Effectue un branchement inconditionnel vers une ligne déterminée d'une procédure. L'instruction GoTo ne peut effectuer un branchement que vers des lignes qui appartiennent à la procédure dans laquelle elle est utilisée.

| Syntaxe : | GoTo étiquette |
|-----------|----------------|
|           |                |

étiquette Indique l'emplacement de la ligne.

#### Exemple :

If Prix>1000 then GoTo Remise ... Remise: Prix=Prix\*0.95

# **On Error Goto**

Valide une routine de gestion des erreurs et définit son emplacement au sein d'une procédure.

| Syntaxe :                      | On Error GoTo étiquette                                     |
|--------------------------------|-------------------------------------------------------------|
| étiquette                      | Indique l'emplacement de la routine de gestion des erreurs. |
| Exemple :                      |                                                             |
| Sub Test<br>On Error GoTo Erre | eur                                                         |
| …<br>Exit Sub                  |                                                             |

```
Erreur:
...Instructions de traitement des erreurs
End Sub
```

Il est souhaitable de positionner l'instruction Exit Sub avant le début de la routine de traitement des erreurs. Elle permet en effet de quitter la

procédure sans que les instructions de traitement soient systématiquement exécutées quand tout se passe bien.

# 6.2. L'éditeur Visual Basic

Nous allons à présent décrire de façon plus détaillée les fonctionnalités de l'environnement VBE, notamment en ce qui concerne les possibilités d'organisation des projets et de saisie du code.

Vous pourrez constater que l'ergonomie de VBE n'est pas la même que celle d'Excel 2007. En effet, VBE utilise toujours les barres de menus et les barres d'outils et ne dispose donc pas du Ruban.

# Afficher l'onglet Développeur

Pour bénéficier pleinement des possibilités de Visual Basic pour Applications dans Excel 2007, vous devez afficher un onglet supplémentaire dans le Ruban : l'onglet **Développeur**.

- **1** Cliquez sur le bouton **Microsoft Office** puis sur **Options Excel**. Sélectionnez la catégorie *Personnaliser*.
- 2 Cochez la case Afficher l'onglet Développeur dans le Ruban.
- 3 Cliquez sur OK.

| Visual Macros<br>Basic | Image: A state of the state of the | Source Actualiser les données | Panneau de documents |
|------------------------|----------------------------------------------------------------------------------------------------|-------------------------------|----------------------|
| Code                   | Contrôles                                                                                                    | 2046                          | Modifier             |

Figure 6.1

L'onglet Développeur est composé des groupes suivants :

- Code permet d'accéder à l'éditeur VBA, à l'enregistrement et au lancement des macros.
- Contrôles permet de créer et de modifier des contrôles actifs (boutons, listes de choix...).
- XML permet d'accéder aux fonctionnalités liées à XML.

# L'environnement

Pour accéder à l'éditeur VBA, vous avez deux solutions :

- Sous l'onglet **Développeur**, cliquez sur le bouton **Visual Basic** du groupe *Code*.
- Appuyez sur Alt+F11.

Une fois l'éditeur ouvert, vous pouvez y accéder en cliquant sur son bouton dans la barre des tâches.

L'environnement présente deux fenêtres principales :

- l'Explorateur de projets ;
- la fenêtre des modules.

# L'Explorateur de projets

Il présente, de manière hiérarchique, les éléments des projets en cours. À chaque classeur est associé un projet contenant :

- les feuilles de calcul et les graphiques ;
- les modules ;
- les boîtes de dialogue personnalisées.

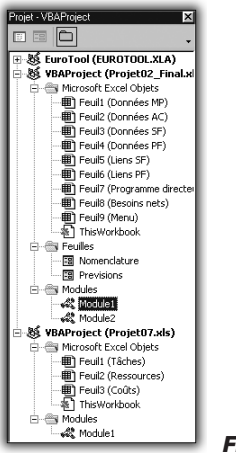

Figure 6.2

Pour accéder à un des éléments de l'arborescence, double-cliquez dessus.

Pour ouvrir l'Explorateur de projets (si celui-ci n'est pas affiché), vous avez deux solutions :

- Dans le menu Affichage, choisissez Explorateur de projets.
- Appuyez sur Ctrl+R.

# Les modules

Pour accéder au code d'un module, il faut double-cliquer sur son nom dans l'Explorateur de projets. Le module actif est alors indiqué en grisé dans l'Explorateur de projets.

Un projet peut comprendre plusieurs modules, permettant ainsi de regrouper de façon cohérente les diverses procédures.

Pour créer un nouveau module :

- **1** Sélectionnez le projet dans lequel doit se trouver ce module.
- **2** Choisissez la commande **Module** du menu **Insertion**.

| Inse | ertion                   |     |  |
|------|--------------------------|-----|--|
| 100  | Procédure                |     |  |
| 1    | UserForm                 |     |  |
| 28   | Module                   |     |  |
| ð    | Module de <u>c</u> lasse |     |  |
|      | <u>F</u> ichier          | ۱., |  |

Figure 6.3

Pour donner un nom à un module :

- **1** Sélectionnez ce module.
- 2 Choisissez la commande **Propriétés** du menu Affichage (ou appuyez sur F4)).
- **3** Modifiez la propriété *Name*.

| Propriétés - Mor | dule1         |            |
|------------------|---------------|------------|
| Module1 Mod      | lule          | -          |
| Alphabétique     | Par catégorie |            |
| (Name) Modu      | e1            |            |
|                  |               | Figure 6.4 |

Pour copier un module dans un autre projet :

- **1** Sélectionnez le module.
- **2** Faites-le glisser sur le projet de destination.

Pour supprimer un module :

- **1** Sélectionnez ce module.
- **2** Cliquez du bouton droit.
- **3** Dans le menu contextuel, choisissez la commande **Supprimer**.

Une boîte de dialogue s'affiche pour demander si le module doit être exporté (sous forme de fichier texte) avant la suppression.

La fenêtre des modules affiche toutes les procédures du module. Elle présente deux listes déroulantes au sommet :

- La première affiche les objets référencés dans le module (par exemple, les boutons sur une feuille de calcul).
- La seconde donne accès à une zone de déclaration (pour les variables publiques) ainsi qu'à chacune des procédures du module.

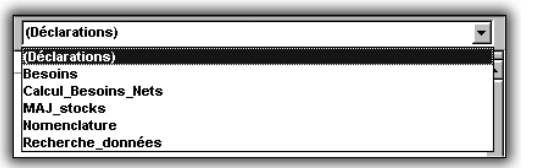

Figure 6.5

La fenêtre des modules affiche soit toutes les procédures séparées par un trait horizontal, soit une procédure à la fois. Le basculement entre ces deux affichages est réalisé à l'aide des deux boutons situés en bas à gauche de la fenêtre.

# Le code

Le code est saisi dans un module. Cette règle ne souffre aucune exception.

Pour commencer une nouvelle procédure :

- **1** Dans la fenêtre de module, saisissez l'instruction Sub ou Function suivie du nom de la procédure.
- 2 Saisissez ensuite le code. Pour ce faire, vous disposez des fonctionnalités classiques de Copier/Coller et de Rechercher/Remplacer.

Lors de la saisie, il est souhaitable de décaler les lignes de code (touche

```
For k = 1 To Nb_taches
For i = Nb_taches To 1 Step -1
For j = 1 To 3
If Pred(i, j) = k Then Pred_Tard(k, i) = i
Next j
Next i
Next k
```

#### Figure 6.6

Au fur et à mesure de la saisie, l'éditeur analyse les instructions que vous entrez. Dès qu'il reconnaît le nom d'un objet, il vous propose une liste déroulante des propriétés et méthodes disponibles pour cet objet. Il suffit alors de sélectionner ce qui vous convient et d'appuyer sur (-).

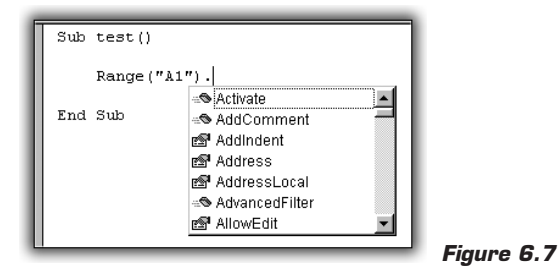

Il est possible de forcer l'affichage de cette liste déroulante.

- 1 Cliquez du bouton droit après l'objet souhaité.
- **2** Dans le menu contextuel, sélectionnez **Répertorier les propriétés/méthodes**.

Lors de la saisie d'une fonction, l'éditeur affiche une info-bulle précisant la syntaxe de cette fonction.

| Range("A1").offset(                          |        |
|----------------------------------------------|--------|
| Offset([RowOffset], [ColumnOffset]) As Range |        |
|                                              | Figure |

-

6.8

Il est possible de forcer l'affichage de cette info-bulle.

- **1** Cliquez du bouton droit après la fonction souhaitée.
- 2 Dans le menu contextuel, sélectionnez Info express.

# 6.3. Manipuler les tableaux croisés dynamiques

Nous allons tout d'abord décrire comment créer un tableau croisé dynamique, puis comment l'organiser.

# Créer un tableau croisé dynamique

Pour illustrer la création d'un tableau croisé dynamique, nous allons utiliser un classeur qui contient une feuille de calcul nommée **Ventes**. Cette feuille contient le détail des ventes par région, ville, famille, produit pour les années 2006 et 2007.

|    | A        | B       | C          | D         | E          | F           | G      | н         |          | J       |
|----|----------|---------|------------|-----------|------------|-------------|--------|-----------|----------|---------|
| 1  | Région - | Ville - | Familie 👻  | Produit • | Exercice - | Trimestre + | Mois v | Antiois - | CA 🗸     | Unité 👻 |
| 2  | EST      | NANCY   | ACCESSORES | CHAISE    | 2 006      | 1           | 1      | 200601    | 4 288,90 | 440.03  |
| 3  | EST      | NANCY   | ACCESSORES | CHAISE    | 2 006      | 1           | 2      | 200602    | 2.445,23 | 661,72  |
| 4  | EST      | NANCY   | ACCESSORES | CHAISE    | 2 006      | 1           | 3      | 200603    | 4 083,92 | 534,72  |
| 5  | EST      | NANCY   | ACCESSORES | CHAISE    | 2 006      | 2           | 4      | 200604    | 3.461,20 | 667,29  |
| 6  | EST      | NANCY   | ACCESSORES | CHAISE    | 2 006      | 2           | \$     | 200605    | 5.973,27 | \$57,00 |
| 7  | EST      | NANCY   | ACCESSORES | CHAISE    | 2.006      | 2           | 6      | 200606    | 5 875,24 | 255,11  |
| 8  | EST      | NANCY   | ACCESSORES | CHAISE    | 2 006      | 3           | 7      | 200607    | 2 994,43 | 369,85  |
| 9  | EST      | NANCY   | ACCESSORES | CHAISE    | 2.006      | 3           | 8      | 200608    | 2 725,96 | 396,58  |
| 10 | EST      | NANCY   | ACCESSORES | CHAISE    | 2 006      | 3           | 9      | 200609    | 4 894,92 | 388,79  |
| 11 | EST      | NANCY   | ACCESSORES | CHAISE    | 2 006      | 4           | 10     | 200610    | 3 758,64 | 397,70  |
| 12 | EST      | NANCY   | ACCESSORES | CHAISE    | 2 006      | 4           | 11     | 200611    | 4 712,22 | 476,79  |
| 13 | EST      | NANCY   | ACCESSORES | CHAISE    | 2 006      | 4           | 12     | 200612    | 7 501,00 | 676,20  |
| 14 | EST      | NANCY   | ACCESSORES | CHAISE    | 2 007      | 1           | 1      | 200701    | 6 622,73 | 492,39  |
| 15 | EST      | NANCY   | ACCESSORES | CHAISE    | 2 007      | 1           | 2      | 200702    | 7 233,20 | 534,72  |
| 16 | EST      | NANCY   | ACCESSORES | CHAISE    | 2 007      | 1           | 3      | 200703    | 3 666,17 | 298,55  |
| 17 | EST      | NANCY   | ACCESSORES | CHAISE    | 2.007      | 2           | 4      | 200704    | 6 888,98 | 392,13  |
| 18 | EST      | NANCY   | ACCESSORES | CHAISE    | 2 007      | 2           | 5      | 200705    | 5 587,82 | 311,92  |
| 19 | EST      | NANCY   | ACCESSORES | CHAISE    | 2 007      | 2           | 8      | 200708    | 5 158,93 | 665,06  |
| 20 | EST      | NANCY   | ACCESSORES | CHAISE    | 2 007      | 3           | 7      | 200707    | 5 427,41 | 392,13  |
| 21 | EST      | NANCY   | ACCESSORES | CHAISE    | 2.007      | 3           | 8      | 200708    | 6 219,46 | 658,37  |

Au préalable, nous avons créé un tableau de données (bouton **Tableau** du groupe *Tableaux* de l'onglet **Insertion**) nommé *Ventes* qui englobe l'intégralité de la base de données.

| Cla                            | Digital = Dite = Chaptre 07 |           |                                                                                            |            |            | - TCD - Microsoft Excel                       |           |             |                          | Outili de                                                                                                    | Outils de tableau |  |
|--------------------------------|-----------------------------|-----------|--------------------------------------------------------------------------------------------|------------|------------|-----------------------------------------------|-----------|-------------|--------------------------|----------------------------------------------------------------------------------------------------|-------------------|--|
| 9                              | Accueil                     | Insertion | Mise en page                                                                               | e Formules | Données    | Rhiston                                       | Affichage | Developpeur | Complements              | Dis                                                                                                    | tion              |  |
| Nom du tableau :<br>Ventei<br> |                             |           | Synthrétiser avec un tableau croisé dynamique P Supprimer les doubtions Convertir en plage |            |            | Eporter Advancer<br>Govern data le neetgabeur |           |             | pateur 🖾 Lige<br>V. Lige | Uigne d'en-tête     Ligne d'en-tête     Ligne des totaux     Ala demière     Uignes à bandes     Colonnes à ba |                   |  |
| Propriétés                     |                             |           | Outris                                                                                     |            |            | Données de table externe                      |           |             |                          | Options de utple de tableau                                                                                    |                   |  |
|                                | A2                          | - 6       | fe 15                                                                                      | π          |            |                                               |           |             |                          |                                                                                                    |                   |  |
|                                | A                           | B         | C                                                                                          | D          | E          | F                                             | G         | H           | I. I.                    | 4                                                                                                    | K I               |  |
| 1                              | Région -                    | Ville -   | Famile -                                                                                   | Produit +  | Exercice - | Trimestre -                                   | Mois -    | Antion -    | CA -                     | Unité -                                                                                                    |                   |  |
| 2 25                           | r 1                         | NANCY     | ACCESSORES                                                                                 | CHASE      | 2 006      | 1                                             | 1         | 200601      | 4 200,90                 | 440,03                                                                                                    |                   |  |
| 1 [57                          | r.                          | NANCY     | ACCESSORES                                                                                 | CHAISE     | 2 006      | 1                                             | 2         | 200602      | 2 445.23                 | 661,72                                                                                                    |                   |  |
| 1 157                          | 7                           | NANCY     | ACCESSORES                                                                                 | CHASE      | 2 006      | 1                                             | - 3       | 200603      | 4 053,92                 | 534.72                                                                                                    |                   |  |
| 5 857                          | 1                           | NANCY     | ACCESSORES                                                                                 | CHAISE     | 2 006      | 2                                             | 4         | 290604      | 3.461,20                 | 667,29                                                                                                    |                   |  |
| 5 ES1                          | r                           | NANCY:    | ACCESSORES                                                                                 | CHAISE     | 2 006      | 20                                            | 5         | 200605      | 5 973,27                 | : 557.00                                                                                                    |                   |  |
| 1 651                          | r.                          | NANCY     | ACCESSORES                                                                                 | CHASE      | 2 006      | 2                                             | 6         | 200606      | 5 875,24                 | 255.11                                                                                                    |                   |  |
| 1 657                          | ť.                          | NANCY.    | ACCESSORES                                                                                 | CHASE      | 2 006      | 3                                             | 7         | 200607      | 2 994,43                 | 208,05                                                                                                    |                   |  |
| 1 857                          |                             | NANCY     | ACCESSORES                                                                                 | CHAISE     | 2 006      | 3                                             | 1         | 200606      | 2 725,96                 | 306,58                                                                                                    |                   |  |
| 10 153                         |                             | NANCY     | ACCESSORES                                                                                 | CHASE      | 2.006      | 3                                             |           | 200609      | 4 134 92                 | 344.79                                                                                                    |                   |  |

Figure 6.10

Figure 6.9

#### Mise à jour des tableaux croisés dynamiques

Il n'est pas nécessaire de créer un tableau de données, mais cela facilite la mise à jour des futurs tableaux croisés dynamiques. En effet, si vous créez un tableau croisé dynamique à partir d'une plage "normale", lorsque vous ajouterez des données à votre base, celles-ci ne

P
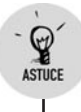

seront pas prises en compte dans le tableau croisé dynamique. En revanche, avec un tableau, ce sera bien le cas.

Nous allons à présent créer un tableau croisé dynamique dans une nouvelle feuille de calcul, à partir du tableau *Ventes*. Ce tableau croisé dynamique va totaliser le chiffre d'affaires par région et par famille de produits.

|    | A                      | В                  | _       | С         | D         | E             |  |
|----|------------------------|--------------------|---------|-----------|-----------|---------------|--|
| 1  |                        |                    |         |           |           |               |  |
| 2  |                        |                    |         |           |           |               |  |
| 3  | C.A.                   | Étiquettes de colo | nnes 💌  |           |           |               |  |
| 4  | Étiquettes de lignes 💌 | ACCESSOIRES        |         | MOBILIER  | RANGEMENT | Total général |  |
| 5  | EST                    | ç                  | 67481€  | 903534€   | 690575€   | 2561591 €     |  |
| 6  | IDF                    | 24                 | 17744 € | 2421884 € | 1808103€  | 6647732 €     |  |
| 7  | NORD                   | ç                  | 82355€  | 935762€   | 747199€   | 2665316 €     |  |
| 8  | OUEST                  | 14                 | 45432€  | 1473795€  | 1066843€  | 3986070 €     |  |
| 9  | SUD                    | 19                 | 31057€  | 1870130€  | 1437642€  | 5238828 €     |  |
| 10 | Total général          | 77                 | 44069€  | 7605105€  | 5750362€  | 21099537 €    |  |
| 11 |                        |                    |         |           |           |               |  |
| 12 |                        |                    |         |           |           |               |  |
| 13 |                        |                    |         |           |           |               |  |
| 1/ |                        |                    |         |           |           |               |  |

Figure 6.11

Pour cela, nous allons créer la procédure Creer TCD:

```
Sub Creer_TCD()
Dim Ma_Feuille As Worksheet
Dim Mon_Cache As PivotCache
Dim Mon_TCD As PivotTable
Set Ma_Feuille = Worksheets.Add
Set Mon_Cache = ActiveWorkbook.PivotCaches
➤ .Create(xlDatabase, "Ventes")
Set Mon_TCD = Mon_Cache.CreatePivotTable(Ma_Feuille
➤ .Range("A3"))
With Mon_TCD
.PivotFields("Région").Orientation = xlRowField
.PivotFields("Famille").Orientation = xlColumnField
.AddDataField .PivotFields("CA"), "C.A.", xlSum
.DataFields("C.A.").NumberFormat = "0 "
End With
```

Quelques explications sur cette procédure :

- La variable Ma\_Feuille est déclarée en tant que feuille de calcul.
- La variable Mon\_Cache est déclarée en tant que cache mémoire. Nous reviendrons par la suite sur cette notion.
- La variable Mon\_TCD est déclarée en tant que tableau croisé dynamique.
- La variable Ma\_Feuille fait désormais référence à la feuille nouvellement créée.
- Il s'agit ensuite de créer un cache mémoire à partir du tableau Ventes à l'aide de méthode Create de la collection PivotCaches du classeur actif. Le premier paramètre permet de spécifier le type de source de données (xlDatabase correspond à une plage de cellules).
- À partir du cache créé à l'étape précédente (référencé par la variable Mon\_Cache), il s'agit maintenant de créer un tableau croisé dynamique. Pour cela, nous utilisons la méthode CreatePivotTable de l'objet Cache. Il suffit de lui fournir l'adresse de la cellule supérieure gauche de la plage de destination. Ici, nous allons créer le tableau croisé dynamique dans la nouvelle feuille de calcul.
- L'instruction With permet de spécifier que l'on va travailler avec les propriétés et les méthodes de l'objet PivotTable contenu dans Mon\_TCD.
- Chaque colonne du tableau Ventes est un champ de donnée pour le tableau croisé dynamique. Ces champs font partie de la collection PivotFields. Il s'agit donc ici de spécifier que le champ Région doit être placé en ligne (propriété Orientation égale à xlRowField).
- Il s'agit ensuite de spécifier que le champ Famille doit être placé en colonne (propriété Orientation égale à xlColumnField).
- Après avoir positionné les champs d'analyse, il convient d'ajouter un champ de donnée, à l'aide de la méthode AddDataField de l'objet Mon\_TCD. Cette méthode requiert le champ à utiliser (.PivotFields("CA")), l'étiquette qui doit apparaître ("C.A.") et enfin la fonction de synthèse (ici la somme, xlSum).
- Une fois le champ de donnée ajouté, il est possible de spécifier son format à l'aide de sa propriété NumberFormat.

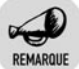

#### Autre méthode de création

Pour créer un tableau croisé dynamique, il est possible d'utiliser la méthode Add de la collection PivotTables d'une feuille de calcul. Il faut lui fournir un cache mémoire, ainsi que l'adresse de destination.

Les deux méthodes sont aussi performantes l'une que l'autre. C'est donc une affaire de choix.

Les objets de type PivotCache sont des caches mémoire, c'est-à-dire des espaces de mémoire où les données sont stockées, en provenance de la base de données. Il s'agit d'une "passerelle" entre la base de données et les tableaux croisés dynamiques. Il est possible de créer plusieurs tableaux croisés dynamiques à partir d'un même cache.

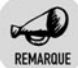

#### Création d'un cache à partir de données externes

Il est possible de créer un cache à partir de données externes. Il faut le spécifier à la création :

Il faudra ensuite mettre à jour la propriété Recordset du cache avec une connexion aux données, de type ADO par exemple.

### Les différentes fonctions de synthèse des champs de données

Lorsque vous ajoutez un champ de donnée à l'aide de la méthode AddDataField, vous devez spécifier une fonction de synthèse, à l'aide d'un paramètre.

Le tableau suivant donne la liste des fonctions disponibles.

| Tableau 6.1 : Liste des fonctions disponibles |       |           |  |  |  |
|-----------------------------------------------|-------|-----------|--|--|--|
| Constante Valeur Fonction correspondante      |       |           |  |  |  |
| xlAverage                                     | -4106 | Moyenne.  |  |  |  |
| xlCount                                       | -4112 | Décompte. |  |  |  |

|             | Tableau 6. | 1 : Liste des fonctions disponibles           |  |  |
|-------------|------------|-----------------------------------------------|--|--|
| Constante   | Valeur     | Fonction correspondante                       |  |  |
| xlCountNums | -4113      | Compte uniquement les valeurs numériques.     |  |  |
| xlMax       | -4136      | Maximum.                                      |  |  |
| xlMin       | -4139      | Minimum.                                      |  |  |
| xlProduct   | -4149      | Multiplier.                                   |  |  |
| xlStDev     | -4155      | Écart type sur la base d'un échantillon.      |  |  |
| xlStDevP    | -4156      | Écart type sur la base du remplissage entier. |  |  |
| xlSum       | -4157      | Somme.                                        |  |  |
| xlUnknown   | 1000       | Aucune fonction de sous-total indiquée.       |  |  |
| xlVar       | -4164      | Variance sur la base d'un exemple.            |  |  |
| xlVarP      | -4165      | Variance sur la base du remplissage entier.   |  |  |

### Autre technique pour ajouter des champs à un tableau croisé dynamique

La procédure suivante permet de créer un nouveau tableau croisé dynamique à partir du tableau *Ventes*.

|    | А                      | В                        | С         | D         | E             |  |
|----|------------------------|--------------------------|-----------|-----------|---------------|--|
| 1  |                        |                          |           |           |               |  |
| 2  |                        | T                        |           |           |               |  |
| 3  | C.A.                   | Étiquettes de colonnes 💌 |           |           |               |  |
| 4  | Étiquettes de lignes 💌 | ACCESSOIRES              | MOBILIER  | RANGEMENT | Total général |  |
| 5  | ■EST                   | 967481 €                 | 903534 €  | 690575€   | 2561591 €     |  |
| 6  | NANCY                  | 483263 €                 | 474675€   | 347179€   | 1305118 €     |  |
| 7  | STRASBOURG             | 484218 €                 | 428859€   | 343396€   | 1256473 €     |  |
| 8  | BIDF                   | 2417744 €                | 2421884 € | 1808103€  | 6647732 €     |  |
| 9  | CRETEIL                | 463823 €                 | 492193€   | 364651€   | 1320667 €     |  |
| 10 | LA DEFENSE             | 512223€                  | 476890€   | 378269€   | 1367382 €     |  |
| 11 | PARIS NORD             | 503530 €                 | 495913€   | 345018€   | 1344461 €     |  |
| 12 | PARIS SUD              | 478764 €                 | 469298 €  | 349839€   | 1297901 €     |  |
| 13 | VERSAILLES             | 459405 €                 | 487590€   | 370326€   | 1317321 €     |  |
| 14 | ■ NORD                 | 982355€                  | 935762€   | 747199€   | 2665316 €     |  |
| 15 | AMIENS                 | 465473 €                 | 471871€   | 363644 €  | 1300988 €     |  |
| 16 | LILLE                  | 516883€                  | 463891€   | 383555 €  | 1364328 €     |  |
| 17 | ■OUEST                 | 1445432 €                | 1473795€  | 1066843 € | 3986070 €     |  |
| 18 | CAEN                   | 497444 €                 | 498629€   | 375981€   | 1372054 €     |  |
| 19 | NANTES                 | 461554 €                 | 500641€   | 355849€   | 1318044 €     |  |
| 20 | RENNES                 | 486434 €                 | 474526€   | 335013€   | 1295973 €     |  |
| 21 | B SUD                  | 1931057 €                | 1870130€  | 1437642 € | 5238828 €     |  |
| 22 | BORDEAUX               | 481492 €                 | 472376€   | 352886€   | 1306754 €     |  |
| 23 | MONTPELLIER            | 469744 €                 | 468333€   | 351289€   | 1289366 €     |  |
| 24 | NICE                   | 482734 €                 | 472456€   | 385396€   | 1340586 €     |  |
| 25 | TOULOUSE               | 497087 €                 | 456964 €  | 348070€   | 1302121€      |  |
| 26 | Total général          | 7744069 €                | 7605105€  | 5750362€  | 21099537 €    |  |
| 27 |                        |                          |           |           |               |  |
| 60 |                        |                          |           |           |               |  |

Figure 6.12

End Sub

Cette procédure est largement comparable à la procédure Creer\_TCD, décrite en détail plus haut. Nous ne nous intéresserons donc qu'aux différences :

Vous pouvez noter l'utilisation de la propriété Name du tableau croisé dynamique. Cela permettra d'y faire référence facilement par la suite, au sein de la collection PivotTables de la feuille.

```
ActiveSheet.PivotTables("TCD1")
```

Pour ajouter des champs d'analyse, nous avons utilisé la méthode AddFields du tableau croisé dynamique. Il faut lui fournir les champs de lignes, de colonnes et de pages. Vous pouvez remarquer l'utilisation de Array, qui permet de fournir un tableau de plusieurs éléments, pour ajouter plusieurs champs en une seule opération.

### Actualiser un tableau croisé dynamique

Lorsque vous ajoutez des données à votre base de données, ou que vous modifiez des données existantes, les tableaux croisés dynamiques qui s'y réfèrent ne sont pas automatiquement mis à jour. Vous devez forcer cette mise à jour à l'aide de la méthode RefreshTable.

```
ActiveSheet.PivotTables("TCD1").RefreshTable
```

# Modifier la structure d'un tableau croisé dynamique

Nous disposons à présent d'un tableau croisé dynamique fondé sur le même tableau *Ventes* et nommé *TCD\_Ventes\_Annuelles*.

| A                      | В                                                                                                    | С                                                                                                    | D                                                                                                    |
|------------------------|----------------------------------------------------------------------------------------------------|----------------------------------------------------------------------------------------------------|----------------------------------------------------------------------------------------------------|
|                        |                                                                                                    |                                                                                                    |                                                                                                    |
|                        |                                                                                                    |                                                                                                    |                                                                                                    |
| C.A.                   | Étiquettes de colonnes 💌                                                                                                    |                                                                                                    |                                                                                                    |
| Étiquettes de lignes 💌 | 2 006                                                                                                    | 2 007                                                                                                    | Total général                                                                                                    |
| ■EST                   | 1296074 €                                                                                                    | 1265516 €                                                                                                    | 2561591 €                                                                                                    |
| ACCESSOIRES            | 473042 €                                                                                                    | 494439€                                                                                                    | 967481 €                                                                                                    |
| MOBILIER               | 472024 €                                                                                                    | 431510€                                                                                                    | 903534 €                                                                                                    |
| RANGEMENT              | 351008 €                                                                                                    | 339567€                                                                                                    | 690575 €                                                                                                    |
| ■ IDF                  | 3331489 €                                                                                                    | 3316242 €                                                                                                    | 6647732 €                                                                                                    |
| ACCESSOIRES            | 1203763 €                                                                                                    | 1213982€                                                                                                    | 2417744 €                                                                                                    |
| MOBILIER               | 1211844 €                                                                                                    | 1210040€                                                                                                    | 2421884 €                                                                                                    |
| RANGEMENT              | 915883 €                                                                                                    | 892220€                                                                                                    | 1808103 €                                                                                                    |
| ■ NORD                 | 1336386 €                                                                                                    | 1328931 €                                                                                                    | 2665316 €                                                                                                    |
| ACCESSOIRES            | 492890 €                                                                                                    | 489465 €                                                                                                    | 982355 €                                                                                                    |
| MOBILIER               | 479702 €                                                                                                    | 456060€                                                                                                    | 935762 €                                                                                                    |
| RANGEMENT              | 363793 €                                                                                                    | 383405€                                                                                                    | 747199€                                                                                                    |
| ■ OUEST                | 1981209 €                                                                                                    | 2004861 €                                                                                                    | 3986070 €                                                                                                    |
| ACCESSOIRES            | 713803 €                                                                                                    | 731628€                                                                                                    | 1445432 €                                                                                                    |
| MOBILIER               | 728404 €                                                                                                    | 745391€                                                                                                    | 1473795 €                                                                                                    |
| RANGEMENT              | 539001€                                                                                                    | 527842€                                                                                                    | 1066843 €                                                                                                    |
| SUD                    | 2614863 €                                                                                                    | 2623965€                                                                                                    | 5238828 €                                                                                                    |
| ACCESSOIRES            | 954188 €                                                                                                    | 976869€                                                                                                    | 1931057 €                                                                                                    |
| MOBILIER               | 936565 €                                                                                                    | 933564 €                                                                                                    | 1870130 €                                                                                                    |
| RANGEMENT              | 724110 €                                                                                                    | 713531€                                                                                                    | 1437642 €                                                                                                    |
| Total général          | 10560022 €                                                                                                    | 10539515€                                                                                                    | 21099537 €                                                                                                    |
|                        |                                                                                                    |                                                                                                    |                                                                                                    |
|                        | A<br>Étiquettes de lignes ▼<br>EST<br>ACCESSOIRES<br>MOBILIER<br>RANGEMENT<br>■ IDF<br>ACCESSOIRES<br>MOBILIER<br>RANGEMENT<br>■ ORD<br>ACCESSOIRES<br>MOBILIER<br>RANGEMENT<br>■ OUEST<br>ACCESSOIRES<br>MOBILIER<br>RANGEMENT<br>■ SUD<br>ACCESSOIRES<br>MOBILIER<br>RANGEMENT<br>■ SUD<br>ACCESSOIRES<br>MOBILIER<br>RANGEMENT<br>■ SUD | A     B       C.A.     Étiquettes de colonnes ▼       Étiquettes de lignes ▼     2 006       ■ EST     1296074 €       ACCESSOIRES     473042 €       MOBILIER     472024 €       RANGEMENT     351008 €       ■ IDF     3331489 €       ACCESSOIRES     1203763 €       MOBILIER     1211844 €       RANGEMENT     915883 €       ■ NORD     1336386 €       ACCESSOIRES     492890 €       MOBILIER     479702 €       RANGEMENT     363793 €       ■ OLEST     1981209 €       ACCESSOIRES     713803 €       ■ OLEST     1981209 €       ACCESSOIRES     713803 €       ■ OLEST     539001 €       ■ SUD     2614863 €       MOBILIER     936565 €       MOBILIER     936565 €       MOBILIER     936565 €       MOBILIER     936565 €       MOBILIER     936565 €       MOBILIER     936565 €       MOBILIER     936565 €       MOBILIER     936565 €       MOBILIER     936565 €       MOBILIER     936565 €       MOBILIER     936565 €       MOBILIER     936565 €       MOBILIER     936565 €       M | A       B       C         C.A.       Étiquettes de colonnes ▼       2006       2007         ■ EST       1265516 €       1265516 €         ACCESSOIRES       473042 €       494439 €         MOBILIER       472024 €       431510 €         RANGEMENT       3316242 €       431510 €         BIDF       3331489 €       339667 €         ACCESSOIRES       1203763 €       1213982 €         MOBILIER       1211844 €       1210040 €         RANGEMENT       915883 €       89220 €         MOBILIER       136386 €       1328931 €         ACCESSOIRES       492890 €       489465 €         MOBILIER       479702 €       456006 €         RANGEMENT       363793 €       383405 €         © OUEST       1981209 €       2004861 €         ACCESSOIRES       713803 €       731628 €         MOBILIER       728404 €       745391 €         RANGEMENT       539001 €       527842 €         BUD       2614863 €       923665 €         ACCESSOIRES       954188 €       976669 €         MOBILIER       936565 €       933564 €         RANGEMENT       72110 €       71531 € |

#### Figure 6.13

Il présente :

- en ligne : les champs Région et Famille ;
- en colonne : le champ *Exercice* ;
- en données : le total du chiffre d'affaires.

Nous allons lui apporter un certain nombre de modifications.

### Modifier l'ordre des champs d'analyse

Une première manière de modifier la structure d'un tableau croisé dynamique consiste à changer l'ordre des champs d'analyse. Nous allons intervertir les champs *Région* et *Famille*.

Dim Mon\_TCD As PivotTable

Set Mon\_TCD = ActiveSheet.PivotTables("TCD\_Ventes\_Annuelles")

Mon\_TCD.PivotFields("Famille").Position = 1

|    | A                      | В                        | С         | D             |
|----|------------------------|--------------------------|-----------|---------------|
| 1  |                        |                          |           |               |
| 2  |                        |                          |           |               |
| 3  | C.A.                   | Étiquettes de colonnes 💌 |           |               |
| 4  | Étiquettes de lignes 💌 | 2 006                    | 2 007     | Total général |
| 5  | ACCESSOIRES            | 3837687 €                | 3906382€  | 7744069 €     |
| 6  | EST                    | 473042 €                 | 494439€   | 967481 €      |
| 7  | IDF                    | 1203763 €                | 1213982€  | 2417744 €     |
| 8  | NORD                   | 492890 €                 | 489465€   | 982355 €      |
| 9  | OUEST                  | 713803 €                 | 731628€   | 1445432 €     |
| 10 | SUD                    | 954188 €                 | 976869€   | 1931057 €     |
| 11 | MOBILIER               | 3828540 €                | 3776566€  | 7605105€      |
| 12 | EST                    | 472024 €                 | 431510€   | 903534 €      |
| 13 | IDF                    | 1211844 €                | 1210040€  | 2421884 €     |
| 14 | NORD                   | 479702 €                 | 456060€   | 935762 €      |
| 15 | OUEST                  | 728404 €                 | 745391€   | 1473795 €     |
| 16 | SUD                    | 936565 €                 | 933564 €  | 1870130 €     |
| 17 | RANGEMENT              | 2893795 €                | 2856567€  | 5750362€      |
| 18 | EST                    | 351008 €                 | 339567€   | 690575 €      |
| 19 | IDF                    | 915883€                  | 892220€   | 1808103 €     |
| 20 | NORD                   | 363793 €                 | 383405€   | 747199€       |
| 21 | OUEST                  | 539001€                  | 527842€   | 1066843 €     |
| 22 | SUD                    | 724110 €                 | 713531€   | 1437642 €     |
| 23 | Total général          | 10560022 €               | 10539515€ | 21099537 €    |
| 24 |                        |                          |           |               |

#### Figure 6.14

La propriété Position du champ *Famille* est désormais égale à 1. Cela signifie que le champ *Famille* est le champ de ligne situé le plus à gauche. Plus la valeur de la propriété Position est faible, plus le champ est à un niveau élevé dans la hiérarchie des champs.

En modifiant la propriété Position, on peut réorganiser les champs de lignes et de colonnes.

### Masquer un élément

Dans certaines analyses, il peut être intéressant de masquer des valeurs de champs de lignes et/ou de colonnes. Nous allons masquer la valeur *EST* du champ *Région*.

```
Dim Mon_TCD As PivotTable
Set Mon_TCD = ActiveSheet.PivotTables("TCD_Ventes_Annuelles")
Mon TCD.PivotFields("Région").PivotItems("EST").Visible = False
```

|    | A                      | В                        | С         | D             |
|----|------------------------|--------------------------|-----------|---------------|
| 1  |                        |                          |           |               |
| 2  |                        |                          |           |               |
| 3  | C.A.                   | Étiquettes de colonnes 💌 |           |               |
| 4  | Étiquettes de lignes 🖓 | 2 006                    | 2 007     | Total général |
| 5  | ACCESSOIRES            | 3364644 €                | 3411944 € | 6776588 €     |
| 6  | IDF                    | 1203763 €                | 1213982€  | 2417744 €     |
| 7  | NORD                   | 492890 €                 | 489465€   | 982355 €      |
| 8  | OUEST                  | 713803 €                 | 731628€   | 1445432 €     |
| 9  | SUD                    | 954188 €                 | 976869€   | 1931057 €     |
| 10 | MOBILIER               | 3356515€                 | 3345056 € | 6701571 €     |
| 11 | IDF                    | 1211844 €                | 1210040 € | 2421884 €     |
| 12 | NORD                   | 479702 €                 | 456060€   | 935762 €      |
| 13 | OUEST                  | 728404 €                 | 745391€   | 1473795 €     |
| 14 | SUD                    | 936565€                  | 933564 €  | 1870130 €     |
| 15 | RANGEMENT              | 2542787 €                | 2516999€  | 5059787 €     |
| 16 | IDF                    | 915883€                  | 892220 €  | 1808103€      |
| 17 | NORD                   | 363793€                  | 383405€   | 747199€       |
| 18 | OUEST                  | 539001€                  | 527842€   | 1066843 €     |
| 19 | SUD                    | 724110 €                 | 713531€   | 1437642 €     |
| 20 | Total général          | 9263947 €                | 9273999€  | 18537946 €    |
| 21 |                        |                          |           |               |
|    | 1                      |                          |           |               |

Figure 6.15

La collection PivotItems référence tous les éléments (valeurs possibles) d'un champ de ligne ou de colonne.

Pour afficher à nouveau tous les éléments d'un champ, vous pouvez utiliser la méthode ClearManualFilter.

Mon TCD.PivotFields("Région").ClearManualFilter

### Modifier l'affichage des champs de données

Pour certaines analyses, il peut s'avérer intéressant d'afficher les champs de données en pourcentage, et non en valeur. Nous allons afficher le champ de donnée *C.A.* en pourcentage par rapport au total de chaque colonne.

|    | А                             | В       | С       | D             |  |  |  |  |
|----|-------------------------------|---------|---------|---------------|--|--|--|--|
| 1  |                               |         |         |               |  |  |  |  |
| 2  |                               |         |         |               |  |  |  |  |
| 3  | C.A. Étiquettes de colonnes 💌 |         |         |               |  |  |  |  |
| 4  | Étiquettes de lignes 🖓        | 2 006   | 2 007   | Total général |  |  |  |  |
| 5  | ACCESSOIRES                   | 36,32%  | 36,79%  | 36,56%        |  |  |  |  |
| 6  | IDF                           | 12,99%  | 13,09%  | 13,04%        |  |  |  |  |
| 7  | NORD                          | 5,32%   | 5,28%   | 5,30%         |  |  |  |  |
| 8  | OUEST                         | 7,71%   | 7,89%   | 7,80%         |  |  |  |  |
| 9  | SUD                           | 10,30%  | 10,53%  | 10,42%        |  |  |  |  |
| 10 | MOBILIER                      | 36,23%  | 36,07%  | 36,15%        |  |  |  |  |
| 11 | IDF                           | 13,08%  | 13,05%  | 13,06%        |  |  |  |  |
| 12 | NORD                          | 5,18%   | 4,92%   | 5,05%         |  |  |  |  |
| 13 | OUEST                         | 7,86%   | 8,04%   | 7,95%         |  |  |  |  |
| 14 | SUD                           | 10,11%  | 10,07%  | 10,09%        |  |  |  |  |
| 15 | ■ RANGEMENT                   | 27,45%  | 27,14%  | 27,29%        |  |  |  |  |
| 16 | IDF                           | 9,89%   | 9,62%   | 9,75%         |  |  |  |  |
| 17 | NORD                          | 3,93%   | 4,13%   | 4,03%         |  |  |  |  |
| 18 | OUEST                         | 5,82%   | 5,69%   | 5,75%         |  |  |  |  |
| 19 | SUD                           | 7,82%   | 7,69%   | 7,76%         |  |  |  |  |
| 20 | Total général                 | 100,00% | 100,00% | 100,00%       |  |  |  |  |
| 21 |                               |         |         |               |  |  |  |  |
| 22 |                               |         |         |               |  |  |  |  |

Figure 6.16

```
Dim Mon_TCD As PivotTable
Set Mon_TCD = ActiveSheet.PivotTables("TCD_Ventes_Annuelles")
Mon_TCD.DataFields("C.A.").Calculation = xlPercentOfColumn
```

La propriété Calculation du champ de donnée permet de spécifier le type d'affichage qui lui est appliqué.

Il est possible de réaliser des manipulations plus complexes. Par exemple, nous allons spécifier, pour le champ de donnée, un calcul de différence exprimée en pourcentage, à partir de la valeur correspondant à l'exercice 2006.

|    | A                      | В                        | С      | D             | E |
|----|------------------------|--------------------------|--------|---------------|---|
| 1  |                        |                          |        |               |   |
| 2  |                        |                          |        |               |   |
| 3  | C.A.                   | Étiquettes de colonnes 💌 |        |               |   |
| 4  | Étiquettes de lignes 🖓 | 2 006                    | 2 007  | Total général |   |
| 5  | ACCESSOIRES            |                          | 1,41%  |               |   |
| 6  | IDF                    |                          | 0,85%  |               |   |
| 7  | NORD                   |                          | -0,69% |               |   |
| 8  | OUEST                  |                          | 2,50%  |               |   |
| 9  | SUD                    |                          | 2,38%  |               |   |
| 10 | MOBILIER               |                          | -0,34% |               |   |
| 11 | IDF                    |                          | -0,15% |               |   |
| 12 | NORD                   |                          | -4,93% |               |   |
| 13 | OUEST                  |                          | 2,33%  |               |   |
| 14 | SUD                    |                          | -0,32% |               |   |
| 15 | RANGEMENT              |                          | -1,01% |               |   |
| 16 | IDF                    |                          | -2,58% |               |   |
| 17 | NORD                   |                          | 5,39%  |               |   |
| 18 | OUEST                  |                          | -2,07% |               |   |
| 19 | SUD                    |                          | -1,46% |               |   |
| 20 | Total général          |                          | 0,11%  |               |   |
| 21 |                        |                          |        |               |   |
| 22 |                        |                          |        |               |   |
| 22 |                        |                          |        |               |   |

Figure 6.17

Dans ce cas, il faut utiliser les propriétés BaseField et BaseItem pour spécifier le champ et l'élément qui servent de comparaison (champ de base).

### Rétablir l'affichage habituel

Pour rétablir l'affichage habituel (en valeur), il faut simplement modifier la valeur de la propriété Calculation du champ de donnée.

Mon\_TCD.DataFields("C.A.").Calculation = ≫ xlNoAdditionalCalculation

### Liste des types d'affichages

| Tableau 6.2 : Liste des valeurs possibles pour la propriété Calculation |        |                                                                                                    |  |  |
|-------------------------------------------------------------------------|--------|----------------------------------------------------------------------------------------------------|--|--|
| Constante                                                               | Valeur | Description                                                                                                    |  |  |
| xlDifferenceFrom                                                        | 2      | Différence par rapport à la valeur de<br>l'élément de base du champ de base.                                                                               |  |  |
| xlIndex                                                                 | 9      | Données calculées ainsi : ((Valeur de<br>la cellule) × (Total général des totaux<br>généraux))/((Total général de<br>ligne) × (Total général de colonne)). |  |  |
| xlNoAdditional<br>Calculation                                           | -4143  | Aucun calcul.                                                                                                    |  |  |
| xlPercentDifference<br>From                                             | 4      | Différence de pourcentage par rapport<br>à la valeur de l'élément de base du<br>champ de base.                                                             |  |  |
| xlPercentOf                                                             | 3      | Pourcentage de la valeur de l'élément<br>de base du champ de base.                                                                                         |  |  |
| xlPercentOfColumn                                                       | 7      | Pourcentage du total de la colonne ou de la série.                                                                                                    |  |  |
| xlPercentOfRow                                                          | 6      | Pourcentage du total de la ligne ou de l'abscisse.                                                                                                    |  |  |
| xlPercentOfTotal                                                        | 8      | Pourcentage du total général de<br>toutes les données ou des points de<br>données du rapport.                                                              |  |  |
| xlRunningTotal                                                          | 5      | Cumul glissant dans le champ de base.                                                                                                    |  |  |

### Ajouter un champ de colonne

Afin d'affiner l'analyse, il peut être nécessaire d'ajouter un ou plusieurs champs de lignes et/ou de colonnes à un tableau croisé dynamique. Dans cet exemple, nous allons ajouter le champ *Trimestre* en colonne.

```
Dim Mon_TCD As PivotTable
Set Mon TCD = ActiveSheet.PivotTables("TCD Ventes Annuelles")
```

| Mon | TCD.AddFields | ColumnFields:="Trimestre", | addtotable:=True |
|-----|---------------|----------------------------|------------------|
|     |               |                            |                  |

|    | A                      | В                        | С           | D           | E           | F            | G           | Н           |
|----|------------------------|--------------------------|-------------|-------------|-------------|--------------|-------------|-------------|
| 1  |                        |                          |             |             |             |              |             |             |
| 2  |                        |                          |             |             |             |              |             |             |
| 3  | C.A.                   | Étiquettes de colonnes 💌 |             |             |             |              |             |             |
| 4  |                        |                          |             |             |             | Total 2 006  | E 2 007     |             |
| 5  | Étiquettes de lignes 💌 | ] 1                      | 2           | 3           | 4           |              | 1           | 2           |
| 6  | ACCESSOIRES            | 955 097 €                | 973 432 €   | 959 089 €   | 950 068 €   | 3 837 687 €  | 974 202 €   | 981 362 €   |
| 7  | EST                    | 111 626 €                | 123 514 €   | 118 537 €   | 119 365 €   | 473 042 €    | 127 379 €   | 127 264 €   |
| 8  | IDF                    | 310 458 €                | 317 236 €   | 295 802 €   | 280 267 €   | 1 203 763 €  | 315 895 €   | 308 687 €   |
| 9  | NORD                   | 120 251 €                | 119 878 €   | 125 471 €   | 127 291 €   | 492 890 €    | 126 731 €   | 114 036 €   |
| 10 | OUEST                  | 169 955 €                | 182 308 €   | 179 233 €   | 182 307 €   | 713 803 €    | 185 268 €   | 170 707 €   |
| 11 | SUD                    | 242 806 €                | 230 497 €   | 240 047 €   | 240 838€    | 954 188 €    | 218 929€    | 260 667 €   |
| 12 | MOBILIER               | 961 355 €                | 988 604 €   | 922 218 €   | 956 362 €   | 3 828 540 €  | 935 066 €   | 953 008 €   |
| 13 | EST                    | 113 173 €                | 122 415 €   | 120 388 €   | 116 048 €   | 472 024 €    | 113 563 €   | 100 412 €   |
| 14 | IDF                    | 322 593 €                | 315 646 €   | 274 594 €   | 299 010 €   | 1 211 844 €  | 304 649 €   | 307 501 €   |
| 15 | NORD                   | 114 641 €                | 126 556 €   | 113 697 €   | 124 808 €   | 479 702 €    | 102 792 €   | 124 233 €   |
| 16 | OUEST                  | 171 421 €                | 184 152 €   | 177 152 €   | 195 680 €   | 728 404 €    | 179 161 €   | 189 560 €   |
| 17 | SUD                    | 239 527 €                | 239 834 €   | 236 387 €   | 220 817 €   | 936 565 €    | 234 900 €   | 231 302 €   |
| 18 | RANGEMENT              | 720 236 €                | 702 700 €   | 739 045 €   | 731 814 €   | 2 893 795 €  | 700 494 €   | 709 137 €   |
| 19 | EST                    | 86 130 €                 | 89 464 €    | 89 334 €    | 86 080 €    | 351 008 €    | 85 625 €    | 77 179€     |
| 20 | IDF                    | 239 343 €                | 217 623 €   | 228 163 €   | 230 754 €   | 915 883 €    | 218 617 €   | 229 510 €   |
| 21 | NORD                   | 87 959 €                 | 95 195 €    | 84 732 €    | 95 908 €    | 363 793 €    | 90 081€     | 95 458 €    |
| 22 | OUEST                  | 124 670 €                | 133 863 €   | 144 261 €   | 136 208 €   | 539 001 €    | 134 586 €   | 130 868 €   |
| 23 | SUD                    | 182 133 €                | 166 555 €   | 192 556 €   | 182 865 €   | 724 110 €    | 171 585 €   | 176 122 €   |
| 24 | Total général          | 2 636 688 €              | 2 664 736 € | 2 620 353 € | 2 638 245 € | 10 560 022 € | 2 609 762 € | 2 643 506 € |
| 25 |                        |                          |             |             |             |              |             |             |
| 26 |                        |                          |             |             |             |              |             |             |
| 27 |                        |                          |             |             |             |              |             |             |

Figure 6.18

Nous avons utilisé la méthode AddFields en spécifiant la valeur *Trimestre* pour le paramètre ColumnFields (champs de colonnes). Le paramètre Addtotable permet d'indiquer, lorsqu'il vaut True, que le champ doit s'ajouter aux champs existants, et non les remplacer comme c'est le cas par défaut.

### Changer la disposition du rapport

Vous avez la possibilité d'opter pour l'un des trois types d'organisations pour votre tableau croisé :

- Forme compactée : c'est la forme par défaut lors de la création du tableau. Les intitulés des champs de lignes et de colonnes ne sont pas affichés. Les listes Étiquettes de lignes et Étiquettes de colonnes présentent les valeurs du champ de ligne ou de colonne sélectionné. Les champs de lignes sont condensés en une seule colonne.
- Mode Plan : les intitulés de tous les champs de lignes et de colonnes apparaissent intégralement. Chaque champ de ligne est affiché dans une colonne indépendante.
- Forme tabulaire : c'était la présentation par défaut dans les précédentes versions d'Excel. La forme tabulaire est une forme

### Chapitre 6 Travailler avec Visual Basic pour Applications

dérivée du mode Plan précédent. Les sous-totaux des champs de lignes sont toutefois placés en bas de chaque groupe.

Pour spécifier le choix d'une disposition, vous disposez de la méthode RowAxisLayout. Ainsi, pour spécifier le mode Plan :

Dim Mon\_TCD As PivotTable

Set Mon TCD = ActiveSheet.PivotTables("TCD Ventes Annuelles")

Mon TCD.RowAxisLayout xlOutlineRow

|   | A           | В        | С          | D           | E     |
|---|-------------|----------|------------|-------------|-------|
| 1 |             |          |            |             |       |
| 2 |             |          |            |             |       |
| 3 | C.A.        |          | Exercice 💌 | Trimestre 💌 |       |
| 4 |             |          | 2 006      |             |       |
| 5 | Famille     | Région 💌 | 1          | 2           |       |
| 6 | ACCESSOIRES |          | 955 097 €  | 973 432 €   | 959   |
| 7 |             | EST      | 111 626 €  | 123 514 €   | 118 : |
| 8 |             | IDF      | 310 458 €  | 317 236 €   | 295   |
| 9 |             | NORD     | 120 251 €  | 119 878 €   | 125 ( |
|   |             |          |            |             | _     |

| Tableau 6.3 : Liste des valeurs possibles pour l'argument de RowAxisLayout |                 |  |  |  |  |  |
|----------------------------------------------------------------------------|-----------------|--|--|--|--|--|
| Constante                                                                  | Description     |  |  |  |  |  |
| xlCompactRow                                                               | Forme compactée |  |  |  |  |  |
| xlOutlineRow                                                               | Mode Plan       |  |  |  |  |  |
| xlTabularRow                                                               | Forme tabulaire |  |  |  |  |  |

Vous avez également la possibilité d'utiliser la propriété LayoutBlankLine des champs de lignes pour insérer une ligne vide à la fin de chaque élément.

Mon TCD.PivotFields("Famille").LayoutBlankLine = True

| 9  |          | NORD  | 120 251 € | 119 878€  | 12   |
|----|----------|-------|-----------|-----------|------|
| 10 |          | OUEST | 169 955 € | 182 308 € | - 17 |
| 11 |          | SUD   | 242 806 € | 230 497 € | 24   |
| 12 |          |       |           |           | _ 1  |
| 13 | MOBILIER |       | 961 355 € | 988 604 € | 92   |
| 14 |          | EST   | 113 173€  | 122 415 € | - 12 |

Figure 6.20

Figure 6.19

### **Trier les données**

Il est possible de trier les données d'un tableau croisé selon les champs de valeurs ou de lignes, selon un ordre croissant ou décroissant.

Dim Mon\_TCD As PivotTable

Set Mon\_TCD = ActiveSheet.PivotTables("TCD\_Ventes\_Annuelles")

Mon\_TCD.PivotFields("Région").AutoSort Order:=xlDescending, ⊁ Field:="C.A."

Pour effectuer le tri des régions par ordre décroissant du chiffre d'affaires, nous avons utilisé la méthode Autosort du champ *Région* (identifié à l'aide de PivotFields ("Région")). Le paramètre Order permet de spécifier l'ordre du tri (xlAscending pour un tri par ordre croissant, xlDescending pour un tri décroissant) et le paramètre Field permet de spécifier le nom du champ qui sert de clé de tri.

| 2  |             |            |              |             |           |
|----|-------------|------------|--------------|-------------|-----------|
| 3  | C.A.        |            | Exercice 💌 1 | Trimestre 💌 |           |
| 4  |             |            | = 2 006      |             |           |
| 5  | Famille     | 💌 Région 💌 | 1            | 2           | 3         |
| 6  | ACCESSOIRES | _          | 955 097 €    | 973 432 €   | 959 089 € |
| 7  |             | IDF        | 310 458 €    | 317 236 €   | 295 802€  |
| 8  |             | SUD        | 242 806 €    | 230 497 €   | 240 047 € |
| 9  |             | OUEST      | 169 955 €    | 182 308 €   | 179 233 € |
| 10 |             | NORD       | 120 251 €    | 119 878 €   | 125 471 € |
| 11 |             | EST        | 111 626 €    | 123 514 €   | 118 537 € |
| 12 |             |            |              |             |           |
| 13 | ■ MOBILIER  |            | 961 355 €    | 988 604 €   | 922 218 € |
| 14 |             | IDF        | 322 593 €    | 315 646 €   | 274 594 € |
| 11 | 1           | 0110       | 000 COT 6    | 220 024 6   | 00C 007 E |

Figure 6.21

### Afficher le détail

Le principal intérêt des tableaux croisés dynamiques réside dans leur capacité à synthétiser les données. Toutefois, il est parfois intéressant de visualiser le détail des données sous-jacentes, afin d'effectuer une analyse plus fine sur certains points. Par exemple, nous allons à présent consulter le détail des ventes de la famille ACCESSOIRES pour la région SUD au quatrième trimestre de l'année 2006.

```
Dim Mon_TCD As PivotTable
Set Mon TCD = ActiveSheet.PivotTables("TCD Ventes Annuelles")
```

Mon\_TCD.TableRange1.Cells(6, 6).ShowDetail = True

Nous avons utilisé la propriété ShowDetail de la cellule contenant le total des ventes de la famille ACCESSOIRES pour la région SUD au quatrième trimestre de l'année 2006. Cette cellule est située sur la sixième ligne et sur la sixième colonne de la plage de cellules du tableau croisé, représentée par la propriété TableRange1.

# Créer un champ de page et afficher les pages

Nous allons à présent illustrer le création d'un champ de page. Pour cela, nous allons entièrement "reconstruire" notre tableau en utilisant la méthode AddFields.

Dim Mon TCD As PivotTable

```
Set Mon_TCD = ActiveSheet.PivotTables("TCD_Ventes_Annuelles")
Mon_TCD.AddFields Array("Famille", "Région"), "Trimestre",
% "Exercice"
```

|    | A                      | В                        | С           | D           | E           | F             |
|----|------------------------|--------------------------|-------------|-------------|-------------|---------------|
| 1  | Exercice               | (Tous)                   |             |             |             |               |
| 2  |                        |                          |             |             |             |               |
| 3  | C.A.                   | Étiquettes de colonnes 💌 |             |             |             |               |
| 4  | Étiquettes de lignes 💌 | 1                        | 2           | 3           | 4           | Total général |
| 5  | ACCESSOIRES            | 1 929 299 €              | 1 954 794 € | 1 913 929 € | 1 946 048 € | 7 744 069 €   |
| 6  | EST                    | 239 005 €                | 250 778 €   | 238 959 €   | 238 739 €   | 967 481 €     |
| 7  | IDF                    | 626 353 €                | 625 923€    | 577 417 €   | 588 051€    | 2 417 744 €   |
| 8  | NORD                   | 246 982 €                | 233 913 €   | 249 497 €   | 251 963 €   | 982 355 €     |
| 9  | OUEST                  | 355 223 €                | 353 015 €   | 361 725 €   | 375 468 €   | 1 445 432 €   |
| 10 | SUD                    | 461 735 €                | 491 164 €   | 486 331€    | 491 827 €   | 1 931 057 €   |
| 11 | MOBILIER               | 1 896 421 €              | 1 941 612 € | 1 837 737 € | 1 929 335 € | 7 605 105 €   |
| 12 | EST                    | 226 737 €                | 222 827 €   | 223 428 €   | 230 542€    | 903 534 €     |
| 13 | IDF                    | 627 242 €                | 623 147 €   | 570 351€    | 601 143€    | 2 421 884 €   |
| 14 | NORD                   | 217 433 €                | 250 789€    | 223 465 €   | 244 075€    | 935 762 €     |
| 15 | OUEST                  | 350 582€                 | 373 712 €   | 360 173€    | 389 327 €   | 1 473 795 €   |
| 16 | SUD                    | 474 427 €                | 471 136€    | 460 319€    | 464 247 €   | 1 870 130 €   |
| 17 | RANGEMENT              | 1 420 730 €              | 1 411 837 € | 1 455 036 € | 1 462 760 € | 5 750 362 €   |
| 18 | EST                    | 171 755 €                | 166 643 €   | 172 700 €   | 179 477 €   | 690 575 €     |
| 19 | IDF                    | 457 960 €                | 447 133€    | 445 828 €   | 457 182 €   | 1 808 103 €   |
| 20 | NORD                   | 178 041 €                | 190 652 €   | 185 969 €   | 192 537 €   | 747 199 €     |
| 21 | OUEST                  | 259 256 €                | 264 731€    | 271 932€    | 270 925€    | 1 066 843 €   |
| 22 | SUD                    | 353 718 €                | 342 678 €   | 378 606€    | 362 639€    | 1 437 642 €   |
| 23 | Total général          | 5 246 450 €              | 5 308 242 € | 5 206 701 € | 5 338 143 € | 21 099 537 €  |
| 24 |                        |                          |             |             |             |               |
| 25 |                        |                          |             |             |             |               |

Mon TCD.ShowPages ("Exercice")

#### Figure 6.22

Le dernier paramètre de la méthode AddFields est le champ de page (ici *Exercice*). Dans la mesure où nous n'avons pas spécifié de valeur pour le paramètre Addtotable, les champs spécifiés remplacent les champs existants.

La méthode ShowPages du tableau croisé dynamique permet de créer autant de feuilles de calcul qu'il y a de valeurs possibles pour le champ de page spécifié (ici *Exercice*). Dans ces feuilles de calcul, un tableau croisé dynamique identique à celui de départ est créé. Le filtre du champ de page est positionné à la valeur correspondante.

|    | A                      | В                        | С             | D           | E           | F             | G |
|----|------------------------|--------------------------|---------------|-------------|-------------|---------------|---|
| 1  | Exercice               | 2 006 🖓                  |               |             |             |               |   |
| 2  |                        |                          |               |             |             |               |   |
| 3  | C.A.                   | Étiquettes de colonnes 💌 |               |             |             |               |   |
| 4  | Étiquettes de lignes 💌 | 1                        | 2             | 3           | 4           | Total général |   |
| 5  | ACCESSOIRES            | 955 097 €                | 973 432 €     | 959 089 €   | 950 068 €   | 3 837 687 €   |   |
| 6  | EST                    | 111 626 €                | 123 514 €     | 118 537 €   | 119 365 €   | 473 042 €     |   |
| 7  | IDF                    | 310 458 €                | 317 236 €     | 295 802 €   | 280 267 €   | 1 203 763 €   |   |
| 8  | NORD                   | 120 251 €                | 119 878 €     | 125 471 €   | 127 291 €   | 492 890 €     |   |
| 9  | OUEST                  | 169 955 €                | 182 308 €     | 179 233 €   | 182 307 €   | 713 803 €     |   |
| 10 | SUD                    | 242 806 €                | 230 497 €     | 240 047 €   | 240 838 €   | 954 188 €     |   |
| 11 | MOBILIER               | 961 355 €                | 988 604 €     | 922 218 €   | 956 362 €   | 3 828 540 €   |   |
| 12 | EST                    | 113 173 €                | 122 415 €     | 120 388 €   | 116 048 €   | 472 024 €     |   |
| 13 | IDF                    | 322 593 €                | 315 646 €     | 274 594 €   | 299 010 €   | 1 211 844 €   |   |
| 14 | NORD                   | 114 641 €                | 126 556 €     | 113 697 €   | 124 808 €   | 479 702 €     |   |
| 15 | OUEST                  | 171 421 €                | 184 152 €     | 177 152 €   | 195 680 €   | 728 404 €     |   |
| 16 | SUD                    | 239 527 €                | 239 834 €     | 236 387 €   | 220 817 €   | 936 565 €     |   |
| 17 | RANGEMENT              | 720 236 €                | 702 700 €     | 739 045 €   | 731 814 €   | 2 893 795 €   |   |
| 18 | EST                    | 86 130 €                 | 89 464 €      | 89 334 €    | 86 080 €    | 351 008 €     |   |
| 19 | IDF                    | 239 343 €                | 217 623 €     | 228 163 €   | 230 754 €   | 915 883 €     |   |
| 20 | NORD                   | 87 959 €                 | 95 195 €      | 84 732 €    | 95 908 €    | 363 793 €     |   |
| 21 | OUEST                  | 124 670 €                | 133 863 €     | 144 261 €   | 136 208 €   | 539 001 €     |   |
| 22 | SUD                    | 182 133 €                | 166 555 €     | 192 556 €   | 182 865 €   | 724 110 €     |   |
| 23 | Total général          | 2 636 688 €              | 2 664 736 €   | 2 620 353 € | 2 638 245 € | 10 560 022 €  |   |
| 24 |                        |                          |               |             |             |               |   |
| H. | + ► H Feuil2 2 006     | 2 007 Feuil6 Feuil5      | / Feuil4 / Ve | entes   4   |             |               | * |

Figure 6.23

### **Grouper des valeurs**

Prenons l'exemple d'une base de données contenant le détail des lignes de commandes qu'une entreprise a reçues de ses clients. Entre autres informations, il y a bien évidemment le produit commandé, la catégorie, le montant, la date de commande, la date de livraison, etc.

| F   | C C        | 0                         |                                  | 1                                  | 0                | н             |          |        | K I     | L.    | м             | N                | 0             |
|-----|------------|---------------------------|----------------------------------|------------------------------------|------------------|---------------|----------|--------|---------|-------|---------------|------------------|---------------|
| 1   | Bégion     | Catégorie                 | Produit                          | Founisseur                         | Transporteur     | Pric unitaire | Quartite | Pemise | Montant | Accès | Date commande | te haraison pré- | ate livraison |
| 2   | Sud-Ourst  | Produits lakiers          | Queoo Cabrales                   | Cooperativa de Quesos 'Las Cabras' | Federal Shipping | 14,00         | 12       | 6,00%  | 168,00  | 2106  | 04-jul-06     | 01-août-06       | N-jul-06      |
| 3   | Nord-Ouest | Produits lakiers          | Mozzanella di Giovanni           | Formaggi Fortini s.r.t.            | Federal Shipping | 34,80         | 5        | 0,00%  | 174,00  | 2006  | 04-juil-06    | 61-acút-06       | 16-juil-06    |
| 1.5 | SubExt     | Pâtes et céréales         | Singaporean Hokkien Fried Mee    | Leka Trading                       | Federal Shipping | \$,80         | 10       | 6,00%  | 98,00   | 2006  | 04-04-06      | 05-ac/d-06       | 16-juil-06    |
| 5   | Nord-Ouest | Produits secs             | Toku                             | Magumi's                           | Speedy Express   | 10,60         |          | 0,00%  | 967,40  | 2906  | 05-jul-06     | %-aoù-06         | 10-juli-06    |
| 6   | Nord-Est   | Produks sees              | Manjimup Dried Apples            | G'idag, Mate                       | Speedy Express   | 42,40         | 40       | 6,00%  | 1696,00 | 2006  | 05-juil-06    | N-a00-06         | 10-juil-06    |
| 2.  | Nord-Est   | Condiments                | Louisiana Fierg Hot Pepper Sauce | Nouvelle-Otléans Cajun Delights    | United Package   | \$6.80        | 15       | 15,00% | 214,20  | 2006  | 08-ju8-06     | 05-acid-06       | 12-juil-06    |
| 1   | Nord-Ouest | Produks secs              | Manjimup Dried Apples            | O'dag, Mate                        | United Package   | 42,40         | 35       | 15,00% | 126140  | 2906  | 08-jul-06     | 05-ac/d-06       | 12-jul-06     |
|     | Sub-Ext    | Poissons et truits de mer | Jack's New England Clam Chowder  | Nev England Seafood Cannery        | United Package   | 2,20          | 10       | 6,00%  | 27,00   | 2006  | 08-put-06     | 05-ac@-06        | 12-juil-06    |
| 10  | Nord-Est   | Condiments                | Louisiana Fierg Hot Papper Sauce | Nouvelle-Otléans Cajun Delights    | Speedy Express   | 96,80         | 20       | 6,00%  | 338,00  | 2006  | 08-put-06     | 05-acûr-06       | 75-jul-06     |
| 1.  | Nord-Owest | Pâtez et cărăalez         | Giustal's Knäckebröd             | PID Knäckebröd AD                  | Speedy Express   | 96,90         | - 6      | 5,00%  | 95,76   | 2106  | 08-jul-06     | 05-acút-06       | 15-jul-06     |
| 칶   | SubExt     | Pâtes et céréales         | Raviol Argelo                    | Pasta Buttini 5.12                 | Speedy Express   | 16.80         | 15       | 8,00%  | 222,30  | 2006  | 08-put-06     | 05-ac-06         | 75-juil-06    |
| 13  | Nord-Ovest | Desserts                  | Sir Rodney's Marmalade           | Specialty Biscults, Ltd.           | United Package   | 64,90         | 40       | 5,00%  | 2462,40 | 2006  | 05-jui-06     | 06-ac-00         | 11-jul-06     |
| 34  | Sud-Ourst  | Produits lakiers          | Geitoat                          | Norzke Meierier                    | United Package   | 2,00          | 25       | 5,00%  | 47,50   | 2106  | 09-jul-06     | 06-aoù-06        | 11-jul-06     |
| 15  | Nord-Ovest | Produits laties           | Cattenbert Piercot               | Gai pâturage                       | United Package   | 27,20         | 40       | 6,00%  | 1088,00 | 2006  | 09-ju8-06     | 06-acid-06       | T1-juil-06    |
| 16  | Sud-Ext    | Boissons                  | Charbeupe verte                  | Aus jogeus ecclésiastiques         | United Package   | 16,60         | 42       | 0,00%  | 604,00  | 2906  | 10-jul-06     | 24-348-06        | 16-jul-06     |

Figure 6.24

Nous souhaitons obtenir une synthèse mensuelle des montants des commandes par catégorie. Nous allons donc construire un tableau croisé dynamique que nous structurerons de la façon suivante :

- champ de ligne : Date de commande ;
- champ de colonne : Catégorie ;
- champ de valeur : *Montant*.

Pour cela, nous allons créer la procédure Creer TCD:

```
Sub Creer TCD()
   Dim Ma Source As Range
   Dim Ma Feuille As Worksheet
   Dim Mon Cache As PivotCache
   Dim Mon TCD As PivotTable
   Nb Lig = ActiveSheet.Cells(Application.Rows.Count, 1)
   End(xlUp).Row
   Nb Col = ActiveSheet.Cells(1,
                                         Application
   Columns.Count).End(xlToLeft).Column
   Set Ma Source = ActiveSheet.Cells(1, 1).Resize(Nb Lig,
   ≫ Nb Col)
   Set Ma Feuille = Worksheets.Add
   Set Mon Cache = ActiveWorkbook.PivotCaches
   Create (xlDatabase,
                                       Ma Source.Address)
   Set Mon TCD = Mon Cache.CreatePivotTable(Ma Feuille
   Range("A3"))
   With Mon TCD
        .PivotFields("Date commande").Orientation =
       ⊁ xlRowField
       .PivotFields("Catégorie").Orientation =
       ⊁ xlColumnField
        .AddDataField .PivotFields("Montant"), "C.A.",
       ⊁ xlSum
        .DataFields("C.A.").NumberFormat = "0
                                              ...
   End With
```

End Sub

Cette procédure est comparable à celle vue précédemment pour créer un tableau croisé dynamique à partir d'un tableau de données. En revanche, ici, le tableau croisé est créé à partir d'une plage de cellules "normales". Alors qu'avec un tableau de données, il suffit de fournir le nom du

tableau comme paramètre à la méthode Create de la collection PivotCaches, la démarche est un peu plus complexe pour une simple plage de cellules. Nous allons l'expliciter :

- Il s'agit tout d'abord de déterminer le nombre de lignes de la plage de cellules (en supposant qu'elle débute en A1). Dans un premier temps, Cells (Application.Rows.Count, 1) permet d'atteindre la dernière cellule de la colonne A. Application.Rows.Count renvoie en effet le numéro de la dernière ligne d'une feuille de calcul. À partir de cette cellule, il convient de "remonter" vers la première cellule contenant une valeur à l'aide de End (xlUp). Ainsi, c'est la dernière cellule contenant une donnée de la colonne A qui est identifiée. La propriété Row permet de connaître son numéro de ligne. Dans la mesure où la plage de cellules est supposée débuter en A1, le numéro de la ligne est aussi le nombre de lignes.
- La démarche est la même, mais pour les colonnes.
- La variable objet Ma\_Source renvoie donc la plage de cellules à partir de A1 et comprenant Nb\_Lig lignes et Nb\_Col colonnes. La méthode Resize permet en effet de redimensionner une plage initiale (ici la cellule A1 identifiée par Cells(1,1)).
- Lors de la création de Mon\_Cache, c'est l'adresse de la plage Ma\_Source qui est utilisée à l'aide de la propriété Address qui renvoie l'adresse sous forme classique \$A\$1:\$O\$2156.

Bien sûr, contrairement à un tableau croisé créé à partir d'un tableau de données, ce tableau croisé n'intégrera pas automatiquement les nouvelles données saisies.

Après exécution de la macro Creer\_TCD, nous pouvons constater que le tableau croisé n'est pas conforme à nos attentes.

| C.A.                   | Étiquettes de colonnes 💌                                                                                                    |                                                                                                    |                                                                                                    |                                                                                                    |
|------------------------|----------------------------------------------------------------------------------------------------|----------------------------------------------------------------------------------------------------|----------------------------------------------------------------------------------------------------|----------------------------------------------------------------------------------------------------|
| Étiquettes de lignes 💌 | Boissons                                                                                                    | Condiments                                                                                                    | Desserts                                                                                                    | Pâtes et céréales                                                                                                    |
| 04-juil-06             |                                                                                                    |                                                                                                    |                                                                                                    | 98€                                                                                                    |
| 05-juil-06             |                                                                                                    |                                                                                                    |                                                                                                    |                                                                                                    |
| 08-juil-06             |                                                                                                    | 550€                                                                                                    |                                                                                                    | 318€                                                                                                    |
| 09-juil-06             |                                                                                                    |                                                                                                    | 2462 €                                                                                                    |                                                                                                    |
| 10-juil-06             | 605 €                                                                                                    |                                                                                                    | 640€                                                                                                    |                                                                                                    |
| 11-juil-06             | 46€                                                                                                    |                                                                                                    |                                                                                                    |                                                                                                    |
| 12-juil-06             | 304 €                                                                                                    |                                                                                                    | 487€                                                                                                    |                                                                                                    |
| 15-juil-06             |                                                                                                    | 125 €                                                                                                    |                                                                                                    |                                                                                                    |
| 16-juil-06             | 86€                                                                                                    | 156€                                                                                                    | 878€                                                                                                    |                                                                                                    |
| 17-juil-06             | 608€                                                                                                    | 884 €                                                                                                    |                                                                                                    |                                                                                                    |
| 18-juil-06             |                                                                                                    |                                                                                                    | 80€                                                                                                    |                                                                                                    |
| 19-juil-06             | 477 €                                                                                                    |                                                                                                    | 603€                                                                                                    | 780 €                                                                                                    |
| 22-juil-06             |                                                                                                    | 163€                                                                                                    |                                                                                                    | 61€                                                                                                    |
|                        | C.A.<br>Étiquettes de lignes ▼<br>04-jui-06<br>05-jui-06<br>09-jui-06<br>09-jui-06<br>11-jui-06<br>11-jui-06<br>15-jui-06<br>15-jui-06<br>17-jui-06<br>18-jui-06<br>19-jui-06<br>19-jui-06<br>19-jui-06<br>19-jui-06 | C.A. Étiquettes de colonnes ▼<br>Étiquettes de lignes ▼ Boissons<br>04-jui-06<br>08-jui-06<br>09-jui-06<br>09-jui-06<br>11-jui-06<br>(5-jui-06<br>12-jui-06<br>15-jui-06<br>13-jui-06<br>13-jui-06<br>1 | CA.         Étiquettes de colonnes ▼           Cidquettes de lignes ▼         Boissons         Condiments           04-jui-06         550 €           05-jui-06         550 €           09-jui-06         605 €           11-jui-06         46 €           12-jui-06         304 €           15-jui-06         86 €         156 €           17-jui-06         608 €         884 €           18-jui-06         608 €         884 €           19-jui-06         608 €         884 €           19-jui-06         608 €         864 €           19-jui-06         477 €         122-jui-06 | CA.         Étiquettes de colonnes         ✓           Étiquettes de lignes         Boissons         Condiments         Desserts           04-jui-06         550 €         000         000         000         000         000         000         000         000         000         000         000         000         000         000         000         000         000         000         000         000         000         000         000         000         000         000         000         000         000         000         000         000         000         000         000         000         000         000         000         000         000         000         000         000         000         000         000         000         000         000         000         000         000         000         000         000         000         000         000         000         000         000         000         000         000         000         000         000         000         000         000         000         000         000         000         000         000         000         000         000         000         000         000 |

Figure 6.25

En effet, le champ *Date de commande* est beaucoup trop détaillé pour être utilisé tel quel comme un champ de ligne. Il va donc falloir grouper les dates en années et mois. Pour cela, il faut ajouter les lignes suivantes à la fin de la procédure Creer TCD:

```
Mon_TCD.RowAxisLayout xlOutlineRow
Mon_TCD.PivotFields("Date commande").LabelRange.Group
% Start:=True, End:=True, Periods:=Array(False, False,
% False, False, True, False, True)
With Mon_TCD.PivotFields("Années")
    .Name = "Année commande"
    .Orientation = xlColumnField
    .Position = 2
End With
```

- La première ligne active le mode Plan, car l'instruction suivante ne fonctionne pas en mode compacté, proposé par défaut lors de la création du tableau croisé.
- La propriété LabelRange permet d'accéder à l'étiquette du champ. Ensuite, la méthode Group permet de mettre en œuvre le groupement souhaité des éléments du champ. Le paramètre Start permet de spécifier une valeur de début ; s'il vaut True, c'est la plus petite valeur du champ qui est utilisée. Le paramètre End permet de spécifier une valeur de fin ; s'il vaut True, c'est la plus grande valeur du champ qui est utilisée. Le paramètre Periods, sous forme de tableau, permet de spécifier l'intervalle de groupement. Les valeurs correspondent respectivement au groupement par minute, heure, jour, mois, trimestre et année.
- Le dernier groupe d'instructions a pour but de renommer le champ Années, issu du groupement, pour le rendre plus explicite. Ensuite, il s'agit de le placer en champ de colonne, en dessous du champ Catégorie, pour une meilleure lisibilité du tableau.

| 4  | A               | В         | C                                  | D        | E                     | F          | G    |
|----|-----------------|-----------|------------------------------------|----------|-----------------------|------------|------|
| 1  |                 |           |                                    |          |                       |            |      |
| 2  |                 |           |                                    |          |                       |            |      |
| 3  | C.A.            | Catégorie | <ul> <li>Année commande</li> </ul> | *        |                       |            |      |
| 4  |                 | Boissons  |                                    |          | <b>Total Bolssons</b> | Condiments |      |
| 5  | Date commande - | 2006      | 2007                               | 2008     |                       | 2006       | 2007 |
| 6  | janv            |           | 21904                              | € 27245  | E 49150 €             |            |      |
| 7  | févr            |           | 2846                               | € 34599  | 8 37445 €             |            |      |
| 8  | mars            |           | 10637                              | € 27762  | 8 38398€              |            |      |
| 9  | avr             |           | 7074                               | € 22362  | E 29436€              |            |      |
| 10 | mai             |           | 15422                              | € 4057 € | E 19479 €             |            |      |
| 11 | juin            |           | 3485                               | e        | 3485 €                |            |      |
| 12 | juil            | 318       | 3€ 7889                            | €        | 11072 €               | 1878 €     |      |
| 13 | aoút            | 486       | 7€ 5837                            | '€       | 10704 €               | 2297€      |      |
| 14 | sept            | 508       | 8€ 572                             | e        | 10815 €               | 1814 €     |      |
| 15 | oct             | 818       | 7 € 8375                           | e        | 16562 €               | 4124€      |      |
| 16 | nov             | 1716      | 2€ 3851                            | €        | 21013 €               | 6290€      |      |
| 17 | déc             | 943       | 2 € 10877                          | '€       | 20308 €               | 1497 €     |      |
| 18 | Total général   | 4791      | 9€ 103924                          | € 116025 | € 267868 €            | 17900 €    |      |
| 19 |                 |           |                                    |          |                       |            | _    |

Figure 6.26

Pour annuler le groupement, vous pouvez utiliser la méthode Ungroup, qui ne requiert aucun paramètre.

# 6.4. Cas pratique : analyses de production

L'objectif de ce cas pratique est de réaliser une macro de traitement de données issues d'un logiciel de suivi de production. Ce logiciel permet d'obtenir un fichier au format Excel, détaillant les productions effectuées ainsi que les temps passés chaque jour, dans plusieurs ateliers.

|    | А          | В      | С       | D        | E           |
|----|------------|--------|---------|----------|-------------|
| 1  | Date       | Num OF | Atelier | Quantité | Temps passé |
| 2  | 03/03/2008 | OF1606 | At1     | 960      | 5,68        |
| 3  | 03/03/2008 | OF1742 | At1     | 318      | 1,67        |
| 4  | 03/03/2008 | OF1912 | At1     | 728      | 3,75        |
| 5  | 03/03/2008 | OF2192 | At1     | 206      | 1,36        |
| 6  | 03/03/2008 | OF2243 | At1     | 806      | 5,80        |
| 7  | 03/03/2008 | OF2284 | At1     | 532      | 4,67        |
| 8  | 03/03/2008 | OF2311 | At1     | 516      | 3,44        |
| 9  | 03/03/2008 | OF2314 | At1     | 807      | 5,49        |
| 10 | 03/03/2008 | OF3086 | At1     | 684      | 3,72        |
| 11 | 03/03/2008 | OF3136 | At1     | 986      | 6,53        |
| 12 | 03/03/2008 | OF3476 | At1     | 429      | 3,38        |
| 13 | 03/03/2008 | OF3581 | At1     | 986      | 5,83        |
|    | 00/00/0000 | 050740 |         | 400      | 0.50        |

Figure 6.27

À partir de ces données, il s'agit d'obtenir les quantités produites par semaine, ainsi que la productivité horaire dans chaque atelier. Pour cela, un fichier sera créé pour chaque atelier.

Nous allons à présent décrire le fonctionnement de la macro intitulée Stat Prod. Pour plus de clarté, nous l'avons scindée en trois parties :

- ouverture du fichier et création du tableau croisé ;
- construction du tableau croisé ;
- création des classeurs de restitution des analyses.

# Ouverture du fichier et création du tableau croisé

```
Sub Stat_Prod()
Dim Classeur_Prod As Workbook
Dim Mon Classeur As Workbook
```

#### Chapitre 6 Travailler avec Visual Basic pour Applications

```
Dim Ma Source As Range
Dim Ma Feuille As Worksheet
Dim Mon Cache As PivotCache
Dim Mon TCD As PivotTable
Nom Fichier = InputBox("Nom du fichier :", "Fichier",
➤ "DataProd.xlsx")
Repertoire = InputBox("Répertoire :", "Ouvrir",
ActiveWorkbook.Path)
If Dir(Repertoire & "\" & Nom Fichier) = "" Then Exit
⊁ Sub
Set Classeur Prod = Workbooks.Open(Repertoire & "\" &
> Nom Fichier)
Nb Lig = ActiveSheet.Cells(Application.Rows.Count, 1)
➤.End(xlUp).Row
Nb Col = ActiveSheet.Cells(1,
                                   Application.Columns
Count).End(xlToLeft).Column
Set Ma Source = ActiveSheet.Cells(1, 1).Resize(Nb Lig,
≫ Nb Col)
Set Ma Feuille = Worksheets.Add
Set Mon Cache = ActiveWorkbook.PivotCaches
≻ .Create(xlDatabase,
                                            Ma Source
℅ .Address)
Set Mon TCD = Mon Cache.CreatePivotTable(Ma Feuille
℅ .Range("A3"))
```

- Il s'agit tout d'abord de demander à l'utilisateur de saisir le nom du fichier de données, qui sera stocké dans la variable Nom\_Fichier. La valeur par défaut DataProd.xlsx est proposée.
- Ensuite, l'utilisateur doit saisir le répertoire dans lequel se trouve le fichier de données. Ce répertoire est stocké dans la variable Repertoire. Par défaut, c'est le répertoire du fichier actuel qui est proposé.
- La fonction Dir permet de tester l'existence du fichier. Si le fichier n'existe pas, on quitte prématurément la macro via Exit Sub.
- Le fichier de données est ouvert et identifié à l'aide de la variable objet Classeur\_Prod.

Il s'agit ensuite de déterminer le nombre de lignes et de colonnes de la plage de cellules, puis de créer successivement une nouvelle feuille de calcul, le cache et enfin le tableau croisé dans la nouvelle feuille.

### **Construction du tableau croisé**

```
With Mon TCD
    .PivotFields("Date").Orientation = xlRowField
    .AddDataField .PivotFields("Ouantité"), "Unités
    ≻ produites", xlSum
    .DataFields("Unités produites").NumberFormat = "#
   ≈ ##0"
    .AddDataField .PivotFields("Temps passé"), "Temps
   ≻ (en heures)", xlSum
    .DataFields("Temps (en heures)").NumberFormat = "#
    ≈ ##0.00"
    .CalculatedFields.Add "Productivité", "=Ouantité
   ≻ /'Temps passé'"
    .AddDataField .PivotFields("Productivité"),
   ➤ "Productivité horaire",
                                                 xlSum
    .DataFields("Productivité horaire").NumberFormat =
   ≈ "# ##0.00"
    .PivotFields("Atelier").Orientation = xlPageField
    .RowAxisLayout xlOutlineRow
    .PivotFields("Date").LabelRange.Group Start:=True,
    ≻ End:=True, By:=7,
                  Periods:=Array(False, False, False,
   ~
    ➣ True, False, False, False)
```

- L'instruction With permet de spécifier que l'on va travailler avec les propriétés et les méthodes de l'objet PivotTable contenu dans Mon\_TCD.
- Pour construire le tableau croisé, on ajoute d'abord le champ de ligne Date, puis les champs de valeurs Quantité et Temps passé.
- La méthode Add de la collection CalculatedFields permet d'ajouter un champ calculé nommé Productivité et dont la formule de calcul est la division du champ Quantité par le champ Temps passé.
- Le champ *Productivité* nouvellement créé est ajouté en tant que champ de valeur.

- Le champ *Atelier* est positionné en tant que champ de filtre du rapport.
- Le tableau croisé est affiché en mode Plan à l'aide de la méthode RowAxisLayout.
- Les valeurs du champ de ligne Date sont groupées par jour. Vous noterez l'utilisation du paramètre By, qui permet de spécifier l'amplitude des intervalles de regroupement.

# Création des classeurs de restitution des analyses

```
For Each Element In .PivotFields("Atelier")
    ➢ .PivotItems
        .PivotFields("Atelier").CurrentPage = Element
        × .Name
        Set Mon Classeur = Workbooks.Add
        Classeur Prod.Activate
        .TableRangel.Copy
        Mon Classeur.Activate
        ActiveSheet.Name = Element.Name
        ActiveSheet.Cells(3, 1).PasteSpecial
        \geq
            Paste:=xlPasteValuesAndNumberFormats
        Cells.EntireColumn.AutoFit
        Cells(1, 1).Value = "Statistiques de l'atelier
        ≫ " & Element.Name
        Cells(1, 1).Select
        Mon Classeur.SaveAs Repertoire & "\" & Element
        ⊁ .Name
        Mon Classeur.Close
        Classeur Prod.Activate
    Next Element
End With
Classeur Prod.Close False
```

End Sub

Pour chaque élément du champ Atelier...

- Le critère du filtre du rapport est positionné à la valeur de l'élément du champ *Atelier* (Element.Name).
- Un nouveau classeur est créé, référencé par la variable objet Mon\_Classeur.
- Le classeur contenant les données (identifié par Classeur\_Prod) est activé.
- Il s'agit ensuite de copier la plage de cellules du tableau croisé (propriété TableRangel) à l'aide de la méthode Copy.
- Le nouveau classeur est à présent activé.
- La feuille en cours est renommée avec la valeur du champ Atelier.
- On colle sous forme de valeurs les données du tableau croisé préalablement copiées, tout en conservant les formats des nombres.
- La taille des colonnes est ajustée, un titre est inscrit dans la cellule A1, qui est ensuite sélectionnée.
- Le classeur résultat est enregistré dans le répertoire courant. Il a pour nom la valeur en cours du champ *Atelier*. Il est ensuite fermé.
- Le classeur contenant les données (identifié par Classeur\_Prod) est activé.
- On passe ensuite à l'élément suivant du champ Atelier.
- On ferme le classeur contenant les données sans enregistrer les changements.

Dans notre exemple, cinq fichiers ont été créés. Chacun d'eux présente les statistiques propres à un atelier.

|    | A B                         |                  | С                 | D                    | E |
|----|-----------------------------|------------------|-------------------|----------------------|---|
| 1  | Statistiques de l'atelier A | t5               |                   |                      |   |
| 2  |                             |                  |                   |                      |   |
| 3  |                             | Valeurs          |                   |                      |   |
| 4  | Date                        | Unités produites | Temps (en heures) | Productivité horaire |   |
| 5  | 03/03/2008 - 09/03/2008     | 142 682          | 1 004,14          | 142,09               |   |
| 6  | 10/03/2008 - 16/03/2008     | 139 808          | 957,61            | 146,00               |   |
| 7  | 17/03/2008 - 23/03/2008     | 138 585          | 972,24            | 142,54               |   |
| 8  | 24/03/2008 - 30/03/2008     | 151 976          | 1 073,24          | 141,60               |   |
| 9  | Total général               | 573 051          | 4 007,23          | 143,00               |   |
| 10 |                             |                  |                   |                      |   |

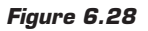

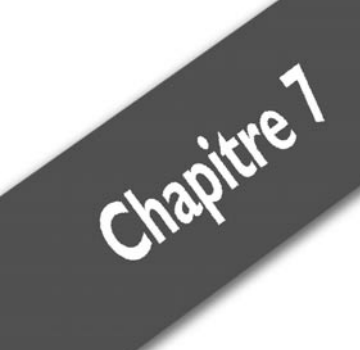

# FAQ

| Pourquoi utiliser un tableau croisé dynamique ?                     | <br>242 |
|---------------------------------------------------------------------|---------|
| Comment retrouver les commandes des barres d'outils d'Excel 2003 ?  | <br>243 |
| Quelles sont les limites des tableaux croisés ?                     | <br>249 |
| Comment réactiver le "glisser-déposer" des champs dans un tableau ? | <br>250 |
| Comment mettre à jour automatiquement les données                   |         |
| d'un tableau croisé dynamique ?                                     | <br>250 |
| Comment masquer les valeurs d'erreur ?                              | <br>251 |
| Comment obtenir un tableau croisé pour chaque valeur d'un filtre    |         |
| de rapport ?                                                        | <br>252 |
| Comment transformer un tableau croisé dynamique en valeurs ?        | <br>254 |
| Comment faire référence à plusieurs plages de cellules              |         |
| lors de la création d'un tableau croisé dynamique ?                 | <br>255 |
| Comment accéder à des données provenant d'Access ?                  | <br>260 |
| Comment accéder à des données provenant d'autres sources ?          | <br>263 |

Chapitre 7 FAQ

Nous allons à présent répondre à un certain nombre de questions relatives aux tableaux croisés dynamiques et à leur utilisation.

# 7.1. Pourquoi utiliser un tableau croisé dynamique ?

Avec un peu de patience et de ténacité, il est parfaitement possible de se passer des tableaux croisés dynamiques. Pourtant, dans certaines situations, leur apport permet d'incontestables gains de productivité et de fiabilité.

Le premier cas d'emploi des tableaux croisés est sans aucun doute la synthèse d'un grand nombre de données. Dans ces situations, les tableaux croisés autorisent la réalisation rapide et fiable d'analyses multidimensionnelles : ventes par région et par famille de produits, facturation par mois et par magasin, etc. Ils évitent la réalisation de tris et de sous-totaux, la conception de formules de calcul et les erreurs qui vont avec !

Un autre avantage majeur des tableaux croisés réside dans leur grande souplesse. En effet, il n'est pas rare d'avoir à modifier les critères d'analyse, voire à les changer complètement. Lorsque vous avez construit un tableau "classique", la seule solution est de repartir à zéro et de recréer un nouveau tableau. En revanche, les tableaux croisés vous permettent de modifier rapidement les critères de regroupement, les données à analyser, les synthèses à appliquer, etc.

On peut également utiliser les tableaux croisés à des fins plus spécifiques, par exemple pour obtenir la liste des valeurs uniques prises par un champ de donnée. Pour illustrer cette possibilité, nous allons utiliser une base de données contenant le détail des commandes d'une entreprise. Entre autres données, il y a le nom du fournisseur et nous souhaitons obtenir rapidement la liste des noms des fournisseurs.

|    | A           | В                         | С           | D                         | E                                | F                                  | G                |       |
|----|-------------|---------------------------|-------------|---------------------------|----------------------------------|------------------------------------|------------------|-------|
| 1  | N' commande | Client                    | Région      | Catégorie                 | Produit                          | Fournisseur                        | Transporteur     | III P |
| 2  | 10248       | Vins et alcools Chevalier | Sud-Ouest   | Produits laitiers         | Queso Cabrales                   | Cooperativa de Quesos 'Las Cabras' | Federal Shipping |       |
| 3  | 10248       | Vins et alcools Chevalier | Nord-Ouest  | Produits laitiers         | Mozzarella di Giovanni           | Formaggi Fortini s.r.l.            | Federal Shipping |       |
| 4  | 10248       | Vins et alcools Chevalier | Sud-Est     | Pâtes et céréales         | Singaporean Hokkien Fried Mee    | Leka Trading                       | Federal Shipping |       |
| 5  | 10249       | Toms Spezialitäten        | Nord-Ouest  | Produits secs             | Tofu                             | Mayumi's                           | Speedy Express   |       |
| 6  | 10249       | Toms Spezialitäten        | Nord-Est    | Produits secs             | Manjimup Dried Apples            | G'day, Mate                        | Speedy Express   |       |
| 7  | 10250       | Hanari Carnes             | Nord-Est    | Condiments                | Louisiana Fiery Hot Pepper Sauce | Nouvelle-Orléans Cajun Delights    | United Package   |       |
| 8  | 10250       | Hanari Carnes             | Nord-Ouest  | Produits secs             | Manjimup Dried Apples            | G'day, Mate                        | United Package   |       |
| 9  | 10250       | Hanari Carnes             | Sud-Est     | Poissons et fruits de mer | Jack's New England Clarn Chowder | New England Seafood Cannery        | United Package   |       |
| 10 | 10251       | Victuailles en stock      | Nord-Est    | Condiments                | Louisiana Fiery Hot Pepper Sauce | Nouvelle-Orléans Cajun Delights    | Speedy Express   |       |
| 11 | 10251       | Victuailles en stock      | Nord-Ouest  | Pâtes et céréales         | Gustaf's Knäckebröd              | PB Knäckebröd AB                   | Speedy Express   |       |
| 12 | 10251       | Victuailles en stock      | Sud-Est     | Pâtes et céréales         | Bavioli Angelo                   | Pasta Buttini s.r.l.               | Speedy Express   |       |
| 13 | 10252       | Suprêmes délices          | Nord-Ouest  | Desserts                  | Sir Rodney's Marmalade           | Specialty Biscuits, Ltd.           | United Package   |       |
| 14 | 10252       | Suprêmes délices          | Sud-Ouest   | Produits laitiers         | Geitost                          | Norske Meierier                    | United Package   |       |
| 45 | 10050       | Current and a different   | Aland Owner | Des duits tabless         | Cumumbus Diseas                  | Culations                          | United Death and |       |

Figure 7.1

Certes, il est possible d'utiliser le filtre avancé (bouton **Avancé** du groupe *Trier et filtrer* de l'onglet **Données**), mais un tableau croisé dynamique est beaucoup plus simple à mettre en œuvre.

- **1** Créez un tableau croisé à partir de la base de données (bouton **Insérer un tableau croisé dynamique** du groupe *Tableaux* de l'onglet **Insertion**).
- 2 Cochez la case en regard du champ *Fournisseur* dans le volet Liste de champs de tableau croisé dynamique.

| 2  |                                        |                                                  |
|----|----------------------------------------|--------------------------------------------------|
| 3  | Étiquettes de lignes 🔹                 | Liste de champs de tableau croisé dynamique 🔻 🗙  |
| 4  | Aux joyeux ecclésiastiques             | Choisissez les champs à inclure dans le          |
| 5  | Bigfoot Breweries                      | rapport :                                        |
| 6  | Cooperativa de Quesos 'Las Cabras'     | Nº commande                                      |
| 7  | Escargots Nouveaux                     | Client                                           |
| 8  | Exotic Liquids                         | Récion                                           |
| 9  | Forêts d'érables                       | Catégorio                                        |
| 10 | Formaggi Fortini s.r.l.                | Categorie E                                      |
| 11 | Gai pâturage                           | Floduit                                          |
| 12 | G'day, Mate                            | V rourinsseur                                    |
| 13 | Grandma Kelly's Homestead              | Iransporteur                                     |
| 14 | Heli Süßwaren GmbH & Co. KG            | Prix unitaire                                    |
| 15 | Karkki Oy                              | Quantite                                         |
| 16 | Leka Trading                           | Remise                                           |
| 17 | Lyngbysild                             |                                                  |
| 18 | Ma Maison                              | Faites glisser les champs dans les zones voulues |
| 19 | Mayumi's                               | ci-dessous:                                      |
| 20 | New England Seafood Cannery            | Y Filtre du rapport Etiquettes de colon          |
| 21 | Nord-Ost-Fisch Handelsgesellschaft mbH |                                                  |
| 22 | Norske Meierier                        |                                                  |
| 23 | Nouvelle-Orleans Cajun Delights        | Étranstan de l'anna 🔊 Valence                    |
| 24 | Pasta Buttini s.r.l.                   | Etiquettes de lignes 2. Valeurs                  |
| 25 | Paviova, Ltd.                          | Fournisseur                                      |
| 20 | PB Knackebrod AB                       |                                                  |
| 21 | Plutzer Lebensmitteigroismarkte AG     |                                                  |
| 20 | Specialty Ricquite, Ltd                | Differenta mise a jour de la dispo Mettre a jour |
| 30 | Sugnet Sigfida AB                      |                                                  |
| 31 | Tokyo Tradare                          |                                                  |
| 32 | Zaanse Snoenfabriek                    |                                                  |
| 33 | Total général                          |                                                  |
| 34 | 0                                      |                                                  |
| 35 |                                        |                                                  |
| 36 |                                        |                                                  |

Figure 7.2

**3** Il ne vous reste qu'à copier et à coller en tant que valeur la liste ainsi obtenue.

### 7.2. Comment retrouver les commandes des barres d'outils d'Excel 2003 ?

Les tableaux croisés dynamiques n'échappent pas à la rénovation de l'interface d'Excel 2007. Ainsi, les barres d'outils *Tableau croisé dynamique* et *Graphique croisé dynamique* ont disparu, comme toutes les

### Chapitre 7 FAQ

autres barres d'outils d'ailleurs. Si vous êtes habitué à l'environnement des précédentes versions, vous pourrez être quelque peu dérouté. Pour vous aider à retrouver votre chemin, voici deux tableaux qui font la correspondance entre les commandes des versions 2003 et antérieures et la version 2007.

### La barre d'outils Tableau croisé dynamique

| Table<br><u>T</u> able | eau croisé dynamique<br>eau croisé dynamique ▼ | 9  |                      |            |
|------------------------|------------------------------------------------|----|----------------------|------------|
| 徊                      | Me <u>t</u> tre en forme le rapport            |    |                      |            |
| 10                     | Graphique croisé dynamique                     | -  |                      |            |
| 17                     | Assistant Tableau croisé dynamique             |    |                      |            |
| 9                      | Actualiser les données                         |    |                      |            |
| -11                    | OLAP hors connexion                            | -  |                      |            |
|                        | <u>M</u> asquer                                |    |                      |            |
|                        | Sélectionner                                   |    |                      |            |
|                        | Grou <u>p</u> er et afficher le détail         | -3 | Masquer les détails  |            |
| -                      | Form <u>u</u> les                              | @Ξ | Afficher les détails |            |
|                        | Ordr <u>e</u>                                  | 4  | <u>G</u> rouper      |            |
| 0_                     | Paramètres de <u>C</u> hamp                    | 4  | Di <u>s</u> socier   |            |
| ~                      | <u>S</u> ous-totaux                            |    |                      |            |
|                        | Tri <u>e</u> t Top 10                          |    |                      |            |
| <u>.</u>               | Champs de propr <u>i</u> étés                  |    |                      |            |
|                        | Options de la table                            |    |                      |            |
| Ē                      | Afficher les <u>p</u> ages                     |    |                      | Eiguno 7 3 |

| - | <br>- | - |  |
|---|-------|---|--|
|   |       |   |  |
|   |       |   |  |

| Versions 2003 et antérieures                                      | Version 2007                                                                                               |
|-------------------------------------------------------------------|----------------------------------------------------------------------------------------------------|
| Tableau croisé dynamique/Mettre                                   | Onglet contextuel Création/Styles de                                                                       |
| en forme le rapport                                               | tableau croisé dynamique                                                                                   |
| Tableau croisé                                                    | Onglet contextuel                                                                                          |
| dynamique/Graphique croisé                                        | Options/Outils/Graphique croisé                                                                            |
| dynamique                                                         | dynamique                                                                                                  |
| Tableau croisé<br>dynamique/Assistant Tableau<br>croisé dynamique | Bouton Office/Excel<br>Options/Personnaliser/Toutes les<br>commandes/Assistant Tableau croisé<br>dynamique |

I

| Tableau 7.1 : Barre d'outils Tableau croisé dynamique                             |                                                                                  |  |  |  |
|-----------------------------------------------------------------------------------|----------------------------------------------------------------------------------|--|--|--|
| Versions 2003 et antérieures                                                      | Version 2007                                                                     |  |  |  |
| Tableau croisé<br>dynamique/Actualiser les<br>données                             | Onglet contextuel<br>Options/Données/Actualiser                                  |  |  |  |
| Tableau croisé dynamique/OLAP<br>hors connexion                                   | Onglet contextuel<br>Options/Outils/Outils OLAP/OLAP<br>hors connexion           |  |  |  |
| Tableau croisé<br>dynamique/Masquer                                               | Menu contextuel de<br>ligne/colonne/Filtrer/Masquer les<br>éléments sélectionnés |  |  |  |
| Tableau croisé<br>dynamique/Sélectionner/Étiquette                                | Onglet contextuel<br>Options/Actions/Sélectionner/Étiquette                      |  |  |  |
| Tableau croisé<br>dynamique/Sélectionner/Données                                  | Onglet contextuel<br>Options/Actions/Sélectionner/Données                        |  |  |  |
| Tableau croisé<br>dynamique/Sélectionner/Données<br>et étiquettes                 | Onglet contextuel<br>Options/Actions/Sélectionner/Données<br>et étiquettes       |  |  |  |
| Tableau croisé<br>dynamique/Sélectionner/Tout le<br>tableau                       | Onglet contextuel<br>Options/Actions/Sélectionner/Tout le<br>tableau             |  |  |  |
| Tableau croisé<br>dynamique/Sélectionner/Activer<br>la sélection                  | Onglet contextuel<br>Options/Actions/Sélectionner/Activer<br>la sélection        |  |  |  |
| Tableau croisé<br>dynamique/Grouper et afficher le<br>détail/Masquer              | Onglet contextuel Options/Champ<br>actif/Réduire le champ entièrement            |  |  |  |
| Tableau croisé<br>dynamique/Grouper et afficher le<br>détail/Afficher les détails | Onglet contextuel Options/Champ<br>actif/Développer le champ<br>entièrement      |  |  |  |
| Tableau croisé<br>dynamique/Grouper et afficher le<br>détail/Grouper              | Onglet contextuel<br>Options/Groupe/Grouper la sélection                         |  |  |  |
| Tableau croisé<br>dynamique/Grouper et afficher le<br>détail/Dissocier            | Onglet contextuel<br>Options/Groupe/Dissocier                                    |  |  |  |
| Tableau croisé<br>dynamique/Formules/Champ<br>calculé                             | Onglet contextuel<br>Options/Outils/Formules/Champ<br>calculé                    |  |  |  |

| Tableau 7.1 : Barre d'outils Tableau croisé dynamique         |                                                                                                    |  |  |  |
|---------------------------------------------------------------|----------------------------------------------------------------------------------------------------|--|--|--|
| Versions 2003 et antérieures                                  | Version 2007                                                                                        |  |  |  |
| Tableau croisé<br>dynamique/Formules/Élément<br>calculé       | Onglet contextuel<br>Options/Outils/Formules/Élément<br>calculé                                     |  |  |  |
| Tableau croisé<br>dynamique/Formules/Ordre de<br>résolution   | Onglet contextuel<br>Options/Outils/Formules/Ordre de<br>résolution                                 |  |  |  |
| Tableau croisé<br>dynamique/Formules/Liste des<br>formules    | Onglet contextuel<br>Options/Outils/Formules/Liste des<br>formules                                  |  |  |  |
| Tableau croisé<br>dynamique/Ordre/Déplacer au<br>début        | Menu contextuel de cellule d'un<br>tableau croisé<br>dynamique/Déplacer/Déplacer au<br>début        |  |  |  |
| Tableau croisé<br>dynamique/Ordre/Monter                      | Menu contextuel de cellule d'un<br>tableau croisé<br>dynamique/Déplacer/Monter                      |  |  |  |
| Tableau croisé<br>dynamique/Ordre/Descendre                   | Menu contextuel de cellule d'un<br>tableau croisé<br>dynamique/Déplacer/Descendre                   |  |  |  |
| Tableau croisé<br>dynamique/Ordre/Déplacer à la<br>fin        | Menu contextuel de cellule d'un<br>tableau croisé<br>dynamique/Déplacer/Déplacer à la fin           |  |  |  |
| Tableau croisé<br>dynamique/Ordre/Déplacer vers<br>la colonne | Menu contextuel de cellule d'un<br>tableau croisé<br>dynamique/Déplacer/Déplacer vers la<br>colonne |  |  |  |
| Tableau croisé<br>dynamique/Paramètres de<br>champs           | Onglet contextuel Options/Champ<br>actif/Paramètres de champs                                       |  |  |  |
| Tableau croisé dynamique/Sous-<br>totaux                      | Onglet contextuel Création/<br>Disposition/Sous-totaux                                              |  |  |  |
| Tableau croisé dynamique/Tri et<br>Top 10                     | Onglet contextuel Options/Trier                                                                     |  |  |  |
| Tableau croisé<br>dynamique/Champs de propriétés              | Onglet contextuel<br>Options/Outils/Outils OLAP/Champs<br>de propriétés                             |  |  |  |
| Tableau croisé<br>dynamique/Options de tableau                | Onglet contextuel Options/Options du tableau croisé dynamique/Options                               |  |  |  |

I

| Tableau 7.1 : Barre d'outils Tableau croisé dynamique                      |                                                                                                    |  |  |  |
|----------------------------------------------------------------------------|----------------------------------------------------------------------------------------------------|--|--|--|
| Versions 2003 et antérieures                                               | Version 2007                                                                                                    |  |  |  |
| Tableau croisé<br>dynamique/Afficher les pages                             | Onglet contextuel Options/Options du<br>tableau croisé<br>dynamique/Options/Afficher les pages<br>de filtre de rapport |  |  |  |
| Mettre en forme le rapport                                                 | Onglet contextuel Création/Styles de tableau croisé dynamique                                                          |  |  |  |
| Assistant Graphique                                                        | Bouton Office/Excel<br>Options/Personnaliser/Toutes les<br>commandes/Assistant Tableau croisé<br>dynamique             |  |  |  |
| Masquer                                                                    | Onglet contextuel Options/Champ<br>actif/Réduire le champ entièrement                                                  |  |  |  |
| Afficher les détails                                                       | Onglet contextuel Options/Champ<br>actif/Développer le champ<br>entièrement                                            |  |  |  |
| Actualiser les données                                                     | Onglet contextuel<br>Options/Données/Actualiser                                                                        |  |  |  |
| Paramètres de champs                                                       | Onglet contextuel Options/Champ<br>actif/Paramètres de champs                                                          |  |  |  |
| Afficher la liste de champs                                                | Onglet contextuel<br>Options/Afficher/Masquer/Liste des<br>champs                                                      |  |  |  |
| Dissocier                                                                  | Onglet contextuel<br>Options/Groupe/Dissocier                                                                          |  |  |  |
| Grouper                                                                    | Onglet contextuel<br>Options/Groupe/Grouper la sélection                                                               |  |  |  |
| Rapport de tableau croisé<br>dynamique et de graphique croisé<br>dynamique | Bouton Office/Excel<br>Options/Personnaliser/Toutes les<br>commandes/Assistant Tableau croisé<br>dynamique             |  |  |  |
| Afficher les pages                                                         | Onglet contextuel Options/Options du<br>tableau croisé<br>dynamique/Options/Afficher les pages<br>de filtre de rapport |  |  |  |
| Actualiser tout                                                            | Onglet contextuel<br>Options/Données/Actualiser/Actualiser<br>tout                                                     |  |  |  |

| Tableau 7.1 : Barre d'outils Tableau croisé dynamique  |                                                                                                    |  |  |  |
|--------------------------------------------------------|----------------------------------------------------------------------------------------------------|--|--|--|
| Versions 2003 et antérieures                           | Version 2007                                                                                                    |  |  |  |
| Générer l'extraction de données<br>croisées dynamiques | Onglet contextuel Options/Options du<br>tableau croisé<br>dynamique/Options/Générer<br>l'extraction de données croisées<br>dynamiques |  |  |  |
| Champs de propriétés                                   | Onglet contextuel<br>Options/Outils/Outils OLAP/Champs<br>de propriétés                                                               |  |  |  |
| Tri et Top 10                                          | Onglet contextuel Options/Trier                                                                                                    |  |  |  |
| OLAP hors connexion                                    | Onglet contextuel<br>Options/Outils/Outils OLAP/OLAP<br>hors connexion                                                                |  |  |  |

# La barre d'outils Graphique croisé dynamique

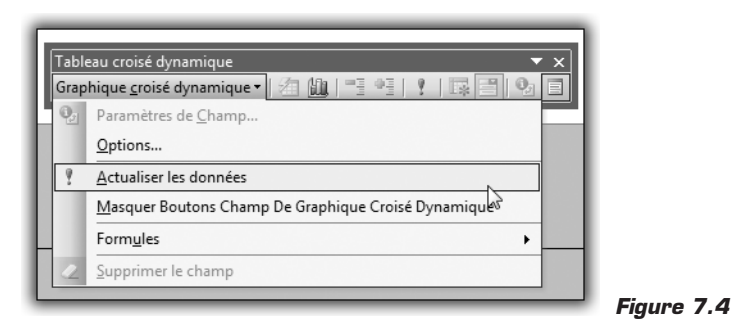

| Tableau 7.2 : Barre d'outils Graphique croisé dynamique |                                                                       |  |
|---------------------------------------------------------|-----------------------------------------------------------------------|--|
| /ersions 2003 et<br>antérieures                         | Version 2007                                                          |  |
| Graphique croisé<br>Jynamique/Paramètres de<br>champs   | Onglet contextuel Options/Champ<br>actif/Paramètres de champs         |  |
| Graphique croisé<br>Jynamique/Options                   | Onglet contextuel Options/Options du tableau croisé dynamique/Options |  |

( () ()

| Tableau 7.2 : Barre d'outils Graphique croisé dynamique       |                                                                                                    |  |  |  |
|---------------------------------------------------------------|----------------------------------------------------------------------------------------------------|--|--|--|
| Versions 2003 et<br>antérieures                               | Version 2007                                                                                                    |  |  |  |
| Graphique croisé<br>dynamique/Actualiser les<br>données       | Outils de graphique croisé<br>dynamique/Analyse/Données/Actualiser                                                                                     |  |  |  |
| Graphique croisé<br>dynamique/Formules/Champ<br>calculé       | Onglet contextuel<br>Options/Outils/Formules/Champ calculé                                                                                             |  |  |  |
| Graphique croisé<br>dynamique/Formules/Élément<br>calculé     | Onglet contextuel<br>Options/Outils/Formules/Élément calculé                                                                                           |  |  |  |
| Graphique croisé<br>dynamique/Formules/Ordre<br>de résolution | Onglet contextuel<br>Options/Outils/Formules/Ordre de<br>résolution                                                                                    |  |  |  |
| Graphique croisé<br>dynamique/Formules/Liste<br>des formules  | Onglet contextuel<br>Options/Outils/Formules/Liste des<br>formules                                                                                     |  |  |  |
| Graphique croisé<br>dynamique/Supprimer le<br>champ           | Cliquez sur le graphique croisé<br>dynamique, puis, dans la liste des champs<br>du tableau croisé dynamique, désactivez<br>une case à cocher de champ. |  |  |  |

# 7.3. Quelles sont les limites des tableaux croisés ?

Même si les tableaux croisés sont de puissants outils de synthèse, ils ne sont pas exempts de limitations. Le tableau suivant présente les principales d'entre elles, pour les versions 2003 et 2007.

| Tableau 7.3 : Limitations relatives aux tableaux croisés |              |              |  |  |  |  |
|----------------------------------------------------------|--------------|--------------|--|--|--|--|
| Description                                              | Version 2003 | Version 2007 |  |  |  |  |
| Nombre de champs de lignes                               | 65 536       | 1 048 576    |  |  |  |  |
| Nombre de champs de colonnes                             | 256          | 16 384       |  |  |  |  |
| Nombre de champs de pages                                | 256          | 16 384       |  |  |  |  |
| Nombre d'éléments uniques dans un<br>même champ          | 32 500       | 1 048 576    |  |  |  |  |

## 7.4. Comment réactiver le "glisser-déposer" des champs dans un tableau ?

Dans les versions précédentes d'Excel (à partir d'Excel 2000), il était possible de faire glisser les champs de la liste des champs directement vers le tableau croisé, afin de construire le tableau croisé "en direct". Cette possibilité n'est plus offerte par défaut dans Excel 2007. Toutefois, il est possible de réactiver cette fonctionnalité assez pratique.

- **1** Cliquez sur une cellule du tableau croisé dynamique pour le rendre actif.
- 2 Cliquez sur le bouton **Options** du groupe *Options de tableau croisé dynamique* de l'onglet contextuel **Création**.
- **3** Dans la boîte de dialogue **Options du tableau croisé dynamique**, sélectionnez l'onglet **Affichage**.
- **4** Cochez la case Disposition classique du tableau croisé dynamique (glisser de champs dans la grille).

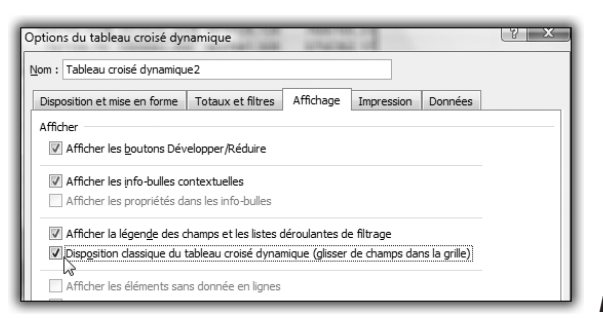

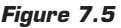

5 Validez par OK.

# 7.5. Comment mettre à jour automatiquement les données d'un tableau croisé dynamique ?

Lorsque les données sur lesquelles est fondé un tableau croisé dynamique sont modifiées, celui-ci n'est pas automatiquement réactualisé.

Pour mettre à jour un tableau croisé dynamique après un changement dans les données sources :

- **1** Cliquez sur une cellule du tableau croisé dynamique pour le rendre actif.
- **2** Cliquez sur le bouton **Actualiser** du groupe *Données* de l'onglet contextuel **Options**.

Vous pouvez également faire en sorte que le tableau croisé dynamique soit automatiquement remis à jour à chaque ouverture du classeur.

- **1** Cliquez sur une cellule du tableau croisé dynamique pour le rendre actif.
- 2 Cliquez sur le bouton **Options** du groupe *Options de tableau croisé dynamique* de l'onglet contextuel **Création**.
- **3** Dans la boîte de dialogue **Options du tableau croisé dynamique**, sélectionnez l'onglet **Données**.
- 4 Cochez la case Actualiser les données lors de l'ouverture du fichier.
- **5** Validez par OK.

# **7.6. Comment masquer les valeurs d'erreur ?**

Parfois, un tableau croisé affiche une valeur d'erreur telle que #DIV/0, notamment si vous utilisez des champs calculés. Cela peut engendrer des incompréhensions chez le destinataire, voire des doutes sur la fiabilité du tableau !

| 3 |                        | Valeurs          |                   |                     |
|---|------------------------|------------------|-------------------|---------------------|
| 4 | Étiquettes de lignes 🖪 | Somme de Montant | Somme de Quantite | Somme de Prix moyen |
| 5 | 10248                  | 0                | 0                 | #DIV/0!             |
| 6 | 10249                  | 1863,4           | 49                | 38,02857143         |
| 7 | 10250                  | 1552,6           | 60                | 25,87666667         |
| 8 | 10251                  | 654,06           | 41                | 15,95268293         |
| 9 | 10252                  | 3597,9           | 105               | 34,26571429         |

#### Figure 7.6

Heureusement, il est possible de faire en sorte de remplacer ces valeurs disgracieuses par un texte de votre choix.

**1** Cliquez sur une cellule du tableau croisé dynamique pour le rendre actif.

#### Chapitre 7

#### FAQ

- **2** Cliquez sur le bouton **Options** du groupe *Options de tableau croisé dynamique* de l'onglet contextuel **Création**.
- **3** Dans la boîte de dialogue **Options du tableau croisé dynamique**, sélectionnez l'onglet **Disposition et mise en forme**.
- 4 Cochez la case Pour les valeurs d'erreur afficher.
- **5** Saisissez le texte à afficher, par exemple NS.

| Options du tableau croisé dynamique                                                  |  |  |  |  |  |  |  |  |
|--------------------------------------------------------------------------------------|--|--|--|--|--|--|--|--|
| Nom : Tableau croisé dynamique5                                                      |  |  |  |  |  |  |  |  |
| Disposition et mise en forme Totaux et filtres Affichage Impression Données          |  |  |  |  |  |  |  |  |
| Disposition                                                                          |  |  |  |  |  |  |  |  |
| Eusionner et centrer les cellules avec les étiquettes                                |  |  |  |  |  |  |  |  |
| En forme compactée, mettre les étiquettes de lignes en retrait : 1 📩 caractère(s)    |  |  |  |  |  |  |  |  |
| Afficher les champs dans la zone de filtre du rapport : Vers le bas, puis à droite 💌 |  |  |  |  |  |  |  |  |
| Champs de filtre de rapport par colonne : 0                                          |  |  |  |  |  |  |  |  |
| Format                                                                               |  |  |  |  |  |  |  |  |
| ✓ Pour les valeurs d'erreur afficher : NS                                            |  |  |  |  |  |  |  |  |
| ☑ Pour les cellules vides, afficher :                                                |  |  |  |  |  |  |  |  |

Figure 7.7

**6** Validez par OK.

| 2 |                        |                  |                   |                     |   |
|---|------------------------|------------------|-------------------|---------------------|---|
| 3 |                        | Valeurs          |                   |                     |   |
| 4 | Étiquettes de lignes 💌 | Somme de Montant | Somme de Quantite | Somme de Prix moyen |   |
| 5 | 10248                  | 0                | 0                 | NS                  |   |
| 6 | 10249                  | 1863,4           | 49                | 38,02857143         | 3 |
| 7 | 10250                  | 1552,6           | 60                | 25,8766666          | 7 |
| 8 | 10251                  | 654,06           | 41                | 15,95268293         | 3 |

Figure 7.8

### 7.7. Comment obtenir un tableau croisé pour chaque valeur d'un filtre de rapport ?

Un filtre de rapport permet, tout en conservant la même structure de tableau croisé, de filtrer le jeu de données utilisé en fonction d'un critère. Dans certains cas, il peut être utile d'afficher simultanément les différents tableaux croisés correspondant à chaque valeur du filtre de rapport.
Il est possible d'afficher en une seule opération les pages relatives à chaque valeur du champ de filtre.

- **1** Cliquez sur la flèche située à côté du bouton **Options** du groupe *Options de tableau croisé dynamique* de l'onglet **Options**.
- 2 Choisissez Afficher les pages de filtre de rapport.

| Accueil                  | Insertion           | Mise en p  | bage    | Formules                           |  |
|--------------------------|---------------------|------------|---------|------------------------------------|--|
|                          | Champ actif :       |            | - 93    | 🎐 Grouper la                       |  |
|                          | Catégorie           |            |         | Dissocier     Grouper le     Group |  |
| croisé dynamique *       |                     |            |         |                                    |  |
|                          | Cham                |            |         |                                    |  |
| Nom du tableau cro       | isé dynamique :     | $f_{x}$    | Cond    | liments                            |  |
| Tableau croisé dyna      | mique3              | В          | 1       | С                                  |  |
| 🚰 Options 🔻              |                     |            |         |                                    |  |
| Options                  |                     |            |         |                                    |  |
| Afficher les p           | ages de filtre de i | rapport    |         |                                    |  |
| ✓ <u>G</u> énérer l'extr | action de donné     | es croisée | s dynai | miques                             |  |
| 0                        |                     |            | vale    | urs                                |  |

**3** Sélectionnez le champ de filtre.

| 2  |                         |         |   |                                                  |  |
|----|-------------------------|---------|---|--------------------------------------------------|--|
| 3  | Année                   | (Tous)  | • |                                                  |  |
| 4  | Client                  | (Tous)  | Ŧ |                                                  |  |
| 5  |                         |         |   |                                                  |  |
| 6  |                         |         |   | Valeurs                                          |  |
| 7  | Catégorie 💌             | Produit | Ŧ | Somme de Montant Moyenne de Remise               |  |
| 8  | Boissons                |         |   | 267 868 € 6,19%                                  |  |
| 9  | Condiments              |         |   | 106 047 € 5,26%                                  |  |
| 10 | Desserts                |         |   | 167 357 € 5,69%                                  |  |
| 11 | Bâtes et céréales       |         | ſ | Afficher les pages Filtre du rapport ? X         |  |
| 12 | Poissons et fruits de n | ner     | Ŀ |                                                  |  |
| 13 | Produits laitiers       |         | L | Afficher toutes les pages Filtre du rapport de : |  |
| 14 | Produits secs           |         |   | Client                                           |  |
| 15 |                         |         |   | Année                                            |  |
| 16 | Total général           |         |   |                                                  |  |
| 17 |                         |         |   |                                                  |  |
| 18 |                         |         |   |                                                  |  |
| 19 |                         |         |   | · · · · ·                                        |  |
| 20 |                         |         |   |                                                  |  |
| 21 |                         |         |   | OK Annuler                                       |  |
| 22 |                         |         |   |                                                  |  |
| 23 |                         |         |   |                                                  |  |
| 24 |                         |         |   |                                                  |  |

Figure 7.10

4 Validez par OK.

#### Chapitre 7

#### FAQ

Automatiquement, Excel crée une feuille pour chaque valeur du champ de filtre sélectionné. Chacune d'elles a pour nom une valeur du champ de filtre. Elles contiennent toutes un tableau croisé dynamique qui affiche la page de données correspondant à cette valeur du champ de filtre

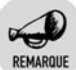

#### Valeur initiale du champ de filtre

Afin d'obtenir une feuille pour chaque valeur du champ de filtre, il est nécessaire d'attribuer au préalable la valeur (Tous) au champ de filtre considéré.

# 7.8. Comment transformer un tableau croisé dynamique en valeurs ?

Dans certains cas, le tableau croisé est juste utile pour réaliser une analyse ponctuelle ou pour synthétiser des données. Une fois ces opérations effectuées, seul le résultat vous intéresse et vous n'avez donc plus besoin des fonctionnalités du tableau croisé, ni des données sources. Dans ce cas, il est alors préférable de ne conserver que les valeurs du tableau croisé

- **1** Sélectionnez une cellule du tableau croisé.
- **2** Sous l'onglet contextuel **Options**, cliquez sur le bouton Sélectionner du groupe Actions. Choisissez la commande Tableau croisé dynamique complet.
- **3** Copiez la sélection (Ctrl+C).
- 4 Cliquez du bouton droit sur l'emplacement de destination et cliquez sur le bouton **Coller**, puis sélectionnez **Coller des valeurs**.
- **5** A l'aide du bouton d'options **Options de collage**, vous avez la possibilité de conserver les formats du tableau initial.

# 7.9. Comment faire référence à plusieurs plages de cellules lors de la création d'un tableau croisé dynamique ?

En règle générale, il est préférable de créer un tableau croisé à partir d'une base de données unique.

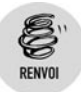

Pour plus d'informations sur la structure des données, reportez-vous au chapitre Créer des tableaux croisés dynamiques.

Pourtant, il peut s'avérer utile d'être en mesure de traiter des données issues de plusieurs plages de cellules afin de les regrouper dans un même tableau croisé. Prenons l'exemple du tableau suivant qui contient les ventes par produit et par trimestre pour chacune des régions.

|    | A           | В            | С            | D            | E            | F            | G |
|----|-------------|--------------|--------------|--------------|--------------|--------------|---|
| 1  | EST         |              |              |              |              |              |   |
| 2  | Produit     | T1           | T2           | T3           | T4           | Total        |   |
| 3  | ARMOIRE     | 73 241,04    | 55 083,96    | 54 369,88    | 50 910,91    | 233 605,80   |   |
| 4  | BUREAU      | 56 659,15    | 56 976,64    | 54 426,70    | 55 830,34    | 223 892,83   |   |
| 5  | CAISSON     | 50 580,06    | 44 725,99    | 56 707,06    | 66 333,13    | 218 346,23   |   |
| 6  | CHAISE      | 59 904,24    | 73 378,07    | 57 218,38    | 58 067,25    | 248 567,93   |   |
| 7  | DECORATION  | 47 327,18    | 57 261,83    | 62 496,51    | 58 547,38    | 225 632,90   |   |
| 8  | ETAGERES    | 57 158,23    | 65 731,57    | 61 947,31    | 64 595,29    | 249 432,40   |   |
| 9  | FAUTEUIL    | 71 503,20    | 59 728,22    | 54 133,72    | 62 368,40    | 247 733,55   |   |
| 10 | LUMINAIRE   | 60 270,74    | 60 409,99    | 65 109,96    | 59 756,07    | 245 546,77   |   |
| 11 | TABLE       | 50 314,92    | 52 949,53    | 61 233,24    | 60 549,24    | 225 046,94   |   |
| 12 | TABLE SALON | 46 521,75    | 57 816,60    | 53 398,48    | 63 251,81    | 220 988,64   |   |
| 13 | TIROIR      | 64 017,12    | 56 185,70    | 54 045,71    | 48 548,12    | 222 796,66   |   |
| 14 | Total       | 637 497,64   | 640 248,11   | 635 086,94   | 648 757,95   | 2 561 590,64 |   |
| 15 |             |              |              |              |              |              |   |
| 16 |             |              |              |              |              |              |   |
| 17 | IDF         |              |              |              |              |              |   |
| 18 | Produit     | T1           | T2           | T3           | T4           | Total        |   |
| 19 | ARMOIRE     | 160 839,32   | 157 385,92   | 146 444,21   | 151 344,70   | 616 014,15   |   |
| 20 | BUREAU      | 164 326,14   | 159 649,57   | 138 652,90   | 152 509,94   | 615 138,55   |   |
| 21 | CAISSON     | 140 072,13   | 157 408,20   | 146 739,42   | 145 317,96   | 589 537,71   |   |
| 22 | CHAISE      | 153 261,89   | 158 181,32   | 147 042,43   | 154 304,60   | 612 790,23   |   |
| 23 | DECORATION  | 155 371,81   | 152 059,89   | 140 126,72   | 148 468,35   | 596 026,76   |   |
| 24 | ETAGERES    | 155 988,96   | 136 573,06   | 150 988,22   | 164 072,15   | 607 622,39   |   |
| 25 | FAUTEUIL    | 168 716,41   | 171 176,13   | 146 067,68   | 141 773,21   | 627 733,43   |   |
| 26 | LUMINAIRE   | 149 003,07   | 144 505,85   | 144 180,56   | 143 504,37   | 581 193,85   |   |
| 27 | TABLE       | 152 896,50   | 153 944,77   | 152 925,46   | 142 527,39   | 602 294,13   |   |
| 28 | TABLE SALON | 149 180,20   | 152 166,83   | 132 328,72   | 154 761,34   | 588 437,08   |   |
| 29 | TIROIR      | 161 898,73   | 153 151,61   | 148 100,73   | 147 792,15   | 610 943,22   |   |
| 30 | Total       | 1 711 555,17 | 1 696 203,14 | 1 593 597,05 | 1 646 376,14 | 6 647 731,50 |   |
| 31 |             |              |              |              |              |              |   |
| 32 |             |              |              |              |              |              |   |
| 33 | NORD        |              |              |              |              |              |   |
| 34 | Produit     | T1           | T2           | T3           | T4           | Total        |   |
| 35 | ARMOIRE     | 57 453,44    | 60 293,02    | 52 986,30    | 54 335,35    | 225 068,10   |   |
| 36 | BUREAU      | 45 646,15    | 54 792,09    | 61 889,38    | 69 026,78    | 231 354,41   |   |
| 37 | CAISSON     | 60 522,51    | 57 480,17    | 70 446,02    | 51 377,68    | 239 826,38   |   |
| 38 | CHAISE      | 59 055,37    | 54 832,19    | 58 828,11    | 61 991,87    | 234 707,55   |   |
| 39 | DECORATION  | 64 570,78    | 64 894,96    | 68 127,78    | 65 221,36    | 262 814,88   |   |

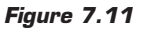

Chaque région fait l'objet d'un tableau distinct. Il s'agit donc de regrouper toutes ces valeurs dans un seul et même tableau croisé. Pour

#### Chapitre 7

FAQ

cela, il est nécessaire d'avoir recours à l'Assistant Tableau croisé dynamique. Cet Assistant qui était utilisé dans les précédentes versions d'Excel est désormais "caché". Il est remplacé par une interface simplifiée, mais qui offre moins de possibilités en matière de choix des sources de données. Il faut donc rendre à nouveau visible l'Assistant Tableau croisé dynamique.

- **1** Cliquez sur le bouton **Office**, puis cliquez sur **Options Excel**.
- 2 Sélectionnez Personnaliser, puis sélectionnez Commandes non présentes sur le Ruban dans la liste Choisir les commandes dans les catégories suivantes.
- 3 Sélectionnez Assistant Tableau croisé dynamique, puis cliquez sur Aiouter.
- **4** Validez par OK.

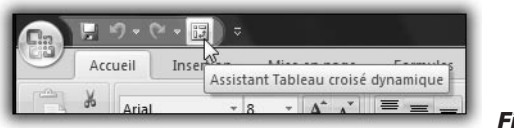

Figure 7.12

L'Assistant est désormais présent dans la barre d'accès rapide. Il reste maintenant à créer le tableau croisé

- 1 Cliquez sur l'icône Assistant Tableau croisé dynamique de la barre d'accès rapide.
- **2** Lors de l'étape 1, sélectionnez *Plages de feuilles de calcul avec* étiquettes, puis cliquez sur Suivant.

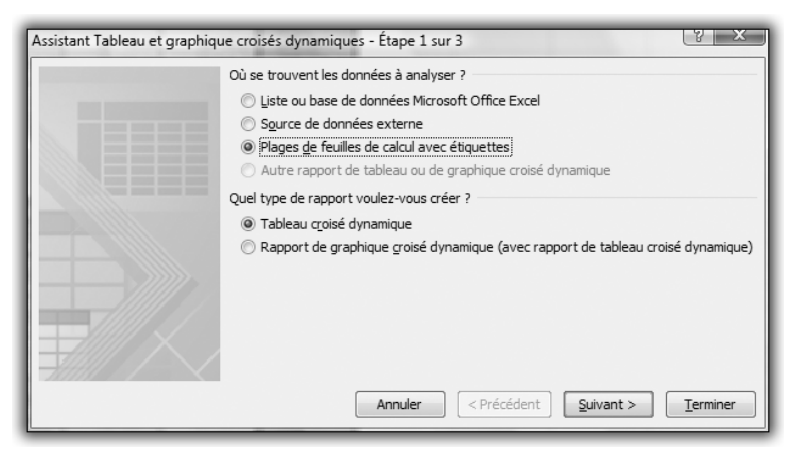

Figure 7.13

**3** Lors de l'étape 2, sélectionnez *Plusieurs (création manuelle)*. Il s'agit de spécifier le nombre de champs de pages (champs de filtres) à créer. En sélectionnant *Plusieurs*, vous avez la possibilité de spécifier vous-même les champs de pages. C'est l'option la plus efficace.

| Assistant Tableau et graphique o | roisés dynamiques - Etape 2a sur<br>Vous pouvez créer un rapport de tableau<br>croisé dynamique en utilisant des plages d'une<br>ou plusieurs feuilles de calcul et créer jusqu'à<br>quatre champs de page. |
|----------------------------------|----------------------------------------------------------------------------------------------------|
|                                  | Combien de champs de page voulez-vous ?<br>O Un <u>se</u> ul (création automatique)<br>Pl <u>usieurs (création manuelle)</u>                                                                                |
| Annuler                          | <pre>&lt; Précédent Suivant &gt; Terminer</pre>                                                                                                    |

#### Figure 7.14

4 Sélectionnez ensuite la première plage de cellules à intégrer, puis cliquez sur Ajouter. Dans notre exemple, vous pouvez noter que nous n'intégrons pas les totaux, mais uniquement les données de base.

|    | A           | В            | С            | D            | E            |      | F         | G                     | Н               |                    | J                  |
|----|-------------|--------------|--------------|--------------|--------------|------|-----------|-----------------------|-----------------|--------------------|--------------------|
| 1  | EST         | _            | -            | -            | _            |      |           |                       |                 |                    | -                  |
| 2  | Produit     | T1           | T2           | T3           | T4           | Te   | otal      |                       |                 |                    |                    |
| 3  | ARMOIRE     | 73 241,04    | 55 083,96    | 54 369,88    | 50 910,91    | 233  | 605,80    |                       |                 |                    |                    |
| 4  | BUREAU      | 56 659,15    | 56 976,64    | 54 426,70    | 55 830,34    | 223  | 892,83    |                       |                 |                    |                    |
| 5  | CAISSON     | 50 580,06    | 44 725,99    | 56 707,06    | 66 333,13    | 218  | 346,23    |                       |                 |                    |                    |
| 6  | CHAISE      | 59 904,24    | 73 378,07    | 57 218,38    | 58 067,25    | 249  | 567.00    |                       |                 |                    |                    |
| 7  | DECORATION  | 47 327,18    | 57 261,83    | 62 496,51    | 58 547,38    | 22   | Assistan  | t Tableau et gr       | aphique cro     | oisés dynamiq      | u (2               |
| 8  | ETAGERES    | 57 158,23    | 65 731,57    | 61 947,31    | 64 595,29    | 24   | Indiaua   | l'amplacament         | dec places de   | ac fauillac da cai | la il à consolider |
| 9  | FAUTEUIL    | 71 503,20    | 59 728,22    | 54 133,72    | 62 368,40    | 24   | Plan      | e :                   | ues plages u    | es reulies de ca   | icui a consolider. |
| 10 | LUMINAIRE   | 60 270,74    | 60 409,99    | 65 109,96    | 59 756,07    | 24   | Dor       | a.∙<br>voécel¢∆¢7v¢⊑¢ | 12              |                    | (SC)               |
| 11 | TABLE       | 50 314,92    | 52 949,53    | 61 233,24    | 60 549,24    | 22   | Du        | IICES!\$A\$2.3C\$     | 1.0             |                    | HE                 |
| 12 | TABLE SALON | 46 521,75    | 57 816,60    | 53 398,48    | 63 251,81    | 22   |           | A                     | jouter          | Supprimer          | Parcourir          |
| 13 | TIROIR      | 64 017,12    | 56 185,70    | 54 045,71    | 48 548,12    | 22   | Tout      | es les plages :       | 3               |                    |                    |
| 14 | Total       | 637 497,64   | 640 248,11   | 635 086,94   | 648 757,95   | 2 56 |           |                       |                 |                    |                    |
| 15 |             |              |              |              |              |      |           |                       |                 |                    |                    |
| 16 |             |              |              |              |              |      |           |                       |                 |                    |                    |
| 17 | IDF         |              |              |              |              |      |           |                       |                 |                    |                    |
| 18 | Produit     | T1           | T2           | T3           | T4           | 1    |           |                       |                 |                    |                    |
| 19 | ARMOIRE     | 160 839,32   | 157 385,92   | 146 444,21   | 151 344,70   | 61   |           |                       |                 |                    | -                  |
| 20 | BUREAU      | 164 326,14   | 159 649,57   | 138 652,90   | 152 509,94   | 61   |           |                       |                 |                    |                    |
| 21 | CAISSON     | 140 072,13   | 157 408,20   | 146 739,42   | 145 317,96   | 58   | Combier   | i de champs de j      | page voulez-    | vous ?             |                    |
| 22 | CHAISE      | 153 261,89   | 158 181,32   | 147 042,43   | 154 304,60   | 61   | <u> </u>  | 2 © 1                 | 0               | <u>2</u> ©         | 3 04               |
| 23 | DECORATION  | 155 371,81   | 152 059,89   | 140 126,72   | 148 468,35   | 59   | Quels él  | éments d'étique       | ttes utiliser n | ar chaque cham     | n de nage nour     |
| 24 | ETAGERES    | 155 988,96   | 136 573,06   | 150 988,22   | 164 072,15   | 60   | identifie | r la plage de dor     | nnées sélection | onnée ?            |                    |
| 25 | FAUTEUIL    | 168 716,41   | 171 176,13   | 146 067,68   | 141 773,21   | 62   | Char      | mp 1:                 |                 | Champ 2 :          |                    |
| 26 | LUMINAIRE   | 149 003,07   | 144 505,85   | 144 180,56   | 143 504,37   | 58   |           |                       | -               |                    |                    |
| 27 | TABLE       | 152 896,50   | 153 944,77   | 152 925,46   | 142 527,39   | 60   | Char      | mp 3 :                |                 | Champ 4 :          |                    |
| 28 | TABLE SALON | 149 180,20   | 152 166,83   | 132 328,72   | 154 761,34   | 58   |           |                       | -               |                    |                    |
| 29 | TIROIR      | 161 898,73   | 153 151,61   | 148 100,73   | 147 792,15   | 61   |           |                       |                 |                    |                    |
| 30 | Total       | 1 711 555,17 | 1 696 203,14 | 1 593 597,05 | 1 646 376,14 | 6 64 | Ann       | uler < Pr             | écédent         | Suivant >          | Terminer           |
| 31 |             |              |              |              |              |      |           |                       |                 |                    |                    |
| 32 |             |              |              |              |              |      | _         |                       |                 |                    | _                  |

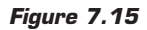

**5** Poursuivez l'opération pour l'ensemble des plages de cellules.

FAQ

| Assistant Tableau                                                                 | et graphique c                                                    | roisés dynamiq     | u 😵 🗶                    |  |
|-----------------------------------------------------------------------------------|-------------------------------------------------------------------|--------------------|--------------------------|--|
| Indiquez l'emplace<br>Plag <u>e</u> :                                             | ment des plages                                                   | des feuilles de ca | lcul à consolider.       |  |
| Données!\$A\$                                                                     | 66:\$E\$77                                                        |                    | <b>ES</b>                |  |
|                                                                                   | Ajouter                                                           | Supprimer          | Pa <u>r</u> courir       |  |
| Toutes les plag                                                                   | les :                                                             |                    |                          |  |
| Données!\$A\$<br>Données!\$A\$<br>Données!\$A\$<br>Données!\$A\$<br>Données!\$A\$ | 2:\$E\$13<br>18:\$E\$29<br>34:\$E\$45<br>50:\$E\$61<br>66:\$E\$77 |                    | _                        |  |
| Combien de champ                                                                  | os de page voulea                                                 | -vous ?            | ·                        |  |
| Quels éléments d'e<br>identifier la plage                                         | 1 (<br>étiquettes utiliser<br>de données sélec                    | 〕 <u>2</u>         | 3 ◎ 4<br>Ip de page pour |  |
| Champ 1:                                                                          |                                                                   | Champ 2 :          |                          |  |
|                                                                                   | T                                                                 |                    | · ·                      |  |
| Champ 3 :                                                                         | ¥                                                                 | Champ 4 :          | ~                        |  |
| Annuler                                                                           | < Précédent                                                       | Suivant >          | Terminer                 |  |

Figure 7.16

**6** Il reste maintenant à spécifier le nombre de champs de pages (champs de filtres). Dans notre exemple, nous aurons besoin d'un seul champ de page (correspondant à la région). Pour chaque plage précédemment sélectionnée, il reste à saisir la valeur du champ de page correspondante.

| Plage :                                                                                                    |                                                |                                                 |                                                           |                              |        | -             |
|----------------------------------------------------------------------------------------------------|------------------------------------------------|-------------------------------------------------|-----------------------------------------------------------|------------------------------|--------|---------------|
| Données!\$                                                                                                    | \$A\$66:\$E\$77                                |                                                 |                                                           |                              |        | Ē.            |
|                                                                                                    | Ajout                                          | er                                              | Supprin                                                   | ner                          | Parcou | rir           |
| Toutes les p                                                                                                    | plages :                                       |                                                 |                                                           |                              |        |               |
| Données!<br>Données!                                                                                                    | A\$2:\$E\$13<br>A\$18:\$E\$29<br>A\$34:\$E\$45 |                                                 |                                                           |                              |        | *             |
| Données!<br>Données!                                                                                                    | A\$66:\$E\$77                                  |                                                 |                                                           |                              |        |               |
| Données!s<br>Données!s                                                                                                    | amps de pag                                    | e voulez-v                                      | vous ?                                                    |                              |        | -             |
| Données!s<br>Données!s<br>nbien de cha                                                                                                    | amps de pag                                    | e voulez-v                                      | vous ?                                                    | 0 3                          |        | •             |
| Données!<br>Données!<br>mbien de cha<br>© <u>0</u><br>els éléments<br>ntifier la plac                                                                                                    | amps de pag<br>amps de pag<br>amps de tornée   | e voulez-v<br>©<br>; utiliser pa<br>es sélectio | vous ?<br>2<br>ar chaque<br>onnée ?                       | © <u>3</u><br>≥ champ        | de pag | ○ 4<br>≥ pour |
| Données!<br>Données!<br>Don | amps de pag                                    | e voulez-v<br>©<br>s utiliser pa<br>es sélectio | vous ?<br>2<br>ar chaque<br>nnée ?<br>Champ 2             | © <u>3</u><br>e champ        | de pag | ⊂ 4<br>≥ pour |
| Données!<br>Données!<br>Don | amps de pag                                    | e voulez-v<br>©<br>s utiliser pa<br>es sélectio | /ous ?<br>2<br>ar chaque<br>onnée ?<br>Champ 2            | © <u>3</u><br>= champ        | de pag | © 4<br>e pour |
| Données!<br>Données!<br>Don | amps de pag                                    | e voulez-<br>o<br>s utiliser pa<br>es sélectio  | vous ?<br>2<br>ar chaque<br>onnée ?<br>Champ 2<br>Champ 4 | © <u>3</u><br>e champ<br>: : | de pag | © 4<br>e pour |

Figure 7.17

- 7 Cliquez sur **Suivant**. Vous accédez alors à l'étape 3, qui vous permet de sélectionner l'emplacement du tableau croisé. Une fois le choix fait, cliquez sur **Terminer**.
- 8 Le tableau croisé est automatiquement créé.

| A                                                                                                    | 1          | 0                                                                                                    | C                                                                                                    | D                                                                                                    | E                                                                                                    | F                                                                                                    | G H                                                      |                  | 1                               | 4    |
|----------------------------------------------------------------------------------------------------|------------|----------------------------------------------------------------------------------------------------|----------------------------------------------------------------------------------------------------|----------------------------------------------------------------------------------------------------|----------------------------------------------------------------------------------------------------|----------------------------------------------------------------------------------------------------|----------------------------------------------------------|------------------|---------------------------------|------|
| Page1                                                                                                    | (Tous)     | ٠                                                                                                    |                                                                                                    |                                                                                                    |                                                                                                    |                                                                                                    | Tists in characteries                                    | diam'r arafar    | distance of                     |      |
| Somme de Valeur                                                                                                    | Etiquetter | de colonnes 🔹                                                                                                    |                                                                                                    | -                                                                                                    |                                                                                                    | Turnel advantage                                                                                                    | Oussest is charge                                        | a return they    |                                 | 3.   |
| ARADORE<br>BUREAU<br>CARSCON<br>ONASE<br>DECORATION<br>ETAGERES<br>FAUTUR<br>ULAMMARE<br>TABLE<br>TABLE SALON<br>TROOR |            | 500727.404<br>4406518.594<br>447115.04<br>447115.04<br>445307.396<br>443514.99<br>502273.536<br>453712.93<br>453713.93<br>455965.314<br>430099.844 | 487245.776<br>480600,664<br>450922,698<br>481477,454<br>504334,764<br>493114,328<br>505436,202<br>4625437,198<br>483968,128<br>483968,129 | 459706.79<br>453012,400<br>402535,648<br>461984,712<br>488874,444<br>481434,000<br>479681,664<br>483400,646<br>470374,346<br>453763,392<br>481066,418 | 485213,84<br>4854506,829<br>466968,748<br>508587,788<br>467950,96<br>515317,462<br>460967,962<br>460953,304<br>460753,304<br>460752,258<br>406862,56<br>480473,77 | 19329173.81<br>1915546.394<br>1966541.534<br>1936541.534<br>1938216.664<br>1957380.818<br>19564179.544<br>1925661.3968<br>1827008.562<br>18884186.564<br>19104.39.818 | © Ligne<br>√ Colonne<br>⊇ Valeur<br>⊋ Page 1             |                  |                                 |      |
| Total giniral                                                                                                    |            | 5246489,84                                                                                                    | 5308242,306                                                                                                    | 5206701,206                                                                                                    | 5338540,58                                                                                                    | 21099536,53                                                                                                    | Partes plane les char<br>o-dessaux<br>V Filtre du report | en dera bei z    | ones voulues<br>Éloguettes de s | sin  |
|                                                                                                    |            |                                                                                                    |                                                                                                    |                                                                                                    |                                                                                                    |                                                                                                    | Page1                                                    | * CR             | ane .                           | •    |
|                                                                                                    |            |                                                                                                    |                                                                                                    |                                                                                                    |                                                                                                    |                                                                                                    | Li ftartte in la                                         | n Σ.             | Velenare                        |      |
|                                                                                                    |            |                                                                                                    |                                                                                                    |                                                                                                    |                                                                                                    |                                                                                                    | Ligre                                                    | • 30             | rne de Valeur                   | •    |
|                                                                                                    |            |                                                                                                    |                                                                                                    |                                                                                                    |                                                                                                    |                                                                                                    | Differe la mar à a                                       | our die lie dieg | e                               | 1714 |

Figure 7.18

Le champ *Ligne* a été créé à partir de la première colonne des sources de données.

Le champ Colonne contient les valeurs des en-têtes des autres colonnes.

Le champ Page1 contient les valeurs saisies pour le champ de page (ici la région).

Enfin, le champ *Valeur* contient les données contenues dans les différentes plages de cellules.

Vous avez bien entendu la possibilité de renommer ces différents champs et de les réorganiser en les déplaçant dans les différentes zones de dépôt.

| 3  | Somme de Valeur      | Étiquettes de colonnes 🔻 |        |         |                    |                             |                |
|----|----------------------|--------------------------|--------|---------|--------------------|-----------------------------|----------------|
| 4  | Étiquettes de lignes | ARMOIRE                  | BUREAU | ( I)    | CAISSON            | CHAISE                      | DECORATION     |
| 5  | BIDF                 | 616014,15                | 615138 | 3,546   | 589537,712         | 612790,234                  | 596026,762     |
| 6  | T1                   | 160839,32                | 16432  | 26,14   | 140072,132         | 153261,892                  | 155371,808     |
| 7  | T2                   | 157385,92                | 15964/ | 0 2 2 2 | 467409.9           | 450404 246                  | 160060.000     |
| 8  | T3                   | 146444,212               | 13865  | Liste d | le champs de ta    | bleau croisé dyr            | namique 🔻 🗙    |
| 9  | T4                   | 151344,698               | 15250  | Choisi  | ssez les champs à  | inclure dans le             | 174 -          |
| 10 | BEST                 | 233605,8                 | 22389  | rappo   | rt:                |                             |                |
| 11 | T1                   | 73241,044                | 5665   | WIL     | gne                |                             |                |
| 12 | T2                   | 55083,958                | 5697   | VC      | olonne             |                             |                |
| 13 | T3                   | 54369,884                | 5442   | V       | leur               |                             |                |
| 14 | T4                   | 50910,914                | 5583   | 17 Pa   | ane 1              |                             |                |
| 15 |                      | 225068,104               | 23135  |         |                    |                             |                |
| 16 | T1                   | 57453,436                | 456    |         |                    |                             |                |
| 17 | T2                   | 60293,022                | 547    |         |                    |                             |                |
| 18 | T3                   | 52986,296                | 6188   |         |                    |                             |                |
| 19 | T4                   | 54335,35                 | 6902   |         |                    |                             |                |
| 20 |                      | 366939,346               | 37122  |         |                    |                             |                |
| 21 | T1                   | 93886,806                | 8887   |         |                    |                             |                |
| 22 | T2                   | 87068,012                | 9577   |         |                    |                             |                |
| 23 | T3                   | 85106,258                | 8746   | Faites  | glisser les champ  | is dans les zones           | voulues        |
| 24 | T4                   | 100878,27                | 9910   | d-des   | sous:              |                             |                |
| 25 | SUD                  | 491346,41                | 47393  | YF      | Altre du rapport   | Etiqu                       | ettes de colon |
| 26 | T1                   | 115306,798               | 13110  |         |                    | Ligne                       | •              |
| 27 | T2                   | 127414,864               | 11341  |         |                    |                             |                |
| 28 | T3                   | 120880,14                | 11137  | 100 4   | tin ottos de kon   |                             |                |
| 29 | T4                   | 127744,608               | 11803  |         | toquettes de lign  | es z Valeu                  | ns .           |
| 30 | Total général        | 1932973,81               | 191554 | Page    | 1                  | <ul> <li>Somme d</li> </ul> | Se Valeur 🔻    |
| 31 |                      |                          |        | Colo    | nne                | -                           |                |
| 32 |                      |                          |        | -       |                    |                             |                |
| 33 |                      |                          |        |         | merer ia mise à jo | ur de la dispo              |                |
| 34 |                      |                          |        | _       |                    |                             |                |

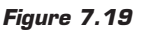

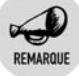

#### Structure des plages de cellules

Il n'est pas nécessaire que toutes les plages de cellules aient les mêmes dimensions. En revanche, il est nécessaire que la première colonne contienne les valeurs d'un même champ.

|    | A           | В            | С            | D            | E          |             |
|----|-------------|--------------|--------------|--------------|------------|-------------|
| 1  | EST         |              |              |              |            |             |
| 2  | Produit     | T1           | T2           |              |            |             |
| 3  | ARMOIRE     | 73 241,04    | 55 083,96    |              |            |             |
| 4  | BUREAU      | 56 659,15    | 56 976,64    |              |            |             |
| 5  | CAISSON     | 50 580,06    | 44 725,99    |              |            |             |
| 6  | CHAISE      | 59 904,24    | 73 378,07    |              |            |             |
| 7  | DECORATION  | 47 327,18    | 57 261,83    |              |            |             |
| 8  | ETAGERES    | 57 158,23    | 65 731,57    |              |            |             |
| 9  | FAUTEUIL    | 71 503,20    | 59 728,22    |              |            |             |
| 10 | LUMINAIRE   | 60 270,74    | 60 409,99    |              |            |             |
| 11 | TABLE       | 50 314,92    | 52 949,53    |              |            |             |
| 12 | TABLE SALON | 46 521,75    | 57 816,60    |              |            |             |
| 13 | TIROIR      | 64 017,12    | 56 185,70    |              |            |             |
| 14 | Total       | 637 497,64   | 640 248,11   |              |            |             |
| 15 |             |              |              |              |            | 1           |
| 16 |             |              |              |              |            | 1           |
| 17 | IDF         |              |              |              |            |             |
| 18 | Produit     | T1           | Т3           | T4           |            |             |
| 19 | ARMOIRE     | 160 839,32   | 146 444,21   | 151 344,70   |            | 1           |
| 20 | BUREAU      | 164 326,14   | 138 652,90   | 152 509,94   |            |             |
| 21 | TABLE SALON | 149 180,20   | 132 328,72   | 154 761,34   |            |             |
| 22 | TIROIR      | 161 898,73   | 148 100,73   | 147 792,15   |            |             |
| 23 | Total       | 1 711 555,17 | 1 593 597,05 | 1 646 376,14 |            |             |
| 24 |             |              |              |              |            | 1           |
| 25 |             |              |              |              |            |             |
| 26 | NORD        |              |              |              |            |             |
| 27 | Produit     | T1           | T2           | T3           | T4         |             |
| 28 | ARMOIRE     | 57 453,44    | 60 293,02    | 52 986,30    | 54 335,35  | 1           |
| 29 | BUREAU      | 45 646,15    | 54 792,09    | 61 889,38    | 69 026,78  |             |
| 30 | CAISSON     | 60 522,51    | 57 480,17    | 70 446,02    | 51 377,68  |             |
| 31 | TABLE SALON | 57 483,51    | 72 494,66    | 57 477,94    | 59 075,42  |             |
| 32 | TIROIR      | 59 554,44    | 63 327,56    | 63 308,62    | 67 155,26  |             |
| 33 | Total       | 642 454,94   | 675 354,70   | 658 931,00   | 688 575,65 | Eiguno 7 20 |

# 7.10. Comment accéder à des données provenant d'Access ?

Il est tout à fait possible de concilier la puissance d'Access en matière de gestion et de stockage des données avec les fonctionnalités de synthèse et la souplesse des tableaux croisés dynamiques. En effet, même si Excel permet de stocker un grand nombre de données, il ne peut prétendre à une gestion aussi structurée des données qu'Access. De plus, Excel ne permet pas de gérer les relations entre tables de données, ce qui induit des redondances dans le stockage des données et de moindres performances. En effet, avec Access, vous pouvez créer une table des produits et une table des commandes. Dans la table des commandes, seul le numéro du produit apparaît. Grâce à ce numéro, il est possible, via une requête, d'aller chercher les informations liées au produit (désignation, tarif...). Dans Excel, vous seriez obligé de stocker dans chaque ligne de commande les informations liées au produit.

Nous disposons d'une base de données Access destinée à l'enregistrement des commandes des clients. Il s'agit d'en faire une synthèse via Excel et un tableau croisé dynamique.

**1** Cliquez sur le bouton À partir du ficher Access du groupe Données externes de l'onglet Données.

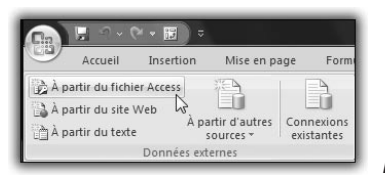

Figure 7.21

- 2 Sélectionnez la base Access à utiliser et cliquez sur Ouvrir.
- **3** Dans la boîte de dialogue **Sélectionner le tableau**, vous pouvez choisir parmi les tables et requêtes de la base de données. Ici, sélectionnez la requête *Commandes Infos détaillées*. Cliquez sur OK.

| Sélectionner le tableau                                                                                                    | ? ×                                                                                                    |
|----------------------------------------------------------------------------------------------------|----------------------------------------------------------------------------------------------------|
| Nom                                                                                                    | Description                                                                                                    |
| Commandes - Infos détailées Categories Categories Categories Canta Canta Cannandes Commandes Categories Employes Fournisseurs Categories Produits | Catégories des produits de Les Comptairs.<br>Nom, adresse et numéro de téléphone des clients.<br>Nom du client, date de commande et frais de port pour chac<br>Détails sur les produits, quantités et prix pour chaque com<br>Nom des employés, titre et informations presonnelles.<br>Nom, adresse, numéro de téléphone et lien hypertexte vers<br>Nom des messagers et leur numéro de téléphone.<br>Nom, fournisseurs, prix et unités en stock des produits. |
| •                                                                                                    | <pre></pre>                                                                                                    |
|                                                                                                    | OK Annuer                                                                                                    |

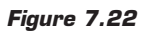

#### Chapitre 7

#### FAQ

**4** Dans la boîte de dialogue **Importation de données**, sélectionnez *Rapport de tableau croisé dynamique* pour créer directement le tableau à partir des données importées. Choisissez l'emplacement où doit être créé le tableau croisé.

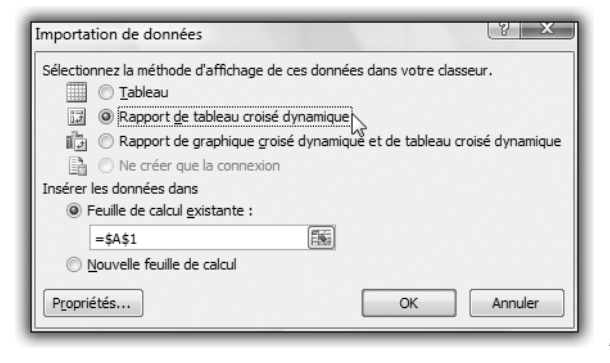

- Figure 7.23
- **5** Le nouveau tableau croisé apparaît à l'emplacement spécifié. Le volet **Liste de champs de tableau croisé dynamique** reprend les champs de la requête sélectionnée dans la base Access.

|    | A B C                                                            | D | E F                                                   |
|----|------------------------------------------------------------------|---|-------------------------------------------------------|
| 1  |                                                                  |   |                                                       |
| 2  | Tableau groisé dupamiqueé                                        |   |                                                       |
| 3  | Tableau croise dynamiqueo                                        |   | iste de champs de tableau croisé dynamique 🛛 🛪 🗙      |
| 4  | Pour générer un rapport, choisissez des champs dans la liste des |   | Choicisca las champs à inclure dans la                |
| 5  | champs de tableau croisé dynamique                               |   | rapport :                                             |
| 6  |                                                                  |   | Client                                                |
| 7  |                                                                  |   | Code_dient                                            |
| 8  |                                                                  |   | Date_commande                                         |
| 9  |                                                                  |   | Date_envoi                                            |
| 10 |                                                                  |   | Date_livraison                                        |
| 11 |                                                                  |   | Fouroisseur                                           |
| 12 |                                                                  |   | N commande                                            |
| 13 |                                                                  |   | Nom                                                   |
| 14 |                                                                  |   | Nom_categorie                                         |
| 15 |                                                                  | - | ·                                                     |
| 10 |                                                                  |   | Faites glisser les champs dans les zones voulues      |
| 10 |                                                                  |   | C-Gessous:<br>V Filtre du rapport Étiquettes de colon |
| 10 |                                                                  |   |                                                       |
| 20 |                                                                  |   |                                                       |
| 21 |                                                                  |   | E éressus de lance                                    |
| 22 |                                                                  |   | Etiquettes de lignes ∑ Valeurs                        |
| 23 |                                                                  |   |                                                       |
| 24 |                                                                  |   |                                                       |
| 25 |                                                                  |   | Différer la mise à jour de la dispo Mettre à jour     |
| 26 |                                                                  |   |                                                       |
|    |                                                                  |   |                                                       |

Figure 7.24

Vous pouvez alors construire toutes les analyses que vous souhaitez, comme si les données se trouvaient dans une feuille de calcul, alors qu'elles se trouvent toujours dans la base Access (aucune copie n'a été effectuée dans une autre feuille du classeur).

#### Accès au détail des données

En effectuant un double-clic sur une cellule du tableau croisé, vous obtenez le détail des données sous-jacentes.

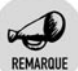

ASTIICE

#### Liaison avec les données

Lors de la création du tableau croisé. Excel établit un lien avec la base de données Access. Il ne faut donc pas déplacer la base de données, ni la renommer, ni bien sûr la supprimer. Il ne faut pas non plus renommer ou supprimer la table ou requête qui contient les données à analyser.

#### Paramètres de connexion

Vous pouvez accéder aux paramètres de la connexion de données en cliquant sur le bouton Propriétés du groupe Connexions de l'onglet Données. Dans la boîte de dialogue Propriétés de connexion, sélectionnez l'onglet Définition.

# 7.11. Comment accéder à des données provenant d'autres sources ?

Vous pouvez accéder à des données en provenance d'un grand nombre de sources, et notamment SQL Server.

**1** Cliquez sur le bouton **À partir d'autres sources** du groupe Données externes de l'onglet **Données**.

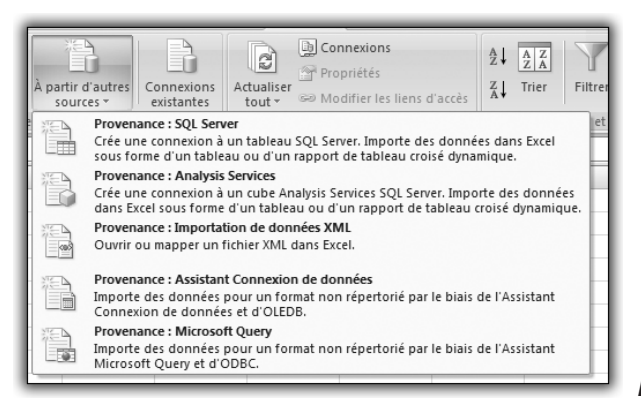

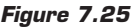

#### Chapitre 7 FAQ

- 2 Sélectionnez ensuite le type de données à utiliser.
- **3** Vous devez ensuite fournir les paramètres nécessaires à la connexion aux données.
- 4 Dans la boîte de dialogue Importation de données, sélectionnez Rapport de tableau croisé dynamique pour créer directement le tableau à partir des données importées. Choisissez l'emplacement où doit être créé le tableau croisé.

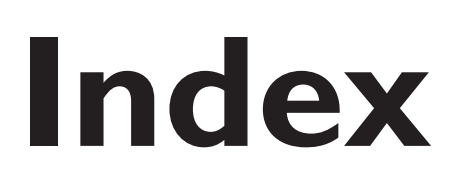

Chapitre 8

# Α

| Access              | 260  |
|---------------------|------|
| Actualiser          | 221  |
| automatiquement     | 250  |
| Ajouter des données | . 73 |
| Axe                 | 181  |
| secondaire          | 184  |

# B

| Barre d'outils | 243 |
|----------------|-----|
|----------------|-----|

# С

| Cache                   |             |
|-------------------------|-------------|
| Partager                |             |
| Cas pratique            |             |
| Analyse de production   | 235         |
| Analyse de rentabilité  | 128         |
| Pyramide des âges       |             |
| Statistique commerciale |             |
| Champ                   |             |
| Afficher le détail      | 55, 229     |
| Aiouter                 |             |
| Axe                     |             |
| calculé                 |             |
| de colonne              |             |
| de filtre               |             |
| de ligne                |             |
| de valeur               |             |
| élément calculé         |             |
| Filtrer                 |             |
| Fonction de synthèse    | 48, 50, 219 |
| Grouper les valeurs     | 109. 234    |
| Légende                 |             |
| 6                       |             |

| M 1 1                   | 55  |
|-------------------------|-----|
| Masquer le détail       |     |
| Mise en forme           | 62  |
| Modifier l'affichage    | 00  |
|                         |     |
| Renommer                | 50  |
| Réorganiser             | 52  |
| Sous-total              | 56  |
| Supprimer               | 55  |
| Champ calculé           |     |
| Limitation              | 126 |
| Supprimer               | 127 |
| Collection              |     |
| PivotCaches             | 218 |
| PivotFields             | 218 |
| PivotTables             | 221 |
| Créer un tableau croisé | 41  |
|                         |     |

# D

| Do Loop                  |     |
|--------------------------|-----|
| Donnée                   |     |
| Access                   |     |
| Afficher le détail       |     |
| Autre source             |     |
| Nouvelle                 |     |
| Organiser                |     |
| Plusieurs plages         | 255 |
| Principes d'organisation |     |
|                          |     |

# Ε

| Éditeur VBA            |     |
|------------------------|-----|
| Explorateur de projets | 212 |
| Fenêtre des modules    | 212 |
| Élément calculé        | 121 |
| Limitation             | 123 |
| Supprimer              | 123 |

# Chapitre 8

| Étiquette | de colon | ne | 27 |
|-----------|----------|----|----|
| Étiquette | de ligne |    | 25 |

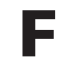

### Filtre

| Accès rapide      |  |
|-------------------|--|
| Champ de valeur   |  |
| Étiquette         |  |
| Liste des valeurs |  |
| Supprimer         |  |
| Filtre de rapport |  |
| Page              |  |
| Fonction          |  |
| de synthèse       |  |
| For Each Next     |  |
| For Next          |  |
| Format            |  |
| Comptabilité      |  |
| date              |  |
| fraction          |  |
| heure             |  |
| monétaire         |  |
| nombre            |  |
| pourcentage       |  |
| scientifique      |  |
| 1                 |  |

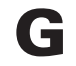

| Glisser-déposer 25  | 50 |
|---------------------|----|
| GoTo                | 10 |
| Graphique           |    |
| 3D                  | 37 |
| Graphique croisé 17 | 70 |
| Axe                 | 81 |
| Axe secondaire      | 34 |

| Changer de type    | 1      | 177 |
|--------------------|--------|-----|
| Créer              | 170, 1 | 174 |
| Emplacement        | 1      | 81  |
| Quadrillage        | 1      | 179 |
| Style              | 1      | 80  |
| Titre              | 1      | 179 |
| Grouper            | 2      | 234 |
| Dates              | 1      | 110 |
| Valeurs            | 1      | 109 |
| Valeurs numériques | 1      | 117 |

# If Then Else End If205Imprimer145

# 

| Limite          | <br>••• | 249  |
|-----------------|---------|------|
| Liste de champs | <br>23  | , 42 |

# Μ

| Aettre en forme $\epsilon$   | 52             |
|------------------------------|----------------|
| Aise en forme conditionnelle |                |
| Barre de données 15          | 53             |
| Créer 15                     | 58             |
| Gérer les règles 16          | 56             |
| Jeu d'icônes 15              | 56             |
| Nuance de couleur 15         | 55             |
| prédéfinie 15                | 50             |
| Aodèle d'objets 19           | 94             |
| Aodifier l'affichage         | <del>)</del> 9 |

# 0

| Objet                 | 194      |
|-----------------------|----------|
| Collection            | 196      |
| Méthode               | 197      |
| Modèle d'objets       | 194      |
| PivotCache            | 219      |
| PivotTable            | 218, 237 |
| Propriété             | 197      |
| On Error Goto         | 210      |
| Organiser les données |          |
| -                     |          |

# Ρ

| Page            | 252 |
|-----------------|-----|
| PivotCache      | 219 |
| PivotTable 218, | 237 |
| Procédure       | 198 |

# R

| Réorganiser les champ | s | 52 |
|-----------------------|---|----|
|-----------------------|---|----|

# S

| Select Case End Select | 206 |
|------------------------|-----|
| Sous-total             | 56  |
| SQL Server             | 263 |
| Style                  |     |
| graphique croisé       | 180 |
| Style automatique      | 134 |
| Personnaliser          | 136 |
| Supprimer              |     |
| des champs             | 55  |
| un filtre              | 85  |
|                        |     |

# Т

| Tableau croisé                  |              |
|---------------------------------|--------------|
| Access                          | 260          |
| Actualiser                      | 72, 221, 250 |
| Affichage des champs de données | 224          |
| Affichage des valeurs           |              |
| Ajouter des champs              |              |
| Autre source                    | 263          |
| Barre d'outils                  | 243          |
| Cache                           |              |
| Champ                           | 45           |
| Champ calculé                   | 124          |
| Créer                           | 41, 216      |
| Donnée                          | 71           |
| Filtre                          | 59, 223      |
| Filtre de rapport               | 230          |
| Glisser-déposer                 | 250          |
| Grouper les valeurs             | 109, 234     |
| Imprimer                        | 145          |
| limite                          | 249          |
| Liste de champs                 | 42           |
| Mise en forme                   | 62, 134      |
| Mise en forme conditionnelle    | 147          |
| Modifier l'apparence            | 68, 227      |
| Nouvelle donnée                 | 73           |
| Option                          | 140          |
| Ordre des champs                | 222          |
| Organisation                    | 52           |
| Partager le cache               |              |
| Plusieurs plages                | 255          |
| Sous-total                      | 56           |
| Style automatique               | 134          |
| Trier                           | 92, 229      |
| Zone de dépôt                   | 44           |
| Tableau croisé dynamique        |              |
| Créer                           | 21           |

| Thème de document |     | 138  |
|-------------------|-----|------|
| Trier             | 92, | 229  |
| manuellement      |     | . 97 |
| Ordre particulier |     | . 96 |
| Plusieurs niveaux |     | . 93 |
| Type de graphique |     | 177  |

# V

| Valeur d'erreur                | 251 |
|--------------------------------|-----|
| Variable                       | 200 |
| tableau                        | 202 |
| VBA                            | 194 |
| Fonction                       | 199 |
| Instruction                    | 205 |
| Objet                          | 194 |
| Procédure                      | 198 |
| Variable                       | 200 |
| VBE                            | 211 |
| Visual Basic pour Applications | 194 |
|                                |     |

# Ζ

| Zone de dépôt |  | 24, | 43-44 |
|---------------|--|-----|-------|
|---------------|--|-----|-------|

Composé en France par Jouve 11, bd de Sébastopol - 75001 Paris